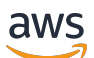

Panduan Developer

# AWS IoT FleetWise

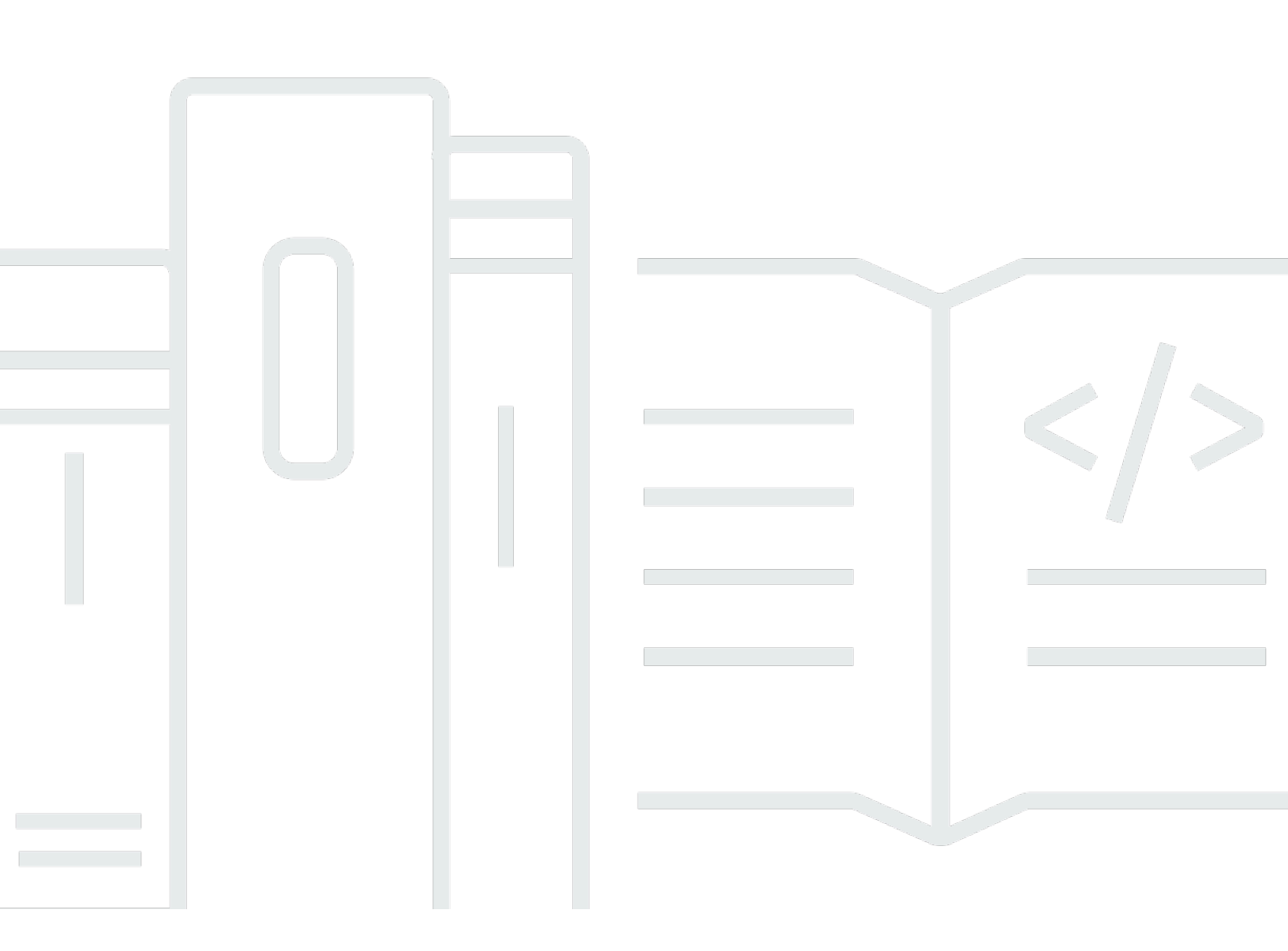

Copyright © 2025 Amazon Web Services, Inc. and/or its affiliates. All rights reserved.

## AWS IoT FleetWise: Panduan Developer

Copyright © 2025 Amazon Web Services, Inc. and/or its affiliates. All rights reserved.

Merek dagang dan tampilan dagang Amazon tidak boleh digunakan sehubungan dengan produk atau layanan apa pun yang bukan milik Amazon, dengan cara apa pun yang dapat menyebabkan kebingungan di antara pelanggan, atau dengan cara apa pun yang merendahkan atau mendiskreditkan Amazon. Semua merek dagang lain yang tidak dimiliki oleh Amazon merupakan hak milik masing-masing pemiliknya, yang mungkin atau tidak terafiliasi, terkait dengan, atau disponsori oleh Amazon.

## Table of Contents

| Apa itu AWS IoT FleetWise?                                            | 1    |
|-----------------------------------------------------------------------|------|
| Manfaat                                                               | 2    |
| Kasus penggunaan                                                      | 3    |
| Apakah Anda baru mengenal AWS IoT? FleetWise                          | 3    |
| Mengakses IoT AWS FleetWise                                           | 4    |
| Harga untuk AWS IoT FleetWise                                         | 4    |
| Layanan terkait                                                       | 4    |
| Konsep utama                                                          | 5    |
| Konsep utama                                                          | 5    |
| Fitur AWS IoT FleetWise                                               | . 10 |
| AWS Wilayah yang Didukung                                             | 10   |
| Mengatur AWS IoT FleetWise                                            | . 13 |
| Siapkan Akun AWS                                                      | . 13 |
| Mendaftar untuk Akun AWS                                              | . 13 |
| Buat pengguna dengan akses administratif                              | . 14 |
| Memulai di konsol                                                     | . 15 |
| Konfigurasikan pengaturan Anda                                        | . 15 |
| Konfigurasikan pengaturan (konsol)                                    | . 16 |
| Konfigurasikan pengaturan (AWS CLI)                                   | . 17 |
| Menggunakan IPv6 dengan AWS IoT FleetWise                             | . 18 |
| IPv6 prasyarat untuk titik akhir bidang kontrol                       | . 18 |
| IPv6 dukungan untuk titik AWS PrivateLink akhir                       | . 18 |
| Menguji kompatibilitas IPv6 alamat                                    | . 18 |
| Menggunakan IPv6 alamat dalam kebijakan IAM                           | . 19 |
| Menggunakan titik akhir tumpukan ganda                                | . 20 |
| Memulai                                                               | . 22 |
| Pengantar                                                             | . 22 |
| Prasyarat                                                             | . 23 |
| Langkah 1: Siapkan perangkat lunak Edge Agent untuk AWS IoT FleetWise | . 24 |
| Langkah 2: Buat model kendaraan                                       | . 25 |
| Langkah 3: Buat manifes decoder                                       | . 27 |
| Langkah 4: Konfigurasikan manifes decoder                             | . 28 |
| Langkah 5: Buat kendaraan                                             | . 29 |
| Langkah 6: Buat kampanye                                              | . 30 |

| Langkah 7: Bersihkan                |     |
|-------------------------------------|-----|
| Langkah selanjutnya                 |     |
| Menelan data                        |     |
| Model kendaraan                     |     |
| Katalog sinyal                      |     |
| Konfigurasikan sinyal               |     |
| Buat katalog sinyal                 |     |
| Impor katalog sinyal                |     |
| Perbarui katalog sinyal             |     |
| Hapus katalog sinyal                |     |
| Dapatkan informasi katalog sinyal   |     |
| Model kendaraan                     |     |
| Buat model kendaraan                |     |
| Perbarui model kendaraan            |     |
| Hapus model kendaraan               |     |
| Dapatkan informasi model kendaraan  |     |
| Manifestasi dekoder                 |     |
| Konfigurasikan antarmuka dan sinyal |     |
| Buat manifes decoder                |     |
| Perbarui manifes decoder            |     |
| Hapus manifes decoder               | 100 |
| Dapatkan informasi manifes decoder  | 102 |
| Kelola kendaraan                    |     |
| Kendaraan penyediaan                |     |
| Otentikasi kendaraan                | 106 |
| Otorisasi kendaraan                 | 108 |
| Topik yang dipesan                  |     |
| Buat kendaraan                      | 114 |
| Buat kendaraan (konsol)             | 114 |
| Buat kendaraan (AWS CLI)            | 116 |
| Buat beberapa kendaraan             | 119 |
| Perbarui kendaraan                  | 121 |
| Perbarui beberapa kendaraan         | 123 |
| Hapus kendaraan                     | 125 |
| Hapus kendaraan (konsol)            | 125 |
| Hapus kendaraan (AWS CLI)           |     |

| Dapatkan informasi kendaraan                                 | 127 |
|--------------------------------------------------------------|-----|
| Kelola armada                                                | 129 |
| Buat armada                                                  | 130 |
| Kaitkan kendaraan dengan armada                              | 131 |
| Lepaskan kendaraan dari armada                               | 132 |
| Perbarui armada                                              | 133 |
| Hapus armada                                                 | 134 |
| Verifikasi penghapusan armada                                | 134 |
| Dapatkan informasi armada                                    | 135 |
| Mengelola data dengan kampanye                               | 138 |
| Buat kampanye                                                | 144 |
| Buat kampanye (konsol)                                       | 145 |
| Buat kampanye (AWS CLI)                                      | 153 |
| Ekspresi logis untuk AWS kampanye IoT FleetWise              | 159 |
| Memperbarui kampanye                                         | 160 |
| Menghapus kampanye                                           | 161 |
| Menghapus kampanye (konsol)                                  | 162 |
| Menghapus kampanye (AWS CLI)                                 | 162 |
| Verifikasi penghapusan kampanye                              | 162 |
| Dapatkan informasi kampanye                                  | 163 |
| Simpan dan teruskan                                          | 164 |
| Buat partisi data                                            | 164 |
| Unggah data kampanye                                         | 168 |
| Unggah data menggunakan AWS loT Jobs                         | 168 |
| Kumpulkan data kode masalah diagnostik                       | 170 |
| Kata kunci kode masalah diagnostik                           | 172 |
| Buat kampanye pengumpulan data untuk kode masalah diagnostik | 174 |
| Kasus penggunaan kode masalah diagnostik                     | 176 |
| Visualisasikan data kendaraan                                | 180 |
| Memproses data kendaraan yang dikirim ke topik MQTT          | 180 |
| Memproses data kendaraan di Timestream                       | 181 |
| Visualisasikan data kendaraan yang disimpan di Timestream    | 183 |
| Memproses data kendaraan di Amazon S3                        | 183 |
| Format objek Amazon S3                                       | 184 |
| Menganalisis data kendaraan yang disimpan di Amazon S3       | 185 |
| Commands                                                     | 187 |

| Konsep perintah                                           | 188 |
|-----------------------------------------------------------|-----|
| Perintah konsep kunci                                     | 188 |
| Status eksekusi perintah                                  | 191 |
| Kendaraan dan perintah                                    | 198 |
| Gambaran Umum Alur Kerja                                  | 198 |
| Alur kerja kendaraan                                      | 200 |
| Alur kerja perintah                                       | 202 |
| (Opsional) Pemberitahuan perintah                         | 204 |
| Buat dan kelola perintah                                  | 205 |
| Buat sumber daya perintah                                 | 206 |
| Mengambil informasi tentang perintah                      | 208 |
| Daftar perintah di akun Anda                              | 209 |
| Memperbarui atau menghentikan sumber daya perintah        | 210 |
| Hapus sumber daya perintah                                | 212 |
| Mulai dan pantau eksekusi perintah                        | 213 |
| Perbarui hasil eksekusi perintah                          | 217 |
| Dapatkan eksekusi perintah                                | 219 |
| Daftar eksekusi perintah di akun Anda                     | 220 |
| Hapus eksekusi perintah                                   | 222 |
| Contoh: Menggunakan perintah                              | 223 |
| Ikhtisar contoh mode kemudi kendaraan                     | 223 |
| Prasyarat                                                 | 224 |
| Kebijakan IAM untuk menggunakan perintah jarak jauh       | 224 |
| Jalankan AWS loT perintah (AWS CLI)                       | 227 |
| Membersihkan                                              | 231 |
| Skenario penggunaan perintah                              | 233 |
| Membuat perintah tanpa parameter                          | 234 |
| Membuat perintah dengan nilai default untuk parameter     | 235 |
| Membuat perintah dengan nilai parameter                   | 236 |
| Menggunakan perintah dengan template negara               | 237 |
| Negara terakhir yang diketahui                            | 240 |
| Buat template negara                                      | 241 |
| Kaitkan templat FleetWise status AWS IoT dengan kendaraan | 243 |
| Perbarui templat negara                                   | 244 |
| Hapus templat negara                                      | 245 |
| Dapatkan informasi template negara                        | 246 |

| Operasi template negara                                                             | 247 |
|-------------------------------------------------------------------------------------|-----|
| Aktifkan dan nonaktifkan pengumpulan data negara                                    | 247 |
| Ambil snapshot status kendaraan                                                     | 253 |
| Memproses data kendaraan negara terakhir yang diketahui menggunakan pesan MQTT      | 255 |
| Konfigurasikan pengumpulan data agnostik jaringan                                   | 260 |
| Pengantar                                                                           | 260 |
| Pengaturan lingkungan                                                               | 260 |
| Model data                                                                          | 260 |
| Pembaruan katalog sinyal                                                            | 261 |
| Model kendaraan dan decoder                                                         | 263 |
| Kirim perintah                                                                      | 265 |
| AWS CLI dan SDKs                                                                    | 267 |
| Pemecahan Masalah                                                                   | 268 |
| Masalah manifes decoder                                                             | 268 |
| Masalah agen Edge                                                                   | 272 |
| Masalah: Perangkat lunak Edge Agent tidak dimulai                                   | 272 |
| Masalah: [ERROR] [lo TFleetWiseEngine: :connect]: [Gagal memuat perpustakaan        |     |
| persistensi]                                                                        | 273 |
| Masalah: Perangkat lunak Edge Agent tidak mengumpulkan diagnostik on-board (OBD) II |     |
| PIDs dan kode masalah diagnostik (). DTCs                                           | 274 |
| Masalah: Agen Edge untuk FleetWise perangkat lunak AWS IoT tidak mengumpulkan data  |     |
| dari jaringan atau tidak dapat menerapkan aturan pemeriksaan data                   | 274 |
| Masalah: [ERROR] [AwslotConnectivityModule: :connect]: [Koneksi gagal dengan        |     |
| kesalahan] atau [WARN] [AwslotChannel: :send]: [Tidak ada Koneksi MQTT yang hidup.] | 275 |
| Menyimpan dan meneruskan masalah                                                    | 275 |
| Masalah: Menerima AccessDeniedException dengan semua izin IAM yang diperlukan .     | 276 |
| Masalah: Data yang diunggah ke AWS loT Jobs mengabaikan endTime                     | 276 |
| Masalah: Unggahan data ke AWS IoT Jobs memiliki status REJECTED eksekusi            | 276 |
| Keamanan                                                                            | 277 |
| Perlindungan data                                                                   | 278 |
| Enkripsi saat istirahat di AWS loT FleetWise                                        | 279 |
| Enkripsi bergerak                                                                   | 279 |
| Enkripsi data dalam AWS IoT FleetWise                                               | 280 |
| Mengendalikan akses                                                                 | 292 |
| Berikan AWS IoT FleetWise izin untuk mengirim dan menerima data tentang topik MQTT  | 292 |
| Berikan AWS IoT FleetWise akses ke tujuan Amazon S3                                 | 295 |

| Berikan AWS IoT FleetWise akses ke tujuan Amazon Timestream                     | 298    |
|---------------------------------------------------------------------------------|--------|
| Berikan AWS loT Device Management izin untuk menghasilkan muatan untuk perintah |        |
| dengan AWS IoT FleetWise                                                        | . 301  |
| Identity and Access Management                                                  | . 306  |
| Audiens                                                                         | 306    |
| Mengautentikasi dengan identitas                                                | . 307  |
| Mengelola akses menggunakan kebijakan                                           | . 311  |
| Bagaimana AWS IoT FleetWise bekerja dengan IAM                                  | . 313  |
| Contoh kebijakan berbasis identitas                                             | . 323  |
| Pemecahan Masalah                                                               | . 326  |
| Referensi izin API                                                              | . 328  |
| Validasi kepatuhan                                                              | 337    |
| Ketahanan                                                                       | . 339  |
| Keamanan infrastruktur                                                          | 339    |
| Menghubungkan ke AWS IoT FleetWise melalui titik akhir VPC antarmuka            | 340    |
| Konfigurasi dan analisis kerentanan                                             | . 343  |
| Praktik terbaik keamanan                                                        | . 344  |
| Berikan izin minimum yang memungkinkan                                          | . 344  |
| Jangan log informasi sensitif                                                   | . 344  |
| Gunakan AWS CloudTrail untuk melihat riwayat panggilan API                      | . 344  |
| Sinkronkan jam perangkat Anda                                                   | . 345  |
| Pemantauan AWS IoT FleetWise                                                    | . 346  |
| Pemantauan CloudWatch dengan                                                    | . 346  |
| Monitor dengan CloudWatch Log                                                   | . 351  |
| Lihat FleetWise log AWS loT di konsol CloudWatch                                | . 351  |
| Mengkonfigurasi logging                                                         | . 357  |
| CloudTrail log                                                                  | . 360  |
| AWS Informasi IoT FleetWise di CloudTrail                                       | . 361  |
| Memahami entri file log                                                         | . 362  |
| Riwayat dokumen                                                                 | . 364  |
| cc                                                                              | clxvii |

# Apa itu AWS IoT? FleetWise

#### \Lambda Important

Akses ke FleetWise fitur AWS IoT tertentu saat ini terjaga keamanannya. Untuk informasi selengkapnya, lihat AWS Ketersediaan wilayah dan fitur di AWS IoT FleetWise.

AWS IoT FleetWise adalah layanan terkelola yang dapat Anda gunakan untuk mengumpulkan data kendaraan dan mengaturnya di cloud. Anda dapat menggunakan data yang dikumpulkan untuk meningkatkan kualitas, kinerja, dan otonomi kendaraan. Dengan AWS IoT FleetWise, Anda dapat mengumpulkan dan mengatur data dari kendaraan yang menggunakan protokol dan format data yang berbeda. AWS IoT FleetWise membantu mengubah pesan tingkat rendah menjadi nilai yang dapat dibaca manusia dan menstandarisasi format data di cloud untuk analisis data. Anda juga dapat menentukan kampanye pengumpulan data untuk mengontrol data kendaraan apa yang akan dikumpulkan dan kapan harus mentransfer data tersebut ke cloud.

Saat data kendaraan berada di cloud, Anda dapat menggunakannya untuk aplikasi yang menganalisis kesehatan armada kendaraan. Data ini dapat membantu Anda mengidentifikasi potensi masalah pemeliharaan, membuat sistem infotainment di dalam kendaraan lebih cerdas, dan meningkatkan teknologi canggih seperti mengemudi otonom dan sistem bantuan pengemudi dengan analitik dan pembelajaran mesin (ML).

<u>\_\_\_\_\_</u>\_\_\_ AWS IoT FleetWise Collect Model Connect Select Transfer Collect, transform, and Model your vehicle and its Build and install your Edge Define schemes for what data Your Edge Agent receives the Your Edge Agent transfer vehicle data to the transfers data to AWS so sensors in the cloud using policy and collects vehicle Agent for AWS IoT FleetWise to collect and under what cloud in near real time AWS IoT FleetWise Designer conditions, and apply the end users can feed it into on target hardware data accordingly scheme to the vehicle analytics applications

Diagram berikut menunjukkan arsitektur dasar AWS IoT FleetWise.

#### Topik

Manfaat

- Kasus penggunaan
- Apakah Anda baru mengenal AWS IoT? FleetWise
- Mengakses IoT AWS FleetWise
- Harga untuk AWS IoT FleetWise
- Layanan terkait
- Konsep dan fitur utama AWS IoT FleetWise
- AWS Ketersediaan wilayah dan fitur di AWS IoT FleetWise

### Manfaat

Manfaat utama AWS IoT FleetWise adalah:

Kumpulkan data kendaraan dengan lebih cerdas

Tingkatkan relevansi data dengan pengumpulan data cerdas yang hanya mengirimkan data yang Anda butuhkan ke cloud untuk dianalisis.

Menganalisis data standar dan luas armada dengan mudah

Menganalisis data standar dari armada kendaraan tanpa perlu mengembangkan pengumpulan data kustom atau sistem logging.

Sinkronisasi data otomatis di cloud

Dapatkan tampilan terpadu data yang dikumpulkan dari sensor standar (data telemetri) dan sistem penglihatan (data dari kamera, radar, dan lidar), dan jaga agar tetap disinkronkan secara otomatis di cloud. AWS IoT FleetWise menyimpan data sistem penglihatan, metadata, dan data sensor standar yang terstruktur dan tidak terstruktur secara otomatis disinkronkan di cloud. Ini merampingkan proses untuk mengumpulkan tampilan gambar lengkap peristiwa dan mendapatkan wawasan.

Simpan data di Edge dan teruskan dalam kondisi optimal

Mengurangi biaya transmisi dengan menyimpan sementara data pada kendaraan. Anda dapat meneruskan data yang dipilih ke cloud di bawah kondisi optimal yang ditentukan - seperti saat kendaraan terhubung ke Wi-Fi.

#### Note

Data sistem visi dalam rilis pratinjau dan dapat berubah sewaktu-waktu.

### Kasus penggunaan

Skenario di mana Anda dapat menggunakan AWS IoT FleetWise meliputi yang berikut:

Latih model AI/ML

Terus meningkatkan model pembelajaran mesin yang digunakan untuk sistem bantuan pengemudi otonom dan canggih dengan mengumpulkan data dari kendaraan produksi.

Meningkatkan pengalaman pelanggan digital

Gunakan data dari sistem infotainment untuk membuat konten audiovisual dalam kendaraan dan wawasan dalam aplikasi menjadi lebih relevan.

Menjaga kesehatan armada kendaraan

Gunakan wawasan dari data armada untuk memantau kesehatan baterai EV dan tingkat pengisian daya, mengelola jadwal pemeliharaan, menganalisis konsumsi bahan bakar, dan banyak lagi.

Buat dan kelola perintah

Gunakan perintah untuk menjalankan perintah pada kendaraan dari cloud. Anda dapat mengirim perintah dari jarak jauh ke kendaraan, dan dalam beberapa detik, kendaraan akan menjalankan perintah. Misalnya, Anda dapat mengonfigurasi perintah untuk mengunci pintu kendaraan atau mengatur suhu.

Buat dan kelola templat negara

Templat negara menyediakan mekanisme bagi pemilik kendaraan untuk melacak keadaan kendaraan mereka. Agen AWS IoT FleetWise Edge yang berjalan di kendaraan mengumpulkan dan mengirimkan pembaruan sinyal ke cloud.

## Apakah Anda baru mengenal AWS IoT? FleetWise

Jika Anda baru mengenal AWS IoT FleetWise, kami sarankan Anda mulai dengan membaca bagian berikut:

- Konsep dan fitur utama AWS IoT FleetWise
- Mengatur AWS IoT FleetWise
- Tutorial: Memulai dengan AWS IoT FleetWise
- Menyerap data AWS FleetWise IoT ke cloud

## Mengakses IoT AWS FleetWise

Anda dapat menggunakan FleetWise konsol AWS IoT atau API untuk mengakses AWS IoT. FleetWise

### Harga untuk AWS IoT FleetWise

Kendaraan mengirim data ke cloud melalui pesan MQTT. Anda membayar pada akhir setiap bulan untuk kendaraan yang Anda buat di AWS IoT FleetWise. Anda juga membayar pesan yang Anda kumpulkan dari kendaraan. Untuk informasi terkini tentang harga, lihat halaman <u>FleetWise Harga</u> <u>AWS IoT</u>. Untuk mempelajari lebih lanjut tentang protokol pesan MQTT, lihat <u>MQTT</u> di Panduan Pengembang.AWS IoT Core

### Layanan terkait

AWS IoT FleetWise terintegrasi dengan AWS layanan berikut untuk meningkatkan ketersediaan dan skalabilitas solusi cloud Anda.

- AWS IoT Core— Daftarkan dan kontrol AWS IoT perangkat yang mengunggah data kendaraan ke AWS IoT FleetWise, dan mengirim perintah dari jarak jauh ke kendaraan. Untuk informasi selengkapnya, lihat Apa yang ada AWS IoT di Panduan AWS IoT Pengembang.
- Amazon Timestream Gunakan database deret waktu untuk menyimpan dan menganalisis data kendaraan Anda. Untuk informasi selengkapnya, lihat <u>Apa itu Amazon Timestream di Panduan</u> Pengembang Amazon Timestream.
- Amazon S3 Gunakan layanan penyimpanan objek untuk menyimpan dan mengelola data kendaraan Anda. Untuk informasi selengkapnya, lihat <u>Apa itu Amazon S3</u> di Panduan Pengguna Layanan Penyimpanan Sederhana Amazon.

## Konsep dan fitur utama AWS IoT FleetWise

#### \Lambda Important

Akses ke FleetWise fitur AWS IoT tertentu saat ini terjaga keamanannya. Untuk informasi selengkapnya, lihat AWS Ketersediaan wilayah dan fitur di AWS IoT FleetWise.

Bagian berikut memberikan gambaran umum tentang komponen FleetWise layanan AWS loT dan bagaimana mereka berinteraksi.

Setelah Anda membaca pendahuluan ini, lihat <u>Mengatur AWS IoT FleetWise</u> bagian untuk mempelajari cara mengatur AWS IoT FleetWise.

Topik

- Konsep utama
- Fitur AWS IoT FleetWise

### Konsep utama

AWS IoT FleetWise menyediakan kerangka pemodelan kendaraan bagi Anda untuk memodelkan kendaraan Anda dan sensor serta aktuatornya di cloud. Untuk mengaktifkan komunikasi yang aman antara kendaraan Anda dan cloud, AWS IoT FleetWise juga menyediakan implementasi referensi untuk membantu Anda mengembangkan perangkat lunak Edge Agent yang dapat Anda instal di kendaraan Anda. Anda dapat menentukan skema pengumpulan data di cloud dan menyebarkannya ke kendaraan Anda. Perangkat lunak Edge Agent yang berjalan di kendaraan Anda menggunakan skema pengumpulan data untuk mengontrol data apa yang akan dikumpulkan dan kapan harus mentransfernya ke cloud.

Berikut ini adalah konsep inti dari AWS IoT FleetWise.

#### Sinyal

Sinyal adalah struktur fundamental yang Anda tentukan untuk berisi data kendaraan dan metadatanya. Sinyal dapat berupa atribut, cabang, sensor, atau aktuator. Misalnya, Anda dapat membuat sensor untuk menerima nilai suhu di dalam kendaraan, dan menyimpan metadatanya, termasuk nama sensor, tipe data, dan unit. Untuk informasi selengkapnya, lihat <u>Kelola AWS</u> <u>katalog sinyal loT FleetWise</u>.

#### Atribut

Atribut mewakili informasi statis yang umumnya tidak berubah, seperti tanggal pabrikan dan pembuatan.

#### Cabang

Cabang mewakili sinyal dalam struktur bersarang. Cabang menunjukkan hierarki sinyal. Misalnya, Vehicle cabang memiliki cabang anak,Powertrain. PowertrainCabang memiliki cabang anak,combustionEngine. Untuk menemukan combustionEngine cabang, gunakan Vehicle.Powertrain.combustionEngine ekspresi.

#### Sensor

Data sensor melaporkan keadaan kendaraan saat ini dan berubah seiring waktu, karena keadaan kendaraan berubah, seperti level cairan, suhu, getaran, atau tegangan.

#### Aktuator

Data aktuator melaporkan keadaan perangkat kendaraan, seperti motor, pemanas, dan kunci pintu. Mengubah keadaan perangkat kendaraan dapat memperbarui data aktuator. Misalnya, Anda dapat menentukan aktuator untuk mewakili pemanas. Aktuator menerima data baru saat Anda menghidupkan atau mematikan pemanas.

#### Struktur kustom

Struktur kustom (juga dikenal sebagai struct) mewakili struktur data yang kompleks atau tingkat tinggi. Ini memfasilitasi pengikatan logis atau pengelompokan data yang berasal dari sumber yang sama. Struct digunakan ketika data dibaca atau ditulis dalam operasi atom, seperti untuk mewakili tipe data yang kompleks atau bentuk tingkat tinggi.

Sinyal tipe struct didefinisikan dalam katalog sinyal menggunakan referensi ke tipe data struct alih-alih tipe data primitif. Structs dapat digunakan untuk semua jenis sinyal termasuk sensor, atribut, aktuator, dan tipe data sistem visi. Jika sinyal tipe struct dikirim atau diterima, AWS FleetWise IoT mengharapkan semua item yang disertakan memiliki nilai yang valid, jadi semua item wajib. Misalnya, jika struct berisi item Vehicle.camera.Image.Height, Vehicle.Camera.Image.Width, dan Vehicle.Camera.Image.Data — diharapkan sinyal yang dikirim berisi nilai untuk semua item ini.

#### Note

Data sistem visi dalam rilis pratinjau dan dapat berubah sewaktu-waktu.

#### Properti kustom

Properti kustom mewakili anggota struktur data yang kompleks. Tipe data properti dapat berupa primitif atau struct lain.

Saat merepresentasikan bentuk tingkat tinggi menggunakan struct dan properti kustom, bentuk tingkat tinggi yang dimaksudkan selalu didefinisikan dan dilihat sebagai struktur pohon. Properti kustom digunakan untuk mendefinisikan semua node daun sementara struct digunakan untuk mendefinisikan semua node daun sementara struct digunakan untuk mendefinisikan semua node daun sementara struct digunakan untuk mendefinisikan semua node daun sementara struct digunakan untuk mendefinisikan semua node daun sementara struct digunakan untuk mendefinisikan semua node daun sementara struct digunakan untuk mendefinisikan semua node daun sementara struct digunakan untuk mendefinisikan semua node non-daun.

#### Katalog sinyal

Katalog sinyal berisi kumpulan sinyal. Sinyal dalam katalog sinyal dapat digunakan untuk memodelkan kendaraan yang menggunakan protokol dan format data yang berbeda. Misalnya, ada dua mobil yang dibuat oleh pembuat mobil yang berbeda: satu menggunakan protokol Control Area Network (CAN bus); yang lain menggunakan protokol On-board Diagnostics (OBD). Anda dapat menentukan sensor dalam katalog sinyal untuk menerima nilai suhu di dalam kendaraan. Sensor ini dapat digunakan untuk mewakili termokopel di kedua mobil. Untuk informasi selengkapnya, lihat Kelola AWS katalog sinyal IoT FleetWise .

#### Model kendaraan (manifes model)

Model kendaraan adalah struktur deklaratif yang dapat Anda gunakan untuk membakukan format kendaraan Anda dan untuk menentukan hubungan antara sinyal di kendaraan. Model kendaraan menegakkan informasi yang konsisten di beberapa kendaraan dari jenis yang sama. Anda menambahkan sinyal untuk membuat model kendaraan. Untuk informasi selengkapnya, lihat Kelola AWS model kendaraan IoT FleetWise .

#### Manifes dekoder

Manifestasi decoder berisi informasi decoding untuk setiap sinyal dalam model kendaraan. Sensor dan aktuator dalam kendaraan mengirimkan pesan tingkat rendah (data biner). Dengan manifes decoder, AWS FleetWise IoT mampu mengubah data biner menjadi nilai yang dapat dibaca manusia. Setiap manifes decoder dikaitkan dengan model kendaraan. Untuk informasi selengkapnya, lihat Kelola AWS manifes dekoder IoT FleetWise .

#### Antarmuka jaringan

Berisi informasi tentang protokol yang digunakan jaringan dalam kendaraan. AWS IoT FleetWise mendukung protokol berikut.

Jaringan Area Pengontrol (CAN bus)

Protokol yang mendefinisikan bagaimana data dikomunikasikan antara unit kontrol elektronik ()ECUs. ECUs dapat berupa unit kontrol mesin, airbag, atau sistem audio.

Diagnostik on-board (OBD) II

Protokol yang dikembangkan lebih lanjut yang mendefinisikan bagaimana data diagnostik mandiri dikomunikasikan antara. ECUs Ini menyediakan sejumlah kode masalah diagnostik standar (DTCs) yang membantu mengidentifikasi apa yang salah dengan kendaraan Anda. Middleware kendaraan

Middleware kendaraan didefinisikan sebagai jenis antarmuka jaringan. Contoh middleware kendaraan termasuk Robot Operating System (ROS 2) dan Scalable Service-oriented Middleware over IP (SOME/IP).

#### Note

AWS IoT FleetWise mendukung middleware ROS 2 untuk data sistem visi.

#### Antarmuka khusus

Anda juga dapat menggunakan antarmuka Anda sendiri untuk memecahkan kode sinyal di Edge. Ini dapat menghemat waktu Anda karena Anda tidak perlu membuat aturan decoding di cloud.

#### Dekoder sinyal

Memberikan informasi decoding terperinci untuk sinyal tertentu. Setiap sinyal yang ditentukan dalam model kendaraan harus dipasangkan dengan decoder sinyal. Jika manifes decoder berisi antarmuka jaringan CAN, itu harus berisi sinyal decoder CAN. Jika manifes decoder berisi antarmuka jaringan OBD, itu harus berisi decoder sinyal OBD.

Manifes decoder harus berisi decoder sinyal pesan jika juga berisi antarmuka middleware kendaraan. Atau, jika manifes decoder berisi antarmuka decoding khusus, itu juga harus berisi sinyal decoding khusus.

#### Kendaraan

Representasi virtual kendaraan fisik Anda, seperti mobil atau truk. Kendaraan adalah contoh model kendaraan. Kendaraan yang dibuat dari model kendaraan yang sama mewarisi kelompok sinyal yang sama. Setiap kendaraan sesuai dengan suatu AWS IoT hal.

#### Armada

Armada mewakili sekelompok kendaraan. Sebelum Anda dapat dengan mudah mengelola armada kendaraan, Anda harus mengaitkan kendaraan individu dengan armada.

#### Kampanye

Berisi skema pengumpulan data. Anda menentukan kampanye di cloud dan menerapkannya ke kendaraan atau armada. Kampanye memberikan instruksi perangkat lunak Edge Agent tentang cara memilih, mengumpulkan, dan mentransfer data ke cloud.

#### Partisi data

Konfigurasikan data yang dipartisi dalam kampanye untuk menyimpan data sinyal sementara. Anda mengonfigurasi kapan dan bagaimana meneruskan data ke cloud.

#### Skema pengumpulan data

Skema pengumpulan data memberikan instruksi perangkat lunak Edge Agent tentang cara mengumpulkan data. Saat ini, AWS IoT FleetWise mendukung skema pengumpulan berbasis kondisi dan skema pengumpulan berbasis waktu.

#### Skema pengumpulan berbasis kondisi

Gunakan ekspresi logis untuk mengenali data apa yang akan dikumpulkan. Perangkat lunak Edge Agent mengumpulkan data ketika kondisi terpenuhi. Misalnya, jika ekspresinya\$variable.myVehicle.InVehicleTemperature >35.0, perangkat lunak Edge Agent mengumpulkan nilai suhu yang lebih besar dari 35,0.

#### Skema pengumpulan berbasis waktu

Tentukan periode waktu dalam milidetik untuk menentukan seberapa sering mengumpulkan data. Misalnya, jika periode waktunya 10.000 milidetik, perangkat lunak Edge Agent mengumpulkan data setiap 10 detik sekali.

#### Commands

Perintah mengeksekusi perintah pada kendaraan dari cloud. Anda dapat mengirim perintah dari jarak jauh ke kendaraan, dan dalam beberapa detik, kendaraan akan menjalankan perintah. Misalnya, Anda dapat mengonfigurasi perintah untuk mengunci pintu kendaraan atau mengatur suhu.

Perintah adalah sumber daya yang dikelola oleh AWS IoT Device Management. Ini berisi konfigurasi yang dapat digunakan kembali yang diterapkan saat mengirim eksekusi perintah ke

kendaraan. Untuk informasi selengkapnya, lihat <u>AWS IoT perintah</u> di Panduan AWS IoT Core Pengembang.

#### Templat negara

Templat negara menyediakan mekanisme bagi pemilik kendaraan untuk melacak keadaan kendaraan mereka. Agen perangkat lunak Edge Agent yang berjalan di kendaraan mengumpulkan dan mengirimkan pembaruan sinyal ke cloud. Setiap template status berisi daftar sinyal dari mana data dikumpulkan.

### Fitur AWS IoT FleetWise

Berikut ini adalah fitur utama AWS IoT FleetWise.

Pemodelan kendaraan

Bangun representasi virtual kendaraan Anda dan terapkan format umum untuk mengatur sinyal kendaraan. AWS IoT FleetWise mendukung <u>Spesifikasi Sinyal Kendaraan (VSS)</u> yang dapat Anda gunakan untuk menstandarisasi sinyal kendaraan.

Pengumpulan data berbasis skema

Tentukan skema untuk mentransfer hanya data kendaraan bernilai tinggi ke cloud. Anda dapat menentukan skema berbasis kondisi untuk mengontrol data apa yang akan dikumpulkan, seperti nilai suhu data dalam kendaraan yang lebih besar dari 40 derajat. Anda juga dapat menentukan skema berbasis waktu untuk mengontrol seberapa sering mengumpulkan data.

Edge Agent untuk perangkat AWS lunak IoT FleetWise

Perangkat lunak Edge Agent yang berjalan di kendaraan memfasilitasi komunikasi antara kendaraan dan cloud. Sementara kendaraan terhubung ke cloud, perangkat lunak Edge Agent terus menerima skema pengumpulan data dan mengumpulkan data yang sesuai.

# AWS Ketersediaan wilayah dan fitur di AWS IoT FleetWise

Untuk daftar AWS Wilayah yang mendukung AWS IoT FleetWise, lihat titik akhir dan kuota <u>AWS IoT</u> <u>FleetWise</u>. AWS FleetWise Fitur IoT berbeda dalam dukungan regionalnya.

#### Note

Akses ke Wilayah Asia Pasifik (Mumbai) dan beberapa fitur AWS FleetWise IoT saat ini terjaga keamanannya. Untuk meminta akses ke AWS Wilayah ini dan semua fitur yang terjaga keamanannya, hubungi manajer akun Anda atau Pusat Dukungan AWS.

Tabel berikut menunjukkan dukungan fitur menurut Wilayah:

| Fitur/Wilayah                                      | AS Timur (Virginia<br>Utara) | Eropa (Frankfurt)   | Asia Pasifik (Mumbai)<br>CATATAN: Akses<br>berpagar saja |
|----------------------------------------------------|------------------------------|---------------------|----------------------------------------------------------|
| Katalog sinyal                                     | Ya                           | Ya                  | Terjaga keamanannya                                      |
| Model kendaraan                                    | Ya                           | Ya                  | Terjaga keamanannya                                      |
| Manifestasi dekoder                                | Ya                           | Ya                  | Terjaga keamanannya                                      |
| Kendaraan                                          | Ya                           | Ya                  | Terjaga keamanannya                                      |
| Armada                                             | Ya                           | Ya                  | Terjaga keamanannya                                      |
| Kampanye                                           | Ya                           | Ya                  | Terjaga keamanannya                                      |
| <u>Data sistem visi</u><br>(dalam rilis pratinjau) | Ya                           | Ya                  | Terjaga keamanannya                                      |
| <u>Topik MQTT sebagai</u><br>tujuan data kampanye  | Terjaga keamanannya          | Terjaga keamanannya | Terjaga keamanannya                                      |
| Simpan dan teruskan                                | Terjaga keamanannya          | Terjaga keamanannya | Terjaga keamanannya                                      |
| Commands                                           | Terjaga keamanannya          | Terjaga keamanannya | Terjaga keamanannya                                      |
| <u>Negara terakhir yang</u><br>diketahui           | Terjaga keamanannya          | Terjaga keamanannya | Terjaga keamanannya                                      |
| <u>Pengumpulan data</u><br>agnostik jaringan       | Terjaga keamanannya          | Terjaga keamanannya | Terjaga keamanannya                                      |

| Fitur/Wilayah                                      | AS Timur (Virginia<br>Utara) | Eropa (Frankfurt)   | Asia Pasifik (Mumbai)<br>CATATAN: Akses<br>berpagar saja |
|----------------------------------------------------|------------------------------|---------------------|----------------------------------------------------------|
| <u>menggunakan</u><br>antarmuka decoding<br>khusus |                              |                     |                                                          |
| Pengambilan kode<br>masalah diagnostik<br>(DTC) *  | Terjaga keamanannya          | Terjaga keamanannya | Terjaga keamanannya                                      |

\*Pengambilan DTC menawarkan berbagai kemampuan yang melampaui pengambilan data DTC dasar. Fungsionalitas ini mencakup fitur khusus yang memungkinkan Anda menentukan fungsi di tepi dan memanggilnya berdasarkan nama dalam ekspresi kampanye berbasis kondisi. Selain itu, mendukung pengumpulan string tak terbatas, menyediakan penanganan tipe data string yang fleksibel. Edge Agent dapat mengambil data baik secara periodik atau dipicu oleh kondisi tertentu, meningkatkan kemampuan beradaptasi dan efisiensinya dalam proses pengumpulan data. Untuk informasi selengkapnya, lihat panduan fungsi kustom dan implementasi referensi pengumpulan data DTC di Panduan Pengembang Agen Edge.

# Mengatur AWS IoT FleetWise

Sebelum Anda menggunakan AWS IoT FleetWise untuk pertama kalinya, selesaikan langkahlangkah di bagian berikut.

Topik

- Siapkan Akun AWS
- Memulai di konsol
- Konfigurasikan pengaturan AWS IoT FleetWise Anda
- Membuat permintaan ke AWS IoT menggunakan FleetWise IPv6

## Siapkan Akun AWS

Selesaikan tugas-tugas berikut untuk mendaftar AWS dan membuat pengguna administratif.

### Mendaftar untuk Akun AWS

Jika Anda tidak memiliki Akun AWS, selesaikan langkah-langkah berikut untuk membuatnya.

Untuk mendaftar untuk Akun AWS

- 1. Buka https://portal.aws.amazon.com/billing/pendaftaran.
- 2. Ikuti petunjuk online.

Bagian dari prosedur pendaftaran melibatkan menerima panggilan telepon atau pesan teks dan memasukkan kode verifikasi pada keypad telepon.

Saat Anda mendaftar untuk sebuah Akun AWS, sebuah Pengguna root akun AWSdibuat. Pengguna root memiliki akses ke semua Layanan AWS dan sumber daya di akun. Sebagai praktik keamanan terbaik, tetapkan akses administratif ke pengguna, dan gunakan hanya pengguna root untuk melakukan tugas yang memerlukan akses pengguna root.

AWS mengirimkan email konfirmasi setelah proses pendaftaran selesai. Kapan saja, Anda dapat melihat aktivitas akun Anda saat ini dan mengelola akun Anda dengan masuk <u>https://aws.amazon.comke/</u> dan memilih Akun Saya.

### Buat pengguna dengan akses administratif

Setelah Anda mendaftar Akun AWS, amankan Pengguna root akun AWS, aktifkan AWS IAM Identity Center, dan buat pengguna administratif sehingga Anda tidak menggunakan pengguna root untuk tugas sehari-hari.

Amankan Pengguna root akun AWS

1. Masuk ke <u>AWS Management Console</u>sebagai pemilik akun dengan memilih pengguna Root dan memasukkan alamat Akun AWS email Anda. Di laman berikutnya, masukkan kata sandi.

Untuk bantuan masuk dengan menggunakan pengguna root, lihat Masuk sebagai pengguna root di AWS Sign-In Panduan Pengguna.

2. Mengaktifkan autentikasi multi-faktor (MFA) untuk pengguna root Anda.

Untuk petunjuk, lihat <u>Mengaktifkan perangkat MFA virtual untuk pengguna Akun AWS root</u> (konsol) Anda di Panduan Pengguna IAM.

Buat pengguna dengan akses administratif

1. Aktifkan Pusat Identitas IAM.

Untuk mendapatkan petunjuk, silakan lihat <u>Mengaktifkan AWS IAM Identity Center</u> di Panduan Pengguna AWS IAM Identity Center .

2. Di Pusat Identitas IAM, berikan akses administratif ke pengguna.

Untuk tutorial tentang menggunakan Direktori Pusat Identitas IAM sebagai sumber identitas Anda, lihat <u>Mengkonfigurasi akses pengguna dengan default Direktori Pusat Identitas IAM</u> di Panduan AWS IAM Identity Center Pengguna.

Masuk sebagai pengguna dengan akses administratif

• Untuk masuk dengan pengguna Pusat Identitas IAM, gunakan URL masuk yang dikirim ke alamat email saat Anda membuat pengguna Pusat Identitas IAM.

Untuk bantuan masuk menggunakan pengguna Pusat Identitas IAM, lihat <u>Masuk ke portal AWS</u> <u>akses</u> di Panduan AWS Sign-In Pengguna. Tetapkan akses ke pengguna tambahan

1. Di Pusat Identitas IAM, buat set izin yang mengikuti praktik terbaik menerapkan izin hak istimewa paling sedikit.

Untuk petunjuknya, lihat Membuat set izin di Panduan AWS IAM Identity Center Pengguna.

2. Tetapkan pengguna ke grup, lalu tetapkan akses masuk tunggal ke grup.

Untuk petunjuk, lihat Menambahkan grup di Panduan AWS IAM Identity Center Pengguna.

Note

Anda dapat menggunakan peran terkait layanan dengan IoT AWS . FleetWise Peran terkait layanan telah ditentukan sebelumnya oleh IoT FleetWise dan menyertakan izin yang dibutuhkan AWS IoT untuk mengirim metrik ke Amazon AWS . FleetWise CloudWatch Untuk informasi selengkapnya, lihat Menggunakan peran terkait layanan untuk AWS IoT FleetWise.

## Memulai di konsol

Jika Anda belum masuk Akun AWS, masuk, lalu buka konsol <u>AWS IoT FleetWise</u>. Untuk memulai dengan AWS IoT FleetWise, buat model kendaraan. Model kendaraan menstandarisasi format kendaraan Anda.

- 1. Buka konsol <u>AWS IoT FleetWise</u>.
- 2. Di Memulai AWS IoT FleetWise, pilih Memulai.

Untuk informasi selengkapnya tentang membuat model kendaraan, lihat<u>Buat model AWS kendaraan</u> IoT FleetWise .

## Konfigurasikan pengaturan AWS IoT FleetWise Anda

Anda dapat menggunakan FleetWise konsol AWS IoT atau API untuk mengonfigurasi setelan metrik Amazon CloudWatch Logs, Amazon CloudWatch Logs, dan mengenkripsi data dengan file. Kunci yang dikelola AWS Dengan CloudWatch metrik, Anda dapat memantau AWS FleetWise IoT dan AWS sumber daya lainnya. Anda dapat menggunakan CloudWatch metrik untuk mengumpulkan dan melacak metrik, seperti untuk menentukan apakah ada batas layanan yang terlampaui. Untuk informasi selengkapnya tentang CloudWatch metrik, lihatPantau AWS IoT FleetWise dengan Amazon CloudWatch.

Dengan CloudWatch Log, AWS IoT FleetWise mengirimkan data log ke grup CloudWatch log, tempat Anda dapat menggunakannya untuk mengidentifikasi dan mengurangi masalah apa pun. Untuk informasi selengkapnya tentang CloudWatch Log, lihat<u>Konfigurasikan AWS pencatatan IoT FleetWise</u>

Dengan enkripsi data, AWS IoT FleetWise menggunakan Kunci yang dikelola AWS untuk mengenkripsi data. Anda juga dapat memilih untuk membuat dan mengelola kunci dengan AWS KMS. Untuk informasi selengkapnya tentang enkripsi, lihat<u>Enkripsi data dalam AWS IoT FleetWise</u>.

### Konfigurasikan pengaturan (konsol)

Jika Anda belum masuk Akun AWS, masuk, lalu buka konsol AWS loT FleetWise.

- 1. Buka konsol AWS loT FleetWise .
- 2. Di panel kiri, pilih Pengaturan.
- 3. Di Metrik, pilih Aktifkan. AWS IoT FleetWise secara otomatis melampirkan kebijakan CloudWatch terkelola ke peran terkait layanan dan mengaktifkan metrik. CloudWatch
- 4. Di Logging, pilih Edit.
  - a. Di bagian CloudWatch logging, masukkan grup Log.
  - b. Untuk menyimpan perubahan Anda, pilih Kirim.
- 5. Di bagian Enkripsi, pilih Edit.
  - a. Pilih jenis kunci yang ingin Anda gunakan. Untuk informasi selengkapnya, lihat <u>Manajemen</u> kunci dalam AWS IoT FleetWise.
    - i. Gunakan AWS kunci AWS IoT FleetWise memiliki dan mengelola kunci.
    - ii. Pilih AWS Key Management Service kunci yang berbeda Anda mengelola AWS KMS keys yang ada di akun Anda.
  - b. Untuk menyimpan perubahan Anda, pilih Kirim.

### Konfigurasikan pengaturan (AWS CLI)

Di AWS CLI, daftarkan akun untuk mengkonfigurasi pengaturan.

1. Untuk mengkonfigurasi pengaturan, jalankan perintah berikut.

aws iotfleetwise register-account

2. Untuk memverifikasi pengaturan Anda, jalankan perintah berikut untuk mengambil status pendaftaran.

#### Note

Peran terkait layanan hanya digunakan untuk mempublikasikan metrik AWS FleetWise IoT ke. CloudWatch Untuk informasi selengkapnya, lihat <u>Menggunakan peran terkait</u> layanan untuk AWS IoT FleetWise.

aws iotfleetwise get-register-account-status

#### Example response

```
{
    "accountStatus": "REGISTRATION_SUCCESS",
    "creationTime": "2022-07-28T11:31:22.603000-07:00",
    "customerAccountId": "012345678912",
    "iamRegistrationResponse": {
        "errorMessage": "",
        "registrationStatus": "REGISTRATION_SUCCESS",
        "roleArn": "arn:aws:iam::012345678912:role/AWSIoTFleetwiseServiceRole"
    },
    "lastModificationTime": "2022-07-28T11:31:22.854000-07:00",
    }
}
```

Status pendaftaran dapat berupa salah satu dari yang berikut:

• REGISTRATION\_SUCCESS— Sumber AWS daya berhasil didaftarkan.

- REGISTRATION\_PENDING— AWS IoT FleetWise sedang memproses permintaan pendaftaran.
   Proses ini memakan waktu sekitar lima menit untuk menyelesaikannya.
- REGISTRATION\_FAILURE— AWS IoT tidak FleetWise dapat mendaftarkan sumber daya. AWS Coba lagi nanti.

## Membuat permintaan ke AWS IoT menggunakan FleetWise IPv6

Anda dapat berkomunikasi dengan AWS IoT FleetWise melalui Internet Protocol versi 6 (IPv6) dan IPv4 untuk mengelola sumber daya Anda. Titik akhir tumpukan ganda mendukung permintaan ke IoT AWS secara berulang-ulang dan. FleetWise APIs IPv6 IPv4 Tidak ada biaya tambahan untuk komunikasi IPv6.

IPv6 Protokol adalah standar IP generasi berikutnya dengan fitur keamanan tambahan. Ini menawarkan ruang alamat panjang 128-bit sementara IPv4 memiliki alamat panjang 32-bit. IPv4 dapat menghasilkan 4,29 x 10^9 alamat sementara IPv6 dapat memiliki 3,4 x 10^38 alamat.

### IPv6 prasyarat untuk titik akhir bidang kontrol

IPv6 dukungan protokol secara otomatis diaktifkan untuk titik akhir bidang kontrol. Saat menggunakan endpoint untuk klien control plane, Anda harus memberikan ekstensi <u>Server</u> <u>Name Indication (SNI)</u>. Klien dapat menggunakan ekstensi SNI untuk menunjukkan nama server yang dihubungi, dan apakah itu menggunakan endpoint reguler atau titik akhir dual-stack. Lihat Menggunakan titik akhir tumpukan ganda.

### IPv6 dukungan untuk titik AWS PrivateLink akhir

AWS IoT FleetWise mendukung IPv6 komunikasi untuk menghubungkan titik akhir VPC menggunakan. AWS PrivateLink

### Menguji kompatibilitas IPv6 alamat

Jika Anda menggunakan use Linux/Unix atau Mac OS X, Anda dapat menguji apakah Anda dapat mengakses titik akhir dual-stack IPv6 dengan menggunakan perintah curl seperti yang ditunjukkan pada contoh berikut:

```
curl -v https://iotfleetwise.<us-east-1>.api.aws
```

Anda mendapatkan informasi yang serupa dengan contoh berikut. Jika Anda terhubung IPv6, alamat IP yang terhubung akan menjadi IPv6 alamat.

```
* Host iotfleetwise.us-east-1.api.aws:443 was resolved.
* IPv6: ::ffff:3.82.78.135, ::ffff:54.211.220.216, ::ffff:54.211.201.157
* IPv4: (none)
* Trying [::ffff:3.82.78.135]:443...
* Connected to iotfleetwise.us-east-1.api.aws (::ffff:3.82.78.135) port 443
* ALPN: curl offers h2,http/1.1
```

Jika Anda menggunakan Microsoft Windows 7 atau Windows 10, Anda dapat menguji apakah Anda dapat mengakses titik akhir dual-stack di atas IPv6 atau IPv4 dengan menggunakan perintah ping seperti yang ditunjukkan pada contoh berikut.

ping iotfleetwise.<us-east-1>.api.aws

#### Menggunakan IPv6 alamat dalam kebijakan IAM

Sebelum Anda menggunakan IPv6 sumber daya Anda, Anda harus memastikan bahwa setiap kebijakan IAM yang digunakan untuk pemfilteran alamat IP mencakup IPv6 rentang alamat. Untuk informasi selengkapnya tentang mengelola izin akses, lihat <u>Identity and Access Management untuk AWS IoT FleetWise</u>.

Kebijakan IAM yang memfilter alamat IP menggunakan <u>Operator Kondisi Alamat IP</u>. Kebijakan berikut mengidentifikasi 54.240.143.\* rentang IPv4 alamat yang diizinkan dengan menggunakan operator kondisi alamat IP. Karena semua IPv6 alamat berada di luar rentang yang diizinkan, kebijakan ini mencegah komunikasi menggunakan IPv6 alamat.

```
{
    "Version": "2012-10-17",
    "Statement": [
        {
            "Sid": "IPAllow",
            "Effect": "Allow",
            "Principal": "*",
            "Action": "iotfleetwise:*",
            "Action": "iotfleetwise:*",
            "Resource": "arn:aws:iotfleetwise:*",
            "Condition": {
               "IpAddress": {"aws:SourceIp": "54.240.143.0/24"}
        }
    }
}
```

Menggunakan IPv6 alamat dalam kebijakan IAM

}

]

Untuk menyertakan IPv6 alamat, Anda dapat mengubah elemen Kondisi kebijakan untuk mengizinkan rentang alamat IPv4 (54.240.143.0/24) dan IPv6 (2001:: 1234:5678DB8: :/64) seperti yang ditunjukkan pada contoh berikut.

```
"Condition": {
    "IpAddress": {
        "aws:SourceIp": [
            "54.240.143.0/24",
            "2001:DB8:1234:5678::/64"
        ]
     }
}
```

### Menggunakan titik akhir tumpukan ganda

AWS Titik akhir FleetWise tumpukan ganda IoT mendukung permintaan ke IoT secara berulangulang. AWS FleetWise APIs IPv6 IPv4 Ketika Anda membuat permintaan ke titik akhir dual-stack, itu secara otomatis menyelesaikan ke alamat atau alamat. IPv4 IPv6 Dalam mode dual-stack, keduanya IPv4 dan koneksi IPv6 klien diterima.

Jika Anda menggunakan REST API, Anda dapat langsung mengakses FleetWise titik akhir AWS IoT dengan menggunakan nama titik akhir (URI). AWS IoT hanya FleetWise mendukung nama titik akhir dual-stack regional, yang berarti Anda harus menentukan Wilayah AWS sebagai bagian dari nama.

Tabel berikut menunjukkan format titik akhir bidang kontrol untuk AWS FleetWise IoT saat IPv4 menggunakan dan mode dual-stack. Untuk informasi selengkapnya tentang titik akhir ini, lihat titik akhir AWS FleetWise IoT.

| Titik Akhir    | IPv4 alamat                                          | Mode tumpukan ganda                        |
|----------------|------------------------------------------------------|--------------------------------------------|
| Bidang kontrol | iotfleetwise. < <i>region&gt;</i> .amazonaw<br>s.com | iotfleetwise. < <i>region&gt;</i> .api.aws |

Saat menggunakan AWS CLI dan AWS SDKs, Anda dapat menggunakan variabel AWS\_USE\_DUALSTACK\_ENDPOINT lingkungan, atau use\_dualstack\_endpoint parameter, yang merupakan setelan file konfigurasi bersama, untuk mengubah ke titik akhir tumpukan ganda. Anda juga dapat menentukan titik akhir tumpukan ganda secara langsung sebagai penggantian titik akhir AWS FleetWise IoT di file konfigurasi. Untuk informasi selengkapnya, lihat <u>Dual-stack dan titik akhir</u> FIPS.

Saat Anda menggunakan AWS CLI, Anda dapat mengatur nilai konfigurasi use\_dualstack\_endpoint seperti true pada profil di file AWS Config Anda. Ini akan mengarahkan semua FleetWise permintaan AWS IoT yang dibuat oleh perintah ke titik akhir tumpukan ganda untuk wilayah yang ditentukan. Anda menentukan wilayah dalam berkas config atau dalam perintah menggunakan opsi --region.

```
$ aws configure set default.iotfleetwise.use_dualstack_endpoint true
```

Alih-alih menggunakan titik akhir dual-stack untuk semua perintah, gunakan titik akhir ini untuk perintah tertentu:

Anda dapat menggunakan titik akhir dual-stack untuk perintah tertentu dengan mengatur -endpoint-url parameter untuk perintah tersebut. Misalnya, dalam perintah berikut, Anda dapat
mengganti <<u>endpoint-url</u>> toiotfleetwise.<<u>region</u>>.api.aws.

```
aws iotfleetwise list-fleets \
    --endpoint-url <<u>endpoint-url</u>>
```

 Anda dapat mengatur profil terpisah di file AWS Config Anda. Misalnya, buat satu profil yang disetel use\_dualstack\_endpoint ke true, dan profil yang tidak diseteluse\_dualstack\_endpoint. Ketika Anda menjalankan perintah, tentukan profil mana yang ingin Anda gunakan, tergantung pada apakah Anda ingin menggunakan titik akhir tumpukan ganda atau tidak.

# Tutorial: Memulai dengan AWS IoT FleetWise

Dengan AWS IoT FleetWise, Anda dapat mengumpulkan, mengubah, dan mentransfer data kendaraan Anda. Gunakan tutorial di bagian ini untuk memulai dengan AWS IoT FleetWise.

Lihat topik berikut untuk mempelajari lebih lanjut tentang AWS IoT FleetWise:

- Menyerap data AWS FleetWise IoT ke cloud
- Model AWS kendaraan IoT FleetWise
- Kelola AWS kendaraan IoT FleetWise
- Kelola armada di AWS loT FleetWise
- Kumpulkan FleetWise data AWS loT dengan kampanye

## Pengantar

Gunakan AWS IoT FleetWise untuk mengumpulkan, mengubah, dan mentransfer format data unik dari kendaraan otomatis ke cloud dalam waktu dekat. Anda memiliki akses ke wawasan luas armada. Ini dapat membantu Anda mendeteksi dan mengurangi masalah kesehatan kendaraan secara efisien, mentransfer sinyal data bernilai tinggi, dan mendiagnosis masalah dari jarak jauh, sekaligus mengurangi biaya.

Tutorial ini menunjukkan kepada Anda bagaimana memulai dengan AWS IoT FleetWise. Anda akan belajar cara membuat model kendaraan (manifes model), manifes decoder, kendaraan, dan kampanye.

Untuk informasi selengkapnya tentang komponen dan konsep utama AWS IoT FleetWise, lihat. Konsep dan fitur utama AWS IoT FleetWise

Perkiraan waktu: Sekitar 45 menit.

#### A Important

Anda akan dikenakan biaya untuk FleetWise sumber daya AWS IoT yang dibuat dan dikonsumsi oleh demo ini. Untuk informasi selengkapnya, lihat <u>AWS IoT FleetWise</u> di halaman Harga AWS FleetWise IoT.

## Prasyarat

Untuk menyelesaikan tutorial memulai ini, pertama-tama Anda perlu yang berikut ini:

- Sebuah Akun AWS. Jika Anda tidak memiliki Akun AWS, lihat <u>Membuat Akun AWS</u> di Panduan AWS Account Management Referensi.
- Akses ke Wilayah AWS yang mendukung AWS IoT FleetWise. Saat ini, AWS IoT FleetWise didukung di AS Timur (Virginia N.) dan Eropa (Frankfurt). Anda dapat menggunakan pemilih Wilayah di AWS Management Console untuk beralih ke salah satu Wilayah ini. Untuk informasi selengkapnya, lihat FleetWise titik akhir dan AWS kuota IoT.
- Sumber daya Amazon Timestream:
  - Database Amazon Timestream. Untuk informasi selengkapnya, lihat <u>Membuat database</u> di Panduan Pengembang Amazon Timestream.
  - Tabel Amazon Timestream yang dibuat di Amazon Timestream yang akan menyimpan data Anda. Untuk informasi selengkapnya, lihat <u>Membuat tabel</u> di Panduan Pengembang Amazon Timestream.
- Demo perangkat lunak Edge Agent. (Petunjuk untuk menyiapkan demo ada di langkah berikutnya.)
  - Anda dapat menggunakan demo mulai cepat Explore Edge Agent untuk menjelajahi AWS IoT FleetWise dan mempelajari cara mengembangkan perangkat lunak Edge Agent untuk AWS IoT. FleetWise Demo ini menggunakan AWS CloudFormation template. Ini memandu Anda melalui peninjauan implementasi referensi Agen Edge, mengembangkan Agen Edge Anda, dan kemudian menerapkan perangkat lunak Edge Agent Anda di Amazon EC2 Graviton dan menghasilkan data kendaraan sampel. Demo ini juga menyediakan skrip yang dapat Anda gunakan untuk membuat katalog sinyal, model kendaraan, manifes decoder, kendaraan, armada, dan kampanye — semuanya ada di cloud.
  - Untuk mengunduh demo, navigasikan ke konsol <u>AWS IoT FleetWise</u>. Di halaman beranda layanan, di FleetWise bagian Memulai dengan AWS IoT, pilih Explore Edge Agent.

# Langkah 1: Siapkan perangkat lunak Edge Agent untuk AWS IoT FleetWise

#### Note

CloudFormation Tumpukan pada langkah ini menggunakan data telemetri. Anda juga dapat membuat CloudFormation tumpukan menggunakan data sistem visi. Untuk informasi selengkapnya, lihat <u>Panduan Pengembang Data Sistem Visi</u>. Data sistem visi dalam rilis pratinjau dan dapat berubah sewaktu-waktu.

Perangkat lunak Edge Agent Anda untuk AWS loT FleetWise memfasilitasi komunikasi antara kendaraan dan cloud. Ini menerima instruksi dari skema pengumpulan data tentang cara mengumpulkan data dari kendaraan yang terhubung dengan cloud.

Untuk mengatur perangkat lunak Edge Agent Anda, dalam informasi Umum, lakukan hal berikut:

- 1. Buka <u>CloudFormation Template Peluncuran</u>.
- Pada halaman Quick create stack, untuk nama Stack, masukkan nama tumpukan sumber daya AWS IoT FleetWise Anda. Tumpukan adalah nama ramah yang muncul sebagai awalan pada nama sumber daya yang dibuat AWS CloudFormation template ini.
- 3. Di bawah Parameter, masukkan nilai kustom Anda untuk parameter yang terkait dengan tumpukan Anda.
  - a. Fleetsize Anda dapat menambah jumlah kendaraan di armada Anda dengan memperbarui parameter Fleetsize.
  - TCoreWilayah Io Anda dapat menentukan Wilayah tempat AWS IoT benda itu dibuat dengan memperbarui parameter TCore Wilayah Io. Anda harus menggunakan Wilayah yang sama dengan yang Anda gunakan untuk membuat kendaraan AWS IoT FleetWise Anda. Untuk informasi selengkapnya Wilayah AWS, lihat <u>Wilayah dan Zona - Amazon Elastic</u> <u>Compute Cloud</u>.
- 4. Di bagian Kemampuan, pilih kotak untuk mengetahui bahwa AWS CloudFormation menciptakan sumber daya IAM.
- 5. Pilih Buat tumpukan, lalu tunggu sekitar 15 menit agar status tumpukan ditampilkan CREATE\_COMPLETE.

6. Untuk mengonfirmasi tumpukan telah dibuat, pilih tab Stack info, segarkan tampilan, dan cari CREATE\_COMPLETE.

| fwdemo                                                                 | =             | © × |
|------------------------------------------------------------------------|---------------|-----|
| Overview                                                               |               | C   |
| Stack ID                                                               | Description   |     |
| arn:aws:cloudformation:us-east-                                        | -             |     |
| 1:012345678912:stack/fwdemo/bd04af20-a269-11ed-bf1d-<br>0a56266679b7 🔀 |               |     |
| Status                                                                 | Status reason |     |
| O CREATE_COMPLETE                                                      | -             |     |

#### A Important

Anda akan dikenakan biaya untuk FleetWise sumber daya AWS IoT yang dibuat dan dikonsumsi oleh demo ini. Untuk informasi selengkapnya, lihat <u>AWS IoT FleetWise</u> di halaman Harga AWS FleetWise IoT.

## Langkah 2: Buat model kendaraan

#### 🛕 Important

Anda tidak dapat membuat model kendaraan dengan sinyal data sistem visi di konsol AWS IoT FleetWise . Sebagai gantinya, gunakan AWS CLI.

Anda menggunakan model kendaraan untuk menstandarisasi format kendaraan Anda, dan untuk membantu menentukan hubungan antara sinyal di kendaraan yang Anda buat. Katalog sinyal juga dibuat saat Anda membuat model kendaraan. Katalog sinyal adalah kumpulan sinyal standar yang dapat digunakan kembali untuk membuat model kendaraan. Sinyal adalah struktur fundamental yang Anda tentukan untuk berisi data kendaraan dan metadatanya. Saat ini, FleetWise layanan AWS IoT hanya mendukung satu katalog sinyal Wilayah AWS per akun. Ini membantu memverifikasi bahwa data yang diproses dari armada kendaraan konsisten.

Untuk membuat model kendaraan

- 1. Buka konsol AWS IoT FleetWise .
- 2. Pada panel navigasi, pilih Model kendaraan.
- 3. Pada halaman Model kendaraan, pilih Buat model kendaraan.
- 4. Di bagian Informasi umum, masukkan nama model kendaraan Anda, seperti Kendaraan1, dan deskripsi opsional. Lalu pilih Berikutnya.
- 5. Pilih satu atau lebih sinyal dari katalog sinyal. Anda dapat memfilter sinyal berdasarkan nama di katalog pencarian, atau memilihnya dari daftar. Misalnya, Anda dapat memilih sinyal untuk tekanan ban dan tekanan rem sehingga Anda dapat mengumpulkan data yang terkait dengan sinyal ini. Pilih Berikutnya.
- 6. Pilih file.dbc Anda dan unggah dari perangkat lokal Anda. Pilih Berikutnya.

#### Note

Untuk tutorial ini, Anda dapat mengunduh <u>contoh file.dbc</u> untuk diunggah untuk langkah ini.

- 7. Tambahkan atribut ke model kendaraan Anda dan kemudian pilih Berikutnya.
  - a. Nama Masukkan nama atribut kendaraan, seperti nama pabrikan atau tanggal pembuatan.
  - b. Tipe Data Pada menu Tipe data, pilih tipe data.
  - c. Unit (Opsional) Masukkan nilai satuan, seperti kilometer atau Celcius.
  - d. Jalur (Opsional) Masukkan nama untuk jalur ke sinyal, seperti Vehicle.Engine.Light. Titik (.) menunjukkan bahwa itu adalah sinyal anak.
  - e. Nilai default (Opsional) Masukkan nilai default.
  - f. Deskripsi (Opsional) Masukkan deskripsi atribut.
- 8. Tinjau konfigurasi Anda. Saat Anda siap, pilih Buat. Notifikasi muncul yang mengatakan model kendaraan Anda berhasil dibuat.

| ou successfully created the vehicle model: demo.                                                                     |                                                                                   |                                       |                                                   |                               |
|----------------------------------------------------------------------------------------------------|-----------------------------------------------------------------------------------|---------------------------------------|---------------------------------------------------|-------------------------------|
| AWS IoT FleetWise 🗲 Vehicle models 🗲 Demo                                                                            | D                                                                                 |                                       |                                                   |                               |
| demo                                                                                                    |                                                                                   | Duplicate                             | Create vehicle                                    | Create decoder manifest       |
| Vhen a decoder manifest is associated with a veh<br>nstructions in the AWS IoT FleetWise Developer C<br>Summary Info | nicle model, you can create a vehicle.<br>Guide. After you create vehicles, you o | To use the API to<br>can create campa | o create vehicles with t<br>aigns for them.       | nis vehicle model, follow the |
|                                                                                                    |                                                                                   |                                       |                                                   |                               |
| Vehicle model ARN                                                                                                    | Status                                                                            |                                       | Date created                                      |                               |
| Vehicle model ARN      arn:aws:iotfleetwise:us-east- 1:012345678912:model-manifest/demo                              | Status ⊘ ACTIVE                                                                   |                                       | Date created<br>February 01, 202                  | 3 at 14:40 (UTC-05)           |
| Vehicle model ARN   Vehicle model ARN  I:012345678912:model-manifest/demo  Signal catalog ARN                        | Status                                                                            |                                       | Date created<br>February 01, 202<br>Last modified | 3 at 14:40 (UTC-05)           |

## Langkah 3: Buat manifes decoder

Manifestasi decoder dikaitkan dengan model kendaraan yang Anda buat. Mereka berisi informasi yang membantu AWS IoT FleetWise memecahkan kode dan mengubah data kendaraan dari format biner menjadi nilai yang dapat dibaca manusia yang dapat dianalisis. Antarmuka jaringan dan sinyal decoder adalah komponen yang membantu mengkonfigurasi manifes decoder. Antarmuka jaringan berisi informasi tentang protokol CAN atau OBD yang digunakan jaringan kendaraan Anda. Sinyal decoder menyediakan informasi decoding untuk sinyal tertentu.

Untuk membuat manifes decoder

- 1. Buka konsol AWS IoT FleetWise .
- 2. Pada panel navigasi, pilih Model kendaraan.
- 3. Di bagian Model kendaraan, pilih model kendaraan yang ingin Anda gunakan untuk membuat manifes dekoder.
- 4. Pilih Buat manifes dekoder.

## Langkah 4: Konfigurasikan manifes decoder

Untuk mengkonfigurasi manifes decoder

#### 🛕 Important

Anda tidak dapat mengonfigurasi sinyal data sistem penglihatan dalam manifes decoder menggunakan konsol IoT AWS . FleetWise Sebagai gantinya, gunakan AWS CLI. Untuk informasi selengkapnya, lihat <u>Buat manifes decoder ()AWS CLI</u>.

- 1. Untuk membantu Anda mengidentifikasi manifes decoder Anda, masukkan nama dan deskripsi opsional untuk itu. Lalu, pilih Selanjutnya.
- 2. Untuk menambahkan satu atau beberapa antarmuka jaringan, pilih jenis CAN\_INTERFACE atau OBD\_INTERFACE.
  - Antarmuka diagnostik on-board (OBD) Pilih jenis antarmuka ini jika Anda menginginkan protokol yang mendefinisikan bagaimana data diagnostik mandiri dikomunikasikan antara unit kontrol elektronik (). ECUs Protokol ini menyediakan sejumlah kode masalah diagnostik standar (DTCs) yang dapat membantu Anda memecahkan masalah dengan kendaraan Anda.
  - Antarmuka Controller Area Network (CAN bus) Pilih jenis antarmuka ini jika Anda menginginkan protokol yang mendefinisikan bagaimana data dikomunikasikan antara. ECUs ECUs dapat berupa unit kontrol mesin, airbag, atau sistem audio.
- 3. Masukkan nama antarmuka jaringan.
- 4. Untuk menambahkan sinyal ke antarmuka jaringan, pilih satu atau lebih sinyal dari daftar.
- 5. Pilih sinyal decoder untuk sinyal yang Anda tambahkan pada langkah sebelumnya. Untuk memberikan informasi decoding, unggah file.dbc. Setiap sinyal dalam model kendaraan harus dipasangkan dengan sinyal decoder yang dapat Anda pilih dari daftar.
- 6. Untuk menambahkan antarmuka jaringan lain, pilih Tambahkan antarmuka jaringan. Setelah selesai menambahkan antarmuka jaringan, pilih Berikutnya.
- 7. Tinjau konfigurasi Anda dan kemudian pilih Buat. Notifikasi muncul mengatakan manifes decoder Anda berhasil dibuat.
## Langkah 5: Buat kendaraan

Dalam AWS IoT FleetWise, kendaraan adalah representasi virtual dari kehidupan nyata, kendaraan fisik Anda. Semua kendaraan yang dibuat dari model kendaraan yang sama mewarisi kelompok sinyal yang sama, dan setiap kendaraan yang Anda buat sesuai dengan hal IoT yang baru dibuat. Anda harus mengaitkan semua kendaraan dengan manifes decoder.

#### Prasyarat

- 1. Verifikasi bahwa Anda telah membuat model kendaraan dan manifes decoder. Juga, verifikasi bahwa status model kendaraan AKTIF.
  - a. Untuk memverifikasi bahwa status model kendaraan AKTIF, buka konsol AWS IoT FleetWise .
  - b. Pada panel navigasi, pilih Model kendaraan.
  - c. Di bagian Ringkasan, di bawah Status, periksa status kendaraan Anda.

| 0                                                                                                    | Vehicle model created<br>You successfully created the vehicle model: demo.              |             |                  |                               | × |
|----------------------------------------------------------------------------------------------------|-----------------------------------------------------------------------------------------|-------------|------------------|-------------------------------|---|
|                                                                                                    | AWS IoT FleetWise > Vehicle models > Demo                                               |             |                  |                               |   |
|                                                                                                    | demo                                                                                    | Duplicate   | Create vehicle   | Create decoder manifest       |   |
| When a decoder manifest is associated with a vehicle model, you can create a vehicle. To use the API to create vehicles with this vehicl<br>instructions in the AWS IoT FleetWise Developer Guide. After you create vehicles, you can create campaigns for them. |                                                                                         |             |                  | his vehicle model, follow the |   |
|                                                                                                    | Summary Info                                                                            |             |                  |                               |   |
|                                                                                                    | Vehicle model ARN                                                                       | Status      | Date created     |                               |   |
|                                                                                                    | arn:aws:iotfleetwise:us-east-<br>1:012345678912:model-manifest/demo                     | ⊘ ACTIVE    | February 01, 202 | 023 at 14:40 (UTC-05)         |   |
|                                                                                                    | Signal catalog ARN                                                                      | Description | Last modified    |                               |   |
|                                                                                                    | arn:aws:iotfleetwise:us-east-<br>1:012345678912:signal-<br>catalog/DefaultSignalCatalog | -           | February 01, 202 | 3 at 14:40 (UTC-05)           |   |

#### Untuk membuat kendaraan

- 1. Buka FleetWise konsol AWS.
- 2. Pada panel navigasi, pilih Kendaraan.
- 3. Pilih Buat kendaraan.

- 4. Untuk menentukan properti kendaraan, masukkan nama kendaraan, lalu pilih manifes model (model kendaraan) dan manifes decoder.
- 5. (Opsional) Untuk menentukan atribut kendaraan, masukkan pasangan kunci-nilai lalu pilih Tambahkan atribut.
- 6. (Opsional) Untuk memberi label pada sumber daya AWS Anda, tambahkan tag, lalu pilih Tambahkan tag baru.
- 7. Pilih Berikutnya.
- 8. Untuk mengonfigurasi sertifikat kendaraan, Anda dapat mengunggah sertifikat Anda sendiri atau memilih Buat otomatis sertifikat baru. Sebaiknya buat sertifikat Anda secara otomatis untuk pengaturan yang lebih cepat. Jika Anda sudah memiliki sertifikat, Anda dapat memilih untuk menggunakannya sebagai gantinya.
- 9. Unduh file kunci publik dan pribadi lalu pilih Berikutnya.
- Untuk melampirkan kebijakan ke sertifikat kendaraan, Anda dapat memasukkan nama kebijakan yang ada atau membuat kebijakan baru. Untuk membuat kebijakan baru, pilih Buat kebijakan, lalu pilih Berikutnya.
- 11. Tinjau konfigurasi Anda. Setelah selesai, pilih Buat kendaraan.

# Langkah 6: Buat kampanye

Dalam AWS IoT FleetWise, kampanye digunakan untuk memfasilitasi pemilihan, pengumpulan, dan transfer data dari kendaraan ke cloud. Kampanye berisi skema pengumpulan data yang memberikan instruksi perangkat lunak Agen Edge tentang cara mengumpulkan data dengan skema pengumpulan berbasis kondisi atau skema pengumpulan berbasis waktu.

Untuk membuat kampanye

- 1. Buka konsol AWS IoT FleetWise .
- 2. Pada panel navigasi, pilih Kampanye.
- 3. Pilih Buat kampanye.
- 4. Masukkan nama kampanye Anda dan deskripsi opsional.
- 5. Untuk mengonfigurasi skema pengumpulan data kampanye, Anda dapat menentukan skema pengumpulan data secara manual atau mengunggah file.json dari perangkat lokal Anda. Mengunggah file.json secara otomatis menentukan skema pengumpulan data.

- a. Untuk menentukan skema pengumpulan data secara manual, pilih Tentukan Skema Pengumpulan Data dan pilih jenis skema pengumpulan data yang ingin Anda gunakan untuk kampanye Anda. Anda dapat memilih skema pengumpulan berbasis kondisi atau skema pengumpulan berbasis waktu.
- b. Jika Anda memilih skema pengumpulan berbasis waktu, Anda harus menentukan durasi waktu kampanye Anda akan mengumpulkan data kendaraan.
- c. Jika Anda memilih skema pengumpulan berbasis kondisi, Anda harus menentukan ekspresi untuk mengenali data apa yang akan dikumpulkan. Pastikan untuk menentukan nama sinyal sebagai variabel, operator perbandingan, dan nilai perbandingan.
- d. (Opsional) Pilih versi bahasa ekspresi Anda, atau simpan sebagai nilai default 1.
- e. (Opsional) Tentukan interval pemicu antara dua peristiwa pengumpulan data.
- f. Untuk mengumpulkan data, pilih kondisi mode Trigger untuk perangkat lunak Edge Agent. Secara default, Edge Agent untuk FleetWise perangkat lunak AWS IoT Selalu mengumpulkan data setiap kali kondisi terpenuhi. Atau, dapat mengumpulkan data hanya ketika kondisi terpenuhi untuk pertama kalinya, Pada pemicu pertama.
- g. (Opsional) Anda dapat memilih opsi skema yang lebih maju.
- 6. Untuk menentukan sinyal dari mana skema pengumpulan data akan mengumpulkan data, cari nama sinyal dari menu.
- 7. (Opsional) Anda dapat memilih jumlah sampel maksimum atau interval pengambilan sampel minimum. Anda juga dapat menambahkan lebih banyak sinyal.
- 8. Pilih Berikutnya.
- 9. Tentukan tujuan penyimpanan yang Anda inginkan kampanye untuk mentransfer data. Anda dapat menyimpan data di Amazon S3 atau Amazon Timestream.
  - a. Amazon S3 Pilih bucket S3 yang AWS IoT FleetWise memiliki izin.
  - b. Amazon Timestream pilih database Timestream dan nama tabel. Masukkan peran IAM yang memungkinkan AWS IoT FleetWise untuk mengirim data ke Timestream.
- 10. Pilih Berikutnya.
- 11. Pilih atribut kendaraan atau nama kendaraan dari kotak pencarian.
- 12. Masukkan nilai yang terkait dengan atribut atau nama yang Anda pilih untuk kendaraan Anda.
- 13. Pilih kendaraan tempat kampanye Anda akan mengumpulkan datanya. Lalu, pilih Selanjutnya.
- 14. Tinjau konfigurasi kampanye Anda, lalu pilih Buat kampanye. Anda atau tim Anda harus menyebarkan kampanye ke kendaraan.

# Langkah 7: Bersihkan

Untuk menghindari biaya lebih lanjut untuk sumber daya yang Anda gunakan selama tutorial ini, hapus AWS CloudFormation tumpukan dan semua sumber daya tumpukan.

Untuk menghapus AWS CloudFormation tumpukan

- 1. Buka konsol AWS CloudFormation.
- 2. Dari daftar Stacks, pilih tumpukan yang Anda buat di langkah 1.
- 3. Pilih Hapus.
- 4. Untuk mengonfirmasi penghapusan, pilih Hapus. Tumpukan membutuhkan waktu sekitar 15 menit untuk dihapus.

## Langkah selanjutnya

- 1. Anda dapat memproses dan memvisualisasikan data kendaraan yang dikumpulkan kampanye Anda. Untuk informasi selengkapnya, lihat Visualisasikan data AWS kendaraan FleetWise IoT.
- 2. Anda dapat memecahkan masalah dan menyelesaikan masalah dengan IoT AWS . FleetWise Untuk informasi selengkapnya, lihat <u>Pemecahan Masalah AWS IoT FleetWise</u>.

# Menyerap data AWS FleetWise IoT ke cloud

## 🛕 Important

Akses ke FleetWise fitur AWS IoT tertentu saat ini terjaga keamanannya. Untuk informasi selengkapnya, lihat AWS Ketersediaan wilayah dan fitur di AWS IoT FleetWise.

Edge Agent untuk FleetWise perangkat lunak AWS IoT, ketika diinstal dan dijalankan di kendaraan, dirancang untuk memfasilitasi komunikasi yang aman antara kendaraan Anda dan cloud.

## Note

- AWS IoT tidak FleetWise dimaksudkan untuk digunakan dalam, atau terkait dengan, pengoperasian lingkungan berbahaya atau sistem kritis apa pun yang dapat menyebabkan cedera tubuh yang serius atau kematian atau menyebabkan kerusakan lingkungan atau properti. Data kendaraan yang dikumpulkan melalui penggunaan AWS IoT FleetWise oleh Anda hanya untuk tujuan informasi, dan Anda tidak boleh menggunakan AWS IoT FleetWise untuk mengontrol atau mengoperasikan fungsi kendaraan.
- Data kendaraan yang dikumpulkan melalui penggunaan AWS IoT oleh Anda FleetWise harus dievaluasi keakuratannya yang sesuai untuk kasus penggunaan Anda, termasuk untuk tujuan memenuhi kewajiban kepatuhan apa pun yang mungkin Anda miliki berdasarkan peraturan keselamatan kendaraan yang berlaku (seperti pemantauan keselamatan dan kewajiban pelaporan). Evaluasi tersebut harus mencakup pengumpulan dan peninjauan informasi melalui sarana dan sumber standar industri lainnya (seperti laporan dari pengemudi kendaraan).

Untuk menelan data ke cloud, lakukan hal berikut:

- Kembangkan dan instal Edge Agent Anda untuk FleetWise perangkat lunak AWS IoT di kendaraan Anda. Untuk informasi lebih lanjut tentang cara bekerja dengan perangkat lunak Edge Agent, lakukan hal berikut untuk mengunduh <u>Edge Agent for AWS IoT FleetWise Software Developer</u> Guide.
  - 1. Arahkan ke konsol <u>AWS IoT FleetWise</u>.

- Di halaman beranda layanan, di FleetWise bagian Memulai dengan AWS IoT, pilih Explore Edge Agent.
- Buat atau impor katalog sinyal yang berisi sinyal yang akan Anda gunakan untuk membuat model kendaraan. Untuk informasi selengkapnya, silakan lihat <u>Buat katalog AWS sinyal IoT FleetWise</u> dan <u>Impor katalog sinyal (AWS CLI)</u>.

- Jika Anda menggunakan FleetWise konsol AWS IoT untuk membuat model kendaraan pertama, Anda tidak perlu membuat katalog sinyal secara manual. Saat Anda membuat model kendaraan pertama Anda, AWS IoT FleetWise secara otomatis membuat katalog sinyal untuk Anda. Untuk informasi selengkapnya, lihat <u>Buat model AWS kendaraan IoT</u> <u>FleetWise</u>.
- AWS IoT FleetWise saat ini mendukung katalog sinyal untuk setiap AWS akun per akun.
   Wilayah AWS
- 3. Gunakan sinyal dalam katalog sinyal untuk membuat model kendaraan. Untuk informasi selengkapnya, lihat Buat model AWS kendaraan IoT FleetWise .

### Note

- Jika Anda menggunakan FleetWise konsol AWS IoT untuk membuat model kendaraan, Anda dapat mengunggah file.dbc untuk mengimpor sinyal. .dbc adalah format file yang didukung oleh database Controller Area Network (CAN bus). Setelah model kendaraan dibuat, sinyal baru secara otomatis ditambahkan ke katalog sinyal. Untuk informasi selengkapnya, lihat Buat model AWS kendaraan IoT FleetWise.
- Jika Anda menggunakan operasi CreateModelManifest API untuk membuat model kendaraan, Anda harus menggunakan operasi UpdateModelManifest API untuk mengaktifkan model kendaraan. Untuk informasi selengkapnya, lihat <u>Perbarui model</u> <u>AWS kendaraan IoT FleetWise</u>.
- Jika Anda menggunakan FleetWise konsol AWS IoT untuk membuat model kendaraan, AWS IoT FleetWise secara otomatis mengaktifkan model kendaraan untuk Anda.
- 4. Buat manifes decoder. Manifes decoder berisi informasi decoding untuk setiap sinyal yang ditentukan dalam model kendaraan yang Anda buat pada langkah sebelumnya. Manifes dekoder

dikaitkan dengan model kendaraan yang Anda buat. Untuk informasi selengkapnya, lihat Kelola AWS manifes dekoder IoT FleetWise .

## Note

- Jika Anda menggunakan operasi CreateDecoderManifest API untuk membuat manifes dekoder, Anda harus menggunakan operasi UpdateDecoderManifest API untuk mengaktifkan manifes dekoder. Untuk informasi selengkapnya, lihat <u>Memperbarui</u> manifes AWS dekoder IoT FleetWise.
- Jika Anda menggunakan FleetWise konsol AWS IoT untuk membuat manifes dekoder, AWS IoT FleetWise secara otomatis mengaktifkan manifes dekoder untuk Anda.
- 5. Buat kendaraan dari model kendaraan. Kendaraan yang dibuat dari model kendaraan yang sama mewarisi kelompok sinyal yang sama. Anda harus menggunakan AWS IoT Core untuk menyediakan kendaraan Anda sebelum Anda dapat menelan data ke cloud. Untuk informasi selengkapnya, lihat <u>Kelola AWS kendaraan IoT FleetWise</u>.
- (Opsional) Buat armada untuk mewakili sekelompok kendaraan, dan kemudian kaitkan kendaraan individu dengan armada. Ini membantu Anda mengelola beberapa kendaraan secara bersamaan. Untuk informasi selengkapnya, lihat <u>Kelola armada di AWS IoT FleetWise</u>.
- 7. (Opsional) Buat kampanye. Kampanye dikerahkan ke kendaraan atau armada kendaraan. Kampanye memberikan instruksi perangkat lunak Edge Agent tentang cara memilih, mengumpulkan, dan mentransfer data ke cloud. Untuk informasi selengkapnya, lihat <u>Kumpulkan</u> <u>FleetWise data AWS IoT dengan kampanye</u>. Anda dapat membuat kampanye, templat status (di bawah), atau keduanya untuk mengumpulkan data.

## Note

Anda harus menggunakan operasi UpdateCampaign API untuk menyetujui kampanye sebelum AWS FleetWise IoT dapat menerapkannya ke kendaraan atau armada. Untuk informasi selengkapnya, lihat Memperbarui kampanye AWS IoT FleetWise .

 Opsional) Buat templat status. Template status dikerahkan ke kendaraan. Templat negara menyediakan mekanisme bagi pemilik Kendaraan untuk melacak keadaan kendaraan mereka. Untuk informasi selengkapnya, lihat <u>Pantau keadaan kendaraan Anda yang terakhir diketahui</u>. Perangkat lunak Edge Agent mentransfer data kendaraan untuk AWS IoT Core menggunakan topik MQTT yang Anda pilih. Untuk mengirim data ke AWS IoT FleetWise untuk kampanye, ia menggunakan topik yang dicadangkan. \$aws/iotfleetwise/vehicles/*vehicleName*/signals Untuk Last Known State, Edge Agent menggunakan topik yang dicadangkan\$aws/ iotfleetwise/vehicles/*vehicleName*/last\_known\_states/data. Untuk informasi selengkapnya tentang bagaimana data yang dicerna diproses, lihat<u>Visualisasikan data AWS</u> kendaraan FleetWise IoT.

# Model AWS kendaraan IoT FleetWise

AWS IoT FleetWise menyediakan kerangka pemodelan kendaraan yang dapat Anda gunakan untuk membangun representasi virtual kendaraan Anda di cloud. Sinyal, katalog sinyal, model kendaraan, dan manifes decoder adalah komponen inti yang Anda gunakan untuk memodelkan kendaraan Anda.

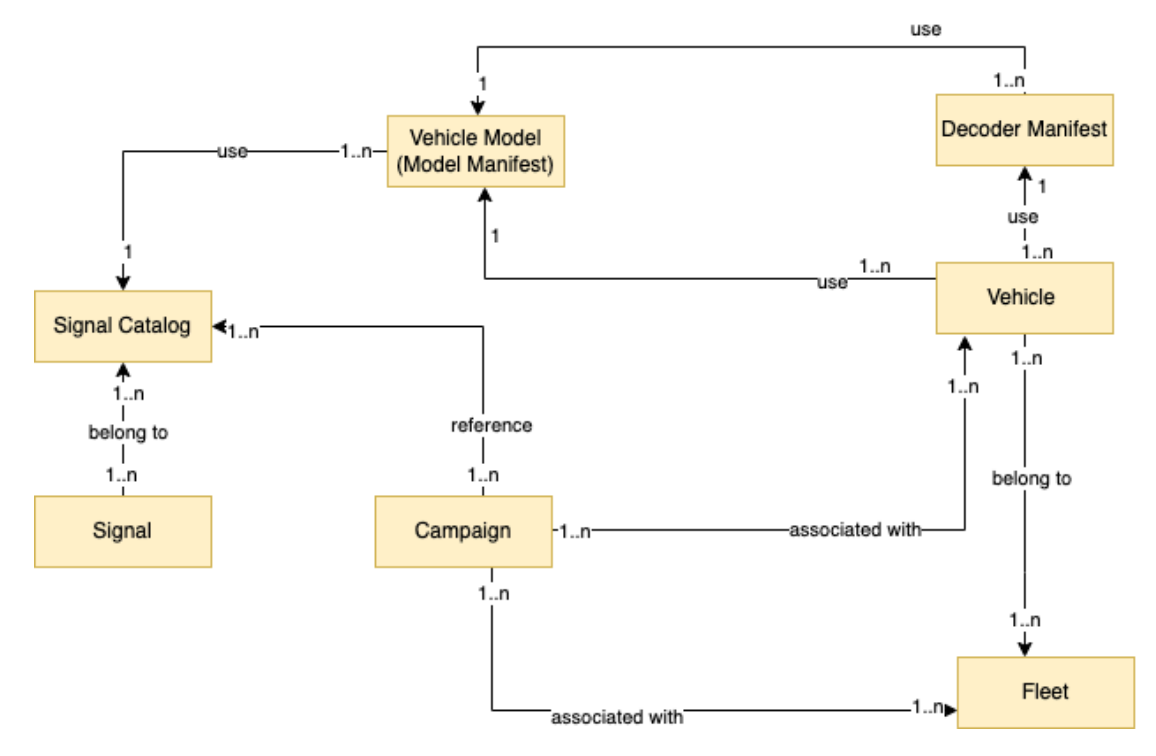

## Sinyal

Sinyal adalah struktur fundamental yang Anda tentukan untuk berisi data kendaraan dan metadatanya. Sinyal dapat berupa atribut, cabang, sensor, atau aktuator. Misalnya, Anda dapat membuat sensor untuk menerima nilai suhu di dalam kendaraan, dan menyimpan metadatanya, termasuk nama sensor, tipe data, dan unit. Untuk informasi selengkapnya, lihat <u>Kelola AWS</u> <u>katalog sinyal loT FleetWise</u>.

### Katalog sinyal

Katalog sinyal berisi kumpulan sinyal. Sinyal dalam katalog sinyal dapat digunakan untuk memodelkan kendaraan yang menggunakan protokol dan format data yang berbeda. Misalnya, ada dua mobil yang dibuat oleh pembuat mobil yang berbeda: satu menggunakan protokol Control Area Network (CAN bus); yang lain menggunakan protokol On-board Diagnostics (OBD). Anda dapat menentukan sensor dalam katalog sinyal untuk menerima nilai suhu di dalam kendaraan. Sensor ini dapat digunakan untuk mewakili termokopel di kedua mobil. Untuk informasi selengkapnya, lihat Kelola AWS katalog sinyal IoT FleetWise .

Model kendaraan (manifes model)

Model kendaraan adalah struktur deklaratif yang dapat Anda gunakan untuk membakukan format kendaraan Anda dan untuk menentukan hubungan antara sinyal di kendaraan. Model kendaraan menegakkan informasi yang konsisten di beberapa kendaraan dari jenis yang sama. Anda menambahkan sinyal untuk membuat model kendaraan. Untuk informasi selengkapnya, lihat Kelola AWS model kendaraan IoT FleetWise .

Manifes dekoder

Manifestasi decoder berisi informasi decoding untuk setiap sinyal dalam model kendaraan. Sensor dan aktuator dalam kendaraan mengirimkan pesan tingkat rendah (data biner). Dengan manifes decoder, AWS FleetWise IoT mampu mengubah data biner menjadi nilai yang dapat dibaca manusia. Setiap manifes decoder dikaitkan dengan model kendaraan. Untuk informasi selengkapnya, lihat Kelola AWS manifes dekoder IoT FleetWise .

Anda dapat menggunakan FleetWise konsol AWS IoT atau API untuk memodelkan kendaraan dengan cara berikut.

1. Buat atau impor katalog sinyal yang berisi sinyal yang akan Anda gunakan untuk membuat model kendaraan. Untuk informasi selengkapnya, lihat <u>Buat katalog AWS sinyal IoT FleetWise</u> dan <u>Impor</u> katalog sinyal (AWS CLI).

Note

- Jika Anda menggunakan FleetWise konsol AWS IoT untuk membuat model kendaraan pertama, Anda tidak perlu membuat katalog sinyal secara manual. Saat Anda membuat model kendaraan pertama Anda, AWS IoT FleetWise secara otomatis membuat katalog sinyal untuk Anda. Untuk informasi selengkapnya, lihat <u>Buat model AWS kendaraan IoT</u> FleetWise.
- AWS IoT FleetWise saat ini mendukung katalog sinyal untuk setiap AWS akun per akun.
   Wilayah AWS
- 2. Gunakan sinyal dalam katalog sinyal untuk membuat model kendaraan. Untuk informasi selengkapnya, lihat Buat model AWS kendaraan IoT FleetWise .

- Jika Anda menggunakan FleetWise konsol AWS IoT untuk membuat model kendaraan, Anda dapat mengunggah file.dbc untuk mengimpor sinyal. .dbc adalah format file yang didukung oleh database Controller Area Network (CAN bus). Setelah model kendaraan dibuat, sinyal baru secara otomatis ditambahkan ke katalog sinyal. Untuk informasi selengkapnya, lihat Buat model AWS kendaraan IoT FleetWise.
- Jika Anda menggunakan operasi CreateModelManifest API untuk membuat model kendaraan, Anda harus menggunakan operasi UpdateModelManifest API untuk mengaktifkan model kendaraan. Untuk informasi selengkapnya, lihat <u>Perbarui model</u> <u>AWS kendaraan IoT FleetWise</u>.
- Jika Anda menggunakan FleetWise konsol AWS IoT untuk membuat model kendaraan, AWS IoT FleetWise secara otomatis mengaktifkan model kendaraan untuk Anda.
- Buat manifes decoder. Manifes decoder berisi informasi decoding untuk setiap sinyal yang ditentukan dalam model kendaraan yang Anda buat pada langkah sebelumnya. Manifes dekoder dikaitkan dengan model kendaraan yang Anda buat. Untuk informasi selengkapnya, lihat <u>Kelola</u> AWS manifes dekoder IoT FleetWise.

### Note

- Jika Anda menggunakan operasi CreateDecoderManifest API untuk membuat manifes dekoder, Anda harus menggunakan operasi UpdateDecoderManifest API untuk mengaktifkan manifes dekoder. Untuk informasi selengkapnya, lihat <u>Memperbarui</u> manifes AWS dekoder IoT FleetWise.
- Jika Anda menggunakan FleetWise konsol AWS IoT untuk membuat manifes dekoder, AWS IoT FleetWise secara otomatis mengaktifkan manifes dekoder untuk Anda.

Database bus CAN mendukung format file.dbc. Anda dapat mengunggah file.dbc untuk mengimpor sinyal dan decoder sinyal. Untuk mendapatkan contoh file.dbc, lakukan hal berikut.

Untuk mendapatkan file.dbc

- 1. Unduh EngineSignals.zip.
- 2. Arahkan ke direktori tempat Anda mengunduh EngineSignals.zip file.

3. Buka zip file dan simpan secara lokal sebagai file. EngineSignals.dbc

#### Topik

- Kelola AWS katalog sinyal IoT FleetWise
- Kelola AWS model kendaraan IoT FleetWise
- Kelola AWS manifes dekoder IoT FleetWise

# Kelola AWS katalog sinyal IoT FleetWise

## Note

Anda dapat mengunduh <u>skrip demo</u> untuk mengonversi pesan ROS 2 ke file VSS.json yang kompatibel dengan katalog sinyal. Untuk informasi selengkapnya, lihat <u>Panduan</u> Pengembang Data Sistem Visi.

Katalog sinyal adalah kumpulan sinyal standar yang dapat digunakan kembali untuk membuat model kendaraan. AWS IoT FleetWise mendukung <u>Spesifikasi Sinyal Kendaraan (VSS)</u> yang dapat Anda ikuti untuk menentukan sinyal. Sinyal dapat berupa salah satu dari jenis berikut.

### Atribut

Atribut mewakili informasi statis yang umumnya tidak berubah, seperti tanggal pabrikan dan pembuatan.

#### Cabang

Cabang mewakili sinyal dalam struktur bersarang. Cabang menunjukkan hierarki sinyal. Misalnya, Vehicle cabang memiliki cabang anak,Powertrain. PowertrainCabang memiliki cabang anak,combustionEngine. Untuk menemukan combustionEngine cabang, gunakan Vehicle.Powertrain.combustionEngine ekspresi.

#### Sensor

Data sensor melaporkan keadaan kendaraan saat ini dan berubah seiring waktu, karena keadaan kendaraan berubah, seperti level cairan, suhu, getaran, atau tegangan.

#### Aktuator

Data aktuator melaporkan keadaan perangkat kendaraan, seperti motor, pemanas, dan kunci pintu. Mengubah keadaan perangkat kendaraan dapat memperbarui data aktuator. Misalnya, Anda dapat menentukan aktuator untuk mewakili pemanas. Aktuator menerima data baru saat Anda menghidupkan atau mematikan pemanas.

#### Struktur kustom

Struktur kustom (juga dikenal sebagai struct) mewakili struktur data yang kompleks atau tingkat tinggi. Ini memfasilitasi pengikatan logis atau pengelompokan data yang berasal dari sumber yang sama. Struct digunakan ketika data dibaca atau ditulis dalam operasi atom, seperti untuk mewakili tipe data yang kompleks atau bentuk tingkat tinggi.

Sinyal tipe struct didefinisikan dalam katalog sinyal menggunakan referensi ke tipe data struct alih-alih tipe data primitif. Structs dapat digunakan untuk semua jenis sinyal termasuk sensor, atribut, aktuator, dan tipe data sistem visi. Jika sinyal tipe struct dikirim atau diterima, AWS FleetWise IoT mengharapkan semua item yang disertakan memiliki nilai yang valid, jadi semua item wajib. Misalnya, jika struct berisi item Vehicle.camera.image.Height, Vehicle.camera.image.width, dan Vehicle.camera.image.Data — diharapkan sinyal yang dikirim berisi nilai untuk semua item ini.

#### Note

Data sistem visi dalam rilis pratinjau dan dapat berubah sewaktu-waktu.

#### Properti kustom

Properti kustom mewakili anggota struktur data yang kompleks. Tipe data properti dapat berupa primitif atau struct lain.

Saat merepresentasikan bentuk tingkat tinggi menggunakan struct dan properti kustom, bentuk tingkat tinggi yang dimaksudkan selalu didefinisikan dan dilihat sebagai struktur pohon. Properti kustom digunakan untuk mendefinisikan semua node daun sementara struct digunakan untuk mendefinisikan semua node daun sementara struct digunakan untuk mendefinisikan semua node non-daun.

- Jika Anda menggunakan FleetWise konsol AWS IoT untuk membuat model kendaraan pertama, Anda tidak perlu membuat katalog sinyal secara manual. Saat Anda membuat model kendaraan pertama Anda, AWS IoT FleetWise secara otomatis membuat katalog sinyal untuk Anda. Untuk informasi selengkapnya, lihat <u>Buat model AWS kendaraan IoT</u> FleetWise.
- Jika Anda menggunakan FleetWise konsol AWS IoT untuk membuat model kendaraan, Anda dapat mengunggah file.dbc untuk mengimpor sinyal. .dbc adalah format file yang didukung oleh database Controller Area Network (CAN bus). Setelah model kendaraan dibuat, sinyal baru secara otomatis ditambahkan ke katalog sinyal. Untuk informasi selengkapnya, lihat Buat model AWS kendaraan IoT FleetWise.
- AWS IoT FleetWise saat ini mendukung katalog sinyal untuk masing-masing Akun AWS per Wilayah.

AWS IoT FleetWise menyediakan operasi API berikut yang dapat Anda gunakan untuk membuat dan mengelola katalog sinyal.

- CreateSignalCatalog— Membuat katalog sinyal baru.
- <u>ImportSignalCatalog</u>— Mengimpor sinyal untuk membuat katalog sinyal dengan mengunggah file.json. Sinyal harus ditentukan dengan mengikuti VSS dan disimpan dalam format JSON.
- <u>UpdateSignalCatalog</u>— Memperbarui katalog sinyal yang ada dengan memperbarui, menghapus, atau menambahkan sinyal.
- <u>DeleteSignalCatalog</u>— Menghapus katalog sinyal yang ada.
- ListSignalCatalogs Mengambil daftar ringkasan paginasi dari semua katalog sinyal.
- <u>ListSignalCatalogNodes</u>— Mengambil daftar paginasi ringkasan semua sinyal (node) dalam katalog sinyal yang diberikan.
- GetSignalCatalog— Mengambil informasi tentang katalog sinyal.

#### Tutorial

- Konfigurasikan AWS sinyal IoT FleetWise
- Buat katalog AWS sinyal IoT FleetWise
- Impor AWS katalog sinyal IoT FleetWise

- Perbarui katalog AWS sinyal IoT FleetWise
- Hapus katalog AWS sinyal IoT FleetWise
- Dapatkan AWS informasi katalog FleetWise sinyal IoT

## Konfigurasikan AWS sinyal IoT FleetWise

Bagian ini menunjukkan cara mengonfigurasi cabang, atribut, sensor, dan aktuator.

### Topik

- Konfigurasikan cabang
- Konfigurasikan atribut
- Konfigurasikan sensor atau aktuator
- Konfigurasikan tipe data yang kompleks

## Konfigurasikan cabang

Untuk mengkonfigurasi cabang, tentukan informasi berikut.

 fullyQualifiedName— Nama cabang yang sepenuhnya memenuhi syarat adalah jalur ke cabang ditambah nama cabang. Gunakan titik (.) untuk merujuk ke cabang anak. Misalnya, Vehicle.Chassis.SteeringWheel adalah nama yang sepenuhnya memenuhi syarat untuk SteeringWheel cabang. Vehicle.Chassis.adalah jalan menuju cabang ini.

Nama yang sepenuhnya memenuhi syarat dapat memiliki hingga 150 karakter. Karakter yang valid: a—z, A-Z, 0-9, titik dua (:), dan garis bawah (\_).

• (Opsional) Description — Deskripsi untuk cabang.

Deskripsi dapat memiliki hingga 2048 karakter. Karakter yang valid: a—z, A-Z, 0-9,: (titik dua), \_ (garis bawah), dan - (tanda hubung).

• (Opsional) deprecationMessage - Pesan penghentian untuk node atau cabang yang dipindahkan atau dihapus.

DeprecationMessage dapat memiliki hingga 2048 karakter. Karakter yang valid: a—z, A-Z, 0-9,: (titik dua), \_ (garis bawah), dan - (tanda hubung).

• (Opsional) comment — Komentar selain deskripsi. Komentar dapat digunakan untuk memberikan informasi tambahan tentang cabang, seperti alasan cabang atau referensi ke cabang terkait.

Komentar dapat memiliki hingga 2048 karakter. Karakter yang valid: a—z, A-Z, 0-9,: (titik dua), \_ (garis bawah), dan - (tanda hubung).

## Konfigurasikan atribut

Untuk mengkonfigurasi atribut, tentukan informasi berikut.

- dataType— Tipe data atribut harus salah satu dari yang berikut: INT8,,,,,,, BOOLEAN, FLOAT UINT8, DOUBLE INT16 UINT16, STRING INT32 UINT32 INT64, UNIX\_TIMESTAMP UINT64, \_ARRAY, \_ARRAY, \_ARRAY, \_ARRAY, \_ARRAY, INT8 \_ARRAY, UINT8 BOOLEAN\_ARRAY, INT16 FLOAT\_ARRAY, UINT16 INT32 DOUBLE\_ARRAY, UINT32 STRING\_ARRAY, INT64 UINT64 UNIX\_TIMESTAMP\_ARRAY, UNKNOWN, atau struct khusus yang didefinisikan di cabang tipe data. fullyQualifiedName
- fullyQualifiedName— Nama atribut yang sepenuhnya memenuhi syarat adalah jalur ke atribut ditambah nama atribut. Gunakan titik (.) untuk merujuk ke sinyal anak. Misalnya, Vehicle.Chassis.SteeringWheel.Diameter adalah nama yang sepenuhnya memenuhi syarat untuk Diameter atribut tersebut. Vehicle.Chassis.SteeringWheel.adalah jalan menuju atribut ini.

Nama yang sepenuhnya memenuhi syarat dapat memiliki hingga 150 karakter. Karakter yang valid: a—z, A-Z, 0-9,: (titik dua), dan \_ (garis bawah).

• (Opsional) Description — Deskripsi untuk atribut.

Deskripsi dapat memiliki hingga 2048 karakter. Karakter yang valid: a—z, A-Z, 0-9,: (titik dua), \_ (garis bawah), dan - (tanda hubung).

- (Opsional) unit Unit ilmiah untuk atribut, seperti km atau Celcius.
- (Opsional) min Nilai minimum atribut.
- (Opsional) max Nilai maksimum atribut.
- (Opsional) defaultValue Nilai default atribut.
- (Opsional) assignedValue Nilai yang ditetapkan untuk atribut.
- (Opsional) allowedValues Daftar nilai yang diterima atribut.
- (Opsional) deprecationMessage Pesan penghentian untuk node atau cabang yang sedang dipindahkan atau dihapus.

DeprecationMessage dapat memiliki hingga 2048 karakter. Karakter yang valid: a—z, A-Z, 0-9,: (titik dua), \_ (garis bawah), dan - (tanda hubung).

• (Opsional) comment — Komentar selain deskripsi. Komentar dapat digunakan untuk memberikan informasi tambahan tentang atribut, seperti alasan untuk atribut atau referensi ke atribut terkait.

Komentar dapat memiliki hingga 2048 karakter. Karakter yang valid: a—z, A-Z, 0-9,: (titik dua), \_ (garis bawah), dan - (tanda hubung).

## Konfigurasikan sensor atau aktuator

Untuk mengkonfigurasi sensor atau aktuator, tentukan informasi berikut.

- dataType— Tipe data sinyal harus salah satu dari yang berikut: INT8,,,,,,, BOOLEAN, FLOAT UINT8, DOUBLE INT16 UINT16, STRING INT32 UINT32 INT64, UNIX\_TIMESTAMP UINT64, \_ARRAY, \_ARRAY, \_ARRAY, \_ARRAY, \_ARRAY, INT8 \_ARRAY, UINT8 BOOLEAN\_ARRAY, INT16 FLOAT\_ARRAY, UINT16 INT32 DOUBLE\_ARRAY, UINT32 STRING\_ARRAY, INT64 UINT64 UNIX\_TIMESTAMP\_ARRAY, UNKNOWN, atau struct khusus yang didefinisikan di cabang tipe data. fullyQualifiedName
- fullyQualifiedName— Nama sinyal yang sepenuhnya memenuhi syarat adalah jalur ke sinyal ditambah nama sinyal. Gunakan titik (.) untuk merujuk ke sinyal anak. Misalnya, Vehicle.Chassis.SteeringWheel.HandsOff.HandsOffSteeringState adalah nama yang sepenuhnya memenuhi syarat untuk HandsOffSteeringState aktuator. Vehicle.Chassis.SteeringWheel.HandsOff.adalah jalan menuju aktuator ini.

Nama yang sepenuhnya memenuhi syarat dapat memiliki hingga 150 karakter. Karakter yang valid: a—z, A-Z, 0-9,: (titik dua), dan \_ (garis bawah).

• (Opsional) Description — Deskripsi untuk sinyal.

Deskripsi dapat memiliki hingga 2048 karakter. Karakter yang valid: a—z, A-Z, 0-9,: (titik dua), \_ (garis bawah), dan - (tanda hubung).

- (Opsional) unit Unit ilmiah untuk sinyal, seperti km atau Celcius.
- (Opsional) min Nilai minimum sinyal.
- (Opsional) max Nilai maksimum sinyal.
- (Opsional) assignedValue Nilai yang ditetapkan untuk sinyal.
- (Opsional) allowedValues daftar nilai yang diterima sinyal.

 (Opsional) deprecationMessage - Pesan penghentian untuk node atau cabang yang sedang dipindahkan atau dihapus.

DeprecationMessage dapat memiliki hingga 2048 karakter. Karakter yang valid: a—z, A-Z, 0-9,: (titik dua), \_ (garis bawah), dan - (tanda hubung).

 (Opsional) comment — Komentar selain deskripsi. Komentar dapat digunakan untuk memberikan informasi tambahan tentang sensor atau aktuator, seperti alasan atau referensi ke sensor atau aktuator terkait.

Komentar dapat memiliki hingga 2048 karakter. Karakter yang valid: a—z, A-Z, 0-9,: (titik dua), \_ (garis bawah), dan - (tanda hubung).

## Konfigurasikan tipe data yang kompleks

Tipe data yang kompleks digunakan saat memodelkan sistem visi. Selain cabang, tipe data ini terdiri dari struktur (juga dikenal sebagai struct) dan properti. Struct adalah sinyal yang dijelaskan oleh beberapa nilai, seperti gambar. Properti mewakili anggota struct, seperti tipe data primitif (seperti UINT8) atau struct lain (seperti stempel waktu). Misalnya, Vehicle.Cameras.Front mewakili cabang, Vehicle.Cameras.Front.Image mewakili struct, dan Vehicle.Cameras.Timestamp mewakili properti.

Contoh tipe data kompleks berikut menunjukkan bagaimana sinyal dan tipe data diekspor ke satu file.json.

Example tipe data yang kompleks

```
{
  "Vehicle": {
    "type": "branch"
   // Signal tree
 },
  "ComplexDataTypes": {
    "VehicleDataTypes": {
      // complex data type tree
      "children": {
        "branch": {
          "children": {
            "Struct": {
              "children": {
                "Property": {
                  "type": "property",
                  "datatype": "Data type",
```

Anda dapat mengunduh <u>skrip demo</u> untuk mengonversi pesan ROS 2 ke file VSS.json yang kompatibel dengan katalog sinyal. Untuk informasi selengkapnya, lihat <u>Panduan</u> <u>Pengembang Data Sistem Visi</u>.

Data sistem visi dalam rilis pratinjau dan dapat berubah sewaktu-waktu.

#### Konfigurasikan struct

Untuk mengkonfigurasi struktur kustom (atau struct), tentukan informasi berikut.

 fullyQualifiedName- Nama struktur kustom yang sepenuhnya memenuhi syarat. Misalnya, nama yang sepenuhnya memenuhi syarat dari struktur kustom mungkinComplexDataTypes.VehicleDataTypes.SVMCamera.

Nama yang sepenuhnya memenuhi syarat dapat memiliki hingga 150 karakter. Karakter yang valid: a—z, A-Z, 0-9,: (titik dua), dan \_ (garis bawah).

• (Opsional) Description — Deskripsi untuk sinyal.

Deskripsi dapat memiliki hingga 2048 karakter. Karakter yang valid: a—z, A-Z, 0-9,: (titik dua), \_ (garis bawah), dan - (tanda hubung).

• (Opsional) deprecationMessage - Pesan penghentian untuk node atau cabang yang sedang dipindahkan atau dihapus.

DeprecationMessage dapat memiliki hingga 2048 karakter. Karakter yang valid: a—z, A-Z, 0-9,: (titik dua), \_ (garis bawah), dan - (tanda hubung).

 (Opsional) comment — Komentar selain deskripsi. Komentar dapat digunakan untuk memberikan informasi tambahan tentang sensor atau aktuator, seperti alasan atau referensi ke sensor atau aktuator terkait.

Komentar dapat memiliki hingga 2048 karakter. Karakter yang valid: a—z, A-Z, 0-9,: (titik dua), \_ (garis bawah), dan - (tanda hubung).

Konfigurasikan properti

Untuk mengonfigurasi properti kustom, tentukan informasi berikut.

- dataType— Tipe data sinyal harus salah satu dari yang berikut: INT8,,,,,,, BOOLEAN, FLOAT, DOUBLE UINT8 INT16, STRING UINT16 INT32, UNIX\_TIMESTAMP UINT32 INT64 UINT64, \_ARRAY, \_ARRAY, \_ARRAY, \_ARRAY, \_ARRAY, \_ARRAY, INT8 BOOLEAN\_ARRAY, UINT8 FLOAT\_ARRAY, INT16 UINT16 DOUBLE\_ARRAY, INT32 STRING\_ARRAY, UINT32 INT64 UNIX\_TIMESTAMP\_ARRAY, STRUCT, UINT64 T\_ARRAY, atau TIDAK DIKETAHUI.
- fullyQualifiedName— Nama yang sepenuhnya memenuhi syarat dari properti kustom. Misalnya, nama yang sepenuhnya memenuhi syarat dari properti kustom mungkinComplexDataTypes.VehicleDataTypes.SVMCamera.FPS.

Nama yang sepenuhnya memenuhi syarat dapat memiliki hingga 150 karakter. Karakter yang valid: a—z, A-Z, 0-9,: (titik dua), dan \_ (garis bawah)

• (Opsional) Description — Deskripsi untuk sinyal.

Deskripsi dapat memiliki hingga 2048 karakter. Karakter yang valid: a—z, A-Z, 0-9,: (titik dua), \_ (garis bawah), dan - (tanda hubung).

• (Opsional) deprecationMessage - Pesan penghentian untuk node atau cabang yang sedang dipindahkan atau dihapus.

DeprecationMessage dapat memiliki hingga 2048 karakter. Karakter yang valid: a—z, A-Z, 0-9,: (titik dua), \_ (garis bawah), dan - (tanda hubung).

 (Opsional) comment — Komentar selain deskripsi. Komentar dapat digunakan untuk memberikan informasi tambahan tentang sensor atau aktuator, seperti alasan atau referensi ke sensor atau aktuator terkait. Komentar dapat memiliki hingga 2048 karakter. Karakter yang valid: a—z, A-Z, 0-9,: (titik dua), \_ (garis bawah), dan - (tanda hubung).

- (Opsional) dataEncoding Menunjukkan apakah properti adalah data biner. Pengkodean data properti kustom harus salah satu dari yang berikut: BINARY atau TYPED.
- (Opsional) structFullyQualifiedName Nama node structure (struct) yang sepenuhnya memenuhi syarat untuk properti kustom jika tipe data dari properti kustom adalah Struct atau. StructArray

Nama yang sepenuhnya memenuhi syarat dapat memiliki hingga 150 karakter. Karakter yang valid: a—z, A-Z, 0-9,: (titik dua), dan \_ (garis bawah).

## Buat katalog AWS sinyal IoT FleetWise

Anda dapat menggunakan operasi CreateSignalCatalogAPI untuk membuat katalog sinyal. Contoh berikut menggunakan AWS CLI.

Untuk membuat katalog sinyal, jalankan perintah berikut.

Ganti signal-catalog-configuration dengan nama file.json yang berisi konfigurasi.

```
aws iotfleetwise create-signal-catalog --cli-input-json file://signal-catalog-
configuration.json
```

- Ganti signal-catalog-name dengan nama katalog sinyal yang Anda buat.
- (Opsional) Ganti *description* dengan deskripsi untuk membantu Anda mengidentifikasi katalog sinyal.

Untuk informasi selengkapnya tentang cara mengonfigurasi cabang, atribut, sensor, dan aktuator, lihat. Konfigurasikan AWS sinyal IoT FleetWise

```
{
    "name": "signal-catalog-name",
    "description": "description",
    "nodes": [
    {
        "branch": {
            "fullyQualifiedName": "Types"
    }
}
```

```
}
},
{
  "struct": {
    "fullyQualifiedName": "Types.sensor_msgs_msg_CompressedImage"
  }
},
{
  "struct": {
    "fullyQualifiedName": "Types.std_msgs_Header"
  }
},
{
  "struct": {
    "fullyQualifiedName": "Types.builtin_interfaces_Time"
  }
},
{
  "property": {
    "fullyQualifiedName": "Types.builtin_interfaces_Time.sec",
    "dataType": "INT32",
    "dataEncoding": "TYPED"
  }
},
{
  "property": {
    "fullyQualifiedName": "Types.builtin_interfaces_Time.nanosec",
    "dataType": "UINT32",
    "dataEncoding": "TYPED"
  }
},
{
  "property": {
    "fullyQualifiedName": "Types.std_msgs_Header.stamp",
    "dataType": "STRUCT",
    "structFullyQualifiedName": "Types.builtin_interfaces_Time"
  }
},
{
  "property": {
    "fullyQualifiedName": "Types.std_msgs_Header.frame_id",
    "dataType": "STRING",
    "dataEncoding": "TYPED"
  }
```

```
},
{
  "property": {
    "fullyQualifiedName": "Types.sensor_msgs_msg_CompressedImage.header",
    "dataType": "STRUCT",
    "structFullyQualifiedName": "Types.std_msgs_Header"
  }
},
{
  "property": {
    "fullyQualifiedName": "Types.sensor_msgs_msg_CompressedImage.format",
    "dataType": "STRING",
    "dataEncoding": "TYPED"
  }
},
{
  "property": {
    "fullyQualifiedName": "Types.sensor_msgs_msg_CompressedImage.data",
    "dataType": "UINT8_ARRAY",
    "dataEncoding": "BINARY"
  }
},
{
  "branch": {
    "fullyQualifiedName": "Vehicle",
    "description": "Vehicle"
  }
},
{
  "branch": {
    "fullyQualifiedName": "Vehicle.Cameras"
  }
},
{
  "branch": {
    "fullyQualifiedName": "Vehicle.Cameras.Front"
  }
},
{
  "sensor": {
    "fullyQualifiedName": "Vehicle.Cameras.Front.Image",
    "dataType": "STRUCT",
    "structFullyQualifiedName": "Types.sensor_msgs_msg_CompressedImage"
  }
```

```
},
{
  "struct": {
    "fullyQualifiedName": "Types.std_msgs_msg_Float64"
 }
},
{
  "property": {
    "fullyQualifiedName": "Types.std_msgs_msg_Float64.data",
    "dataType": "DOUBLE",
    "dataEncoding": "TYPED"
 }
},
{
  "sensor": {
    "fullyQualifiedName": "Vehicle.Velocity",
    "dataType": "STRUCT",
    "structFullyQualifiedName": "Types.std_msgs_msg_Float64"
  }
},
{
  "struct": {
    "fullyQualifiedName": "Types.sensor_msgs_msg_RegionOfInterest"
  }
},
{
  "property": {
    "fullyQualifiedName": "Types.sensor_msgs_msg_RegionOfInterest.x_offset",
    "dataType": "UINT32",
    "dataEncoding": "TYPED"
 }
},
{
  "property": {
    "fullyQualifiedName": "Types.sensor_msgs_msg_RegionOfInterest.y_offset",
    "dataType": "UINT32",
    "dataEncoding": "TYPED"
  }
},
{
  "property": {
    "fullyQualifiedName": "Types.sensor_msgs_msg_RegionOfInterest.height",
    "dataType": "UINT32",
    "dataEncoding": "TYPED"
```

```
}
  },
  {
    "property": {
      "fullyQualifiedName": "Types.sensor_msgs_msg_RegionOfInterest.width",
      "dataType": "UINT32",
      "dataEncoding": "TYPED"
    }
  },
  {
    "property": {
      "fullyQualifiedName": "Types.sensor_msgs_msg_RegionOfInterest.do_rectify",
      "dataType": "BOOLEAN",
      "dataEncoding": "TYPED"
    }
  },
  {
    "branch": {
      "fullyQualifiedName": "Vehicle.Perception"
    }
  },
  {
    "sensor": {
      "fullyQualifiedName": "Vehicle.Perception.Obstacle",
      "dataType": "STRUCT",
      "structFullyQualifiedName": "Types.sensor_msgs_msg_RegionOfInterest"
    }
  }
]
}
```

Anda dapat mengunduh <u>skrip demo</u> untuk mengonversi pesan ROS 2 ke file VSS.json yang kompatibel dengan katalog sinyal. Untuk informasi selengkapnya, lihat <u>Panduan</u> <u>Pengembang Data Sistem Visi</u>.

Data sistem visi dalam rilis pratinjau dan dapat berubah sewaktu-waktu.

Jika Anda <u>mengaktifkan enkripsi</u> menggunakan AWS KMS kunci terkelola pelanggan, sertakan pernyataan kebijakan berikut agar peran Anda dapat menjalankan operasi CreateSignalCatalog API.

```
{
    "Version": "2012-10-17",
    "Statement": [
        {
            "Effect": "Allow",
            "Action": [
               "kms:GenerateDataKey*",
               "kms:Decrypt"
        ],
            "Resource": [
               "arn:aws:kms:KMS_KEY_REGION:KMS_KEY_ACCOUNT_ID:key/KMS_KEY_ID"
        ]
        },
    ]
}
```

## Impor AWS katalog sinyal IoT FleetWise

Anda dapat menggunakan FleetWise konsol AWS IoT atau API untuk mengimpor katalog sinyal.

Topik

- Impor katalog sinyal (konsol)
- Impor katalog sinyal (AWS CLI)

Impor katalog sinyal (konsol)

Anda dapat menggunakan FleetWise konsol AWS IoT untuk mengimpor katalog sinyal.

\Lambda Important

Anda dapat memiliki maksimal satu katalog sinyal. Jika Anda sudah memiliki katalog sinyal, Anda tidak akan melihat opsi untuk mengimpor katalog sinyal di konsol.

Untuk mengimpor katalog sinyal

- 1. Buka konsol AWS IoT FleetWise.
- 2. Pada panel navigasi, pilih Katalog sinyal.
- 3. Pada halaman ringkasan katalog sinyal, pilih Impor katalog sinyal.

- 4. Impor file yang berisi sinyal.
  - Untuk mengunggah file dari bucket S3:
    - a. Pilih Impor dari S3.
    - b. Pilih Jelajahi S3.
    - c. Untuk Bucket, masukkan nama atau objek bucket, pilih dari daftar, lalu pilih file dari daftar. Pilih tombol Pilih file.

Atau, untuk URI S3, masukkan URI Amazon Simple Storage Service. Untuk informasi selengkapnya, lihat Metode untuk mengakses bucket di Panduan Pengguna Amazon S3.

- Untuk mengunggah file dari komputer Anda:
  - a. Pilih Impor dari file.
  - b. Unggah file.json dalam format Spesifikasi Sinyal Kendaraan (VSS).
- 5. Verifikasi katalog sinyal, lalu pilih Impor file.

Impor katalog sinyal (AWS CLI)

Anda dapat menggunakan operasi <u>ImportSignalCatalog</u>API untuk mengunggah file JSON yang membantu membuat katalog sinyal. Anda harus mengikuti <u>Spesifikasi Sinyal Kendaraan (VSS)</u> untuk menyimpan sinyal dalam file JSON. Contoh berikut menggunakan AWS CLI.

Untuk mengimpor katalog sinyal, jalankan perintah berikut.

- Ganti *signal-catalog-name* dengan nama katalog sinyal yang Anda buat.
- (Opsional) Ganti deskripsi dengan a *description* untuk membantu Anda mengidentifikasi katalog sinyal.
- Ganti *signal-catalog-configuration-vss* dengan nama file string JSON yang berisi sinyal yang didefinisikan dalam VSS.

Untuk informasi selengkapnya tentang cara mengonfigurasi cabang, atribut, sensor, dan aktuator, lihat. Konfigurasikan AWS sinyal IoT FleetWise

```
--vss file://signal-catalog-configuration-vss.json
```

JSON harus dirangkai dan melewati lapangan. vssJson Berikut ini adalah contoh sinyal yang didefinisikan dalam VSS.

```
{
 "Vehicle": {
  "type": "branch",
  "children": {
   "Chassis": {
    "type": "branch",
    "description": "All data concerning steering, suspension, wheels, and brakes.",
    "children": {
     "SteeringWheel": {
      "type": "branch",
      "description": "Steering wheel signals",
      "children": {
       "Diameter": {
        "type": "attribute",
        "description": "The diameter of the steering wheel",
        "datatype": "float",
        "unit": "cm",
        "min": 1,
        "max": 50
       },
       "HandsOff": {
        "type": "branch",
        "children": {
         "HandsOffSteeringState": {
          "type": "actuator",
          "description": "HndsOffStrWhlDtSt. Hands Off Steering State",
          "datatype": "boolean"
         },
         "HandsOffSteeringMode": {
          "type": "actuator",
          "description": "HndsOffStrWhlDtMd. Hands Off Steering Mode",
          "datatype": "int8",
          "min": 0,
          "max": 2
         }
        }
       }
      }
```

```
},
    "Accelerator": {
     "type": "branch",
     "description": "",
     "children": {
      "AcceleratorPedalPosition": {
       "type": "sensor",
       "description": "Throttle__Position. Accelerator pedal position as percent. 0 =
Not depressed. 100 = Fully depressed.",
       "datatype": "uint8",
       "unit": "%",
       "min": 0,
       "max": 100.000035
      }
     }
    }
   }
  },
  "Powertrain": {
   "type": "branch",
   "description": "Powertrain data for battery management, etc.",
   "children": {
    "Transmission": {
     "type": "branch",
     "description": "Transmission-specific data, stopping at the drive shafts.",
     "children": {
      "VehicleOdometer": {
       "type": "sensor",
       "description": "Vehicle_Odometer",
       "datatype": "float",
       "unit": "km",
       "min": 0,
       "max": 67108863.984375
      }
     }
    },
    "CombustionEngine": {
     "type": "branch",
     "description": "Engine-specific data, stopping at the bell housing.",
     "children": {
      "Engine": {
       "type": "branch",
       "description": "Engine description",
       "children": {
```

```
"timing": {
         "type": "branch",
         "description": "timing description",
         "children": {
          "run_time": {
           "type": "sensor",
           "description": "Engine run time",
           "datatype": "int16",
           "unit": "ms",
           "min": 0,
           "max": 10000
          },
          "idle_time": {
           "type": "sensor",
           "description": "Engine idle time",
           "datatype": "int16",
           "min": 0,
           "unit": "ms",
           "max": 10000
          }
         }
        }
       }
      }
     }
    }
   }
  },
  "Axle": {
   "type": "branch",
   "description": "Axle signals",
   "children": {
    "TireRRPrs": {
     "type": "sensor",
     "description": "TireRRPrs. Right rear Tire pressure in kilo-Pascal",
     "datatype": "float",
     "unit": "kPaG",
     "min": 0,
     "max": 1020
    }
  }
 }
 }
},
```

```
"Cameras": {
 "type": "branch",
 "description": "Branch to aggregate all cameras in the vehicle",
 "children": {
  "FrontViewCamera": {
   "type": "sensor",
   "datatype": "VehicleDataTypes.SVMCamera",
   "description": "Front view camera"
  },
  "RearViewCamera": {
   "type": "sensor",
   "datatype": "VehicleDataTypes.SVMCamera",
   "description": "Rear view camera"
  },
  "LeftSideViewCamera": {
   "type": "sensor",
   "datatype": "VehicleDataTypes.SVMCamera",
   "description": "Left side view camera"
  },
  "RightSideViewCamera": {
   "type": "sensor",
   "datatype": "VehicleDataTypes.SVMCamera",
   "description": "Right side view camera"
  }
 }
},
"ComplexDataTypes": {
 "VehicleDataTypes": {
  "type": "branch",
  "description": "Branch to aggregate all camera related higher order data types",
  "children": {
   "SVMCamera": {
    "type": "struct",
    "description": "This data type represents Surround View Monitor (SVM) camera
system in a vehicle",
    "comment": "Test comment",
    "deprecation": "Test deprecation message",
    "children": {
     "Make": {
      "type": "property",
      "description": "Make of the SVM camera",
      "datatype": "string",
      "comment": "Test comment",
      "deprecation": "Test deprecation message"
```

```
},
"Description": {
 "type": "property",
 "description": "Description of the SVM camera",
 "datatype": "string",
 "comment": "Test comment",
 "deprecation": "Test deprecation message"
},
"FPS": {
 "type": "property",
 "description": "FPS of the SVM camera",
 "datatype": "double",
 "comment": "Test comment",
 "deprecation": "Test deprecation message"
},
"Orientation": {
 "type": "property",
 "description": "Orientation of the SVM camera",
 "datatype": "VehicleDataTypes.Orientation",
 "comment": "Test comment",
 "deprecation": "Test deprecation message"
},
"Range": {
 "type": "property",
 "description": "Range of the SVM camera",
 "datatype": "VehicleDataTypes.Range",
 "comment": "Test comment",
 "deprecation": "Test deprecation message"
},
"RawData": {
 "type": "property",
 "description": "Represents binary data of the SVM camera",
 "datatype": "uint8[]",
 "dataencoding": "binary",
 "comment": "Test comment",
 "deprecation": "Test deprecation message"
},
"CapturedFrames": {
 "type": "property",
 "description": "Represents selected frames captured by the SVM camera",
 "datatype": "VehicleDataTypes.Frame[]",
 "dataencoding": "typed",
 "comment": "Test comment",
 "deprecation": "Test deprecation message"
```

```
}
    }
   },
   "Range": {
    "type": "struct",
    "description": "Range of a camera in centimeters",
    "comment": "Test comment",
    "deprecation": "Test deprecation message",
    "children": {
     "Min": {
      "type": "property",
      "description": "Minimum range of a camera in centimeters",
      "datatype": "uint32",
      "comment": "Test comment",
      "deprecation": "Test deprecation message"
     },
     "Max": {
      "type": "property",
      "description": "Maximum range of a camera in centimeters",
      "datatype": "uint32",
      "comment": "Test comment",
      "deprecation": "Test deprecation message"
     }
    }
   },
   "Orientation": {
    "type": "struct",
    "description": "Orientation of a camera",
    "comment": "Test comment",
    "deprecation": "Test deprecation message",
    "children": {
     "Front": {
      "type": "property",
      "description": "Indicates whether the camera is oriented to the front of the
vehicle",
      "datatype": "boolean",
      "comment": "Test comment",
      "deprecation": "Test deprecation message"
     },
     "Rear": {
      "type": "property",
      "description": "Indicates whether the camera is oriented to the rear of the
vehicle",
      "datatype": "boolean",
```

```
"comment": "Test comment",
       "deprecation": "Test deprecation message"
      },
      "Side": {
       "type": "property",
       "description": "Indicates whether the camera is oriented to the side of the
 vehicle",
       "datatype": "boolean",
       "comment": "Test comment",
       "deprecation": "Test deprecation message"
      }
     }
    },
    "Frame": {
     "type": "struct",
     "description": "Represents a camera frame",
     "comment": "Test comment",
     "deprecation": "Test deprecation message",
     "children": {
      "Data": {
       "type": "property",
       "datatype": "string",
       "dataencoding": "binary",
       "comment": "Test comment",
       "deprecation": "Test deprecation message"
      }
     }
    }
  }
  }
 }
}
```

Contoh berikut menunjukkan sinyal yang sama didefinisikan dalam VSS dalam string JSON.

```
{
    "vssJson": "{\"Vehicle\":{\"type\":\"branch\",\"children\":{\"Chassis\":{\"type
\":\"branch\",\"description\":\"All data concerning steering, suspension, wheels,
    and brakes.\",\"children\":{\"SteeringWheel\":{\"type\":\"branch\",\"description
\":\"Steering wheel signals\",\"children\":{\"Diameter\":{\"type\":\"attribute\",
    \"description\":\"The diameter of the steering wheel\",\"datatype\":\"float\",\"unit
    \":\"cm\",\"min\":1,\"max\":50},\"HandsOff\":{\"type\":\"branch\",\"children\":
```

```
{\"HandsOffSteeringState\":{\"type\":\"actuator\",\"description\":\"HndsOffStrWhlDtSt.
Hands Off Steering State\",\"datatype\":\"boolean\"},\"HandsOffSteeringMode\":
{\"type\":\"actuator\",\"description\":\"HndsOffStrWhlDtMd. Hands Off Steering Mode
\",\"datatype\":\"int8\",\"min\":0,\"max\":2}}}},\"Accelerator\":{\"type\":\"branch
\",\"description\":\"\",\"children\":{\"AcceleratorPedalPosition\":{\"type\":\"sensor
\,\
= Not depressed. 100 = Fully depressed.\",\"datatype\":\"uint8\",\"unit\":\"%\",
\"min\":0,\"max\":100.000035}}}}},\"Powertrain\":{\"type\":\"branch\",\"description
\":\"Powertrain data for battery management, etc.\",\"children\":{\"Transmission\":
{\"type\":\"branch\",\"description\":\"Transmission-specific data, stopping at the
drive shafts.\",\"children\":{\"VehicleOdometer\":{\"type\":\"sensor\",\"description
\":\"Vehicle_Odometer\",\"datatype\":\"float\",\"unit\":\"km\",\"min\":0,\"max
\":67108863.984375}}},\"CombustionEngine\":{\"type\":\"branch\",\"description\":
\"Engine-specific data, stopping at the bell housing.\",\"children\":{\"Engine\":
{\"type\":\"branch\",\"description\":\"Engine description\",\"children\":{\"timing\":
{\"type\":\"branch\",\"description\":\"timing description\",\"children\":{\"run_time\":
{\"type\":\"sensor\",\"description\":\"Engine run time\",\"datatype\":\"int16\",\"unit
\":\"ms\",\"min\":0,\"max\":10000},\"idle_time\":{\"type\":\"sensor\",\"description
\":\"Engine idle time\",\"datatype\":\"int16\",\"min\":0,\"unit\":\"ms\",\"max
\":10000}}}}}}},\"Axle\":{\"type\":\"branch\",\"description\":\"Axle signals\",
\"children\":{\"TireRRPrs\":{\"type\":\"sensor\",\"description\":\"TireRRPrs. Right
rear Tire pressure in kilo-Pascal\",\"datatype\":\"float\",\"unit\":\"kPaG\",\"min
\":0,\"max\":1020}}}}"
}
```

Anda dapat mengunduh <u>skrip demo</u> untuk mengonversi pesan ROS 2 ke file VSS JSON yang kompatibel dengan katalog sinyal. Untuk informasi selengkapnya, lihat <u>Panduan</u> <u>Pengembang Data Sistem Visi</u>.

Data sistem visi dalam rilis pratinjau dan dapat berubah sewaktu-waktu.

Jika Anda <u>mengaktifkan enkripsi</u> menggunakan AWS KMS kunci terkelola pelanggan, sertakan pernyataan kebijakan berikut agar peran Anda dapat menjalankan operasi ImportSignalCatalog API.

```
{
    "Version": "2012-10-17",
    "Statement": [
    {
        "Effect": "Allow",
        "
```

```
"Action": [
    "kms:GenerateDataKey*",
    "kms:Decrypt"
],
    "Resource": [
    "arn:aws:kms:KMS_KEY_REGION:KMS_KEY_ACCOUNT_ID:key/KMS_KEY_ID"
]
},
]
```

## Perbarui katalog AWS sinyal IoT FleetWise

Anda dapat menggunakan operasi <u>UpdateSignalCatalog</u>API untuk memperbarui katalog sinyal yang ada. Contoh berikut menggunakan AWS CLI.

Untuk memperbarui katalog sinyal yang ada, jalankan perintah berikut.

Ganti *signal-catalog-configuration* dengan nama file.json yang berisi konfigurasi.

```
aws iotfleetwise update-signal-catalog --cli-input-json file://signal-catalog-
configuration.json
```

Ganti *signal-catalog-name* dengan nama katalog sinyal yang Anda perbarui.

Untuk informasi selengkapnya tentang cara mengonfigurasi cabang, atribut, sensor, dan aktuator, lihat. Konfigurasikan AWS sinyal IoT FleetWise

#### 🛕 Important

Struktur khusus tidak dapat diubah. Jika Anda perlu memesan ulang atau menyisipkan properti ke struktur kustom yang ada (struct), hapus struktur dan buat struktur baru dengan urutan properti yang diinginkan.

Untuk menghapus struktur kustom, tambahkan nama struktur yang sepenuhnya memenuhi syarat dinodesToRemove. Struktur tidak dapat dihapus jika dirujuk oleh sinyal apa pun. Setiap sinyal yang merujuk pada struktur (tipe datanya didefinisikan sebagai struktur target) harus diperbarui atau dihapus sebelum permintaan untuk memperbarui katalog sinyal.
```
"name": "signal-catalog-name",
"nodesToAdd": [{
  "branch": {
   "description": "Front left of vehicle specific data.",
  "fullyQualifiedName": "Vehicle.Front.Left"
 }
},
 {
 "branch": {
  "description": "Door-specific data for the front left of vehicle.",
  "fullyQualifiedName": "Vehicle.Front.Left.Door"
 }
},
 {
  "actuator": {
  "fullyQualifiedName": "Vehicle.Front.Left.Door.Lock",
  "description": "Whether the front left door is locked.",
  "dataType": "BOOLEAN"
 }
},
 {
 "branch": {
  "fullyQualifiedName": "Vehicle.Camera"
 }
},
{
 "struct": {
  "fullyQualifiedName": "Vehicle.Camera.SVMCamera"
 }
},
 {
  "property": {
  "fullyQualifiedName": "Vehicle.Camera.SVMCamera.ISO",
  "dataType": "STRING"
 }
}
],
"nodesToRemove": ["Vehicle.Chassis.SteeringWheel.HandsOffSteeringState"],
"nodesToUpdate": [{
 "attribute": {
 "dataType": "FLOAT",
 "fullyQualifiedName": "Vehicle.Chassis.SteeringWheel.Diameter",
 "max": 55
 }
```

}] }]

Jika Anda <u>mengaktifkan enkripsi</u> menggunakan AWS KMS kunci terkelola pelanggan, sertakan pernyataan kebijakan berikut agar peran Anda dapat menjalankan operasi UpdateSignalCatalog API.

```
{
    "Version": "2012-10-17",
    "Statement": [
    "Effect": "Allow",
    "Action": [
        "kms:GenerateDataKey*",
        "kms:Decrypt"
    ],
    "Resource": [
        "arn:aws:kms:KMS_KEY_REGION:KMS_KEY_ACCOUNT_ID:key/KMS_KEY_ID"
    ]
    },
]
```

Verifikasi pembaruan katalog sinyal

Anda dapat menggunakan operasi ListSignalCatalogNodesAPI untuk memverifikasi apakah katalog sinyal telah diperbarui. Contoh berikut menggunakan AWS CLI.

Untuk mengambil daftar paginasi ringkasan semua sinyal (node) dalam katalog sinyal tertentu, jalankan perintah berikut.

Ganti *signal-catalog-name* dengan nama katalog sinyal yang Anda periksa.

aws iotfleetwise list-signal-catalog-nodes --name signal-catalog-name

Jika Anda <u>mengaktifkan enkripsi</u> menggunakan AWS KMS kunci terkelola pelanggan, sertakan pernyataan kebijakan berikut agar peran Anda dapat menjalankan operasi ListSignalCatalogNodes API.

```
{
```

# Hapus katalog AWS sinyal IoT FleetWise

Anda dapat menggunakan operasi <u>DeleteSignalCatalog</u>API untuk menghapus katalog sinyal. Contoh berikut menggunakan AWS CLI.

### ▲ Important

Sebelum menghapus katalog sinyal, pastikan tidak memiliki model kendaraan terkait, manifes decoder, kendaraan, armada, atau kampanye. Untuk petunjuk, lihat yang berikut ini:

- Hapus model AWS kendaraan IoT FleetWise
- Menghapus manifes AWS dekoder IoT FleetWise
- Hapus kendaraan AWS IoT FleetWise
- Hapus armada AWS IoT FleetWise
- Menghapus kampanye AWS IoT FleetWise

Untuk menghapus katalog sinyal yang ada, jalankan perintah berikut. Ganti *signal-catalog-name* dengan nama katalog sinyal yang Anda hapus.

```
aws iotfleetwise delete-signal-catalog --name signal-catalog-name
```

## Verifikasi penghapusan katalog sinyal

Anda dapat menggunakan operasi <u>ListSignalCatalogs</u>API untuk memverifikasi apakah katalog sinyal telah dihapus. Contoh berikut menggunakan AWS CLI.

Untuk mengambil daftar paginasi ringkasan semua katalog sinyal, jalankan perintah berikut.

```
aws iotfleetwise list-signal-catalogs
```

Jika Anda <u>mengaktifkan enkripsi</u> menggunakan AWS KMS kunci terkelola pelanggan, sertakan pernyataan kebijakan berikut agar peran Anda dapat menjalankan operasi ListSignalCatalogs API.

```
{
    "Version": "2012-10-17",
    "Statement": [
        {
            "Effect": "Allow",
            "Action": [
               "kms:Decrypt"
        ],
            "Resource": [
               "arn:aws:kms:KMS_KEY_REGION:KMS_KEY_ACCOUNT_ID:key/KMS_KEY_ID"
        ]
      },
    ]
}
```

# Dapatkan AWS informasi katalog FleetWise sinyal IoT

Anda dapat menggunakan operasi <u>GetSignalCatalog</u>API untuk mengambil informasi katalog sinyal. Contoh berikut menggunakan AWS CLI.

Untuk mengambil informasi tentang katalog sinyal, jalankan perintah berikut.

Ganti *signal-catalog-name* dengan nama katalog sinyal yang ingin Anda ambil.

```
aws iotfleetwise get-signal-catalog --name signal-catalog-name
```

Jika Anda <u>mengaktifkan enkripsi</u> menggunakan AWS KMS kunci terkelola pelanggan, sertakan pernyataan kebijakan berikut agar peran Anda dapat menjalankan operasi GetSignalCatalog API.

#### Note

Operasi ini <u>pada akhirnya konsisten</u>. Dengan kata lain, perubahan pada katalog sinyal mungkin tidak langsung tercermin.

# Kelola AWS model kendaraan IoT FleetWise

Anda menggunakan sinyal untuk membuat model kendaraan yang membantu menstandarisasi format kendaraan Anda. Model kendaraan menerapkan informasi yang konsisten di beberapa kendaraan dengan jenis yang sama, sehingga Anda dapat memproses data dari armada kendaraan. Kendaraan yang dibuat dari model kendaraan yang sama mewarisi kelompok sinyal yang sama. Untuk informasi selengkapnya, lihat Kelola AWS kendaraan IoT FleetWise .

Setiap model kendaraan memiliki bidang status yang berisi status model kendaraan. Negara dapat menjadi salah satu dari nilai berikut:

- ACTIVE— Model kendaraan aktif.
- DRAFT— Konfigurasi model kendaraan disimpan.

## 🔥 Important

- Anda harus memiliki katalog sinyal sebelum Anda dapat membuat model kendaraan menggunakan operasi CreateModelManifest API. Untuk informasi selengkapnya, lihat Buat katalog AWS sinyal IoT FleetWise.
- Jika Anda menggunakan FleetWise konsol AWS loT untuk membuat model kendaraan, AWS loT FleetWise secara otomatis mengaktifkan model kendaraan untuk Anda.
- Jika Anda menggunakan operasi CreateModelManifest API untuk membuat model kendaraan, model kendaraan tetap dalam DRAFT status.
- Anda tidak dapat membuat kendaraan dari model kendaraan yang ada di DRAFT negara bagian. Gunakan operasi UpdateModelManifest API untuk mengubah model kendaraan ke ACTIVE status.
- Anda tidak dapat mengedit model kendaraan yang ada di ACTIVE negara bagian.

## Topik

- Buat model AWS kendaraan IoT FleetWise
- Perbarui model AWS kendaraan IoT FleetWise
- Hapus model AWS kendaraan IoT FleetWise
- Dapatkan AWS informasi model FleetWise kendaraan IoT

# Buat model AWS kendaraan IoT FleetWise

Anda dapat menggunakan FleetWise konsol AWS IoT atau API untuk membuat model kendaraan.

## Topik

- Buat model kendaraan (konsol)
- Buat model kendaraan (AWS CLI)

# Buat model kendaraan (konsol)

Di FleetWise konsol AWS IoT, Anda dapat membuat model kendaraan dengan cara berikut:

• Gunakan template yang disediakan oleh AWS

- Buat model kendaraan secara manual
- Duplikat model kendaraan

Gunakan template yang disediakan oleh AWS

AWS IoT FleetWise menyediakan templat On-board Diagnostic (OBD) II, J1979 yang secara otomatis membuat katalog sinyal, model kendaraan, dan manifes decoder untuk Anda. Template juga menambahkan antarmuka jaringan OBD ke manifes decoder. Untuk informasi selengkapnya, lihat Kelola AWS manifes dekoder IoT FleetWise .

Untuk membuat model kendaraan dengan menggunakan template

- 1. Buka konsol AWS IoT FleetWise .
- 2. Pada panel navigasi, pilih Model kendaraan.
- 3. Pada halaman Model kendaraan, pilih Tambahkan templat yang disediakan.
- 4. Pilih Diagnostik On-board (OBD) II.
- 5. Masukkan nama untuk antarmuka jaringan OBD yang dibuat AWS FleetWise IoT.
- 6. Pilih Tambahkan.

Buat model kendaraan secara manual

Anda dapat menambahkan sinyal dari katalog sinyal atau mengimpor sinyal dengan mengunggah satu atau beberapa file.dbc. File DBC adalah format file yang didukung oleh database Controller Area Network (CAN bus).

#### 🛕 Important

Anda tidak dapat membuat model kendaraan dengan sinyal data sistem visi menggunakan konsol AWS IoT FleetWise. Sebaliknya, gunakan AWS CLI untuk membuat model kendaraan.

Data sistem visi dalam rilis pratinjau dan dapat berubah sewaktu-waktu.

Untuk membuat model kendaraan secara manual

- 1. Buka konsol <u>AWS IoT FleetWise</u>.
- 2. Pada panel navigasi, pilih Model kendaraan.

3. Pada halaman Model kendaraan, pilih Buat model kendaraan, lalu lakukan hal berikut.

### Topik

- Langkah 1: Konfigurasikan model kendaraan
- Langkah 2: Tambahkan sinyal
- Langkah 3: Impor sinyal
- (Opsional) Langkah 4: Tambahkan atribut
- Langkah 5: Tinjau dan buat

Langkah 1: Konfigurasikan model kendaraan

Secara umum informasi, lakukan hal berikut.

- 1. Masukkan nama untuk model kendaraan.
- 2. (Opsional) Masukkan deskripsi.
- 3. Pilih Berikutnya.

Langkah 2: Tambahkan sinyal

#### Note

- Jika ini adalah pertama kalinya Anda menggunakan AWS IoT FleetWise, langkah ini tidak tersedia sampai Anda memiliki katalog sinyal. Ketika model kendaraan pertama dibuat, AWS IoT FleetWise secara otomatis membuat katalog sinyal dengan sinyal yang ditambahkan ke model kendaraan pertama.
- Jika Anda berpengalaman dengan AWS IoT FleetWise, Anda dapat menambahkan sinyal ke model kendaraan Anda dengan memilih sinyal dari katalog sinyal atau mengunggah file.dbc untuk mengimpor sinyal.
- Anda harus memiliki setidaknya satu sinyal untuk membuat model kendaraan.

Untuk menambahkan sinyal

 Pilih satu atau beberapa sinyal dari katalog sinyal yang Anda tambahkan ke model kendaraan. Anda dapat meninjau sinyal yang dipilih di panel kanan.

### Note

Hanya sinyal yang dipilih yang akan ditambahkan ke model kendaraan.

2. Pilih Berikutnya.

Langkah 3: Impor sinyal

## Note

- Jika ini adalah pertama kalinya Anda menggunakan AWS IoT FleetWise, Anda harus mengunggah setidaknya satu file.dbc untuk mengimpor sinyal.
- Jika Anda berpengalaman dengan AWS IoT FleetWise, Anda dapat menambahkan sinyal ke model kendaraan Anda dengan memilih sinyal dari katalog sinyal atau mengunggah file.dbc untuk mengimpor sinyal.
- Anda harus memiliki setidaknya satu sinyal untuk membuat model kendaraan.

Untuk mengimpor sinyal

- 1. Pilih Pilih file.
- 2. Di kotak dialog, pilih file.dbc yang berisi sinyal. Anda dapat mengunggah beberapa file.dbc.
- 3. AWS IoT FleetWise mem-parsing file.dbc Anda untuk mengambil sinyal.

Di bagian Sinyal, tentukan metadata berikut untuk setiap sinyal.

• Nama - Nama sinyal.

Nama sinyal harus unik. Nama sinyal ditambah jalur dapat memiliki hingga 150 karakter. Karakter yang valid: a—z, A-Z, 0-9,: (titik dua), dan \_ (garis bawah).

- Tipe data Tipe data sinyal harus salah satu dari yang berikut: INT8,,,,,, BOOLEAN, FLOAT, DOUBLE UINT8, STRING INT16 UINT16 INT32, UNIX\_TIMESTAMP UINT32 INT64 UINT64, \_ARRAY, \_ARRAY, \_ARRAY, \_ARRAY, \_ARRAY, \_ARRAY, INT8 BOOLEAN\_ARRAY, UINT8 FLOAT\_ARRAY, INT16 UINT16 DOUBLE\_ARRAY, INT32 STRING\_ARRAY, UINT32 INT64 UNIX\_TIMESTAMP\_ARRAY, UINT64 atau TIDAK DIKETAHUI.
- Tipe sinyal Jenis sinyal, yang dapat berupa Sensor atau Aktuator.

- (Opsional) Unit Unit ilmiah untuk sinyal, seperti km atau Celcius.
- (Opsional) Jalur Jalur ke sinyal. Mirip dengan JSONPath, gunakan titik (.) untuk merujuk ke sinyal anak. Misalnya, **Vehicle.Engine.Light**.

Nama sinyal ditambah jalur dapat memiliki hingga 150 karakter. Karakter yang valid: a—z, A-Z, 0-9,: (titik dua), dan \_ (garis bawah).

- (Opsional) Min Nilai minimum sinyal.
- (Opsional) Maks Nilai maksimum sinyal.
- (Opsional) Deskripsi Deskripsi untuk sinyal.

Deskripsi dapat memiliki hingga 2048 karakter. Karakter yang valid: a—z, A-Z, 0-9,: (titik dua), \_ (garis bawah), dan - (tanda hubung).

4. Pilih Berikutnya.

(Opsional) Langkah 4: Tambahkan atribut

Anda dapat menambahkan hingga 100 atribut, termasuk atribut yang ada di katalog sinyal.

Untuk menambahkan atribut

- 1. Dalam Tambahkan atribut, tentukan metadata berikut untuk setiap atribut.
  - Nama Nama atribut.

Nama sinyal harus unik. Nama sinyal dan jalur dapat memiliki hingga 150 karakter. Karakter yang valid: a—z, A-Z, 0-9,: (titik dua), dan \_ (garis bawah)

- Tipe data Tipe data atribut harus salah satu dari yang berikut: INT8,,,,,,, BOOLEAN, FLOAT, DOUBLE UINT8, STRING INT16 UINT16 INT32, UNIX\_TIMESTAMP UINT32 INT64 UINT64, \_ARRAY, \_ARRAY, \_ARRAY, \_ARRAY, \_ARRAY, \_ARRAY, INT8 BOOLEAN\_ARRAY, UINT8 FLOAT\_ARRAY, INT16 DOUBLE\_ARRAY, UINT16 INT32 STRING\_ARRAY, UINT32 INT64 UNIX\_TIMESTAMP\_ARRAY, UINT64 atau TIDAK DIKETAHUI
- (Opsional) Unit Unit ilmiah untuk atribut, seperti km atau Celcius.
- (Opsional) Jalur Jalur ke sinyal. Mirip dengan JSONPath, gunakan titik (.) untuk merujuk ke sinyal anak. Misalnya, **Vehicle.Engine.Light**.

Nama sinyal ditambah jalur dapat memiliki hingga 150 karakter. Karakter yang valid: a—z, A-Z, 0-9,: (titik dua), dan \_ (garis bawah)

- (Opsional) Min Nilai minimum atribut.
- (Opsional) Maks Nilai maksimum atribut.
- (Opsional) Deskripsi Deskripsi untuk atribut.

Deskripsi dapat memiliki hingga 2048 karakter. Karakter yang valid: a—z, A-Z, 0-9,: (titik dua), \_ (garis bawah), dan - (tanda hubung).

2. Pilih Berikutnya.

Langkah 5: Tinjau dan buat

Verifikasi konfigurasi untuk model kendaraan, lalu pilih Buat.

Duplikat model kendaraan

AWS IoT FleetWise dapat menyalin konfigurasi model kendaraan yang ada untuk membuat model baru. Sinyal yang ditentukan dalam model kendaraan yang dipilih disalin ke model kendaraan baru.

Untuk menduplikasi model kendaraan

- 1. Buka konsol <u>AWS IoT FleetWise</u>.
- 2. Pada panel navigasi, pilih Model kendaraan.
- 3. Pilih model dari daftar model kendaraan, lalu pilih Model duplikat.

Untuk mengkonfigurasi model kendaraan, ikuti Buat model kendaraan secara manual tutorialnya.

Diperlukan beberapa menit bagi AWS IoT FleetWise untuk memproses permintaan Anda untuk membuat model kendaraan. Setelah model kendaraan berhasil dibuat, pada halaman Model kendaraan, kolom Status menunjukkan AKTIF. Ketika model kendaraan menjadi aktif, Anda tidak dapat mengeditnya.

Buat model kendaraan (AWS CLI)

Anda dapat menggunakan operasi <u>CreateModelManifest</u>API untuk membuat model kendaraan (manifes model). Contoh berikut menggunakan AWS CLI.

#### ▲ Important

Anda harus memiliki katalog sinyal sebelum Anda dapat membuat model kendaraan menggunakan operasi CreateModelManifest API. Untuk informasi selengkapnya tentang cara membuat katalog sinyal, lihatBuat katalog AWS sinyal IoT FleetWise.

Untuk membuat model kendaraan, jalankan perintah berikut.

Ganti *vehicle-model-configuration* dengan nama file.json yang berisi konfigurasi.

```
aws iotfleetwise create-model-manifest --cli-input-json file://vehicle-model-
configuration.json
```

- Ganti vehicle-model-name dengan nama model kendaraan yang Anda buat.
- Ganti signal-catalog-ARN dengan Nama Sumber Daya Amazon (ARN) dari katalog sinyal.
- (Opsional) Ganti *description* dengan deskripsi untuk membantu Anda mengidentifikasi model kendaraan.

Untuk informasi selengkapnya tentang cara mengonfigurasi cabang, atribut, sensor, dan aktuator, lihat. Konfigurasikan AWS sinyal IoT FleetWise

```
{
    "name": "vehicle-model-name",
    "signalCatalogArn": "signal-catalog-ARN",
    "description": "description",
    "nodes": ["Vehicle.Chassis"]
}
```

Jika Anda <u>mengaktifkan enkripsi</u> menggunakan AWS KMS kunci terkelola pelanggan, sertakan pernyataan kebijakan berikut agar peran Anda dapat menjalankan operasi CreateModelManifest API.

```
{
    "Version": "2012-10-17",
    "Statement": [
    {
```

```
"Effect": "Allow",
"Action": [
    "kms:GenerateDataKey*",
    "kms:Decrypt"
],
"Resource": [
    "arn:aws:kms:KMS_KEY_REGION:KMS_KEY_ACCOUNT_ID:key/KMS_KEY_ID"
]
},
]
}
```

# Perbarui model AWS kendaraan IoT FleetWise

Anda dapat menggunakan operasi <u>UpdateModelManifest</u>API untuk memperbarui model kendaraan yang ada (manifes model). Contoh berikut menggunakan AWS CLI.

Untuk memperbarui model kendaraan yang ada, jalankan perintah berikut.

Ganti update-vehicle-model-configuration dengan nama file.json yang berisi konfigurasi.

```
aws iotfleetwise update-model-manifest --cli-input-json file://update-vehicle-model-
configuration.json
```

- Ganti vehicle-model-name dengan nama model kendaraan yang Anda perbarui.
- (Opsional) Untuk mengaktifkan model kendaraan, ganti vehicle-model-status denganACTIVE.

A Important

Setelah model kendaraan diaktifkan, Anda tidak dapat mengubah model kendaraan.

 (Opsional) Ganti *description* dengan deskripsi yang diperbarui untuk membantu Anda mengidentifikasi model kendaraan.

```
"name": "vehicle-model-name",
"status": "vehicle-model-status",
"description": "description",
```

{

}

```
"nodesToAdd": ["Vehicle.Front.Left"],
"nodesToRemove": ["Vehicle.Chassis.SteeringWheel"],
```

Jika Anda <u>mengaktifkan enkripsi</u> menggunakan AWS KMS kunci terkelola pelanggan, sertakan pernyataan kebijakan berikut agar peran Anda dapat menjalankan operasi UpdateModelManifest API.

```
{
    "Version": "2012-10-17",
    "Statement": [
        {
            "Effect": "Allow",
            "Action": [
               "kms:GenerateDataKey*",
               "kms:Decrypt"
        ],
            "Resource": [
               "arn:aws:kms:KMS_KEY_REGION:KMS_KEY_ACCOUNT_ID:key/KMS_KEY_ID"
        ]
      },
    ]
}
```

Verifikasi pembaruan model kendaraan

Anda dapat menggunakan operasi <u>ListModelManifestNodes</u>API untuk memverifikasi apakah model kendaraan telah diperbarui. Contoh berikut menggunakan AWS CLI.

Untuk mengambil daftar paginasi ringkasan semua sinyal (node) dalam model kendaraan tertentu, jalankan perintah berikut.

Ganti vehicle-model-name dengan nama model kendaraan yang Anda periksa.

Jika Anda <u>mengaktifkan enkripsi</u> menggunakan AWS KMS kunci terkelola pelanggan, sertakan pernyataan kebijakan berikut agar peran Anda dapat menjalankan operasi ListModelManifestNodes API.

```
{
    "Version": "2012-10-17",
    "Statement": [
        {
            "Effect": "Allow",
            "Action": [
               "kms:Decrypt"
        ],
            "Resource": [
               "arn:aws:kms:KMS_KEY_REGION:KMS_KEY_ACCOUNT_ID:key/KMS_KEY_ID"
        ]
        },
    ]
}
```

# Hapus model AWS kendaraan IoT FleetWise

Anda dapat menggunakan FleetWise konsol AWS IoT atau API untuk menghapus model kendaraan.

### \Lambda Important

Kendaraan dan manifes decoder yang terkait dengan model kendaraan harus dihapus terlebih dahulu. Untuk informasi selengkapnya, lihat <u>Hapus kendaraan AWS IoT FleetWise</u> dan Menghapus manifes AWS dekoder IoT FleetWise .

## Hapus model kendaraan (konsol)

Untuk menghapus model kendaraan, gunakan konsol AWS IoT FleetWise .

Untuk menghapus model kendaraan

- 1. Buka konsol AWS IoT FleetWise .
- 2. Pada panel navigasi, pilih Model kendaraan.
- 3. Pada halaman Model kendaraan, pilih model kendaraan target.
- 4. Pilih Hapus.
- 5. Di Hapus**vehicle-model-name**?, masukkan nama model kendaraan yang akan dihapus, lalu pilih Konfirmasi.

## Hapus model kendaraan (AWS CLI)

Anda dapat menggunakan operasi <u>DeleteModelManifest</u>API untuk menghapus model kendaraan yang ada (manifes model). Contoh berikut menggunakan AWS CLI.

Untuk menghapus model kendaraan, jalankan perintah berikut.

Ganti model-manifest-name dengan nama model kendaraan yang Anda hapus.

aws iotfleetwise delete-model-manifest --name model-manifest-name

Verifikasi penghapusan model kendaraan

Anda dapat menggunakan operasi <u>ListModelManifests</u>API untuk memverifikasi apakah model kendaraan telah dihapus. Contoh berikut menggunakan AWS CLI.

Untuk mengambil daftar ringkasan paginasi semua model kendaraan, jalankan perintah berikut.

aws iotfleetwise list-model-manifests

Jika Anda <u>mengaktifkan enkripsi</u> menggunakan AWS KMS kunci terkelola pelanggan, sertakan pernyataan kebijakan berikut agar peran Anda dapat menjalankan operasi ListModelManifests API.

```
{
    "Version": "2012-10-17",
    "Statement": [
        "Effect": "Allow",
        "Action": [
            "kms:Decrypt"
        ],
        "Resource": [
            "arn:aws:kms:KMS_KEY_REGION:KMS_KEY_ACCOUNT_ID:key/KMS_KEY_ID"
        ]
      },
    ]
}
```

# Dapatkan AWS informasi model FleetWise kendaraan IoT

Anda dapat menggunakan operasi <u>GetModelManifest</u>API untuk mengambil informasi tentang model kendaraan. Contoh berikut menggunakan AWS CLI.

Untuk mengambil informasi tentang model kendaraan, jalankan perintah berikut.

Ganti *vehicle-model* dengan nama model kendaraan yang ingin Anda ambil.

```
aws iotfleetwise get-model-manifest --name vehicle-model
```

## Note

Operasi ini <u>pada akhirnya konsisten</u>. Dengan kata lain, perubahan pada model kendaraan mungkin tidak langsung tercermin.

Jika Anda <u>mengaktifkan enkripsi</u> menggunakan AWS KMS kunci terkelola pelanggan, sertakan pernyataan kebijakan berikut agar peran Anda dapat menjalankan operasi GetModelManifest API.

```
{
    "Version": "2012-10-17",
    "Statement": [
        {
            "Effect": "Allow",
            "Action": [
               "kms:Decrypt"
        ],
            "Resource": [
               "arn:aws:kms:KMS_KEY_REGION:KMS_KEY_ACCOUNT_ID:key/KMS_KEY_ID"
        ]
        },
    ]
}
```

# Kelola AWS manifes dekoder IoT FleetWise

## \Lambda Important

Akses ke FleetWise fitur AWS IoT tertentu saat ini terjaga keamanannya. Untuk informasi selengkapnya, lihat AWS Ketersediaan wilayah dan fitur di AWS IoT FleetWise.

Manifestasi decoder berisi informasi decoding yang FleetWise digunakan AWS IoT untuk mengubah data kendaraan (data biner) menjadi nilai yang dapat dibaca manusia dan untuk mempersiapkan data Anda untuk analisis data. Antarmuka jaringan dan decoder sinyal adalah komponen inti yang Anda gunakan untuk mengonfigurasi manifes decoder.

## Antarmuka jaringan

Berisi informasi tentang protokol yang digunakan jaringan dalam kendaraan. AWS IoT FleetWise mendukung protokol berikut.

```
Jaringan Area Pengontrol (CAN bus)
```

Protokol yang mendefinisikan bagaimana data dikomunikasikan antara unit kontrol elektronik ()ECUs. ECUs dapat berupa unit kontrol mesin, airbag, atau sistem audio.

Diagnostik on-board (OBD) II

Protokol yang dikembangkan lebih lanjut yang mendefinisikan bagaimana data diagnostik mandiri dikomunikasikan antara. ECUs Ini menyediakan sejumlah kode masalah diagnostik standar (DTCs) yang membantu mengidentifikasi apa yang salah dengan kendaraan Anda.

#### Middleware kendaraan

Middleware kendaraan didefinisikan sebagai jenis antarmuka jaringan. Contoh middleware kendaraan termasuk Robot Operating System (ROS 2) dan Scalable Service-oriented Middleware over IP (SOME/IP).

### Note

AWS IoT FleetWise mendukung middleware ROS 2 untuk data sistem visi.

#### Antarmuka kustom

Anda juga dapat menggunakan antarmuka Anda sendiri untuk memecahkan kode sinyal di Edge. Ini dapat menghemat waktu Anda karena Anda tidak perlu membuat aturan decoding di cloud.

Dekoder sinyal

Memberikan informasi decoding terperinci untuk sinyal tertentu. Setiap sinyal yang ditentukan dalam model kendaraan harus dipasangkan dengan decoder sinyal. Jika manifes decoder berisi antarmuka jaringan CAN, itu harus berisi sinyal decoder CAN. Jika manifes decoder berisi antarmuka jaringan OBD, itu harus berisi decoder sinyal OBD.

Manifes decoder harus berisi decoder sinyal pesan jika juga berisi antarmuka middleware kendaraan. Atau, jika manifes decoder berisi antarmuka decoding khusus, itu juga harus berisi sinyal decoding khusus.

Setiap manifes decoder harus dikaitkan dengan model kendaraan. AWS IoT FleetWise menggunakan manifes decoder terkait untuk memecahkan kode data dari kendaraan yang dibuat berdasarkan model kendaraan.

Setiap manifes decoder memiliki bidang status yang berisi status manifes decoder. Negara dapat menjadi salah satu dari nilai berikut:

- ACTIVE— Manifes decoder aktif.
- DRAFT— Konfigurasi manifes decoder tidak disimpan.
- VALIDATING— Manifes decoder berada di bawah validasi untuk kelayakannya. Ini hanya berlaku untuk manifes decoder yang berisi setidaknya satu sinyal data sistem penglihatan.
- INVALID— Manifes dekoder gagal validasi dan belum dapat diaktifkan. Ini hanya berlaku untuk manifes decoder yang berisi setidaknya satu sinyal data sistem penglihatan. Anda dapat menggunakan ListDecoderManifests dan GetDecoderManifest APIs untuk memeriksa alasan validasi gagal.

### \Lambda Important

• Jika Anda menggunakan FleetWise konsol AWS IoT untuk membuat manifes dekoder, AWS IoT FleetWise secara otomatis mengaktifkan manifes dekoder untuk Anda.

- Jika Anda menggunakan operasi CreateDecoderManifest API untuk membuat manifes dekoder, manifes dekoder tetap dalam status. DRAFT
- Anda tidak dapat membuat kendaraan dari model kendaraan yang terkait dengan DRAFT manifes dekoder. Gunakan operasi UpdateDecoderManifest API untuk mengubah manifes dekoder ke status. ACTIVE
- Anda tidak dapat mengedit manifes decoder yang berada dalam status. ACTIVE

### Topik

- Konfigurasikan antarmuka FleetWise jaringan AWS IoT dan sinyal decoder
- Buat manifes AWS dekoder IoT FleetWise
- Memperbarui manifes AWS dekoder IoT FleetWise
- Menghapus manifes AWS dekoder IoT FleetWise
- Dapatkan informasi AWS FleetWise manifes dekoder IoT

# Konfigurasikan antarmuka FleetWise jaringan AWS IoT dan sinyal decoder

A Important

Akses ke FleetWise fitur AWS IoT tertentu saat ini terjaga keamanannya. Untuk informasi selengkapnya, lihat AWS Ketersediaan wilayah dan fitur di AWS IoT FleetWise.

Setiap manifes decoder memiliki setidaknya antarmuka jaringan dan decoder sinyal yang dipasangkan dengan sinyal yang ditentukan dalam model kendaraan terkait.

Jika manifes decoder berisi antarmuka jaringan CAN, itu harus berisi decoder sinyal CAN. Jika manifes decoder berisi antarmuka jaringan OBD, itu harus berisi decoder sinyal OBD.

Topik

- Konfigurasikan antarmuka jaringan
- Konfigurasikan decoder sinyal

## Konfigurasikan antarmuka jaringan

Untuk mengkonfigurasi antarmuka jaringan CAN, tentukan informasi berikut.

• name— Nama antarmuka CAN.

Nama antarmuka harus unik dan dapat memiliki 1-100 karakter.

• (Opsional) protocolName — Nama protokol.

Nilai yang valid: CAN-FD dan CAN

• (Opsional) protocolVersion - AWS IoT FleetWise saat ini mendukung CAN-FD dan CAN 2.0b.

Nilai yang valid: 1.0 dan 2.0b

Untuk mengkonfigurasi antarmuka jaringan OBD, tentukan informasi berikut.

• name— Nama antarmuka OBD.

Nama antarmuka harus unik dan dapat memiliki 1-100 karakter.

- requestMessageId— ID pesan yang meminta data.
- (Opsional) dtcRequestIntervalSeconds Seberapa sering meminta kode masalah diagnostik (DTCs) dari kendaraan dalam hitungan detik. Misalnya, jika nilai yang ditentukan adalah 120, perangkat lunak Edge Agent mengumpulkan disimpan setiap 2 menit DTCs sekali.
- (Opsional) hasTransmissionEcu Apakah kendaraan memiliki modul kontrol transmisi (TCM).

Nilai yang valid: true dan false

- (Opsional) obdStandard Standar OBD yang didukung AWS FleetWise IoT. AWS IoT FleetWise saat ini mendukung standar World Wide Harmonization On-Board Diagnostics (WWH-OBD) -4. ISO15765
- (Opsional) pidRequestIntervalSeconds Seberapa sering meminta OBD II PIDs dari kendaraan. Misalnya, jika nilai yang ditentukan adalah 120, perangkat lunak Edge Agent mengumpulkan OBD II setiap 2 PIDs menit sekali.
- (Opsional) useExtendedIds Apakah akan menggunakan diperpanjang IDs dalam pesan.

Nilai yang valid: true dan false

Untuk mengkonfigurasi antarmuka jaringan middleware kendaraan, tentukan informasi berikut.

• name— Nama antarmuka middleware kendaraan.

Nama antarmuka harus unik dan dapat memiliki 1-100 karakter.

• protocolName-Nama protokol.

Nilai yang valid: ROS\_2

Untuk mengonfigurasi antarmuka decoding khusus, tentukan informasi berikut.

• name— Nama decoder Anda yang Anda gunakan untuk memecahkan kode sinyal di Edge.

Nama antarmuka decoder dapat memiliki 1-100 karakter.

Konfigurasikan decoder sinyal

Untuk mengkonfigurasi decoder sinyal CAN, tentukan informasi berikut.

- factor— Pengganda yang digunakan untuk memecahkan kode pesan.
- isBigEndian— Apakah urutan byte pesan adalah big-endian. Jika besar-endian, nilai paling signifikan dalam urutan disimpan terlebih dahulu, di alamat penyimpanan terendah.
- isSignedApakah pesan tersebut ditandatangani. Jika ditandatangani, pesan dapat mewakili angka positif dan negatif.
- length— Panjang pesan dalam byte.
- messageId— ID pesan.
- offset— Offset yang digunakan untuk menghitung nilai sinyal. Dikombinasikan dengan faktor, perhitungannya adalahvalue = raw\_value \* factor + offset.
- startBit— Menunjukkan lokasi bit pertama pesan.
- (Opsional) name Nama sinyal.
- (Opsional) signalValueType Jenis nilai sinyal. Integer adalah tipe nilai default.

Untuk mengkonfigurasi dekoder sinyal OBD, tentukan informasi berikut.

- byteLength— Panjang pesan dalam byte.
- offset— Offset yang digunakan untuk menghitung nilai sinyal. Dikombinasikan dengan penskalaan, perhitungannya adalahvalue = raw\_value \* scaling + offset.

- pid— Kode diagnostik yang digunakan untuk meminta pesan dari kendaraan untuk sinyal ini.
- pidResponseLength— Panjang pesan yang diminta.
- scaling— Pengganda yang digunakan untuk memecahkan kode pesan.
- serviceMode— Mode operasi (layanan diagnostik) dalam pesan.
- startByte— Menunjukkan awal pesan.
- (Opsional) bitMaskLength Jumlah bit yang ditutupi dalam pesan.
- (Opsional) bitRightShift Jumlah posisi bergeser ke kanan.
- (Opsional) isSigned Apakah pesan ditandatangani. Jika ditandatangani, pesan dapat mewakili angka positif dan negatif. Pesan tidak ditandatangani secara default (false).
- (Opsional) signalValueType Jenis nilai sinyal. Integer adalah tipe nilai default.

Untuk mengkonfigurasi decoder sinyal pesan, tentukan informasi berikut.

- topicName— Nama topik untuk sinyal pesan. Ini sesuai dengan topik di ROS 2. Untuk informasi selengkapnya tentang objek pesan terstruktur, lihat StructuredMessage.
- structuredMessage— Pesan terstruktur untuk sinyal pesan. Hal ini dapat didefinisikan dengan baik primitiveMessageDefinition, structuredMessageList Definisi, atau structuredMessageDefinition rekursif.

Untuk mengonfigurasi sinyal decoding khusus, tentukan informasi berikut.

 (Opsional) id - ID sinyal yang Anda dekode sendiri menggunakan antarmuka decoder Anda. ID sinyal dapat memiliki 1-150 karakter. Jika tidak ditentukan, id default ke sinyalfullyQualifiedName.

# Buat manifes AWS dekoder IoT FleetWise

#### A Important

Akses ke FleetWise fitur AWS IoT tertentu saat ini terjaga keamanannya. Untuk informasi selengkapnya, lihat AWS Ketersediaan wilayah dan fitur di AWS IoT FleetWise.

Anda dapat menggunakan FleetWise konsol AWS IoT atau API untuk membuat manifes dekoder untuk model kendaraan Anda.

### Topik

- Buat manifes dekoder (konsol)
- Buat manifes decoder ()AWS CLI

## Buat manifes dekoder (konsol)

Anda dapat menggunakan FleetWise konsol AWS IoT untuk membuat manifes decoder yang terkait dengan model kendaraan Anda.

## 🛕 Important

Anda tidak dapat mengonfigurasi sinyal data sistem penglihatan dalam manifes decoder menggunakan konsol IoT AWS . FleetWise Sebagai gantinya, gunakan AWS CLI. Data sistem visi dalam rilis pratinjau dan dapat berubah sewaktu-waktu.

### Untuk membuat manifes decoder

- 1. Buka konsol AWS IoT FleetWise .
- 2. Pada panel navigasi, pilih Model kendaraan.
- 3. Pilih model kendaraan target.
- 4. Pada halaman ringkasan model kendaraan, pilih Buat manifes decoder, lalu lakukan hal berikut.

## Topik

- Langkah 1: Konfigurasikan manifes decoder
- Langkah 2: Antarmuka PETA CAN
- Langkah 3: Tinjau dan buat

Langkah 1: Konfigurasikan manifes decoder

Secara umum informasi, lakukan hal berikut.

1. Masukkan nama unik untuk manifes decoder.

- 2. (Opsional) Masukkan deskripsi.
- 3. Pilih Berikutnya.

Tambahkan antarmuka jaringan

Setiap manifes decoder harus memiliki setidaknya satu antarmuka jaringan. Anda dapat menambahkan beberapa antarmuka jaringan ke manifes decoder.

Untuk menambahkan antarmuka jaringan

- 1. Unggah file antarmuka jaringan. Anda dapat mengunggah file.dbc untuk protokol CAN, atau file.json untuk ROS 2 atau antarmuka khusus.
- 2. Masukkan nama untuk antarmuka jaringan Anda. Jika Anda mengunggah antarmuka khusus, nama sudah disediakan.

### Peta sinyal yang hilang

Jika ada sinyal dalam model kendaraan yang kehilangan dekoder sinyal berpasangan di antarmuka jaringan yang diunggah, Anda dapat membuat dekoder khusus default yang akan memetakan sinyal yang hilang. Ini opsional karena Anda dapat memetakan sinyal secara manual di langkah berikutnya.

Untuk membuat dekoder kustom default

- 1. Pilih Buat dekoder kustom default untuk sinyal yang hilang.
- 2. Pilih Berikutnya.

#### Langkah 2: Antarmuka PETA CAN

Anda dapat memetakan sinyal CAN dengan decoder sinyal CAN. Jika Anda memilih kotak centang Buat dekoder kustom default untuk sinyal yang hilang, sinyal apa pun yang kehilangan sinyal dekoder secara otomatis dipetakan ke dekoder sinyal kustom default.

Untuk memetakan sinyal CAN

- 1. Dalam pemetaan sinyal CAN, pilih decoder sinyal.
- 2. Pilih Berikutnya.

#### Note

Jika Anda menambahkan ROS 2 atau antarmuka khusus, Anda dapat memverifikasi pemetaan sebelum membuat manifes decoder.

Langkah 3: Tinjau dan buat

Verifikasi konfigurasi untuk manifes dekoder, lalu pilih Buat.

Buat manifes decoder ()AWS CLI

Anda dapat menggunakan operasi <u>CreateDecoderManifest</u>API untuk membuat manifes decoder. Contoh berikut menggunakan AWS CLI.

#### 🛕 Important

Anda harus memiliki model kendaraan sebelum Anda dapat membuat manifes decoder. Setiap manifes decoder harus dikaitkan dengan model kendaraan. Untuk informasi selengkapnya, lihat Buat model AWS kendaraan IoT FleetWise .

Untuk membuat manifes decoder, jalankan perintah berikut.

Ganti *decoder-manifest-configuration* dengan nama file.json yang berisi konfigurasi.

```
aws iotfleetwise create-decoder-manifest --cli-input-json file://decoder-manifest-
configuration.json
```

- Ganti decoder-manifest-name dengan nama manifes decoder yang Anda buat.
- Ganti vehicle-model-ARN dengan Nama Sumber Daya Amazon (ARN) model kendaraan.
- (Opsional) Ganti *description* dengan deskripsi untuk membantu Anda mengidentifikasi manifes decoder.

Untuk informasi selengkapnya tentang cara mengonfigurasi cabang, atribut, sensor, dan aktuator, lihat. Konfigurasikan antarmuka FleetWise jaringan AWS IoT dan sinyal decoder

+

```
"name": "decoder-manifest-name",
"modelManifestArn": "vehicle-model-arn",
"description": "description",
"networkInterfaces": [
    {
        "canInterface": {
            "name": "myNetworkInterface",
            "protocolName": "CAN",
            "protocolVersion": "2.0b"
        },
        "interfaceId": "Qq1acaenByOB3sSM39SYm",
        "type": "CAN_INTERFACE"
    }
],
"signalDecoders": [
   {
        "canSignal": {
            "name": "Engine_Idle_Time",
            "factor": 1,
            "isBigEndian": true,
            "isSigned": false,
            "length": 24,
            "messageId": 271343712,
            "offset": 0,
            "startBit": 16
        },
        "fullyQualifiedName": "Vehicle.EngineIdleTime",
        "interfaceId": "Qq1acaenByOB3sSM39SYm",
        "type": "CAN_SIGNAL"
    },
    {
        "canSignal": {
            "name": "Engine_Run_Time",
            "factor": 1,
            "isBigEndian": true,
            "isSigned": false,
            "length": 24,
            "messageId": 271343712,
            "offset": 0,
            "startBit": 40
        },
        "fullyQualifiedName": "Vehicle.EngineRunTime",
        "interfaceId": "Qq1acaenByOB3sSM39SYm",
        "type": "CAN_SIGNAL"
```

```
Panduan Developer
```

```
}
]
}
```

- Ganti *decoder-manifest-name* dengan nama manifes decoder yang Anda buat.
- Ganti vehicle-model-ARN dengan Nama Sumber Daya Amazon (ARN) model kendaraan.
- (Opsional) Ganti *description* dengan deskripsi untuk membantu Anda mengidentifikasi manifes decoder.

Urutan node properti dalam struktur (struct) harus tetap konsisten seperti yang didefinisikan dalam katalog sinyal dan model kendaraan (manifes model). Untuk informasi selengkapnya tentang cara mengonfigurasi cabang, atribut, sensor, dan aktuator, lihat. <u>Konfigurasikan antarmuka FleetWise jaringan AWS IoT dan sinyal decoder</u>

```
{
 "name": "decoder-manifest-name",
 "modelManifestArn": "vehicle-model-arn",
 "description": "description",
 "networkInterfaces": [{
  "canInterface": {
   "name": "myNetworkInterface",
   "protocolName": "CAN",
   "protocolVersion": "2.0b"
  },
  "interfaceId": "Qq1acaenByOB3sSM39SYm",
  "type": "CAN_INTERFACE"
 }, {
  "type": "VEHICLE_MIDDLEWARE",
  "interfaceId": "G1KzxkdnmV5Hn7wkV3ZL9",
  "vehicleMiddleware": {
   "name": "ROS2_test",
   "protocolName": "ROS_2"
  }
 }],
 "signalDecoders": [{
   "canSignal": {
    "name": "Engine_Idle_Time",
    "factor": 1,
    "isBigEndian": true,
    "isSigned": false,
```

```
"length": 24,
  "messageId": 271343712,
  "offset": 0,
  "startBit": 16
 },
 "fullyQualifiedName": "Vehicle.EngineIdleTime",
 "interfaceId": "Qq1acaenByOB3sSM39SYm",
 "type": "CAN_SIGNAL"
},
{
 "canSignal": {
  "name": "Engine_Run_Time",
  "factor": 1,
  "isBigEndian": true,
  "isSigned": false,
  "length": 24,
  "messageId": 271343712,
  "offset": 0,
  "startBit": 40
 },
 "fullyQualifiedName": "Vehicle.EngineRunTime",
 "interfaceId": "Qq1acaenByOB3sSM39SYm",
 "type": "CAN_SIGNAL"
},
{
 "fullyQualifiedName": "Vehicle.CompressedImageTopic",
 "type": "MESSAGE_SIGNAL",
 "interfaceId": "G1KzxkdnmV5Hn7wkV3ZL9",
 "messageSignal": {
  "topicName": "CompressedImageTopic:sensor_msgs/msg/CompressedImage",
  "structuredMessage": {
   "structuredMessageDefinition": [{
     "fieldName": "header",
     "dataType": {
      "structuredMessageDefinition": [{
        "fieldName": "stamp",
        "dataType": {
         "structuredMessageDefinition": [{
           "fieldName": "sec",
           "dataType": {
            "primitiveMessageDefinition": {
             "ros2PrimitiveMessageDefinition": {
              "primitiveType": "INT32"
             }
```

```
}
       }
      },
      {
       "fieldName": "nanosec",
       "dataType": {
        "primitiveMessageDefinition": {
         "ros2PrimitiveMessageDefinition": {
          "primitiveType": "UINT32"
         }
        }
       }
      }
     ]
    }
   },
   {
    "fieldName": "frame_id",
    "dataType": {
     "primitiveMessageDefinition": {
      "ros2PrimitiveMessageDefinition": {
       "primitiveType": "STRING"
      }
     }
    }
   }
 ]
 }
},
{
 "fieldName": "format",
 "dataType": {
  "primitiveMessageDefinition": {
   "ros2PrimitiveMessageDefinition": {
    "primitiveType": "STRING"
   }
 }
}
},
{
 "fieldName": "data",
 "dataType": {
  "structuredMessageListDefinition": {
   "name": "listType",
```

```
"memberType": {
           "primitiveMessageDefinition": {
           "ros2PrimitiveMessageDefinition": {
             "primitiveType": "UINT8"
           }
          }
         },
         "capacity": 0,
         "listType": "DYNAMIC_UNBOUNDED_CAPACITY"
        }
       }
      }
     ]
    }
   }
  }
 ]
}
```

- Ganti *decoder-manifest-name* dengan nama manifes decoder yang Anda buat.
- Ganti vehicle-model-ARN dengan Nama Sumber Daya Amazon (ARN) model kendaraan.
- (Opsional) Ganti *description* dengan deskripsi untuk membantu Anda mengidentifikasi manifes decoder.

Untuk informasi selengkapnya tentang cara mengonfigurasi cabang, atribut, sensor, dan aktuator, lihat. Konfigurasikan antarmuka FleetWise jaringan AWS loT dan sinyal decoder

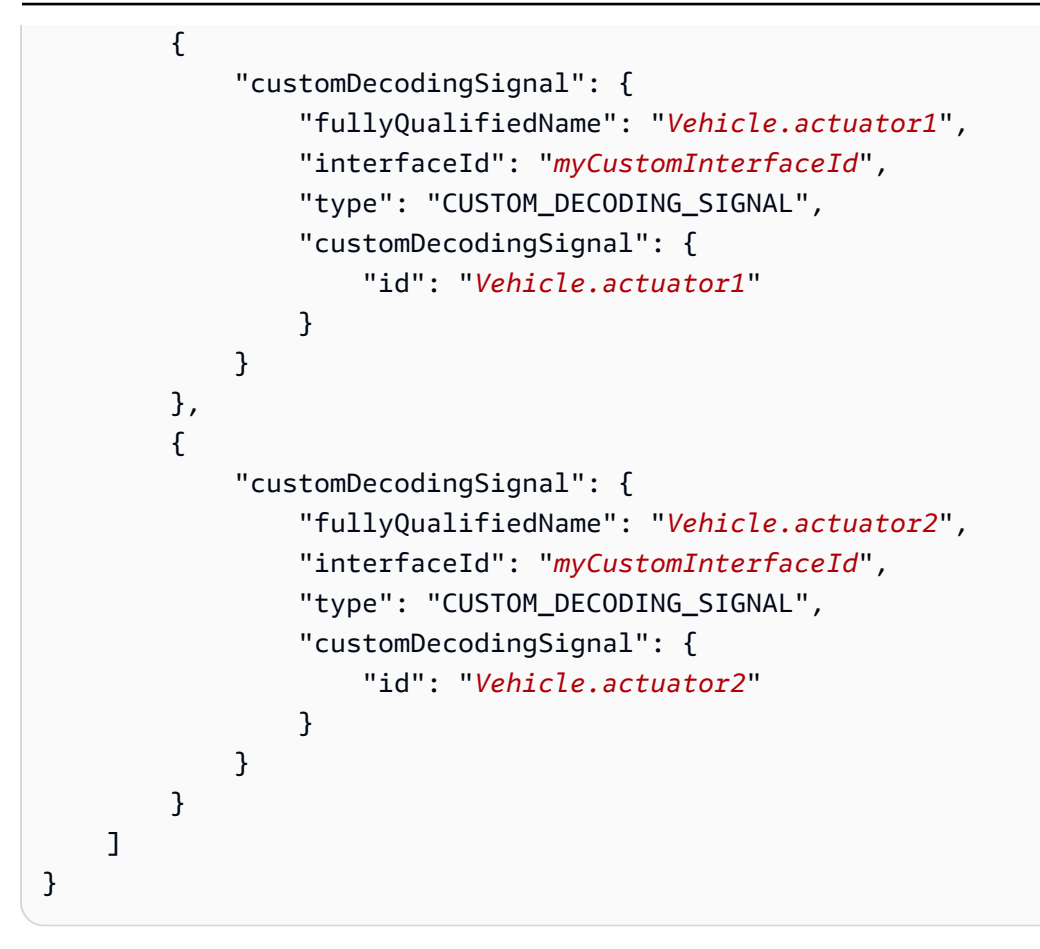

#### Note

Anda dapat mengunduh <u>skrip demo</u> untuk membuat manifes decoder dengan sinyal sistem penglihatan. Untuk informasi selengkapnya, lihat <u>Panduan Pengembang Data Sistem Visi</u>. Data sistem visi dalam rilis pratinjau dan dapat berubah sewaktu-waktu.

Jika Anda <u>mengaktifkan enkripsi</u> menggunakan AWS KMS kunci terkelola pelanggan, sertakan pernyataan kebijakan berikut agar peran Anda dapat menjalankan operasi CreateDecoderManifest API.

```
{
    "Version": "2012-10-17",
    "Statement": [
        {
         "Effect": "Allow",
         "Action": [
         "kms:GenerateDataKey*",
         "kms:Decrypt"
```

```
],
    "Resource": [
    "arn:aws:kms:KMS_KEY_REGION:KMS_KEY_ACCOUNT_ID:key/KMS_KEY_ID"
    ]
    },
]
```

# Memperbarui manifes AWS dekoder IoT FleetWise

🛕 Important

Akses ke FleetWise fitur AWS IoT tertentu saat ini terjaga keamanannya. Untuk informasi selengkapnya, lihat AWS Ketersediaan wilayah dan fitur di AWS IoT FleetWise.

Anda dapat menggunakan operasi <u>UpdateDecoderManifest</u>API untuk memperbarui manifes decoder. Anda dapat menambahkan, menghapus, dan memperbarui antarmuka jaringan dan decoder sinyal. Anda juga dapat mengubah status manifes decoder. Contoh berikut menggunakan AWS CLI.

Untuk memperbarui manifes decoder, jalankan perintah berikut.

Ganti *decoder-manifest-name* dengan nama manifes decoder yang Anda perbarui.

Jika sinyal tidak memiliki aturan decoding tertentu, Anda dapat membuat aturan decoding default. Sinyal ditambahkan ke antarmuka yang diterjemahkan khusus dengan CustomDecodingSignal \$id set ke nama sinyal yang sepenuhnya memenuhi syarat. Untuk memperbarui manifes decoder dengan aturan decoding default, jalankan perintah berikut.

Ganti *decoder-manifest-name* dengan nama manifes decoder yang Anda perbarui.

Panduan Developer

#### A Important

Setelah Anda mengaktifkan manifes decoder, Anda tidak dapat mengeditnya.

Jika Anda <u>mengaktifkan enkripsi</u> menggunakan AWS KMS kunci terkelola pelanggan, sertakan pernyataan kebijakan berikut agar peran Anda dapat menjalankan operasi UpdateDecoderManifest API.

```
{
    "Version": "2012-10-17",
    "Statement": [
        {
            "Effect": "Allow",
            "Action": [
               "kms:GenerateDataKey*",
               "kms:Decrypt"
        ],
            "Resource": [
               "arn:aws:kms:KMS_KEY_REGION:KMS_KEY_ACCOUNT_ID:key/KMS_KEY_ID"
        ]
      },
    ]
}
```

Verifikasi pembaruan manifes dekoder

Anda dapat menggunakan operasi <u>ListDecoderManifestSignals</u>API untuk memverifikasi apakah sinyal dekoder dalam manifes dekoder telah diperbarui. Contoh berikut menggunakan AWS CLI.

Untuk mengambil daftar ringkasan dari semua sinyal decoder (node) dalam manifes decoder tertentu, jalankan perintah berikut.

Ganti *decoder-manifest-name* dengan nama manifes decoder yang Anda periksa.

Jika Anda <u>mengaktifkan enkripsi</u> menggunakan AWS KMS kunci terkelola pelanggan, sertakan pernyataan kebijakan berikut agar peran Anda dapat menjalankan operasi ListDecoderManifestSignals API.

```
{
    "Version": "2012-10-17",
    "Statement": [
        {
            "Effect": "Allow",
            "Action": [
               "kms:Decrypt"
        ],
            "Resource": [
               "arn:aws:kms:KMS_KEY_REGION:KMS_KEY_ACCOUNT_ID:key/KMS_KEY_ID"
        ]
        },
    ]
}
```

Anda dapat menggunakan operasi <u>ListDecoderManifestNetworkInterfaces</u>API untuk memverifikasi apakah antarmuka jaringan dalam manifes decoder telah diperbarui. Contoh berikut menggunakan AWS CLI.

Untuk mengambil daftar paginasi ringkasan semua antarmuka jaringan dalam manifes decoder tertentu, jalankan perintah berikut.

Ganti decoder-manifest-name dengan nama manifes decoder yang Anda periksa.

Jika Anda <u>mengaktifkan enkripsi</u> menggunakan AWS KMS kunci terkelola pelanggan, sertakan pernyataan kebijakan berikut agar peran Anda dapat menjalankan operasi ListDecoderManifestNetworkInterfaces API.

```
{
    "Version": "2012-10-17",
    "Statement": [
    {
```

```
"Effect": "Allow",
"Action": [
    "kms:Decrypt"
],
    "Resource": [
    "arn:aws:kms:KMS_KEY_REGION:KMS_KEY_ACCOUNT_ID:key/KMS_KEY_ID"
]
},
]
```

# Menghapus manifes AWS dekoder IoT FleetWise

Anda dapat menggunakan FleetWise konsol AWS IoT atau API untuk menghapus manifes dekoder.

### \Lambda Important

Kendaraan yang terkait dengan manifes decoder harus dihapus terlebih dahulu. Untuk informasi selengkapnya, lihat <u>Hapus kendaraan AWS IoT FleetWise</u>.

Topik

- Hapus manifes dekoder (konsol)
- Hapus manifes dekoder ()AWS CLI

## Hapus manifes dekoder (konsol)

Anda dapat menggunakan FleetWise konsol AWS IoT untuk menghapus manifes decoder.

Untuk menghapus manifes decoder

- 1. Buka konsol AWS IoT FleetWise .
- 2. Pada panel navigasi, pilih Model kendaraan.
- 3. Pilih model kendaraan target.
- 4. Pada halaman ringkasan model kendaraan, pilih tab manifes Decoder.
- 5. Pilih manifes dekoder target, lalu pilih Hapus.
- 6. Di Hapus**decoder-manifest-name**?, masukkan nama manifes dekoder untuk dihapus, lalu pilih Konfirmasi.
## Hapus manifes dekoder ()AWS CLI

Anda dapat menggunakan operasi <u>DeleteDecoderManifest</u>API untuk menghapus manifes decoder. Contoh berikut menggunakan AWS CLI.

🛕 Important

Sebelum Anda menghapus manifes dekoder, hapus kendaraan terkait terlebih dahulu. Untuk informasi selengkapnya, lihat Hapus kendaraan AWS IoT FleetWise .

Untuk menghapus manifes decoder, jalankan perintah berikut.

Ganti *decoder-manifest-name* dengan nama manifes decoder yang Anda hapus.

aws iotfleetwise delete-decoder-manifest --name decoder-manifest-name

Verifikasi penghapusan manifes decoder

Anda dapat menggunakan operasi <u>ListDecoderManifests</u>API untuk memverifikasi apakah manifes decoder telah dihapus. Contoh berikut menggunakan AWS CLI.

Untuk mengambil daftar paginasi ringkasan dari semua manifes decoder, jalankan perintah berikut.

```
aws iotfleetwise list-decoder-manifests
```

Jika Anda <u>mengaktifkan enkripsi</u> menggunakan AWS KMS kunci terkelola pelanggan, sertakan pernyataan kebijakan berikut agar peran Anda dapat menjalankan operasi ListDecoderManifests API.

```
"arn:aws:kms:KMS_KEY_REGION:KMS_KEY_ACCOUNT_ID:key/KMS_KEY_ID"
]
},
]
```

# Dapatkan informasi AWS FleetWise manifes dekoder IoT

Anda dapat menggunakan operasi <u>GetDecoderManifest</u>API untuk memverifikasi apakah antarmuka jaringan dan dekoder sinyal dalam manifes decoder telah diperbarui. Contoh berikut menggunakan AWS CLI.

Untuk mengambil informasi tentang manifes decoder, jalankan perintah berikut.

Ganti *decoder-manifest* dengan nama manifes decoder yang ingin Anda ambil.

aws iotfleetwise get-decoder-manifest --name decoder-manifest

Note

Operasi ini <u>pada akhirnya konsisten</u>. Dengan kata lain, perubahan pada manifes decoder mungkin tidak segera tercermin.

Jika Anda <u>mengaktifkan enkripsi</u> menggunakan AWS KMS kunci terkelola pelanggan, sertakan pernyataan kebijakan berikut agar peran Anda dapat menjalankan operasi GetDecoderManifest API.

```
{
    "Version": "2012-10-17",
    "Statement": [
    {
        "Effect": "Allow",
        "Action": [
            "kms:Decrypt"
        ],
        "Resource": [
            "arn:aws:kms:KMS_KEY_REGION:KMS_KEY_ACCOUNT_ID:key/KMS_KEY_ID"
        ]
```

},

|   | ] |
|---|---|
| } |   |

# Kelola AWS kendaraan IoT FleetWise

Kendaraan adalah contoh model kendaraan. Kendaraan harus dibuat dari model kendaraan dan dikaitkan dengan manifes decoder. Kendaraan mengunggah satu atau lebih aliran data ke cloud. Misalnya, kendaraan dapat mengirim jarak tempuh, suhu mesin, dan status data pemanas ke cloud. Setiap kendaraan berisi informasi berikut:

### vehicleName

ID yang mengidentifikasi kendaraan.

Jangan menambahkan informasi identitas pribadi (PII) atau informasi rahasia atau sensitif lainnya dalam nama kendaraan Anda. Nama kendaraan dapat diakses oleh AWS layanan lain, termasuk Amazon CloudWatch. Nama kendaraan tidak dimaksudkan untuk digunakan untuk data pribadi atau sensitif.

## modelManifestARN

Nama Sumber Daya Amazon (ARN) dari model kendaraan (manifes model). Setiap kendaraan dibuat dari model kendaraan. Kendaraan yang dibuat dari model kendaraan yang sama terdiri dari kelompok sinyal yang sama yang diwarisi dari model kendaraan. Sinyal-sinyal ini didefinisikan dan distandarisasi dalam katalog sinyal.

## decoderManifestArn

ARN dari manifes decoder. Manifes decoder menyediakan informasi decoding yang FleetWise dapat digunakan AWS IoT untuk mengubah data sinyal mentah (data biner) menjadi nilai yang dapat dibaca manusia. Manifes dekoder harus dikaitkan dengan model kendaraan. AWS IoT FleetWise menggunakan manifes decoder yang sama untuk memecahkan kode data mentah dari kendaraan yang dibuat berdasarkan model kendaraan yang sama.

### attributes

Atribut adalah pasangan kunci-nilai yang berisi informasi statis. Kendaraan dapat berisi atribut yang diwarisi dari model kendaraan. Anda dapat menambahkan atribut tambahan untuk membedakan kendaraan individu dari kendaraan lain yang dibuat dari model kendaraan yang sama. Misalnya, jika Anda memiliki mobil hitam, Anda dapat menentukan nilai berikut untuk atribut:{"color": "black"}.

### \Lambda Important

Atribut harus didefinisikan dalam model kendaraan terkait sebelum Anda dapat menambahkannya ke kendaraan individu.

Untuk informasi selengkapnya tentang model kendaraan, manifes decoder, dan atribut, lihat. Model AWS kendaraan IoT FleetWise

AWS IoT FleetWise menyediakan operasi API berikut yang dapat Anda gunakan untuk membuat dan mengelola kendaraan.

- CreateVehicle Menciptakan kendaraan baru.
- BatchCreateVehicle— Menciptakan satu atau lebih kendaraan baru.
- UpdateVehicle Memperbarui kendaraan yang ada.
- <u>BatchUpdateVehicle</u>— Memperbarui satu atau lebih kendaraan yang ada.
- DeleteVehicle— Menghapus kendaraan yang ada.
- ListVehicles— Mengambil daftar ringkasan semua kendaraan yang diberi halaman.
- <u>GetVehicle</u>— Mengambil informasi tentang kendaraan.

### Tutorial

- Penyediaan AWS kendaraan IoT FleetWise
- Topik yang dicadangkan di AWS IoT FleetWise
- Buat kendaraan AWS IoT FleetWise
- Buat beberapa kendaraan AWS IoT FleetWise
- Perbarui kendaraan AWS loT FleetWise
- Perbarui beberapa AWS kendaraan IoT FleetWise
- Hapus kendaraan AWS IoT FleetWise
- Dapatkan AWS informasi kendaraan IoT FleetWise

# Penyediaan AWS kendaraan IoT FleetWise

Agen Edge untuk FleetWise perangkat lunak AWS IoT yang berjalan di kendaraan Anda mengumpulkan dan mentransfer data ke cloud. AWS IoT FleetWise terintegrasi dengan AWS IoT

Core untuk mendukung komunikasi yang aman antara perangkat lunak Edge Agent dan cloud melalui MQTT. Setiap kendaraan sesuai dengan suatu AWS IoT hal. Anda dapat menggunakan AWS IoT benda yang sudah ada untuk membuat kendaraan atau mengatur AWS IoT FleetWise untuk secara otomatis membuat AWS IoT sesuatu untuk kendaraan Anda. Untuk informasi selengkapnya, lihat Buat kendaraan AWS IoT FleetWise .

AWS IoT Core mendukung <u>otentikasi</u> dan <u>otorisasi</u> yang membantu mengontrol akses ke sumber daya AWS IoT dengan aman. FleetWise Kendaraan dapat menggunakan sertifikat X.509 untuk mendapatkan otentikasi (masuk) untuk menggunakan AWS IoT FleetWise dan AWS IoT Core kebijakan untuk mendapatkan otorisasi (memiliki izin) untuk melakukan tindakan tertentu.

## Otentikasi kendaraan

Anda dapat membuat AWS IoT Core kebijakan untuk mengautentikasi kendaraan Anda.

Untuk mengautentikasi kendaraan Anda

- Untuk membuat AWS IoT Core kebijakan, jalankan perintah berikut.
  - Ganti *policy-name* dengan nama kebijakan yang ingin Anda buat.
  - Ganti *file-name* dengan nama file JSON yang berisi AWS IoT Core kebijakan.

```
aws iot create-policy --policy-name policy-name --policy-document file://file-
name.json
```

Sebelum Anda menggunakan kebijakan contoh, lakukan hal berikut:

- Ganti *region* dengan AWS Wilayah tempat Anda membuat sumber daya AWS IoT FleetWise.
- Ganti *awsAccount* dengan ID AWS akun Anda.

Contoh ini mencakup topik yang dicadangkan oleh AWS IoT FleetWise. Anda harus menambahkan topik ke kebijakan. Untuk informasi selengkapnya, lihat <u>Topik yang dicadangkan</u> di AWS IoT FleetWise.

```
"Effect": "Allow",
            "Action": [
                "iot:Connect"
            ],
            "Resource": [
                "arn:aws:iot:region:awsAccount:client/
${iot:Connection.Thing.ThingName}"
            1
        },
        {
            "Effect": "Allow",
            "Action": [
                "iot:Publish"
            ],
            "Resource": [
                "arn:aws:iot:region:awsAccount:topic/$aws/iotfleetwise/vehicles/
${iot:Connection.Thing.ThingName}/checkins",
                "arn:aws:iot:region:awsAccount:topic/$aws/iotfleetwise/vehicles/
${iot:Connection.Thing.ThingName}/signals"
            ]
        },
        {
            "Effect": "Allow",
            "Action": [
                "iot:Subscribe"
            ],
            "Resource": [
                "arn:aws:iot:region:awsAccount:topicfilter/$aws/iotfleetwise/
vehicles/${iot:Connection.Thing.ThingName}/collection_schemes",
                "arn:aws:iot:region:awsAccount:topicfilter/$aws/iotfleetwise/
vehicles/${iot:Connection.Thing.ThingName}/decoder_manifests"
            ٦
        },
        {
            "Effect": "Allow",
            "Action": [
                "iot:Receive"
            ],
            "Resource": [
                "arn:aws:iot:region:awsAccount:topic/$aws/iotfleetwise/vehicles/
${iot:Connection.Thing.ThingName}/collection_schemes",
                "arn:aws:iot:region:awsAccount:topic/$aws/iotfleetwise/vehicles/
${iot:Connection.Thing.ThingName}/decoder_manifests"
            ]
```

] }

## Otorisasi kendaraan

}

Anda dapat membuat sertifikat X.509 untuk mengotorisasi kendaraan Anda.

Untuk mengotorisasi kendaraan Anda

#### A Important

Kami menyarankan Anda membuat sertifikat baru untuk setiap kendaraan.

- 1. Untuk membuat key pair RSA dan mengeluarkan sertifikat X.509, jalankan perintah berikut.
  - Ganti cert dengan nama file yang menyimpan isi output perintah CertificatePEM.
  - Ganti *public-key* dengan nama file yang menyimpan isi output perintah KeyPair. PublicKey.
  - Ganti *private-key* dengan nama file yang menyimpan isi output perintah KeyPair.
     PrivateKey.

```
aws iot create-keys-and-certificate \
    --set-as-active \
    --certificate-pem-outfile cert.pem \
    --public-key-outfile public-key.key" \
    --private-key-outfile private-key.key"
```

- 2. Salin Nama Sumber Daya Amazon (ARN) sertifikat dari output.
- 3. Untuk melampirkan kebijakan ke sertifikat, jalankan perintah berikut.
  - Ganti policy-name dengan nama AWS IoT Core kebijakan yang Anda buat.
  - Ganti certificate-arn dengan ARN sertifikat yang Anda salin.

```
aws iot attach-policy \
    --policy-name policy-name\
    --target "certificate-arn"
```

- 4. Untuk melampirkan sertifikat ke benda itu, jalankan perintah berikut.
  - Ganti *thing-name* dengan nama AWS IoT barang Anda atau ID kendaraan Anda.
  - Ganti certificate-arn dengan ARN sertifikat yang Anda salin.

aws iot attach-thing-principal  $\setminus$ 

- --thing-name thing-name \
- --principal "certificate-arn"

# Topik yang dicadangkan di AWS IoT FleetWise

## 🛕 Important

Akses ke FleetWise fitur AWS IoT tertentu saat ini terjaga keamanannya. Untuk informasi selengkapnya, lihat AWS Ketersediaan wilayah dan fitur di AWS IoT FleetWise.

AWS IoT FleetWise mencadangkan penggunaan topik-topik berikut. Jika topik yang dicadangkan memungkinkan, Anda dapat berlangganan atau mempublikasikannya. Namun, Anda tidak dapat membuat topik baru yang dimulai dengan tanda dolar (\$). Jika Anda menggunakan operasi publikasi atau berlangganan yang tidak didukung dengan topik yang dicadangkan, itu dapat mengakibatkan koneksi berakhir.

| Topik                                                            | Operasi klien<br>diizinkan | Deskripsi                                                                                                    |  |
|------------------------------------------------------------------|----------------------------|----------------------------------------------------------------------------------------------------|--|
| <pre>\$aws/iotf leetwise/ vehicles/ vehicleName / checkins</pre> | Publikasikan               | Perangkat lunak Edge<br>Agent menerbitk<br>an informasi status<br>kendaraan untuk topik<br>ini.<br>Informasi status<br>kendaraan dipertuka<br>rkan dalam format<br>buffer protokol |  |

AWS IoT FleetWise

| Topik                                                                           | Operasi klien<br>diizinkan | Deskripsi                                                                                                    |
|---------------------------------------------------------------------------------|----------------------------|----------------------------------------------------------------------------------------------------|
|                                                                                 |                            | (Protobuf). Untuk<br>informasi selengkap<br>nya, lihat Panduan<br><u>Pengembang</u><br><u>FleetWise perangkat</u><br><u>lunak Edge Agent for</u><br><u>AWS IoT</u> .                                                                                                    |
| <pre>\$aws/iotf<br/>leetwise/<br/>vehicles/<br/>vehicleName /<br/>signals</pre> | Publikasikan               | Perangkat lunak Edge<br>Agent menerbitkan<br>sinyal untuk topik ini.<br>Informasi sinyal<br>dipertukarkan dalam<br>format buffer protokol<br>(Protobuf). Untuk<br>informasi selengkap<br>nya, lihat Panduan<br>Pengembang<br>FleetWise perangkat<br>lunak Edge Agent for<br>AWS IoT. |
| <pre>\$aws/iotf leetwise/ vehicles/ vehicleNa me /collecti on_schemes</pre>     | Langganan                  | AWS IoT FleetWise<br>menerbitkan skema<br>pengumpulan<br>data untuk topik<br>ini. Kendaraan<br>mengkonsumsi skema<br>pengumpulan data ini.                                                                                                    |

Panduan Developer

| Topik                                                                                         | Operasi klien<br>diizinkan | Deskripsi                                                                                                    |
|-----------------------------------------------------------------------------------------------|----------------------------|----------------------------------------------------------------------------------------------------|
| <pre>\$aws/iotf leetwise/ vehicles/ vehicleNa me /decoder_ manifests</pre>                    | Langganan                  | AWS IoT FleetWise<br>menerbitkan manifes<br>decoder untuk topik<br>ini. Kendaraan<br>mengkonsumsi<br>manifes decoder ini.                                                                                                    |
| <pre>\$aws/iotf leetwise/ vehicles/ vehicleName / command/request</pre>                       | Langganan                  | AWS IoT FleetWise<br>menerbitkan<br>permintaan untuk<br>menjalankan<br>perintah ke topik ini.<br>Kendaraan kemudian<br>mengkonsumsi<br>permintaan perintah<br>ini.                                                                                                    |
| <pre>\$aws/iotf<br/>leetwise/<br/>vehicles/<br/>vehicleNa<br/>me /command/<br/>response</pre> | Publikasikan               | Perangkat lunak Edge<br>Agent menerbitkan<br>tanggapan perintah<br>dari kendaraan ke<br>topik ini.<br>Respons perintah<br>dipertukarkan dalam<br>format buffer protokol<br>(Protobuf). Untuk<br>informasi selengkap<br>nya, lihat Panduan<br>Pengembang<br>FleetWise perangkat<br>lunak Edge Agent for<br>AWS IoT. |

Panduan Developer

| Topik                                                                                   | Operasi klien<br>diizinkan | Deskripsi                                                                                                    |  |
|-----------------------------------------------------------------------------------------|----------------------------|----------------------------------------------------------------------------------------------------|--|
| <pre>\$aws/iotf leetwise/ vehicles/ vehicleNa me /command/ notification</pre>           | Langganan                  | AWS IoT FleetWise<br>menerbitkan<br>pembaruan status<br>perintah untuk topik<br>ini. Notifikasi dikirim<br>dalam format JSON.                      |  |
| <pre>\$aws/iotf leetwise/ vehicles/   \$vehicle_ name /last_kno wn_states/ config</pre> | Langganan                  | AWS IoT FleetWise<br>menerbitkan konfigura<br>si templat status untuk<br>topik ini. Kendaraan<br>menggunakan<br>konfigurasi templat<br>status ini. |  |
| <pre>\$aws/iotf leetwise/ vehicles/   \$vehicle_ name /last_kno wn_states/data</pre>    | Publikasikan               | Perangkat lunak Edge<br>Agent menerbitkan<br>data yang dikumpulk<br>an dari sinyal ke topik<br>ini.                                                |  |

AWS IoT FleetWise

Panduan Developer

| Topik                                                                                                    | Operasi klien<br>diizinkan | Deskripsi                                                                                                    |
|----------------------------------------------------------------------------------------------------|----------------------------|----------------------------------------------------------------------------------------------------|
| <pre>\$aws/iotf<br/>leetwise/<br/>vehicles/<br/>\$vehicle_<br/>name /last_kno<br/>wn_state/<br/>\$state_te<br/>mplate_name /<br/>data</pre> | Langganan                  | AWS IoT FleetWise<br>menerbitkan data<br>yang dikumpulk<br>an dari sinyal yang<br>dikonfigurasi dalam<br>yang ditentuka<br>n \$state_te<br>mplate_name<br>untuk topik ini.<br>Pembaruan dapat<br>sebagian. Misalnya,<br>jika asosiasi templat<br>status berisi beberapa<br>sinyal dengan strategi<br>pembaruan saat<br>berubah, maka<br>hanya sinyal yang<br>telah berubah yang<br>telah berubah yang<br>terkandung dalam<br>pesan tertentu.<br>Informasi sinyal<br>dipertukarkan dalam<br>format buffer protokol<br>(Protobuf). Untuk<br>informasi selengkap<br>nya, lihat Panduan<br>Pengembang<br>FleetWise perangkat<br>Iunak Edge Agent for<br>AWS IoT. |

# Buat kendaraan AWS IoT FleetWise

### \Lambda Important

Akses ke FleetWise fitur AWS IoT tertentu saat ini terjaga keamanannya. Untuk informasi selengkapnya, lihat AWS Ketersediaan wilayah dan fitur di AWS IoT FleetWise.

Anda dapat menggunakan FleetWise konsol AWS IoT atau API untuk membuat kendaraan.

### Important

Sebelum Anda mulai, periksa yang berikut ini:

- Anda harus memiliki model kendaraan dan status model kendaraan harusACTIVE. Untuk informasi selengkapnya, lihat Kelola AWS model kendaraan IoT FleetWise .
- Model kendaraan Anda harus dikaitkan dengan manifes decoder, dan status manifes decoder harus. ACTIVE Untuk informasi selengkapnya, lihat <u>Kelola AWS manifes dekoder</u> <u>IoT FleetWise</u>.

### Topik

- Buat kendaraan (konsol)
- Buat kendaraan (AWS CLI)

# Buat kendaraan (konsol)

Anda dapat menggunakan FleetWise konsol AWS IoT untuk membuat kendaraan.

Untuk membuat kendaraan

- 1. Buka konsol AWS IoT FleetWise .
- 2. Pada panel navigasi, pilih Kendaraan.
- 3. Pada halaman ringkasan kendaraan, pilih Buat kendaraan, lalu lakukan langkah-langkah berikut.

Topik

- Langkah 1: Tentukan properti kendaraan
- Langkah 2: Konfigurasikan sertifikat kendaraan
- Langkah 3: Lampirkan kebijakan ke sertifikat
- Langkah 4: Tinjau dan buat

## Langkah 1: Tentukan properti kendaraan

Pada langkah ini, Anda memberi nama kendaraan dan mengaitkannya dengan manifes model dan manifes dekoder.

1. Masukkan nama unik untuk kendaraan.

### \Lambda Important

Kendaraan sesuai dengan AWS IoT sesuatu. Jika sesuatu sudah ada dengan nama itu, pilih Kaitkan kendaraan dengan IoT untuk memperbarui barang dengan kendaraan. Atau, pilih nama kendaraan yang berbeda dan AWS IoT FleetWise akan secara otomatis membuat hal baru untuk kendaraan.

- 2. Pilih model kendaraan (manifes model) dari daftar.
- 3. Pilih manifes decoder dari daftar. Manifes decoder dikaitkan dengan model kendaraan.
- 4. (Opsional) Untuk mengaitkan atribut kendaraan, pilih Tambahkan atribut. Jika Anda melewati langkah ini, Anda harus menambahkan atribut setelah kendaraan dibuat sebelum Anda dapat menerapkannya ke kampanye.
- 5. (Opsional) Untuk mengaitkan tag dengan kendaraan, pilih Tambahkan tag baru. Anda juga dapat menambahkan tag setelah kendaraan dibuat.
- 6. Pilih Berikutnya.

## Langkah 2: Konfigurasikan sertifikat kendaraan

Untuk menggunakan kendaraan Anda sebagai AWS IoT sesuatu, Anda harus mengonfigurasi sertifikat kendaraan dengan kebijakan terlampir. Jika Anda melewati langkah ini, Anda harus mengonfigurasi sertifikat setelah kendaraan dibuat sebelum Anda dapat menerapkannya ke kampanye.

1. Pilih Buat otomatis sertifikat baru (disarankan).

2. Pilih Berikutnya.

### Langkah 3: Lampirkan kebijakan ke sertifikat

Lampirkan kebijakan ke sertifikat yang Anda konfigurasikan pada langkah sebelumnya.

- 1. Untuk Kebijakan, masukkan nama kebijakan yang ada. Untuk membuat kebijakan baru, pilih Buat kebijakan.
- 2. Pilih Berikutnya.

Langkah 4: Tinjau dan buat

Verifikasi konfigurasi untuk kendaraan, lalu pilih Buat kendaraan.

#### A Important

Setelah kendaraan dibuat, Anda harus mengunduh sertifikat dan kunci. Anda akan menggunakan sertifikat dan kunci pribadi untuk menghubungkan kendaraan di Edge Agent untuk perangkat lunak AWS IoT FleetWise .

## Buat kendaraan (AWS CLI)

Saat Anda membuat kendaraan, Anda harus menggunakan model kendaraan yang dikaitkan dengan manifes dekoder. Anda dapat menggunakan operasi <u>CreateVehicle</u>API untuk membuat kendaraan. Contoh berikut menggunakan AWS CLI.

Untuk membuat kendaraan, jalankan perintah berikut.

Ganti *file-name* dengan nama file.json yang berisi konfigurasi kendaraan.

```
aws iotfleetwise create-vehicle --cli-input-json file://file-name.json
```

Example — konfigurasi kendaraan

- (Opsional) associationBehavior Nilainya dapat berupa salah satu dari yang berikut:
  - CreateIotThing— Ketika kendaraan Anda dibuat, AWS IoT FleetWise secara otomatis membuat AWS IoT sesuatu dengan nama ID kendaraan Anda untuk kendaraan Anda.

 ValidateIotThingExists— Gunakan AWS IoT hal yang sudah ada untuk membuat kendaraan.

Untuk membuat AWS IoT sesuatu, jalankan perintah berikut. Ganti *thing-name* dengan nama benda yang ingin Anda buat.

aws iot create-thing --thing-name thing-name

Jika tidak ditentukan, AWS IoT FleetWise secara otomatis menciptakan AWS IoT sesuatu untuk kendaraan Anda.

#### A Important

Pastikan AWS IoT barang itu disediakan setelah kendaraan dibuat. Untuk informasi selengkapnya, lihat Penyediaan AWS kendaraan IoT FleetWise .

- Ganti vehicle-name dengan salah satu dari berikut ini.
  - Nama AWS IoT barang Anda jika associationBehavior dikonfigurasi keValidateIotThingExists.
  - ID kendaraan yang akan dibuat jika associationBehavior dikonfigurasi keCreateIotThing.

ID kendaraan dapat memiliki 1-100 karakter. Karakter yang valid: a—z, A-Z, 0—9, dasbor (-), garis bawah (\_), dan titik dua (:).

- Ganti model-manifest-ARN dengan ARN model kendaraan Anda (manifes model).
- Ganti *decoder-manifest-ARN* dengan ARN dari manifes decoder yang terkait dengan model kendaraan yang ditentukan.
- (Opsional) Anda dapat menambahkan atribut tambahan untuk membedakan kendaraan ini dari kendaraan lain yang dibuat dari model kendaraan yang sama. Misalnya, jika Anda memiliki mobil listrik, Anda dapat menentukan nilai berikut untuk atribut:{"fuelType": "electric"}.

#### A Important

Atribut harus didefinisikan dalam model kendaraan terkait sebelum Anda dapat menambahkannya ke kendaraan individu.

```
{
    "associationBehavior": "associationBehavior",
    "vehicleName": "vehicle-name",
    "modelManifestArn": "model-manifest-ARN",
    "decoderManifestArn": "decoder-manifest-ARN",
    "attributes": {
        "key": "value"
    }
}
```

Example — kaitkan templat negara dengan kendaraan

Anda dapat mengaitkan <u>templat status</u> dengan kendaraan untuk memungkinkan pengumpulan pembaruan status dari kendaraan di cloud dengan menggunakan stateTemplates bidang.

Dalam contoh ini, *stateTemplateUpdateStrategy* bisa menjadi salah satu dari:

- periodic: memungkinkan Anda untuk menentukan tingkat tetap di mana perangkat lunak Edge Agent akan mengirim pembaruan sinyal ke cloud (perangkat lunak Edge Agent akan mengirim pembaruan bahkan jika nilai sinyal tidak berubah di antara pembaruan).
- onChange: Perangkat lunak Edge Agent akan mengirimkan pembaruan sinyal setiap kali sinyal berubah.

```
aws iotfleetwise create-vehicle --cli-input-json file://create-vehicle.json
```

Dimana *create-vehicle.json* file berisi (misalnya):

```
"stateTemplateUpdateRate": {
    "unit": "SECOND",
    "value": 10
    }
    }
    ]
}
```

Jika Anda <u>mengaktifkan enkripsi</u> menggunakan AWS KMS kunci terkelola pelanggan, sertakan pernyataan kebijakan berikut agar peran Anda dapat menjalankan operasi CreateVehicle API.

```
{
    "Version": "2012-10-17",
    "Statement": [
    "Effect": "Allow",
    "Action": [
        "kms:GenerateDataKey*",
        "kms:Decrypt"
    ],
    "Resource": [
        "arn:aws:kms:KMS_KEY_REGION:KMS_KEY_ACCOUNT_ID:key/KMS_KEY_ID"
    ]
    },
]
```

# Buat beberapa kendaraan AWS IoT FleetWise

Anda dapat menggunakan operasi <u>BatchCreateVehicle</u>API untuk membuat beberapa kendaraan sekaligus. Contoh berikut menggunakan AWS CLI.

Untuk membuat beberapa kendaraan, jalankan perintah berikut.

Ganti *file-name* dengan nama file.json yang berisi konfigurasi beberapa kendaraan.

aws iotfleetwise batch-create-vehicle --cli-input-json file://file-name.json

Example — konfigurasi kendaraan

```
{
    "vehicles": [
        {
                "associationBehavior": "associationBehavior",
                "vehicleName": "vehicle-name",
                "modelManifestArn": "model-manifest-ARN",
                "decoderManifestArn": "decoder-manifest-ARN",
                "attributes": {
                    "key": "value"
                }
        },
        {
                "associationBehavior": "associationBehavior",
                "vehicleName": "vehicle-name",
                "modelManifestArn": "model-manifest-ARN",
                "decoderManifestArn": "decoder-manifest-ARN",
                "attributes": {
                    "key": "value"
                }
        }
    ]
}
```

Anda dapat membuat hingga 10 kendaraan untuk setiap operasi batch. Untuk informasi lebih lanjut tentang konfigurasi kendaraan, lihat<u>Buat kendaraan AWS IoT FleetWise</u>.

Jika Anda <u>mengaktifkan enkripsi</u> menggunakan AWS KMS kunci terkelola pelanggan, sertakan pernyataan kebijakan berikut agar peran Anda dapat menjalankan operasi BatchCreateVehicle API.

```
{
    "Version": "2012-10-17",
    "Statement": [
        {
            "Effect": "Allow",
            "Action": [
               "kms:GenerateDataKey*",
               "kms:Decrypt"
        ],
            "Resource": [
               "arn:aws:kms:KMS_KEY_REGION:KMS_KEY_ACCOUNT_ID:key/KMS_KEY_ID"
```

]

}, ] }

# Perbarui kendaraan AWS IoT FleetWise

### A Important

Akses ke FleetWise fitur AWS IoT tertentu saat ini terjaga keamanannya. Untuk informasi selengkapnya, lihat AWS Ketersediaan wilayah dan fitur di AWS IoT FleetWise.

Anda dapat menggunakan operasi <u>UpdateVehicle</u>API untuk memperbarui kendaraan yang ada. Contoh berikut menggunakan AWS CLI.

Untuk memperbarui kendaraan, jalankan perintah berikut.

Ganti *file-name* dengan nama file.json yang berisi konfigurasi kendaraan Anda.

aws iotfleetwise update-vehicle --cli-input-json file://file-name.json

Example — konfigurasi kendaraan

- Ganti vehicle-name dengan ID kendaraan yang ingin Anda perbarui.
- (Opsional) Ganti *model-manifest-ARN* dengan ARN model kendaraan (manifes model) yang Anda gunakan untuk mengganti model kendaraan yang digunakan.
- (Opsional) Ganti *decoder-manifest-ARN* dengan ARN manifes dekoder Anda yang terkait dengan model kendaraan baru yang Anda tentukan.
- (Opsional) Ganti attribute-update-mode dengan atribut kendaraan.
  - Merge— Gabungkan atribut baru ke atribut yang ada dengan memperbarui atribut yang ada dengan nilai baru dan menambahkan atribut baru jika tidak ada.

```
Misalnya, jika kendaraan memiliki atribut berikut:{"color": "black", "fuelType":
"electric"}, dan Anda memperbarui kendaraan dengan atribut berikut:{"color": "",
"fuelType": "gasoline", "model": "x"}, kendaraan yang diperbarui memiliki atribut
berikut:{"fuelType": "gasoline", "model": "x"}.
```

• Overwrite— Ganti atribut yang ada dengan atribut baru.

```
Misalnya, jika kendaraan memiliki atribut berikut:{"color": "black", "fuelType":
"electric"}, dan Anda memperbarui kendaraan dengan {"model": "x"} atribut,
kendaraan yang diperbarui memiliki {"model": "x"} atribut.
```

Ini diperlukan jika atribut hadir dalam input.

 (Opsional) Untuk menambahkan atribut baru atau memperbarui yang sudah ada dengan nilai baru, konfigurasikanattributes. Misalnya, jika Anda memiliki mobil listrik, Anda dapat menentukan nilai berikut untuk atribut:{"fuelType": "electric"}.

Untuk menghapus atribut, konfigurasikan attributeUpdateMode keMerge.

#### 🛕 Important

Atribut harus didefinisikan dalam model kendaraan terkait sebelum Anda dapat menambahkannya ke kendaraan individu.

```
{
    "vehicleName": "vehicle-name",
    "modelManifestArn": "model-manifest-arn",
    "decoderManifestArn": "decoder-manifest-arn",
    "attributeUpdateMode": "attribute-update-mode"
}
```

Example — menambah atau menghapus template negara yang terkait dengan kendaraan

Anda dapat mengaitkan templat status tambahan atau menghapus asosiasi yang ada dari kendaraan menggunakan bidang berikut:

- stateTemplatesToAdd
- stateTemplatesToRemove

aws iotfleetwise update-vehicle --cli-input-json file://update-vehicle.json

Dimana *update-vehicle.json* file berisi (misalnya):

}

Jika Anda mengaktifkan enkripsi menggunakan AWS KMS kunci terkelola pelanggan, sertakan pernyataan kebijakan berikut agar peran Anda dapat menjalankan operasi UpdateVehicle API.

```
{
    "Version": "2012-10-17",
    "Statement": [
        {
            "Effect": "Allow",
            "Action": [
               "kms:GenerateDataKey*",
               "kms:Decrypt"
        ],
            "Resource": [
               "arn:aws:kms:KMS_KEY_REGION:KMS_KEY_ACCOUNT_ID:key/KMS_KEY_ID"
        ]
      },
    ]
}
```

# Perbarui beberapa AWS kendaraan IoT FleetWise

Anda dapat menggunakan operasi <u>BatchUpdateVehicle</u>API untuk memperbarui beberapa kendaraan yang ada sekaligus. Contoh berikut menggunakan AWS CLI.

Untuk memperbarui beberapa kendaraan, jalankan perintah berikut.

Ganti file-name dengan nama file.json yang berisi konfigurasi beberapa kendaraan.

```
aws iotfleetwise batch-update-vehicle --cli-input-json file://file-name.json
```

```
Example — konfigurasi kendaraan
```

```
{
   "vehicles": [
      {
         "vehicleName": "vehicle-name",
         "modelManifestArn": "model-manifest-arn",
         "decoderManifestArn": "decoder-manifest-arn",
         "mergeAttributes": true,
         "attributes": {
         "key": "value"
         }
      },
      {
         "vehicleName": "vehicle-name",
         "modelManifestArn": "model-manifest-arn",
         "decoderManifestArn": "decoder-manifest-arn",
         "mergeAttributes": true,
         "attributes": {
         "key": "value"
         }
      }
   ]
}
```

Anda dapat memperbarui hingga 10 kendaraan untuk setiap operasi batch. Untuk informasi lebih lanjut tentang konfigurasi setiap kendaraan, lihat<u>Perbarui kendaraan AWS IoT FleetWise</u>.

Jika Anda <u>mengaktifkan enkripsi</u> menggunakan AWS KMS kunci terkelola pelanggan, sertakan pernyataan kebijakan berikut agar peran Anda dapat menjalankan operasi BatchUpdateVehicle API.

```
{
    "Version": "2012-10-17",
    "Statement": [
        {
            "Effect": "Allow",
            "
```

```
"Action": [
    "kms:GenerateDataKey*",
    "kms:Decrypt"
],
    "Resource": [
    "arn:aws:kms:KMS_KEY_REGION:KMS_KEY_ACCOUNT_ID:key/KMS_KEY_ID"
]
},
]
```

# Hapus kendaraan AWS IoT FleetWise

Anda dapat menggunakan FleetWise konsol AWS IoT atau API untuk menghapus kendaraan.

### A Important

Setelah kendaraan dihapus, AWS IoT FleetWise secara otomatis menghapus kendaraan dari armada dan kampanye terkait. Untuk informasi selengkapnya, lihat <u>Kelola armada di</u> <u>AWS IoT FleetWise</u> dan <u>Kumpulkan FleetWise data AWS IoT dengan kampanye</u>. Namun, kendaraan masih ada sebagai benda atau masih dikaitkan dengan sesuatu di dalamnya AWS IoT Core. Untuk petunjuk cara menghapus sesuatu, lihat <u>Menghapus sesuatu</u> di Panduan AWS IoT Core Pengembang.

## Hapus kendaraan (konsol)

Anda dapat menggunakan FleetWise konsol AWS IoT untuk menghapus kendaraan.

Untuk menghapus kendaraan

- 1. Buka konsol <u>AWS IoT FleetWise</u>.
- 2. Pada panel navigasi, pilih Kendaraan.
- 3. Pada halaman Kendaraan, pilih tombol di sebelah kendaraan yang ingin Anda hapus.
- 4. Pilih Hapus.
- 5. Di Hapus vehicle-name, masukkan nama kendaraan, lalu pilih Hapus.

## Hapus kendaraan (AWS CLI)

Anda dapat menggunakan operasi <u>DeleteVehicleAPI</u> untuk menghapus kendaraan. Contoh berikut menggunakan AWS CLI.

Untuk menghapus kendaraan, jalankan perintah berikut.

Ganti vehicle-name dengan ID kendaraan yang ingin Anda hapus.

aws iotfleetwise delete-vehicle --vehicle-name vehicle-name

Verifikasi penghapusan kendaraan

Anda dapat menggunakan operasi <u>ListVehicles</u>API untuk memverifikasi apakah kendaraan telah dihapus. Contoh berikut menggunakan AWS CLI.

Untuk mengambil daftar paginasi ringkasan semua kendaraan, jalankan perintah berikut.

aws iotfleetwise list-vehicles

Jika Anda <u>mengaktifkan enkripsi</u> menggunakan AWS KMS kunci terkelola pelanggan, sertakan pernyataan kebijakan berikut agar peran Anda dapat menjalankan operasi ListVehicles API.

```
{
    "Version": "2012-10-17",
    "Statement": [
        {
            "Effect": "Allow",
            "Action": [
               "kms:Decrypt"
        ],
            "Resource": [
               "arn:aws:kms:KMS_KEY_REGION:KMS_KEY_ACCOUNT_ID:key/KMS_KEY_ID"
        ]
        },
    ]
}
```

# Dapatkan AWS informasi kendaraan IoT FleetWise

### \Lambda Important

Akses ke FleetWise fitur AWS IoT tertentu saat ini terjaga keamanannya. Untuk informasi selengkapnya, lihat AWS Ketersediaan wilayah dan fitur di AWS IoT FleetWise.

Anda dapat menggunakan operasi <u>GetVehicle</u>API untuk mengambil informasi kendaraan. Contoh berikut menggunakan AWS CLI.

Untuk mengambil metadata kendaraan, jalankan perintah berikut.

Ganti vehicle-name dengan ID kendaraan yang ingin Anda ambil.

aws iotfleetwise get-vehicle --vehicle-name vehicle-name

Note

Operasi ini <u>pada akhirnya konsisten</u>. Dengan kata lain, perubahan pada kendaraan mungkin tidak langsung tercermin.

Anda dapat menggunakan operasi <u>GetVehicleStatus</u>API untuk mengambil status sumber daya yang terkait dengan kendaraan. Contoh berikut menggunakan AWS CLI.

Untuk mengambil status sumber daya yang terkait dengan kendaraan, jalankan perintah berikut.

- Ganti vehicle-name dengan ID kendaraan yang terkait dengan sumber daya.
- Ganti *type* dengan jenis sumber daya yang statusnya ingin Anda ambil. Nilai yang valid untuk type adalah CAMPAIGN, STATE\_TEMPLATE, dan DECODER.

aws iotfleetwise get-vehicle-status --vehicle-name vehicle-name --type type

Jika Anda <u>mengaktifkan enkripsi</u> menggunakan AWS KMS kunci terkelola pelanggan, sertakan pernyataan kebijakan berikut agar peran Anda dapat menjalankan operasi GetVehicle atau GetVehicleStatus API.

```
{
    "Version": "2012-10-17",
    "Statement": [
        {
            "Effect": "Allow",
            "Action": [
                "kms:Decrypt"
        ],
            "Resource": [
                "arn:aws:kms:KMS_KEY_REGION:KMS_KEY_ACCOUNT_ID:key/KMS_KEY_ID"
        ]
        },
    ]
}
```

# Kelola armada di AWS IoT FleetWise

Armada mewakili sekelompok kendaraan. Armada tanpa kendaraan terkait adalah entitas kosong. Sebelum Anda dapat menggunakan armada untuk mengelola beberapa kendaraan secara bersamaan, Anda harus mengaitkan kendaraan dengan armada. Sebuah kendaraan dapat menjadi milik beberapa armada. Anda dapat mengontrol data apa yang akan dikumpulkan dari armada kendaraan dan kapan mengumpulkan data dengan menerapkan kampanye. Untuk informasi selengkapnya, lihat Kumpulkan FleetWise data AWS IoT dengan kampanye.

Armada berisi informasi berikut.

fleetId

ID armada.

(Opsional) description

Deskripsi yang membantu Anda menemukan armada.

#### signalCatalogArn

Nama Sumber Daya Amazon (ARN) dari katalog sinyal.

AWS IoT FleetWise menyediakan operasi API berikut yang dapat Anda gunakan untuk membuat dan mengelola armada.

- CreateFleet— Membuat sekelompok kendaraan yang berisi kelompok sinyal yang sama.
- AssociateVehicleFleet— Mengaitkan kendaraan ke armada.
- DisassociateVehicleFleet— Memisahkan kendaraan dari armada.
- UpdateFleet— Memperbarui deskripsi untuk armada yang ada.
- <u>DeleteFleet</u>— Menghapus armada yang ada.
- ListFleets— Mengambil daftar ringkasan halaman dari semua armada.
- <u>ListFleetsForVehicle</u>— Mengambil daftar paginasi IDs dari semua armada yang dimiliki kendaraan tersebut.
- ListVehiclesInFleet— Mengambil daftar ringkasan paginasi semua kendaraan dalam armada.
- GetFleet— Mengambil informasi tentang armada.

Topik

- Buat armada AWS IoT FleetWise
- Kaitkan FleetWise kendaraan AWS IoT dengan armada
- Pisahkan kendaraan AWS FleetWise IoT dari armada
- Perbarui armada AWS IoT FleetWise
- Hapus armada AWS IoT FleetWise
- Dapatkan informasi AWS armada IoT FleetWise

# Buat armada AWS IoT FleetWise

Anda dapat menggunakan operasi <u>CreateFleet</u>API untuk membuat armada kendaraan. Contoh berikut menggunakan AWS CLI.

#### 🛕 Important

Anda harus memiliki katalog sinyal sebelum Anda dapat membuat armada. Untuk informasi selengkapnya, lihat Buat katalog AWS sinyal IoT FleetWise .

Untuk membuat armada, jalankan perintah berikut.

• Ganti *fleet-id* dengan ID armada yang Anda buat.

ID armada harus unik dan memiliki 1-100 karakter. Karakter yang valid: huruf (A-Z dan a-z), angka (0-9), titik dua (:), tanda hubung (-), dan garis bawah (\_).

• (Opsional) Ganti *description* dengan deskripsi.

Deskripsi dapat memiliki 1-2048 karakter.

• Ganti signal-catalog-arn dengan ARN dari katalog sinyal.

```
aws iotfleetwise create-fleet \
    --fleet-id fleet-id \
    --description description \
    --signal-catalog-arn signal-catalog-arn
```

Jika Anda <u>mengaktifkan enkripsi</u> menggunakan AWS KMS kunci terkelola pelanggan, sertakan pernyataan kebijakan berikut agar peran Anda dapat menjalankan operasi CreateFleet API.

```
{
    "Version": "2012-10-17",
    "Statement": [
        {
            "Effect": "Allow",
            "Action": [
               "kms:GenerateDataKey*",
               "kms:Decrypt"
        ],
            "Resource": [
               "arn:aws:kms:KMS_KEY_REGION:KMS_KEY_ACCOUNT_ID:key/KMS_KEY_ID"
        ]
        },
    ]
}
```

# Kaitkan FleetWise kendaraan AWS loT dengan armada

Anda dapat menggunakan operasi <u>AssociateVehicleFleet</u>API untuk mengaitkan kendaraan dengan armada. Contoh berikut menggunakan AWS CLI.

- A Important
  - Anda harus memiliki kendaraan dan armada sebelum Anda dapat mengaitkan kendaraan dengan armada. Untuk informasi selengkapnya, lihat Kelola AWS kendaraan IoT FleetWise
  - Jika Anda mengaitkan kendaraan dengan armada yang ditargetkan oleh kampanye, AWS IoT FleetWise secara otomatis menyebarkan kampanye ke kendaraan.

Untuk mengaitkan kendaraan dengan armada, jalankan perintah berikut.

- Ganti *fleet-id* dengan ID armada.
- Ganti vehicle-name dengan ID kendaraan.

```
aws iotfleetwise associate-vehicle-fleet --fleet-id fleet-id --vehicle-name vehicle-
name
```

Jika Anda <u>mengaktifkan enkripsi</u> menggunakan AWS KMS kunci terkelola pelanggan, sertakan pernyataan kebijakan berikut agar peran Anda dapat menjalankan operasi AssociateVehicleFleet API.

```
{
    "Version": "2012-10-17",
    "Statement": [
        {
            "Effect": "Allow",
            "Action": [
               "kms:GenerateDataKey*",
               "kms:Decrypt"
        ],
            "Resource": [
               "arn:aws:kms:KMS_KEY_REGION:KMS_KEY_ACCOUNT_ID:key/KMS_KEY_ID"
        ]
        },
    ]
}
```

# Pisahkan kendaraan AWS FleetWise IoT dari armada

Anda dapat menggunakan operasi <u>DisassociateVehicleFleet</u>API untuk memisahkan kendaraan dari armada. Contoh berikut menggunakan AWS CLI.

Untuk memisahkan kendaraan dengan armada, jalankan perintah berikut.

- Ganti *fleet-id* dengan ID armada.
- Ganti vehicle-name dengan ID kendaraan.

```
aws iotfleetwise disassociate-vehicle-fleet --fleet-id fleet-id --vehicle-name vehicle-
name
```

Jika Anda <u>mengaktifkan enkripsi</u> menggunakan AWS KMS kunci terkelola pelanggan, sertakan pernyataan kebijakan berikut agar peran Anda dapat menjalankan operasi DisassociateVehicleFleet API.

```
"Version": "2012-10-17",
```

{

```
"Statement": [
    {
        "Effect": "Allow",
        "Action": [
          "kms:GenerateDataKey*",
          "kms:Decrypt"
        ],
        "Resource": [
          "arn:aws:kms:KMS_KEY_REGION:KMS_KEY_ACCOUNT_ID:key/KMS_KEY_ID"
        ]
      },
    ]
}
```

# Perbarui armada AWS IoT FleetWise

Anda dapat menggunakan operasi <u>UpdateFleet</u>API untuk memperbarui deskripsi armada. Contoh berikut menggunakan AWS CLI.

Untuk memperbarui armada, jalankan perintah berikut.

- Ganti *fleet-id* dengan ID armada yang Anda perbarui.
- Ganti *description* dengan deskripsi baru.

Deskripsi dapat memiliki 1-2048 karakter.

aws iotfleetwise update-fleet --fleet-id fleet-id --description description

Jika Anda <u>mengaktifkan enkripsi</u> menggunakan AWS KMS kunci terkelola pelanggan, sertakan pernyataan kebijakan berikut agar peran Anda dapat menjalankan operasi UpdateFleet API.

```
{
    "Version": "2012-10-17",
    "Statement": [
        {
          "Effect": "Allow",
          "Action": [
          "kms:GenerateDataKey*",
          "kms:Decrypt"
     ],
```

```
"Resource": [
    "arn:aws:kms:KMS_KEY_REGION:KMS_KEY_ACCOUNT_ID:key/KMS_KEY_ID"
]
},
]
```

# Hapus armada AWS IoT FleetWise

Anda dapat menggunakan operasi <u>DeleteFleet</u>API untuk menghapus armada. Contoh berikut menggunakan AWS CLI.

Important

Sebelum Anda menghapus armada, pastikan tidak memiliki kendaraan terkait. Untuk petunjuk tentang cara memisahkan kendaraan dari armada, lihat<u>Pisahkan kendaraan AWS FleetWise</u> IoT dari armada.

Untuk menghapus armada, jalankan perintah berikut.

Ganti *fleet-id* dengan ID armada yang Anda hapus.

```
aws iotfleetwise delete-fleet --fleet-id fleet-id
```

## Verifikasi penghapusan armada

Anda dapat menggunakan operasi <u>ListFleets</u>API untuk memverifikasi apakah armada telah dihapus. Contoh berikut menggunakan AWS CLI.

Untuk mengambil daftar paginasi ringkasan semua armada, jalankan perintah berikut.

```
aws iotfleetwise list-fleets
```

Jika Anda <u>mengaktifkan enkripsi</u> menggunakan AWS KMS kunci terkelola pelanggan, sertakan pernyataan kebijakan berikut agar peran Anda dapat menjalankan operasi ListFleets API.

{

```
"Version": "2012-10-17",
"Statement": [
    {
        "Effect": "Allow",
        "Action": [
            "kms:Decrypt"
        ],
        "Resource": [
            "arn:aws:kms:KMS_KEY_REGION:KMS_KEY_ACCOUNT_ID:key/KMS_KEY_ID"
        ]
        },
    ]
    }
}
```

# Dapatkan informasi AWS armada IoT FleetWise

Anda dapat menggunakan operasi <u>ListFleetsForVehicle</u>API untuk mengambil daftar paginasi IDs dari semua armada yang dimiliki kendaraan tersebut. Contoh berikut menggunakan AWS CLI.

Untuk mengambil daftar paginasi IDs dari semua armada yang dimiliki kendaraan, jalankan perintah berikut.

Ganti vehicle-name dengan ID kendaraan.

Jika Anda <u>mengaktifkan enkripsi</u> menggunakan AWS KMS kunci terkelola pelanggan, sertakan pernyataan kebijakan berikut agar peran Anda dapat menjalankan operasi ListFleetsForVehicle API.

```
{
    "Version": "2012-10-17",
    "Statement": [
        {
            "Effect": "Allow",
            "Action": [
               "kms:Decrypt"
        ],
            "Resource": [
               "arn:aws:kms:KMS_KEY_REGION:KMS_KEY_ACCOUNT_ID:key/KMS_KEY_ID"
```

```
]
},
]
}
```

Anda dapat menggunakan operasi ListVehiclesInFleetAPI untuk mengambil daftar ringkasan paginasi semua kendaraan dalam armada. Contoh berikut menggunakan AWS CLI.

Untuk mengambil daftar ringkasan paginasi semua kendaraan dalam armada, jalankan perintah berikut.

Ganti *fleet-id* dengan ID armada.

Jika Anda <u>mengaktifkan enkripsi</u> menggunakan AWS KMS kunci terkelola pelanggan, sertakan pernyataan kebijakan berikut agar peran Anda dapat menjalankan operasi ListVehiclesInFleet API.

```
{
    "Version": "2012-10-17",
    "Statement": [
        {
            "Effect": "Allow",
            "Action": [
               "kms:Decrypt"
        ],
            "Resource": [
               "arn:aws:kms:KMS_KEY_REGION:KMS_KEY_ACCOUNT_ID:key/KMS_KEY_ID"
        ]
        },
    ]
}
```

Anda dapat menggunakan operasi <u>GetFleet</u>API untuk mengambil informasi armada. Contoh berikut menggunakan AWS CLI.

Untuk mengambil metadata armada, jalankan perintah berikut.

Ganti *fleet-id* dengan ID armada.
Note

Operasi ini <u>pada akhirnya konsisten</u>. Dengan kata lain, perubahan armada mungkin tidak segera tercermin.

Jika Anda <u>mengaktifkan enkripsi</u> menggunakan AWS KMS kunci terkelola pelanggan, sertakan pernyataan kebijakan berikut agar peran Anda dapat menjalankan operasi GetFleet API.

```
{
    "Version": "2012-10-17",
    "Statement": [
        {
            "Effect": "Allow",
            "Action": [
                "kms:Decrypt"
        ],
            "Resource": [
                "arn:aws:kms:KMS_KEY_REGION:KMS_KEY_ACCOUNT_ID:key/KMS_KEY_ID"
        ]
      },
    ]
}
```

# Kumpulkan FleetWise data AWS IoT dengan kampanye

### \Lambda Important

Akses ke FleetWise fitur AWS IoT tertentu saat ini terjaga keamanannya. Untuk informasi selengkapnya, lihat AWS Ketersediaan wilayah dan fitur di AWS IoT FleetWise.

Kampanye adalah orkestrasi aturan pengumpulan data. Kampanye memberikan instruksi FleetWise perangkat lunak Agen Edge untuk AWS IoT tentang cara memilih, mengumpulkan, dan mentransfer data ke cloud.

Anda membuat kampanye di cloud. Setelah Anda atau tim Anda menyetujui kampanye, AWS IoT FleetWise menetapkan kampanye sebagai siap untuk diterapkan, dan itu akan digunakan pada check-in kendaraan berikutnya. Anda dapat memilih untuk menyebarkan kampanye ke kendaraan atau armada kendaraan. Perangkat lunak Edge Agent tidak mulai mengumpulkan data sampai kampanye yang sedang berjalan diterapkan ke kendaraan.

### 🛕 Important

Kampanye tidak akan berfungsi sampai Anda memiliki yang berikut ini.

- Perangkat lunak Edge Agent berjalan di kendaraan Anda. Untuk informasi lebih lanjut tentang cara mengembangkan, menginstal, dan bekerja dengan perangkat lunak Edge Agent, lakukan hal berikut.
  - 1. Buka konsol AWS IoT FleetWise .
  - 2. Di halaman beranda layanan, di FleetWise bagian Memulai dengan AWS IoT, pilih Explore Edge Agent.
- Anda telah mengatur AWS IoT Core untuk menyediakan kendaraan Anda. Untuk informasi selengkapnya, lihat <u>Penyediaan AWS kendaraan IoT FleetWise</u>.

Note

Anda juga dapat <u>Pantau keadaan kendaraan Anda yang terakhir diketahui</u> (bukan armada) dalam waktu dekat menggunakan templat status yang memungkinkan Anda

melakukan streaming data telemetri dengan strategi pembaruan "On Change" atau "Periodic". Kemampuan ini juga menyediakan fitur "On Demand" untuk mengaktifkan atau menonaktifkan template yang sebelumnya digunakan atau meminta status kendaraan saat ini satu kali (fetch).

Akses ke negara bagian terakhir yang diketahui saat ini terjaga keamanannya. Untuk informasi selengkapnya, lihat <u>AWS Ketersediaan wilayah dan fitur di AWS IoT FleetWise</u>.

Setiap kampanye berisi informasi berikut.

## signalCatalogArn

Nama Sumber Daya Amazon (ARN) dari katalog sinyal yang terkait dengan kampanye.

## (Opsional) tags

Tag adalah metadata yang dapat digunakan untuk mengelola kampanye. Anda dapat menetapkan tag yang sama ke sumber daya dari layanan yang berbeda untuk menunjukkan bahwa sumber daya terkait.

## TargetArn

ARN kendaraan atau armada tempat kampanye dikerahkan.

#### name

Nama unik yang membantu mengidentifikasi kampanye.

## collectionScheme

Skema pengumpulan data memberikan instruksi perangkat lunak Edge Agent tentang data apa yang harus dikumpulkan atau kapan harus mengumpulkannya. AWS IoT FleetWise saat ini mendukung skema pengumpulan berbasis kondisi dan skema pengumpulan berbasis waktu.

- conditionBasedCollectionScheme— skema pengumpulan berbasis kondisi menggunakan ekspresi logis untuk mengenali data apa yang akan dikumpulkan. Perangkat lunak Edge Agent mengumpulkan data ketika kondisi terpenuhi.
  - expression— ekspresi logis yang digunakan untuk mengenali data apa yang akan dikumpulkan. Misalnya, jika \$variable.`myVehicle.InVehicleTemperature` > 50.0 ekspresi ditentukan, perangkat lunak Edge Agent mengumpulkan nilai suhu yang lebih besar dari 50,0. Untuk petunjuk tentang cara menulis ekspresi, lihat<u>Ekspresi logis untuk AWS</u> kampanye loT FleetWise.

- (Opsional) conditionLanguageVersion versi bahasa ekspresi bersyarat.
- (Opsional) minimumTriggerIntervalMs durasi waktu minimum antara dua peristiwa pengumpulan data, dalam milidetik. Jika sinyal sering berubah, Anda mungkin mengumpulkan data pada tingkat yang lebih lambat.
- (Opsional) triggerMode dapat menjadi salah satu dari nilai-nilai berikut:
  - RISING\_EDGE— perangkat lunak Edge Agent mengumpulkan data hanya ketika kondisi terpenuhi untuk pertama kalinya. Misalnya, \$variable.`myVehicle.AirBagDeployed` == true.
  - ALWAYS— Perangkat lunak Edge Agent mengumpulkan data setiap kali kondisi terpenuhi.
- timeBasedCollectionScheme— saat Anda menentukan skema pengumpulan berbasis waktu, tentukan periode waktu dalam milidetik. Perangkat lunak Edge Agent menggunakan periode waktu untuk memutuskan seberapa sering mengumpulkan data. Misalnya, jika periode waktunya 120.000 milidetik, perangkat lunak Edge Agent mengumpulkan data setiap dua menit sekali.
  - periodMs— periode waktu (dalam milidetik) untuk memutuskan seberapa sering mengumpulkan data.

(Opsional) compression

Untuk menghemat bandwidth nirkabel dan mengurangi lalu lintas jaringan, Anda dapat menentukan SNAPPY untuk mengompres data di kendaraan.

Secara default (0FF), perangkat lunak Edge Agent tidak memampatkan data.

dataDestinationConfigs

Pilih satu tujuan di mana kampanye akan mentransfer data kendaraan. Anda dapat mengirim data ke topik MQTT, atau menyimpannya di Amazon S3 atau Amazon Timestream.

MQTT (Message Queuing Telemetry Transport) adalah protokol pesan yang ringan dan diadopsi secara luas. Anda dapat mempublikasikan data ke topik MQTT untuk mempertahankan arsitektur berbasis peristiwa Anda sendiri menggunakan aturan. AWS IoT AWS IoT <u>dukungan untuk</u> <u>MQTT didasarkan pada spesifikasi MQTT v3.1.1 dan spesifikasi MQTT v5.0, dengan beberapa</u> <u>perbedaan</u>. Untuk informasi lebih lanjut, lihat perbedaan <u>MQTT</u>.

S3 dapat menjadi mekanisme penyimpanan data hemat biaya yang menawarkan kemampuan manajemen data yang tahan lama dan layanan data hilir. Anda dapat menggunakan S3 untuk data yang terkait dengan perilaku mengemudi atau menganalisis pemeliharaan jangka panjang. Timestream adalah mekanisme persistensi data yang dapat membantu Anda mengidentifikasi tren dan pola dalam waktu dekat. Anda dapat menggunakan Timestream untuk data deret waktu, seperti untuk menganalisis tren historis dalam kecepatan kendaraan atau pengereman.

#### Note

Amazon Timestream tidak tersedia di Wilayah Asia Pasifik (Mumbai).

(Opsional) dataExtraDimensions

Anda dapat menambahkan satu atau beberapa atribut untuk memberikan informasi tambahan untuk sinyal.

(Opsional) dataPartitions

Buat partisi data untuk menyimpan sementara data sinyal pada kendaraan. Anda mengonfigurasi kapan dan bagaimana meneruskan data ke cloud.

- Tentukan bagaimana AWS IoT FleetWise menyimpan data pada kendaraan atau armada dengan menentukan ukuran penyimpanan maksimum, waktu minimum untuk hidup, dan lokasi penyimpanan.
- Kampanye spoolingMode harusTO\_DISK.
- Mengunggah konfigurasi termasuk mendefinisikan versi bahasa kondisi dan ekspresi logis.

## (Opsional) description

Tambahkan deskripsi untuk membantu mengidentifikasi tujuan kampanye.

(Opsional) diagnosticsMode

Saat mode diagnostik dikonfigurasiSEND\_ACTIVE\_DTCS, kampanye mengirimkan kode masalah diagnostik standar tersimpan (DTCs) yang membantu mengidentifikasi apa yang salah dengan kendaraan Anda. Misalnya, P0097 menunjukkan modul kontrol mesin (ECM) telah menentukan bahwa input sensor suhu udara intake 2 (IAT2) lebih rendah dari kisaran sensor normal.

Secara default (0FF), perangkat lunak Edge Agent tidak mengirim kode diagnostik.

(Opsional) expiryTime

Tentukan tanggal kedaluwarsa kampanye Anda. Saat kampanye kedaluwarsa, perangkat lunak Agen Edge berhenti mengumpulkan data sebagaimana ditentukan dalam kampanye ini. Jika beberapa kampanye diterapkan ke kendaraan, perangkat lunak Edge Agent menggunakan kampanye lain untuk mengumpulkan data.

Nilai default: 253402243200 (31 Desember 9999, 00:00:00 UTC) (Opsional) postTriggerCollectionDuration

Anda dapat menentukan durasi pengumpulan pasca-pemicu, sehingga perangkat lunak Edge Agent terus mengumpulkan data untuk periode tertentu setelah skema dipanggil. Misalnya, jika skema pengumpulan berbasis kondisi dengan ekspresi berikut dipanggil:\$variable.`myVehicle.Engine.RPM` > 7000.0, perangkat lunak Edge Agent terus mengumpulkan nilai putaran per menit (RPM) untuk mesin. Bahkan jika RPM hanya naik lebih tinggi dari 7000 sekali, itu mungkin menunjukkan bahwa ada masalah mekanis. Dalam hal ini, Anda mungkin ingin perangkat lunak Edge Agent terus mengumpulkan data untuk membantu memantau kondisi.

Nilai default: 0

### (Opsional) priority

Tentukan bilangan bulat untuk menunjukkan tingkat prioritas kampanye. Kampanye dengan jumlah yang lebih kecil adalah prioritas yang lebih tinggi. Jika Anda menerapkan beberapa kampanye ke kendaraan, kampanye yang memiliki prioritas lebih tinggi akan dimulai terlebih dahulu.

Nilai default: 0

(Opsional) signalsToCollect

Daftar sinyal dari mana data dikumpulkan ketika skema pengumpulan data dipanggil.

- name— nama sinyal dari mana data dikumpulkan ketika skema pengumpulan data dipanggil.
- dataPartitionId— ID partisi data yang akan digunakan dalam sinyal. ID harus cocok dengan salah satu yang IDs disediakan didataPartitions. Jika Anda mengunggah sinyal sebagai kondisi di partisi data Anda, maka sinyal yang sama harus disertakansignalsToCollect.
- (Opsional) maxSampleCount jumlah maksimum sampel data yang dikumpulkan dan ditransfer oleh perangkat lunak Edge Agent ke cloud saat skema pengumpulan data dipanggil.
- (Opsional) minimumSamplingIntervalMs durasi waktu minimum antara dua peristiwa pengumpulan sampel data, dalam milidetik. Jika sinyal sering berubah, Anda dapat menggunakan parameter ini untuk mengumpulkan data pada tingkat yang lebih lambat.

Rentang yang valid: 0-4294967295

(Opsional) spoolingMode

Jika spoolingMode dikonfigurasiTO\_DISK, perangkat lunak Edge Agent untuk sementara menyimpan data secara lokal saat kendaraan tidak terhubung ke cloud. Setelah koneksi dibangun kembali, data yang disimpan secara lokal ditransfer secara otomatis ke cloud.

Nilai default: 0FF

(Opsional) startTime

Kampanye yang disetujui diaktifkan pada waktu mulai.

Nilai default: 0

Status kampanye dapat menjadi salah satu dari nilai berikut.

- CREATING— AWS IoT FleetWise sedang memproses permintaan Anda untuk membuat kampanye.
- WAITING\_FOR\_APPROVAL— Setelah kampanye dibuat, ia memasuki WAITING\_FOR\_APPROVAL negara bagian. Untuk menyetujui kampanye, gunakan operasi UpdateCampaign API. Setelah kampanye disetujui, AWS IoT FleetWise secara otomatis menyebarkan kampanye ke kendaraan atau armada target. Untuk informasi selengkapnya, lihat <u>Memperbarui kampanye AWS IoT</u> <u>FleetWise</u>.
- RUNNING Kampanye ini aktif.
- SUSPENDEDKampanye ditangguhkan. Untuk melanjutkan kampanye, gunakan operasi UpdateCampaign API.

AWS IoT FleetWise menyediakan operasi API berikut yang dapat Anda gunakan untuk membuat dan mengelola kampanye.

- <u>CreateCampaign</u>— Membuat kampanye baru.
- <u>UpdateCampaign</u>— Memperbarui kampanye yang ada. Setelah kampanye dibuat, Anda harus menggunakan operasi API ini untuk menyetujui kampanye.
- <u>DeleteCampaign</u>— Menghapus kampanye yang ada.
- ListCampaigns— Mengambil daftar ringkasan paginasi untuk semua kampanye.

• GetCampaign— Mengambil informasi tentang kampanye.

#### Tutorial

- Buat kampanye AWS IoT FleetWise
- Memperbarui kampanye AWS IoT FleetWise
- Menghapus kampanye AWS IoT FleetWise
- Dapatkan AWS informasi kampanye IoT FleetWise
- Menyimpan dan meneruskan data kampanye
- Kumpulkan data kode masalah diagnostik menggunakan AWS IoT FleetWise
- Visualisasikan data AWS kendaraan FleetWise IoT

# Buat kampanye AWS IoT FleetWise

### A Important

Akses ke FleetWise fitur AWS IoT tertentu saat ini terjaga keamanannya. Untuk informasi selengkapnya, lihat AWS Ketersediaan wilayah dan fitur di AWS IoT FleetWise.

Anda dapat menggunakan FleetWise konsol AWS IoT atau API untuk membuat kampanye untuk mengumpulkan data kendaraan.

#### 🛕 Important

Agar kampanye Anda berfungsi, Anda harus memiliki yang berikut:

- Perangkat lunak Edge Agent berjalan di kendaraan Anda. Untuk informasi lebih lanjut tentang cara mengembangkan, menginstal, dan bekerja dengan perangkat lunak Edge Agent, lakukan hal berikut:
  - 1. Buka konsol AWS IoT FleetWise .
  - 2. Di halaman beranda layanan, di FleetWise bagian Memulai dengan AWS IoT, pilih Explore Edge Agent.
- Anda telah mengatur AWS IoT Core untuk menyediakan kendaraan Anda. Untuk informasi selengkapnya, lihat <u>Penyediaan AWS kendaraan IoT FleetWise</u>.

#### Topik

- Buat kampanye (konsol)
- Buat kampanye (AWS CLI)
- Ekspresi logis untuk AWS kampanye IoT FleetWise

## Buat kampanye (konsol)

Gunakan FleetWise konsol AWS IoT untuk membuat kampanye untuk memilih, mengumpulkan, dan mentransfer data kendaraan ke cloud.

Untuk membuat kampanye

- 1. Buka konsol <u>AWS IoT FleetWise</u>.
- 2. Pada panel navigasi, pilih Kampanye.
- 3. Pada halaman Kampanye, pilih Buat kampanye, lalu selesaikan langkah-langkah dalam topik berikut.

### Topik

- Langkah 1: Konfigurasikan kampanye
- Langkah 2: Tentukan kondisi penyimpanan dan unggah
- · Langkah 3: Konfigurasikan tujuan data
- Langkah 4: Tambahkan kendaraan
- Langkah 5: Tinjau dan buat
- Langkah 6: Menyebarkan kampanye

### \Lambda Important

- Anda harus memiliki katalog sinyal dan kendaraan sebelum Anda membuat kampanye. Untuk informasi selengkapnya, lihat <u>Kelola AWS katalog sinyal IoT FleetWise</u> dan <u>Kelola</u> AWS kendaraan IoT FleetWise.
- Setelah kampanye dibuat, Anda harus menyetujui kampanye. Untuk informasi selengkapnya, lihat Memperbarui kampanye AWS IoT FleetWise .

## Langkah 1: Konfigurasikan kampanye

Secara umum informasi, lakukan hal berikut:

- 1. Masukkan nama untuk kampanye.
- 2. (Opsional) Masukkan deskripsi.

Konfigurasikan skema pengumpulan data kampanye. Skema pengumpulan data memberikan instruksi perangkat lunak Edge Agent tentang data apa yang harus dikumpulkan atau kapan harus mengumpulkannya. Di FleetWise konsol AWS IoT, Anda dapat mengonfigurasi skema pengumpulan data dengan cara berikut:

- Tentukan skema pengumpulan data secara manual.
- Unggah file untuk secara otomatis menentukan skema pengumpulan data.

Di opsi Konfigurasi, pilih salah satu dari berikut ini:

• Untuk menentukan jenis skema pengumpulan data secara manual dan menentukan opsi untuk menyesuaikan skema, pilih Tentukan skema pengumpulan data.

Tentukan jenis skema pengumpulan data secara manual dan tentukan opsi untuk menyesuaikan skema.

- Di bagian Rincian skema pengumpulan data, pilih jenis skema pengumpulan data yang ingin digunakan kampanye ini. Untuk menggunakan ekspresi logis untuk mengenali data kendaraan apa yang akan dikumpulkan, pilih Berbasis kondisi. Untuk menggunakan periode waktu tertentu untuk memutuskan seberapa sering mengumpulkan data kendaraan, pilih Berbasis waktu.
- 2. Tentukan durasi waktu kampanye mengumpulkan data.

Note

Secara default, kampanye yang disetujui segera diaktifkan dan tidak memiliki waktu akhir yang ditetapkan. Untuk menghindari biaya tambahan, Anda harus menentukan rentang waktu.

3. Jika Anda menentukan skema pengumpulan data berbasis kondisi, Anda harus menentukan ekspresi logis untuk mengenali data apa yang akan dikumpulkan. AWS IoT FleetWise

menggunakan ekspresi logis untuk mengenali data apa yang akan dikumpulkan untuk skema berbasis kondisi. Ekspresi harus menentukan nama sinyal yang sepenuhnya memenuhi syarat sebagai variabel, operator perbandingan, dan nilai perbandingan.

Misalnya, jika Anda menentukan \$variable.`myVehicle.InVehicleTemperature` > 50.0 ekspresi, AWS IoT FleetWise mengumpulkan nilai suhu yang lebih besar dari 50,0. Untuk petunjuk tentang cara menulis ekspresi, lihat<u>Ekspresi logis untuk AWS kampanye IoT</u> <u>FleetWise</u>.

Masukkan ekspresi logis yang digunakan untuk mengenali data apa yang akan dikumpulkan.

- 4. (Opsional) Tentukan versi bahasa dari ekspresi bersyarat. Nilai default adalah 1.
- 5. (Opsional) Tentukan interval pemicu minimum, yang merupakan durasi waktu terkecil antara dua peristiwa pengumpulan data. Misalnya, jika sinyal sering berubah, Anda mungkin ingin mengumpulkan data dengan kecepatan yang lebih lambat.
- Tentukan kondisi mode Pemicu untuk perangkat lunak Edge Agent untuk mengumpulkan data. Secara default, Edge Agent untuk FleetWise perangkat lunak AWS IoT Selalu mengumpulkan data setiap kali kondisi terpenuhi. Atau, dapat mengumpulkan data hanya ketika kondisi terpenuhi untuk pertama kalinya, Pada pemicu pertama.
- 7. Jika Anda menentukan skema pengumpulan data berbasis waktu, Anda harus menentukan Periode waktu, dalam milidetik, dari 10.000 60.000 milidetik. Perangkat lunak Edge Agent menggunakan periode waktu untuk memutuskan seberapa sering mengumpulkan data.
- 8. (Opsional) Edit opsi skema lanjutan skema.
  - a. Untuk menghemat bandwidth nirkabel dan mengurangi lalu lintas jaringan dengan mengompresi data, pilih Snappy.
  - b. (Opsional) Untuk menentukan berapa lama, dalam milidetik, untuk melanjutkan pengumpulan data setelah peristiwa pengumpulan data, Anda dapat menentukan durasi pengumpulan pemicu Post.
  - c. (Opsional) Untuk menunjukkan tingkat prioritas kampanye, tentukan Prioritas kampanye.
     Kampanye dengan jumlah prioritas yang lebih kecil diterapkan terlebih dahulu dan dianggap memiliki prioritas yang lebih tinggi.
  - d. Perangkat lunak Edge Agent dapat menyimpan data sementara secara lokal ketika kendaraan tidak terhubung ke cloud. Setelah koneksi dibangun kembali, data yang disimpan secara lokal ditransfer secara otomatis ke cloud. Tentukan apakah Anda ingin Agen Edge Menyimpan data secara lokal selama koneksi terputus.

- e. (Opsional) Untuk memberikan informasi tambahan untuk sinyal, tambahkan hingga lima atribut sebagai dimensi data tambahan.
- Untuk mengunggah file untuk menentukan skema pengumpulan data, pilih Unggah file.json dari perangkat lokal Anda. AWS IoT FleetWise secara otomatis menentukan opsi mana yang dapat Anda tentukan dalam file. Anda dapat meninjau dan memperbarui opsi yang dipilih.

Unggah file.json dengan detail tentang skema pengumpulan data.

1. Untuk mengimpor informasi tentang skema pengumpulan data, pilih Pilih file. Untuk informasi selengkapnya tentang format file yang diperlukan, lihat dokumentasi CreateCampaignAPI.

Note

AWS IoT FleetWise saat ini mendukung ekstensi format file.json.

2. AWS IoT FleetWise secara otomatis mendefinisikan skema pengumpulan data berdasarkan informasi dalam file Anda. Tinjau opsi yang AWS IoT FleetWise pilih untuk Anda. Anda dapat memperbarui opsi, jika diperlukan.

## Langkah 2: Tentukan kondisi penyimpanan dan unggah

Untuk memilih apakah perangkat lunak Edge Agent akan menyimpan data sementara secara lokal saat kendaraan tidak terhubung ke cloud, tentukan mode spooling.

- Dalam mode spooling Data, pilih salah satu dari berikut ini:
  - Tidak disimpan Perangkat lunak Edge Agent mengumpulkan tetapi tidak menyimpan data sementara secara lokal saat kendaraan sedang offline. Perangkat lunak Edge Agent mentransfer data ke cloud saat kendaraan terhubung kembali.
  - Disimpan ke disk Perangkat lunak Edge Agent mengumpulkan dan menyimpan sementara data secara lokal saat kendaraan sedang offline. Data yang dikumpulkan disimpan sementara di lokasi yang ditentukan oleh bagian "persistensi" file konfigurasi Agen Edge. Agen Edge mentransfer data ke cloud saat kendaraan terhubung kembali.
  - Disimpan ke disk dengan partisi Kendaraan selalu menyimpan sementara data di Edge di partisi data yang Anda tentukan. Anda dapat memilih kapan Anda ingin meneruskan data yang disimpan ke cloud.
    - 1. (Opsional) Masukkan ID partisi untuk menunjuk kumpulan data tertentu.

- 2. Masukkan nama folder sebagai lokasi di mana data akan disimpan. Jalur absolut dari lokasi penyimpanan adalah{persistency\_path} / {vehicle\_name} / {campaign\_name} / {storage\_location}.
- 3. Masukkan ukuran penyimpanan maksimum dari data yang disimpan di partisi. Data yang lebih baru menimpa data yang lebih lama ketika partisi mencapai ukuran maksimum.
- 4. Masukkan jumlah minimum waktu data dalam partisi ini akan disimpan di disk.
- 5. (Opsional) Masukkan kondisi unggahan untuk partisi.

#### Tentukan sinyal

Anda dapat menentukan sinyal untuk mengumpulkan data selama kampanye.

Untuk menentukan sinyal untuk mengumpulkan data dari

- 1. Pilih nama Sinyal.
- 2. (Opsional) Untuk jumlah sampel Maks, masukkan jumlah maksimum sampel data yang dikumpulkan dan ditransfer oleh perangkat lunak Agen Edge ke cloud selama kampanye.
- 3. (Opsional) Untuk interval pengambilan sampel Min, masukkan durasi waktu minimum antara dua peristiwa pengumpulan sampel data, dalam milidetik. Jika sinyal sering berubah, Anda dapat menggunakan parameter ini untuk mengumpulkan data pada tingkat yang lebih lambat.
- 4. Untuk menambahkan sinyal lain, pilih Tambahkan lebih banyak sinyal. Anda dapat menambahkan hingga 999 sinyal.
- 5. Pilih Berikutnya.

## Langkah 3: Konfigurasikan tujuan data

## 1 Note

Jika kampanye berisi sinyal data sistem visi, Anda hanya dapat menyimpan data kendaraan di Amazon S3. Anda tidak dapat menyimpannya di Timestream atau mengirimkannya ke topik MQTT.

Data sistem visi dalam rilis pratinjau dan dapat berubah sewaktu-waktu.

Amazon Timestream tidak tersedia di Wilayah Asia Pasifik (Mumbai).

Pilih tujuan tempat Anda ingin mengirim atau menyimpan data yang dikumpulkan oleh kampanye. Anda dapat mengirim data kendaraan ke topik MQTT, atau menyimpannya di Amazon S3 atau Amazon Timestream.

Di Pengaturan tujuan, lakukan hal berikut:

• Pilih topik Amazon S3, Amazon Timestream, atau MQTT dari daftar tarik-turun.

#### Amazon S3

### 🛕 Important

Anda hanya dapat mentransfer data ke S3 jika AWS FleetWise IoT memiliki izin untuk menulis ke dalam bucket S3. Untuk informasi selengkapnya tentang pemberian akses, lihat Mengontrol akses dengan AWS IoT FleetWise.

Untuk menyimpan data kendaraan dalam bucket S3, pilih Amazon S3. S3 adalah layanan penyimpanan objek yang menyimpan data sebagai objek di dalam ember. Untuk informasi selengkapnya, lihat <u>Membuat, mengonfigurasi, dan bekerja dengan bucket Amazon S3</u> di Panduan Pengguna Layanan Penyimpanan Sederhana Amazon.

S3 mengoptimalkan biaya penyimpanan data dan menyediakan mekanisme tambahan untuk menggunakan data kendaraan, seperti data lake, penyimpanan data terpusat, pipa pemrosesan data, dan analitik. Anda dapat menggunakan S3 untuk menyimpan data untuk pemrosesan dan analisis batch. Misalnya, Anda dapat membuat laporan peristiwa pengereman keras untuk model machine learning (ML) Anda. Data kendaraan yang masuk disangga selama 10 menit sebelum pengiriman.

Di pengaturan tujuan S3, lakukan hal berikut:

- 1. Untuk bucket S3, pilih bucket yang AWS IoT FleetWise memiliki izin.
- 2. (Opsional) Masukkan awalan khusus yang dapat Anda gunakan untuk mengatur data yang disimpan di bucket S3.
- 3. Pilih format output, yang merupakan file format yang disimpan seperti pada bucket S3.
- 4. Pilih apakah Anda ingin mengompres data yang disimpan di bucket S3 sebagai file.gzip. Kami merekomendasikan mengompresi data karena meminimalkan biaya penyimpanan.
- 5. Opsi yang Anda pilih di pengaturan tujuan S3 mengubah URI objek Contoh S3. Ini adalah contoh file apa yang disimpan seperti di S3.

#### Amazon Timestream

#### 🛕 Important

Anda hanya dapat mentransfer data ke tabel jika AWS IoT FleetWise memiliki izin untuk menulis data ke Timestream. Untuk informasi selengkapnya tentang pemberian akses, lihat Mengontrol akses dengan AWS IoT FleetWise.

Amazon Timestream tidak tersedia di Wilayah Asia Pasifik (Mumbai).

Untuk menyimpan data kendaraan dalam tabel Timestream, pilih Amazon Timestream. Anda dapat menggunakan Timestream untuk menanyakan data kendaraan sehingga Anda dapat mengidentifikasi tren dan pola. Misalnya, Anda dapat menggunakan Timestream untuk membuat alarm untuk tingkat bahan bakar kendaraan. Data kendaraan yang masuk ditransfer ke Timestream dalam waktu dekat. Untuk informasi selengkapnya, lihat <u>Apa itu Amazon Timestream?</u> di Panduan Pengembang Amazon Timestream.

Dalam pengaturan tabel Timestream, lakukan hal berikut:

- 1. Untuk nama database Timestream, pilih nama database Timestream Anda dari daftar dropdown.
- 2. Untuk nama tabel Timestream, pilih nama tabel Timestream Anda dari daftar dropdown.

Dalam akses Layanan untuk Timestream, lakukan hal berikut:

Pilih peran IAM dari daftar dropdown.

Topik MQTT

#### 🛕 Important

Anda hanya dapat merutekan data ke topik MQTT jika AWS FleetWise IoT memiliki izin untuk topik. AWS IoT Untuk informasi selengkapnya tentang pemberian akses, lihat <u>Mengontrol</u> <u>akses dengan AWS IoT FleetWise</u>.

Untuk mengirim data kendaraan ke topik MQTT, pilih topik MQTT.

Data kendaraan yang dikirim oleh pesan MQTT dikirimkan dalam waktu dekat dan memungkinkan Anda menggunakan aturan untuk mengambil tindakan, atau merutekan data ke tujuan lain. Untuk informasi selengkapnya tentang penggunaan MQTT, lihat <u>Protokol komunikasi perangkat</u> dan <u>Aturan</u> untuk AWS IoT di Panduan Pengembang.AWS IoT Core

- 1. Di bawah topik MQTT, masukkan nama Topik.
- Di bawah Akses layanan untuk topik MQTT, pilih apakah Anda ingin mengizinkan AWS IoT FleetWise Membuat dan menggunakan peran layanan baru untuk Anda. Jika Anda ingin Menggunakan peran layanan yang ada, pilih peran dalam daftar tarik-turun di bawah Pilih peran.
- Pilih Berikutnya.

## Langkah 4: Tambahkan kendaraan

Untuk memilih kendaraan mana yang akan digunakan kampanye Anda, pilih di daftar kendaraan. Filter kendaraan dengan mencari atribut dan nilainya yang Anda tambahkan saat membuat kendaraan, atau dengan nama kendaraan.

Di kendaraan Filter, lakukan hal berikut:

1. Di kotak pencarian, temukan atribut atau nama kendaraan dan pilih dari daftar.

#### Note

Setiap atribut hanya dapat digunakan sekali.

- Masukkan nilai atribut atau nama kendaraan yang ingin Anda gunakan untuk kampanye. Misalnya, jika nama atribut yang sepenuhnya memenuhi syarat adalahfuelType, masukkan gasoline sebagai nilainya.
- 3. Untuk mencari atribut kendaraan lain, ulangi langkah sebelumnya. Anda dapat mencari hingga lima atribut kendaraan dan jumlah nama kendaraan yang tidak terbatas.
- 4. Kendaraan yang cocok dengan pencarian Anda tercantum di bawah nama Kendaraan. Pilih kendaraan yang Anda inginkan untuk disebarkan oleh kampanye.

### 1 Note

Hingga 100 kendaraan ditampilkan di hasil pencarian. Pilih Pilih semua untuk menambahkan semua kendaraan ke kampanye.

5. Pilih Berikutnya.

## Langkah 5: Tinjau dan buat

Verifikasi konfigurasi untuk kampanye, lalu pilih Buat kampanye.

Note

Setelah kampanye dibuat, Anda atau tim Anda harus menyebarkan kampanye ke kendaraan.

## Langkah 6: Menyebarkan kampanye

Setelah Anda membuat kampanye, Anda atau tim Anda harus menyebarkan kampanye ke kendaraan.

Untuk menyebarkan kampanye

- 1. Pada halaman Ringkasan kampanye, pilih Terapkan.
- 2. Tinjau dan konfirmasikan bahwa Anda ingin memulai penyebaran dan mulai mengumpulkan data dari kendaraan yang terhubung ke kampanye.
- 3. Pilih Deploy.

Jika Anda ingin menjeda pengumpulan data dari kendaraan yang terhubung ke kampanye, pada halaman Ringkasan kampanye, pilih Tangguhkan. Untuk melanjutkan pengumpulan data dari kendaraan yang terhubung ke kampanye, pilih Lanjutkan.

## Buat kampanye (AWS CLI)

Anda dapat menggunakan operasi CreateCampaignAPI untuk membuat kampanye. Contoh berikut menggunakan AWS CLI.

Saat Anda membuat kampanye, data yang dikumpulkan dari kendaraan dapat dikirim ke topik MQTT atau disimpan di Amazon S3 (S3) atau Amazon Timestream. Pilih Timestream untuk database deret waktu yang cepat, dapat diskalakan, dan tanpa server, seperti untuk menyimpan data yang memerlukan pemrosesan hampir waktu nyata. Pilih S3 untuk penyimpanan objek dengan skalabilitas, ketersediaan data, keamanan, dan kinerja terdepan di industri. Pilih MQTT untuk mengirimkan data dalam waktu dekat dan menggunakan <u>Aturan AWS IoT untuk</u> melakukan tindakan yang Anda tentukan atau rute data ke tujuan lain.

### 🛕 Important

Anda hanya dapat mentransfer data kendaraan ke topik MQTT, Amazon S3, atau Amazon Timestream jika AWS FleetWise IoT memiliki izin untuk mengirim pesan MQTT atas nama Anda, atau untuk menulis data ke S3 atau Timestream. Untuk informasi selengkapnya tentang pemberian akses, lihat <u>Mengontrol akses dengan AWS IoT FleetWise</u>. Amazon Timestream tidak tersedia di Wilayah Asia Pasifik (Mumbai).

## Buat kampanye

## 🛕 Important

- Anda harus memiliki katalog sinyal dan kendaraan atau armada sebelum Anda membuat kampanye. Lihat informasi selengkapnya di <u>Kelola AWS katalog sinyal IoT FleetWise</u>, Kelola AWS kendaraan IoT FleetWise, dan Kelola armada di AWS IoT FleetWise.
- Setelah kampanye dibuat, Anda harus menggunakan operasi UpdateCampaign API untuk menyetujui kampanye. Untuk informasi selengkapnya, lihat <u>Memperbarui kampanye AWS</u> <u>IoT FleetWise</u>

Untuk membuat kampanye, jalankan perintah berikut.

Ganti *file-name* dengan nama file.json yang berisi konfigurasi kampanye.

aws iotfleetwise create-campaign --cli-input-json file://file-name.json

• Ganti *campaign-name* dengan nama kampanye yang Anda buat.

- Ganti signal-catalog-arn dengan Nama Sumber Daya Amazon (ARN) dari katalog sinyal.
- Ganti target-arn dengan ARN armada atau kendaraan yang Anda buat.
- Ganti bucket-arn dengan ARN bucket S3.

```
{
    "name": "campaign-name",
    "targetArn": "target-arn",
    "signalCatalogArn": "signal-catalog-arn",
    "collectionScheme": {
        "conditionBasedCollectionScheme": {
            "conditionLanguageVersion": 1,
            "expression": "$variable.`Vehicle.DemoBrakePedalPressure` > 7000",
            "minimumTriggerIntervalMs": 1000,
            "triggerMode": "ALWAYS"
        }
    },
    "compression": "SNAPPY",
    "diagnosticsMode": "OFF",
    "postTriggerCollectionDuration": 1000,
    "priority": 0,
    "signalsToCollect": [
        {
         "maxSampleCount": 100,
         "minimumSamplingIntervalMs": 0,
         "name": "Vehicle.DemoEngineTorque"
        },
        {
         "maxSampleCount": 100,
         "minimumSamplingIntervalMs": 0,
         "name": "Vehicle.DemoBrakePedalPressure"
        }
    ],
    "spoolingMode": "TO_DISK",
    "dataDestinationConfigs": [
        {
         "s3Config": {
             "bucketArn": "bucket-arn",
             "dataFormat": "PARQUET",
             "prefix": "campaign-name",
              "storageCompressionFormat": "GZIP"
      }
    }
```

#### Note

Amazon Timestream tidak tersedia di Wilayah Asia Pasifik (Mumbai).

- Ganti campaign-name dengan nama kampanye yang Anda buat.
- Ganti *signal-catalog-arn* dengan ARN dari katalog sinyal.
- Ganti *target-arn* dengan ARN armada atau kendaraan yang Anda buat.
- Ganti *role-arn* dengan ARN dari peran eksekusi tugas yang memberikan izin AWS FleetWise IoT untuk mengirimkan data ke tabel Timestream.
- Ganti table-arn dengan ARN dari tabel Timestream.

```
{
 "name": "campaign-name",
  "targetArn": "target-arn",
  "signalCatalogArn": "signal-catalog-arn",
  "collectionScheme": {
    "conditionBasedCollectionScheme": {
      "conditionLanguageVersion": 1,
      "expression": "$variable.`Vehicle.DemoBrakePedalPressure` > 7000",
      "minimumTriggerIntervalMs": 1000,
      "triggerMode": "ALWAYS"
    }
 },
  "compression": "SNAPPY",
  "diagnosticsMode": "OFF",
  "postTriggerCollectionDuration": 1000,
  "priority": 0,
  "signalsToCollect": [
    {
      "maxSampleCount": 100,
      "minimumSamplingIntervalMs": 0,
      "name": "Vehicle.DemoEngineTorque"
```

```
},
    {
      "maxSampleCount": 100,
      "minimumSamplingIntervalMs": 0,
      "name": "Vehicle.DemoBrakePedalPressure"
    }
  ],
  "spoolingMode": "TO_DISK",
  "dataDestinationConfigs": [
    {
      "timestreamConfig": {
        "executionRoleArn": "role-arn",
        "timestreamTableArn": "table-arn"
      }
    }
  ],
   "dataPartitions": [
      { ... }
  ]
}
```

- Ganti campaign-name dengan nama kampanye yang Anda buat.
- Ganti *signal-catalog-arn* dengan Nama Sumber Daya Amazon (ARN) dari katalog sinyal.
- Ganti *target-arn* dengan ARN armada atau kendaraan yang Anda buat.
- Ganti topic-arn dengan ARN topik MQTT yang Anda tentukan sebagai tujuan pesan yang berisi data kendaraan.
- Ganti *role-arn* dengan ARN peran eksekusi tugas yang memberikan izin AWS FleetWise IoT untuk mengirim, menerima, dan mengambil tindakan pada pesan untuk topik MQTT yang Anda tentukan.

```
{
    "name": "campaign-name",
    "targetArn": "target-arn",
    "signalCatalogArn": "signal-catalog-arn",
    "collectionScheme": {
        "conditionBasedCollectionScheme": {
            "conditionLanguageVersion": 1,
            "expression": "$variable.`Vehicle.DemoBrakePedalPressure` > 7000",
            "minimumTriggerIntervalMs": 1000,
```

```
"triggerMode": "ALWAYS"
    }
  },
  "compression": "SNAPPY",
  "diagnosticsMode": "OFF",
  "postTriggerCollectionDuration": 1000,
  "priority": 0,
  "signalsToCollect": [
    {
      "maxSampleCount": 100,
      "minimumSamplingIntervalMs": 0,
      "name": "Vehicle.DemoEngineTorque"
    },
    {
      "maxSampleCount": 100,
      "minimumSamplingIntervalMs": 0,
      "name": "Vehicle.DemoBrakePedalPressure"
    }
  ],
  "spoolingMode": "TO_DISK",
  "dataDestinationConfigs": [
      {
          "mqttTopicConfig": {
              "mqttTopicArn": "topic-arn",
              "executionRoleArn": "role-arn"
          }
      }
  ]
}
```

Jika Anda <u>mengaktifkan enkripsi</u> menggunakan AWS KMS kunci terkelola pelanggan, sertakan pernyataan kebijakan berikut agar peran Anda dapat menjalankan operasi CreateCampaign API.

```
{
    "Version": "2012-10-17",
    "Statement": [
        {
         "Effect": "Allow",
         "Action": [
            "kms:GenerateDataKey*",
            "kms:Decrypt"
        ],
         "Resource": [
```

```
"arn:aws:kms:KMS_KEY_REGION:KMS_KEY_ACCOUNT_ID:key/KMS_KEY_ID"
]
},
]
```

# Ekspresi logis untuk AWS kampanye IoT FleetWise

AWS IoT FleetWise menggunakan ekspresi logis untuk mengenali data apa yang akan dikumpulkan sebagai bagian dari kampanye. Untuk informasi selengkapnya tentang ekspresi, lihat <u>Ekspresi</u> dalam Panduan AWS IoT Events Pengembang.

Variabel ekspresi harus dibangun untuk mematuhi aturan untuk jenis data yang dikumpulkan. Untuk data sistem telemetri, variabel ekspresi harus menjadi nama sinyal yang sepenuhnya memenuhi syarat. Untuk data sistem visi, ekspresi menggabungkan nama sinyal yang sepenuhnya memenuhi syarat dengan jalur yang mengarah dari tipe data sinyal ke salah satu propertinya.

Misalnya, jika katalog sinyal berisi node berikut:

```
{
    myVehicle.ADAS.Camera:
    type: sensor
    datatype: Vehicle.ADAS.CameraStruct
    description: "A camera sensor"
    myVehicle.ADAS.CameraStruct:
    type: struct
    description: "An obstacle detection camera output struct"
}
```

Jika node mengikuti definisi ROS 2:

```
{
    Vehicle.ADAS.CameraStruct.msg:
    boolean obstaclesExists
    uint8[] image
    Obstacle[30] obstacles
}
{
    Vehicle.ADAS.Obstacle.msg:
    float32: probability
    uint8 o_type
```

}

```
float32: distance
```

Berikut ini adalah semua variabel ekspresi peristiwa yang mungkin:

```
{
...
$variable.`myVehicle.ADAS.Camera.obstaclesExists`
$variable.`myVehicle.ADAS.Camera.Obstacle[0].probability`
$variable.`myVehicle.ADAS.Camera.Obstacle[1].probability`
...
$variable.`myVehicle.ADAS.Camera.Obstacle[0].o_type`
$variable.`myVehicle.ADAS.Camera.Obstacle[1].o_type`
$variable.`myVehicle.ADAS.Camera.Obstacle[29].o_type`
$variable.`myVehicle.ADAS.Camera.Obstacle[0].distance`
$variable.`myVehicle.ADAS.Camera.Obstacle[1].distance`
$variable.`myVehicle.ADAS.Camera.Obstacle[29].distance`
}
```

# Memperbarui kampanye AWS IoT FleetWise

Anda dapat menggunakan operasi <u>UpdateCampaign</u>API untuk memperbarui kampanye yang ada. Perintah berikut menggunakan AWS CLI.

- Ganti campaign-name dengan nama kampanye yang Anda perbarui.
- Ganti action dengan salah satu cara berikut ini:
  - APPROVE— Menyetujui kampanye untuk memungkinkan AWS FleetWise IoT menyebarkannya ke kendaraan atau armada.
  - SUSPEND— Menangguhkan kampanye. Kampanye dihapus dari kendaraan dan semua kendaraan dalam kampanye yang ditangguhkan akan berhenti mengirim data.
  - RESUME— Mengaktifkan kembali kampanye. SUSPEND Kampanye diatur untuk dipindahkan ke semua kendaraan pada check-in berikutnya dan kendaraan akan melanjutkan pengiriman data.
  - UPDATE— Memperbarui kampanye dengan mendefinisikan atribut dan mengaitkannya dengan kampanye.
- Ganti *description* dengan deskripsi baru.

Deskripsi dapat memiliki hingga 2.048 karakter.

 Ganti data-extra-dimensions dengan atribut kendaraan tertentu untuk memperkaya data yang dikumpulkan selama kampanye. Misalnya, Anda dapat menambahkan merek dan model kendaraan ke kampanye, dan AWS IoT FleetWise akan mengaitkan data dengan atribut tersebut sebagai dimensi di Amazon Timestream. Anda kemudian dapat menanyakan data terhadap merek dan model kendaraan.

Jika Anda <u>mengaktifkan enkripsi</u> menggunakan AWS KMS kunci terkelola pelanggan, sertakan pernyataan kebijakan berikut agar peran Anda dapat menjalankan operasi UpdateCampaign API.

```
{
    "Version": "2012-10-17",
    "Statement": [
    {
        "Effect": "Allow",
        "Action": [
            "kms:GenerateDataKey*",
            "kms:Decrypt"
        ],
        "Resource": [
            "arn:aws:kms:KMS_KEY_REGION:KMS_KEY_ACCOUNT_ID:key/KMS_KEY_ID"
        ]
      },
    ]
}
```

# Menghapus kampanye AWS IoT FleetWise

Anda dapat menggunakan FleetWise konsol AWS IoT atau API untuk menghapus kampanye.

## Menghapus kampanye (konsol)

Untuk menghapus kampanye, gunakan konsol AWS IoT FleetWise .

Untuk menghapus kampanye

- 1. Buka konsol <u>AWS IoT FleetWise</u>.
- 2. Pada panel navigasi, pilih Kampanye.
- 3. Pada halaman Kampanye, pilih kampanye target.
- 4. Pilih Hapus.
- 5. Di Hapus**campaign-name**?, masukkan nama kampanye yang akan dihapus, lalu pilih Konfirmasi.

## Menghapus kampanye (AWS CLI)

Anda dapat menggunakan operasi <u>DeleteCampaign</u>API untuk menghapus kampanye. Contoh berikut menggunakan AWS CLI.

Untuk menghapus kampanye, jalankan perintah berikut.

Ganti *campaign-name* dengan nama kendaraan yang Anda hapus.

aws iotfleetwise delete-campaign --name campaign-name

Partisi data yang dihapus tidak dapat dipulihkan

Menghapus kampanye akan menghapus semua data dari perangkat dan data di partisi tidak akan diunggah ke cloud.

## Verifikasi penghapusan kampanye

Anda dapat menggunakan operasi <u>ListCampaigns</u>API untuk memverifikasi apakah kampanye telah dihapus. Contoh berikut menggunakan AWS CLI.

Untuk mengambil daftar ringkasan paginasi untuk semua kampanye, jalankan perintah berikut.

aws iotfleetwise list-campaigns

# Dapatkan AWS informasi kampanye IoT FleetWise

Anda dapat menggunakan operasi <u>GetCampaign</u>API untuk mengambil informasi kendaraan. Contoh berikut menggunakan AWS CLI.

Untuk mengambil metadata kampanye, jalankan perintah berikut.

Ganti campaign-name dengan nama kampanye yang ingin Anda ambil.

```
aws iotfleetwise get-campaign --name campaign-name
```

#### Note

Operasi ini <u>pada akhirnya konsisten</u>. Dengan kata lain, perubahan kampanye mungkin tidak segera tercermin.

Jika Anda <u>mengaktifkan enkripsi</u> menggunakan AWS KMS kunci terkelola pelanggan, sertakan pernyataan kebijakan berikut agar peran Anda dapat menjalankan operasi GetCampaign API.

```
{
    "Version": "2012-10-17",
    "Statement": [
        {
            "Effect": "Allow",
            "Action": [
               "kms:Decrypt"
        ],
            "Resource": [
               "arn:aws:kms:KMS_KEY_REGION:KMS_KEY_ACCOUNT_ID:key/KMS_KEY_ID"
        ]
        },
    ]
}
```

# Menyimpan dan meneruskan data kampanye

## 🛕 Important

Akses ke FleetWise fitur AWS IoT tertentu saat ini terjaga keamanannya. Untuk informasi selengkapnya, lihat <u>AWS Ketersediaan wilayah dan fitur di AWS IoT FleetWise</u>.

Gunakan partisi data dalam kampanye untuk menyimpan sementara data sinyal di Edge untuk kendaraan dan armada. Dengan mengonfigurasi opsi unggah dan penyimpanan untuk partisi data, Anda dapat mengoptimalkan kondisi ideal untuk penerusan data ke tujuan data yang ditentukan (seperti bucket Amazon S3). Misalnya, Anda dapat mengonfigurasi partisi data untuk menyimpan data pada kendaraan hingga terhubung ke Wi-Fi. Kemudian, setelah kendaraan terhubung, kampanye memicu data di partisi tertentu untuk dikirim ke cloud. Atau, Anda dapat mengumpulkan data menggunakan AWS IoT Jobs.

## Topik

- Buat partisi data
- Unggah data kampanye
- Unggah data menggunakan AWS IoT Jobs

# Buat partisi data

## A Important

Akses ke FleetWise fitur AWS IoT tertentu saat ini terjaga keamanannya. Untuk informasi selengkapnya, lihat AWS Ketersediaan wilayah dan fitur di AWS IoT FleetWise.

Partisi data dalam kampanye untuk sementara menyimpan data sinyal. Anda mengonfigurasi kapan dan bagaimana meneruskan data ke cloud.

Partisi data bekerja dengan terlebih dahulu menunjuk satu set data tertentu menggunakan dataPartitionId for a campaign. Kemudian, Anda dapat lebih menentukan opsi penyimpanan partisi seperti ukuran maksimum, waktu minimum untuk menjaga partisi data tetap hidup (pada disk), dan tempat menyimpan data di Edge. Anda dapat menentukan lokasi penyimpanan pada kendaraan menggunakanstorageLocation. Lokasi penyimpanan menentukan nama folder untuk

partisi data di bawah folder penyimpanan kampanye. Folder penyimpanan kampanye berada di bawah folder yang dinamai nama kendaraan di bawah jalur persistensi yang ditentukan dalam file konfigurasi Edge. Ini adalah jalur absolut dari lokasi penyimpanan:{persistency\_path} / {vehicle\_name} / {campaign\_name} / {storage\_location}.

Mode spooling diatur untuk T0\_DISK menentukan bahwa data yang dipartisi harus disimpan ke disk pada kendaraan. Penyimpanan data untuk partisi data beroperasi berdasarkan FIFO (first in, first out). Jika Anda menghapus kampanye, Anda juga menghapus data di partisi data terkait. Jika Anda tidak menentukan partisi data untuk konektivitas on/off use case, AWS FleetWise IoT masih menyimpan data dalam buffer ring pada kendaraan ketika tidak ada konektivitas. Saat konektivitas dilanjutkan, AWS IoT FleetWise mengunggah data ke cloud. Perilaku ini dapat dikonfigurasi di Edge Agent untuk perangkat lunak AWS FleetWise IoT.

### 🛕 Important

Jika partisi data Anda melebihi batas penyimpanan maksimum yang ditetapkan, data yang lebih baru akan menimpa data yang lebih lama saat partisi mencapai ukuran maksimum. Data yang hilang di Edge tidak dapat dipulihkan. Ukuran penyimpanan ditentukan oleh batas penyimpanan Edge Anda.

Ketika data diunggah ke cloud, itu dapat dihapus setelah waktu minimum untuk live pass. Tetapkan waktu minimum untuk hidup dengan tepat untuk menghindari penghapusan yang tidak diinginkan.

Opsi unggah menentukan ekspresi variabel dan bahasa kondisi. Jika opsi unggah ditentukan, Anda juga harus menentukan opsi penyimpanan. Anda juga dapat meminta agar sinyal di partisi data diunggah ke cloud. Untuk informasi selengkapnya, lihat Unggah data kampanye.

Setelah kondisi partisi data ditentukan, signalsToCollect membantu menentukan sinyal mana yang harus diperhitungkan dalam partisi data. Anda dapat menentukan IDs partisi data, atau mengatur dataPartitionId default untuk menggunakan partisi data default yang ditetapkan. Sinyal tanpa yang ditentukan dataPartitionId akan dikaitkan dengan defaultdataPartition.

### Untuk membuat partisi data

Menggunakan contoh berikut, buat kampanye dengan kondisi penyimpanan partisi data. Kampanye contoh ini dikonfigurasi untuk menyimpan data kendaraan di Amazon Timestream.

1. Ganti *campaign-name* dengan nama kampanye yang Anda buat.

- 2. (Opsional) Berikan deskripsi.
- 3. Ganti *role-arn* dengan Amazon Resource Name (ARN) dari peran eksekusi tugas yang memberikan izin AWS FleetWise IoT untuk mengirimkan data ke tabel Timestream.
- 4. Ganti table-arn dengan ARN dari tabel Timestream.
- 5. Ganti *signal-catalog-arn* dengan ARN dari katalog sinyal.
- Ganti data-partition-id keduanya untuk dataPartitions ID dan sebagai ID yang akan diasosiasikansignalsToCollect. Pertama, ganti ID partisi data yang akan digunakan dalam sinyal. UntuksignalsToCollect, ID harus cocok dengan salah satu yang IDs disediakan didataPartitions.

#### 1 Note

Menetapkan partisi data default untuk kampanye dengan menggunakan default sebagai ID.

7. Ganti target-arn dengan ARN armada atau kendaraan yang Anda buat.

```
{
    "name": "campaign-name",
    "description": "Measurement of SOC, SOH, thermal, and power optimization for Fleet
2704",
    "targetArn": "target-arn",
    "collectionScheme": {
        "conditionBasedCollectionScheme": {
            "conditionLanguageVersion": 1,
            "expression": "$variable.`Vehicle.BMS` > 50",
            "minimumTriggerIntervalMs": 1000,
            "triggerMode": "ALWAYS"
        }
    },
    "compression": "SNAPPY",
    "dataDestinationConfigs": [{
        "timestreamConfig": {
            "executionRoleArn": "role-arn",
            "timestreamTableArn": "table-arn"
        }
    }],
    "dataPartitions": [{
        "id": "data-partition-id",
```

```
"storageOptions": {
        "maximumSize": {
            "unit": "GB",
            "value": 1024
        },
        "minimumTimeToLive": {
            "unit": "WEEKS",
            "value": 6
        },
        "storageLocation": "string"
    },
    "uploadOptions": {
        "conditionLanguageVersion": 1,
        "expression": "$variable.`Vehicle.BMS.PowerOptimization` > 90"
    }
}],
"signalCatalogArn": "signal-catalog-arn",
"signalsToCollect": [{
    "dataPartitionId": "data-partition-id",
    "maxSampleCount": 50000,
    "minimumSamplingIntervalMs": 100,
    "name": "Below-90-percent"
}],
"spoolingMode": "TO_DISK",
"tags": [{
    "Key": "BMS",
    "Value": "Under-90"
}]
```

Setelah memenuhi semua kondisi yang ditentukan, data yang dipartisi diteruskan ke cloud, memungkinkan pengumpulan dan penyimpanan sinyal partisi baru.

Selanjutnya, Anda akan memanggil UpdateCampaign API untuk menerapkannya ke Edge Agent untuk perangkat lunak AWS FleetWise IoT. Untuk informasi selengkapnya, lihat <u>Unggah data</u> <u>kampanye</u>.

}

# Unggah data kampanye

## 🛕 Important

Akses ke FleetWise fitur AWS IoT tertentu saat ini terjaga keamanannya. Untuk informasi selengkapnya, lihat AWS Ketersediaan wilayah dan fitur di AWS IoT FleetWise.

Ada dua cara untuk mengunggah data kampanye di Edge:

- Kampanye yang memenuhi ketentuan unggahan Anda akan secara otomatis mengunggah data ke cloud setelah disetujui. Untuk menyetujui kampanye, gunakan operasi updateCampaign API.
- Melalui AWS IoT Jobs, Anda dapat memaksa data untuk diunggah bahkan ketika kondisi yang ditentukan tidak terpenuhi. Untuk informasi selengkapnya, lihat <u>Unggah data menggunakan AWS</u> <u>IoT Jobs</u>.

Untuk mengunggah data kampanye menggunakan operasi UpdateCampaign API

Setelah Anda membuat kampanye, status kampanye akan ditampilkan WAITING\_FOR\_APPROVAL hingga Anda mengubah action keAPPROVED.

• Gunakan contoh berikut untuk memperbarui kampanye action dengan memanggil operasi <u>UpdateCampaign</u>API.

```
{
    "action": "APPROVED",
    "dataExtraDimensions": [ "string" ],
    "description": "string",
    "name": "string"
}
```

# Unggah data menggunakan AWS IoT Jobs

## A Important

Akses ke FleetWise fitur AWS IoT tertentu saat ini terjaga keamanannya. Untuk informasi selengkapnya, lihat AWS Ketersediaan wilayah dan fitur di AWS IoT FleetWise.

Dengan AWS IoT Jobs, Anda dapat mengonfigurasi kampanye untuk mengunggah data kendaraan yang disimpan ke cloud kapan pun Anda membutuhkannya.

Untuk membuat dokumen pekerjaan untuk kampanye Anda

 Gunakan contoh berikut untuk membuat dokumen pekerjaan untuk kampanye. Dokumen pekerjaan adalah file.json yang berisi informasi tentang kendaraan atau armada yang diperlukan untuk melakukan pekerjaan. Untuk informasi selengkapnya tentang membuat dokumen pekerjaan, lihat <u>Membuat dan mengelola pekerjaan dengan menggunakan</u> Panduan AWS IoT Pengembang. AWS CLI

Untuk meminta hanya satu kendaraan yang mengunggah data, tetapkan target pekerjaan ke AWS IoT hal yang terkait dengan kendaraan. Untuk meminta agar beberapa kendaraan (dalam kampanye yang sama) mengunggah data, buat grup hal dari semua hal yang sesuai dengan kendaraan, lalu tetapkan target pekerjaan ke grup benda.

```
{
    "version": "1.0",
    "parameters": {
        "campaignArn": ${aws:iot:parameter:campaignArn},
        "endTime": ${aws:iot:parameter:endTime}
    }
}
```

- a. Ganti CampaignArn dengan Nama Sumber Daya Amazon (ARN) kampanye di Wilayah dan akun yang sama. Kampanye ARN diperlukan.
- b. (Opsional) Ganti endTime dengan stempel waktu data yang dikumpulkan pada kendaraan dalam format ISO 8601 UTC (tanpa milidetik). Misalnya, 2024-03-05T23:00:00Z. Stempel waktu bersifat eksklusif dan menentukan titik data terakhir yang akan diunggah. Jika Anda menghilangkannyaendTime, perangkat lunak Edge Agent terus mengunggah hingga semua data yang disimpan kampanye diunggah. Setelah semua data diunggah, itu memperbarui status eksekusi pekerjaan keSUCCEEDED. Status pekerjaan diperbarui keCOMPLETED.

#### Untuk membuat pekerjaan menggunakan template pekerjaan terkelola

- Pilih IoT-io TFleet Wise- CollectCampaignData dari daftar template terkelola. Untuk informasi selengkapnya, lihat <u>Membuat pekerjaan dari templat AWS terkelola</u> di Panduan AWS IoT Pengembang.
- 2. Template yang dikelola memiliki endTime parameter CampaignArn dan.
  - a. Ganti CampaignArn dengan Nama Sumber Daya Amazon (ARN) kampanye di Wilayah dan akun yang sama. Kampanye ARN diperlukan.
  - b. (Opsional) Ganti endTime dengan stempel waktu data yang dikumpulkan pada kendaraan dalam format ISO 8601 UTC (tanpa milidetik). Misalnya, 2024-03-05T23:00:00Z. Stempel waktu bersifat eksklusif dan menentukan titik data terakhir yang akan diunggah. Jika Anda menghilangkannyaendTime, perangkat lunak Edge Agent terus mengunggah hingga semua data yang disimpan kampanye diunggah. Setelah semua data diunggah, itu memperbarui <u>status eksekusi pekerjaan</u> keSUCCEEDED. <u>Status</u> pekerjaan diperbarui keCOMPLETED.

Untuk topik pemecahan masalah terkait, lihat. Menyimpan dan meneruskan masalah

Untuk informasi selengkapnya tentang AWS IoT Lowongan, lihat Lowongan di Panduan AWS IoT Pengembang.

# Kumpulkan data kode masalah diagnostik menggunakan AWS loT FleetWise

## 🛕 Important

Akses ke FleetWise fitur AWS IoT tertentu saat ini terjaga keamanannya. Untuk informasi selengkapnya, lihat AWS Ketersediaan wilayah dan fitur di AWS IoT FleetWise.

Ketika kendaraan mendeteksi kesalahan, itu menghasilkan kode masalah diagnostik (DTC) dan merekam snapshot dari sensor atau aktuator yang terpengaruh. DTCs membantu Anda belajar tentang kesalahan dalam waktu dekat, memahami apa yang menyebabkannya, dan mengambil tindakan korektif. AWS IoT FleetWise mendukung pengumpulan DTCs, termasuk snapshot DTC yang sesuai dan data yang diperluas melalui kampanye pengumpulan data. Topik ini memperkenalkan

konsep, alur kerja, dan kata kunci yang memfasilitasi pengumpulan data DTC, diilustrasikan dengan contoh.

Berikut ini menunjukkan konsep-konsep kunci untuk menggunakan DTC.

Fungsi yang ditentukan khusus

Fungsi yang ditentukan khusus adalah kemampuan untuk memanggil dan menjalankan fungsi Anda sendiri yang telah ditentukan sebelumnya di Edge Agent, memperluas konsep decoding <u>khusus</u>. Fungsi-fungsi ini digunakan dalam koordinasi dengan Agen AWS IoT FleetWise . Edge Agent untuk FleetWise perangkat lunak AWS IoT menyediakan fungsi bawaan untuk menghitung statistik sinyal seperti nilai minimum, maksimum, dan rata-rata. Fungsi yang ditentukan khusus memperluas kemampuan ini dengan memungkinkan Anda membuat logika yang disesuaikan untuk kasus penggunaan tertentu. Untuk pengumpulan data kode masalah diagnostik (DTC), pengembang dapat memanfaatkan fungsi khusus untuk menerapkan mekanisme pengambilan data tingkat lanjut, seperti mengambil kode DTC, snapshot, dan data yang diperluas langsung dari Edge kendaraan melalui Unified Diagnostic Services (UDS) atau antarmuka diagnostik alternatif.

Untuk informasi selengkapnya, lihat <u>panduan fungsi kustom</u> dan <u>implementasi referensi</u> pengumpulan data DTC di Panduan Pengembang Agen Edge.

#### Pengambilan sinyal

Dalam kampanye pengumpulan data, sinyal biasanya dikumpulkan terus menerus dari perangkat dan di-buffer pada perangkat lunak Edge Agent. Sinyal kemudian diunggah atau disimpan secara berkala dalam kampanye berbasis waktu atau dipicu oleh kondisi tertentu dalam kampanye berbasis kondisi. Namun, karena kekhawatiran tentang kemacetan lalu lintas perangkat, sinyal DTC tidak dapat dikumpulkan dari perangkat dan disangga terus menerus. Untuk mengatasi hal ini, AWS IoT FleetWise menyediakan pengambilan sinyal, yang memastikan bahwa sinyal target diambil secara terputus-putus dari perangkat.

Pengambilan sinyal mendukung tindakan periodik dan berbasis kondisi. Anda dapat menentukan metode, kondisi, dan tindakan tepat yang didorong pengambilan menggunakan fungsi yang ditentukan khusus untuk setiap sinyal yang tidak boleh dikumpulkan dari perangkat secara terus menerus. Untuk sinyal yang dikelola oleh mekanisme pengambilan sinyal, jenis pemicu dan kondisi untuk penyimpanan lokal atau unggahan cloud masih diatur olehCollectionScheme, keduanya timeBasedCollectionScheme dan conditionBasedCollectionScheme didukung, yang sama dengan sinyal biasa.

Topik berikut menunjukkan kepada Anda bagaimana Anda dapat membuat dan menggunakan DTCs.

#### Topik

- Kata kunci kode masalah diagnostik
- Buat kampanye pengumpulan data untuk kode masalah diagnostik
- Kasus penggunaan kode masalah diagnostik

## Kata kunci kode masalah diagnostik

## 🛕 Important

Akses ke FleetWise fitur AWS IoT tertentu saat ini terjaga keamanannya. Untuk informasi selengkapnya, lihat AWS Ketersediaan wilayah dan fitur di AWS IoT FleetWise.

## signalsToFetchparameter untuk membuat kampanye

Gunakan signalsToFetchsintaks untuk mengonfigurasi bagaimana informasi sinyal dapat diambil di Edge. Pengambilan sinyal standar dikendalikan oleh pemodelan sebagai aturan yang secara eksplisit didefinisikan dalam manifes decoder atau kustom yang ditentukan melalui Edge First Modeling. Dengan sinyal untuk diambil, Anda dapat menentukan kapan dan bagaimana data diambil selama kampanye.

Sinyal untuk diambil memungkinkan pengumpulan informasi DTC. Misalnya, Anda dapat membuat sinyal tipe string bernama DTC\_Info yang dapat berisi informasi DTC untuk setiap unit kontrol mesin (ECU). Atau, Anda dapat memfilter untuk ECU tertentu.

• SignalFetchInformationdefinisi struktur dan param.

```
structure SignalFetchInformation {
   @required
   fullyQualifiedName: NodePath,
   @required
   signalFetchConfig: SignalFetchConfig,
   // Conditional language version for this config
   conditionLanguageVersion: languageVersion,
   @required
   actions: EventExpressionList,
}
```
- fullyQualifiedName: nama yang sepenuhnya memenuhi syarat (FQDN) dari sinyal yang ingin Anda gunakan untuk pengambilan khusus.
- signalFetchConfig: mendefinisikan aturan tentang bagaimana sinyal yang ditentukan di atas harus diambil. Ini mendukung pengambilan berbasis waktu dan berbasis kondisi.
- conditionLanguageVersion: versi bahasa bersyarat yang digunakan untuk mengurai ekspresi dalam konfigurasi.
- actions: daftar semua ekspresi tindakan yang dievaluasi di Edge. Edge akan mendapatkan nilai sinyal yang ditentukan.

▲ Important Tindakan hanya bisa digunakancustom\_function.

# Kata kunci ekspresi kampanye

Ekspresi berikut mengambil nama sinyal yang sepenuhnya memenuhi syarat yang didukung oleh kendaraan dan mengembalikan true jika sinyal tidak memiliki data apa pun dalam buffer sinyal di Edge. Di sisi lain, ia mengembalikan false.

isNull(signalFqdn:String): Boolean

Example pemakaian

```
isNull($variable.`Vehicle.ECU1.DTC_INFO`) == false
```

We want to make sure DTC\_Info signal is being generated on edge.

Ekspresi ini mengambil masukan berikut:

Nama fungsi:String

Nama fungsi kustom yang didukung oleh Edge

# params: varargs **Expression**

Parameter untukfunctionName. Ini bisa berupa daftar ekspresi apa pun.

Parameter mendukung tipe literal: String, Int, Boolean, atau Double.

custom\_function(functionName:String, params: varargsExpression): Void

#### Example pemakaian

```
{
    "fullyQualifiedName":"Vehicle.ECU1.DTC_INFO",
    "signalFetchConfig":{
        "timeBased":{
            "executionFrequencyMs":2000
        }
     },
     "actions":"custom_function("DTC_QUERY", -1, 2, -1)"
}
```

# Buat kampanye pengumpulan data untuk kode masalah diagnostik

#### 🛕 Important

Akses ke FleetWise fitur AWS IoT tertentu saat ini terjaga keamanannya. Untuk informasi selengkapnya, lihat AWS Ketersediaan wilayah dan fitur di AWS IoT FleetWise.

Topik ini menjelaskan cara membuat kampanye pengumpulan data untuk kode masalah diagnostik (DTC).

- Tentukan sinyal khusus di Edge. Anda perlu menentukan aturan decoding untuk sinyal DTC di Edge sebagai sinyal yang diterjemahkan khusus. Untuk informasi selengkapnya, lihat <u>Tutorial:</u> Konfigurasikan pengumpulan data agnostik jaringan menggunakan antarmuka decoding khusus.
- 2. Tentukan fungsi kustom di Edge. Anda perlu menentukan fungsi khusus untuk mengumpulkan sinyal DTC di Edge pada waktu yang dikompilasi.

Untuk informasi selengkapnya, lihat <u>panduan fungsi kustom</u> dan <u>implementasi referensi</u> <u>pengumpulan data DTC</u> di Panduan Pengembang Agen Edge.

# Note

Contoh fungsi yang ditentukan khusus adalah DTC\_QUERY seperti yang ditunjukkan dalam skrip demo.

3. Buat katalog sinyal yang memodelkan sinyal DTC sebagai tipe string.

```
Ε
{
    "branch": {
        "fullyQualifiedName": "Vehicle",
        "description": "Vehicle"
        }
      },
      {
    "branch": {
        "fullyQualifiedName": "Vehicle.ECU1",
        "description": "Vehicle.ECU1"
        }
      },
      {
    "sensor": {
        "fullyQualifiedName": "Vehicle.ECU1.DTC_INFO",
        "description": "Vehicle.ECU1.DTC_INFO",
        "dataType": "STRING"
      }
   }
 1
```

- 4. Buat dan aktifkan model kendaraan dengan sinyal DTC ditambahkan.
- Buat dan aktifkan manifes decoder dengan sinyal DTC ditambahkan. Sinyal DTC harus berupa tipe decoder CUSTOM\_DECODING\_SIGNAL sinyal dengan tipe antarmuka jaringan. CUSTOM\_DECODING\_INTERFACE

Example decoder sinyal

```
[
    {
        fullyQualifiedName": "Vehicle.ECU1.DTC_INFO",
        "interfaceId": "UDS_DTC",
        "type": "CUSTOM_DECODING_SIGNAL",
```

```
"customDecodingSignal": {
    "id": "Vehicle.ECU1.DTC_INFO"
}
]
```

Example antarmuka jaringan

```
[
    {
        "interfaceId": "UDS_DTC",
        "type": "CUSTOM_DECODING_INTERFACE",
        "customDecodingInterface": {
            "name": "NamedSignalInterface"
        }
    }
]
```

# Note

Sinyal Controller Area Network (CAN) tidak mendukung tipe data string.

- 6. Menyediakan dan membuat kendaraan. Kendaraan harus menggunakan model kendaraan (manifes model) dan manifes decoder yang diaktifkan pada langkah sebelumnya.
- 7. Buat dan setujui kampanye. Anda perlu membuat kampanye dengan mendefinisikan sinyal DTC (opsional dengan sinyal telemetri) dan menyebarkannya ke kendaraan.
- Akses data di tujuan yang ditentukan. Data DTC mencakupDTCCode,DTCSnapshot, dan DTCExtendedDatastrings sebagai string mentah dalam tujuan data yang ditentukan dalam kampanye.

# Kasus penggunaan kode masalah diagnostik

### Important

Akses ke FleetWise fitur AWS IoT tertentu saat ini terjaga keamanannya. Untuk informasi selengkapnya, lihat <u>AWS Ketersediaan wilayah dan fitur di AWS IoT FleetWise</u>.

Kasus penggunaan berikut mengasumsikan DTC\_QUERY fungsi didefinisikan dalam skrip demo.

# Pengambilan berkala

Ambil koleksi DTC pada interval yang dikonfigurasi.

Contoh berikut adalah kampanye dengan pengambilan sinyal berkala Vehicle.DTC\_INFO untuk semua DTCs dengan topeng status untuk semua ECUs. Ada syarat untuk data yang dikumpulkan untukVehicle.DTC\_INFO.

```
{
  "compression": "SNAPPY",
  "spoolingMode": "TO_DISK",
  "signalsToFetch": [
    {
      "fullyQualifiedName": "Vehicle.ECU1.DTC_INFO",
      "signalFetchConfig": {
        "timeBased": {
        // The FleetWise Edge Agent will query the UDS module for all DTCs every five
 seconds.
          "executionFrequencyMs": 5000
        }
      },
      "actions": [
      // Every five seconds, this action is called and its output is stored in the
      // signal history buffer of Vehicle.DTC_INFO
        "custom_function(\"DTC_QUERY\", -1, 2, -1)"
      ]
    }
  ],
  "signalsToCollect": [
    {
      "name": "Vehicle.ECU1.DTC_INFO"
    }
  ],
  "collectionScheme": {
    "conditionBasedCollectionScheme": {
      "conditionLanguageVersion": 1,
      // Whenever a new DTC is filled into the signal, the data is ingested.
      "expression": "!isNull($variable.`Vehicle.ECU1.DTC_INFO`)",
      "minimumTriggerIntervalMs": 1000,
      // Make sure that data is ingested only when there are new DTCs.
      "triggerMode": "RISING_EDGE"
```

```
}
},
"dataDestinationConfigs": [
{
    "s3Config":
        {
        "bucketArn": "bucket-arn",
        "dataFormat": "PARQUET",
        "prefix": "campaign-name",
        "storageCompressionFormat": "GZIP"
      }
    ]
}
```

# Pengambilan berbasis kondisi

Ambil koleksi DTC saat kondisi terpenuhi. Misalnya, ketika sinyal CANVehicle.Ignition == 1, ambil dan unggah data DTC.

Contoh kampanye berikut memiliki pengambilan sinyal berbasis kondisi Vehicle.ECU1.DTC\_INFO untuk memeriksa apakah DTC (AAA123"") tertunda dengan RecordNumber 1 untuk ECU-1. Kampanye ini memiliki pengumpulan dan pengunggahan data berbasis waktu.

```
{
  "compression": "SNAPPY",
  "spoolingMode": "TO_DISK",
  "signalsToFetch": [
    {
      "fullyQualifiedName": "Vehicle.ECU1.DTC_INFO",
      "signalFetchConfig": {
        "conditionBased": {
        // The action will only run when the ignition is on.
          "conditionExpression": "$variable.`Vehicle.Ignition` == 1",
          "triggerMode": "ALWAYS"
        }
      },
      // The UDS module is only requested for the specific ECU address and the specific
 DTC Number/Status.
      "actions": ["custom_function(\"DTC_QUERY\", 1, 2, 8, \"0xAAA123\")"]
    }
  ],
  "signalsToCollect": [
```

Kasus penggunaan kode masalah diagnostik

```
{
      "name": "Vehicle.ECU1.DTC_INFO"
    },
    {
      "name": "Vehicle.Ignition"
    }
  ],
  "collectionScheme": {
    "timeBasedCollectionScheme": {
      "periodMs": 10000
    }
  },
  "dataDestinationConfigs": [
    {
      "s3Config":
        {
          "bucketArn": "bucket-arn",
          "dataFormat": "PARQUET",
          "prefix": "campaign-name",
          "storageCompressionFormat": "GZIP"
        }
    }
  ]
}
```

Pengambilan sesuai permintaan

Ambil DTC khusus untuk armada.

Untuk kasus penggunaan sesuai permintaan, Anda dapat menggunakan kampanye yang sama seperti yang ditentukan dalam pengambilan berkala. Efek sesuai permintaan dicapai dengan menangguhkan kampanye segera setelah kampanye diterapkan menggunakan FleetWise konsol AWS IoT atau dengan menjalankan perintah CLI berikut.

• Ganti command-name dengan nama perintah.

```
aws iotfleetwise update-campaign \
    --name campaign-name \
    --action APPROVE
```

Kemudian, tunda kampanye setelah data DTC tiba.

```
aws iotfleetwise update-campaign \
    --name campaign-name \
    --action SUSPEND
```

Anda dapat melanjutkan kampanye lagi untuk pengambilan data DTC.

```
aws iotfleetwise update-campaign \
    --name campaign-name \
    --action RESUME
```

# Visualisasikan data AWS kendaraan FleetWise IoT

#### 🛕 Important

Akses ke FleetWise fitur AWS IoT tertentu saat ini terjaga keamanannya. Untuk informasi selengkapnya, lihat AWS Ketersediaan wilayah dan fitur di AWS IoT FleetWise.

FleetWise Perangkat lunak Edge Agent for AWS IoT mengirimkan data kendaraan yang dipilih ke topik MQTT, atau mentransfernya ke Amazon Timestream atau Amazon Simple Storage Service (Amazon S3). Setelah data Anda tiba di tujuan data, Anda dapat menggunakan AWS layanan lain untuk memproses, merutekan ulang, memvisualisasikan, dan membagikannya.

#### Note

Amazon Timestream tidak tersedia di Wilayah Asia Pasifik (Mumbai).

# Memproses data kendaraan yang dikirim ke topik MQTT

Data kendaraan yang dikirim oleh pesan MQTT dikirimkan dalam waktu dekat dan memungkinkan Anda menggunakan Aturan untuk mengambil tindakan, atau merutekan data ke tujuan lain. Untuk informasi selengkapnya tentang penggunaan MQTT, lihat <u>Protokol komunikasi perangkat</u> dan <u>Aturan untuk AWS loT</u> di Panduan Pengembang.AWS loT Core

Skema default data yang dikirim dalam pesan MQTT berisi bidang berikut.

| Nama bidang                       | Jenis data | Deskripsi                                                                                    |
|-----------------------------------|------------|----------------------------------------------------------------------------------------------|
| eventId                           | varchar    | ID acara pengumpul<br>an data.                                                               |
| vehicleName                       | varchar    | ID kendaraan dari<br>mana data dikumpulk<br>an.                                              |
| name                              | varchar    | Nama kampanye<br>yang digunakan<br>perangkat lunak<br>Edge Agent untuk<br>mengumpulkan data. |
| time                              | timestamp  | Stempel waktu titik<br>data.                                                                 |
| measure_name                      | varchar    | Nama sinyalnya.                                                                              |
| <pre>measure_v alue::bigint</pre> | bigint     | Nilai sinyal tipe<br>Integer.                                                                |
| <pre>measure_v alue::double</pre> | double     | Nilai sinyal tipe<br>Double.                                                                 |
| measure_v<br>alue::boolean        | boolean    | Nilai sinyal tipe<br>Boolean.                                                                |
| measure_v<br>alue::varchar        | varchar    | Nilai sinyal tipe<br>varchar.                                                                |

# Memproses data kendaraan di Timestream

Timestream adalah database deret waktu yang dikelola sepenuhnya yang dapat menyimpan dan menganalisis triliunan titik data deret waktu per hari. Data Anda disimpan dalam tabel Timestream yang dikelola pelanggan. Anda dapat menggunakan Timestream untuk menanyakan data kendaraan sehingga Anda dapat memperoleh wawasan tentang kendaraan Anda. Untuk informasi selengkapnya, lihat <u>Apa itu Amazon Timestream?</u>

Skema default data yang ditransfer ke Timestream berisi bidang-bidang berikut.

| Nama bidang                       | Jenis data | Deskripsi                                                                                    |
|-----------------------------------|------------|----------------------------------------------------------------------------------------------|
| eventId                           | varchar    | ID acara pengumpul<br>an data.                                                               |
| vehicleName                       | varchar    | ID kendaraan dari<br>mana data dikumpulk<br>an.                                              |
| name                              | varchar    | Nama kampanye<br>yang digunakan<br>perangkat lunak<br>Edge Agent untuk<br>mengumpulkan data. |
| time                              | timestamp  | Stempel waktu titik<br>data.                                                                 |
| measure_name                      | varchar    | Nama sinyalnya.                                                                              |
| measure_v<br>alue::bigint         | bigint     | Nilai sinyal tipe<br>Integer.                                                                |
| <pre>measure_v alue::double</pre> | double     | Nilai sinyal tipe<br>Double.                                                                 |
| measure_v<br>alue::boolean        | boolean    | Nilai sinyal tipe<br>Boolean.                                                                |
| measure_v<br>alue::varchar        | varchar    | Nilai sinyal tipe<br>varchar.                                                                |

# Visualisasikan data kendaraan yang disimpan di Timestream

Setelah data kendaraan Anda ditransfer ke Timestream, Anda dapat menggunakan AWS layanan berikut untuk memvisualisasikan, memantau, menganalisis, dan membagikan data Anda.

- Visualisasikan dan pantau data di dasbor menggunakan Grafana <u>atau Grafana Terkelola Amazon</u>. Anda dapat memvisualisasikan data dari berbagai AWS sumber (seperti Amazon CloudWatch dan Timestream) dan sumber data lainnya dengan satu dasbor Grafana.
- Menganalisis dan memvisualisasikan data di dasbor dengan menggunakan. QuickSight

# Memproses data kendaraan di Amazon S3

Amazon S3 adalah layanan penyimpanan objek yang menyimpan dan melindungi sejumlah data. Anda dapat menggunakan S3 untuk berbagai kasus penggunaan, seperti data lake, backup dan restore, arsip, aplikasi perusahaan, AWS IoT perangkat, dan analisis data besar. Data Anda disimpan di S3 sebagai objek dalam ember. Untuk informasi selengkapnya, lihat <u>Apa itu Amazon S3?</u>

Skema default data yang ditransfer ke Amazon S3 berisi bidang berikut.

| Nama bidang  | Jenis data | Deskripsi                                                                                    |
|--------------|------------|----------------------------------------------------------------------------------------------|
| eventId      | varchar    | ID acara pengumpul<br>an data.                                                               |
| vehicleName  | varchar    | ID kendaraan dari<br>mana data dikumpulk<br>an.                                              |
| name         | varchar    | Nama kampanye<br>yang digunakan<br>perangkat lunak<br>Edge Agent untuk<br>mengumpulkan data. |
| time         | timestamp  | Stempel waktu titik<br>data.                                                                 |
| measure_name | varchar    | Nama sinyalnya.                                                                              |

Panduan Developer

AWS IoT FleetWise

| Nama bidang                      | Jenis data | Deskripsi                     |
|----------------------------------|------------|-------------------------------|
| measure_v<br>alue_BIGINT         | bigint     | Nilai sinyal tipe<br>Integer. |
| measure_v<br>alue_DOUBLE         | double     | Nilai sinyal tipe<br>Double.  |
| measure_v<br>alue_BOOLEAN        | boolean    | Nilai sinyal tipe<br>Boolean. |
| <pre>measure_v alue_STRUCT</pre> | struct     | Nilai sinyal tipe Struct.     |
| measure_v<br>alue_VARCHAR        | varchar    | Nilai sinyal tipe<br>varchar. |

# Format objek Amazon S3

AWS IoT FleetWise mentransfer data kendaraan ke S3 di mana ia disimpan sebagai objek. Anda dapat menggunakan URI objek yang secara unik mengidentifikasi data untuk menemukan data dari kampanye. Format URI objek S3 tergantung pada apakah data yang dikumpulkan adalah data yang tidak terstruktur atau diproses.

Data tidak terstruktur

Data tidak terstruktur disimpan dalam S3 dengan cara yang tidak ditentukan sebelumnya. Bisa dalam berbagai format, seperti gambar atau video.

Pesan kendaraan diteruskan ke AWS IoT FleetWise dengan data sinyal dari file Amazon Ion diterjemahkan dan ditransfer ke S3 sebagai objek. Objek S3 mewakili setiap sinyal dan dikodekan biner.

URI objek S3 data tidak terstruktur menggunakan format berikut:

```
s3://bucket-name/prefix/unstructured-data/random-ID-yyyy-MM-dd-HH-mm-ss-SSS-
vehicleName-signalName-fieldName
```

#### Data yang diproses

Data yang diproses disimpan dalam S3 dan menjalani langkah-langkah pemrosesan yang memvalidasi, memperkaya, dan mengubah pesan. Daftar objek dan kecepatan adalah contoh data yang diproses.

Data yang ditransfer ke S3 disimpan sebagai objek yang mewakili catatan yang disangga untuk jangka waktu sekitar 10 menit. Secara default, AWS IoT FleetWise menambahkan awalan waktu UTC dalam format year=YYYY/month=MM/date=DD/hour=HH sebelum menulis objek ke S3. Awalan ini menciptakan hierarki logis di bucket di mana setiap garis miring maju (/) menciptakan level dalam hierarki. Data yang diproses juga berisi URI objek S3 ke data tidak terstruktur.

URI objek S3 data yang diproses menggunakan format berikut:

```
s3://bucket-name/prefix/processed-data/year=YYYY/month=MM/day=DD/hour=HH/
part-0000-random-ID.gz.parquet
```

#### Data mentah

Data mentah, juga dikenal sebagai data primer, adalah data yang dikumpulkan dari file Amazon lon. Anda dapat menggunakan data mentah untuk memecahkan masalah apa pun atau untuk melakukan root penyebab kesalahan.

URI objek S3 data mentah menggunakan format berikut:

s3://bucket-name/prefix/raw-data/vehicle-name/eventID-timestamp.10n

# Menganalisis data kendaraan yang disimpan di Amazon S3

Setelah data kendaraan Anda ditransfer ke S3, Anda dapat menggunakan AWS layanan berikut untuk memantau, menganalisis, dan membagikan data Anda.

Ekstrak dan analisis data menggunakan Amazon SageMaker AI untuk alur kerja pelabelan hilir dan pembelajaran mesin (ML).

Untuk informasi selengkapnya, lihat topik berikut di Panduan Pengembang Amazon SageMaker AI:

- Memproses data
- Melatih model pembelajaran mesin
- Gambar Label

Katalog data Anda menggunakan Perayap AWS Glue dan menganalisisnya di Amazon Athena. Secara default, objek yang ditulis ke S3 memiliki partisi waktu gaya Apache Hive, dengan jalur data yang berisi pasangan nilai kunci yang dihubungkan dengan tanda yang sama.

Untuk informasi selengkapnya, lihat topik berikut di Panduan Pengguna Amazon Athena:

- Melakukan partisi data di Athena
- Menggunakan AWS Glue untuk terhubung ke sumber data di Amazon S3
- Praktik terbaik saat menggunakan Athena dengan AWS Glue

Visualisasikan data menggunakan QuickSight dengan membaca tabel Athena atau bucket S3 Anda secara langsung.

### 🚺 Tip

Jika Anda membaca dari S3 secara langsung, konfirmasikan bahwa data kendaraan Anda dalam format JSON karena QuickSight tidak mendukung format Apache Parquet.

Untuk informasi selengkapnya, lihat topik berikut di Panduan QuickSight Pengguna Amazon:

- Sumber data yang didukung
- Membuat sumber data

# Commands

# A Important

Akses ke FleetWise fitur AWS IoT tertentu saat ini terjaga keamanannya. Untuk informasi selengkapnya, lihat <u>AWS Ketersediaan wilayah dan fitur di AWS IoT FleetWise</u>. Dokumentasi ini menjelaskan cara menggunakan <u>fitur perintah untuk AWS IoT FleetWise</u>. Untuk informasi tentang menggunakan fitur perintah di AWS IoT Device Management, lihat <u>perintah</u>.

Anda bertanggung jawab penuh untuk menerapkan perintah dengan cara yang aman dan sesuai dengan hukum yang berlaku. Untuk informasi lebih lanjut tentang tanggung jawab Anda, silakan lihat Ketentuan AWS Layanan untuk AWS IoT Layanan.

Gunakan fitur perintah untuk menjalankan perintah pada kendaraan dari cloud. Perintah menargetkan satu perangkat pada satu waktu, dan dapat digunakan untuk aplikasi dengan latensi rendah dan throughput tinggi, seperti untuk mengambil log sisi perangkat, atau untuk memulai perubahan status perangkat.

Perintah adalah sumber daya yang dikelola oleh AWS IoT Device Management. Ini berisi konfigurasi yang dapat digunakan kembali yang diterapkan saat mengirim eksekusi perintah ke kendaraan. Anda dapat menentukan serangkaian perintah untuk kasus penggunaan tertentu, atau menggunakannya untuk membuat konfigurasi yang dapat digunakan kembali untuk kasus penggunaan berulang. Misalnya, Anda dapat mengonfigurasi perintah yang dapat digunakan oleh Aplikasi untuk mengunci pintu kendaraan atau mengubah suhu dari jarak jauh.

Dengan menggunakan fitur AWS IoT perintah, Anda dapat:

- Buat sumber daya perintah dan gunakan kembali konfigurasi untuk mengirim beberapa perintah ke perangkat target Anda dan kemudian jalankan di perangkat.
- Kontrol granularitas yang Anda inginkan untuk setiap perintah dieksekusi pada perangkat. Misalnya, Anda dapat menyediakan kendaraan sebagai AWS loT benda, dan kemudian mengirim perintah untuk mengunci atau membuka kunci pintu kendaraan.
- Jalankan beberapa perintah secara bersamaan pada perangkat target tanpa menunggu perintah sebelumnya selesai.
- Pilih untuk mengaktifkan notifikasi untuk peristiwa perintah, dan ambil status dan informasi hasil dari perangkat saat menjalankan perintah dan setelah selesai.

Topik berikut menunjukkan cara membuat, mengirim, menerima, dan mengelola perintah.

# Topik

- Konsep perintah
- Kendaraan dan perintah
- Buat dan kelola perintah
- Mulai dan pantau eksekusi perintah
- Contoh: Menggunakan perintah untuk mengontrol mode kemudi kendaraan (AWS CLI)
- Skenario penggunaan perintah

# Konsep perintah

# \Lambda Important

Akses ke FleetWise fitur AWS IoT tertentu saat ini terjaga keamanannya. Untuk informasi selengkapnya, lihat AWS Ketersediaan wilayah dan fitur di AWS IoT FleetWise.

Perintah adalah instruksi yang dikirim dari cloud ke perangkat target Anda. Perangkat target dapat berupa kendaraan dan harus terdaftar sebagai AWS IoT sesuatu dalam registri benda. Perintah dapat berisi parameter yang menentukan tindakan yang perlu dilakukan aktuator kendaraan. Kendaraan kemudian mem-parsing perintah dan parameternya, dan memprosesnya untuk mengambil tindakan yang sesuai. Kemudian merespons aplikasi cloud dengan status eksekusi perintah.

Untuk alur kerja terperinci, lihatKendaraan dan perintah.

# Topik

- Perintah konsep kunci
- Status eksekusi perintah

# Perintah konsep kunci

Berikut ini menunjukkan beberapa konsep kunci untuk menggunakan fitur perintah dan cara kerjanya dengan templat status status terakhir yang diketahui (LKS).

#### Perintah

Perintah adalah entitas yang dapat Anda gunakan untuk mengirim instruksi ke kendaraan fisik agar melakukan tindakan seperti menyalakan mesin atau mengubah posisi jendela. Anda dapat menentukan serangkaian perintah untuk kasus penggunaan tertentu, atau menggunakannya untuk membuat konfigurasi yang dapat digunakan kembali untuk kasus penggunaan berulang. Misalnya, Anda dapat mengonfigurasi perintah yang dapat digunakan oleh Aplikasi untuk mengunci pintu kendaraan atau mengubah suhu dari jarak jauh.

### Namespace

Saat Anda menggunakan fitur perintah, Anda harus menentukan namespace untuk perintah tersebut. Saat Anda membuat perintah di AWS IoT FleetWise, Anda harus memilih AWS-IoT-FleetWise sebagai namespace Anda. Saat Anda menggunakan namespace ini, Anda harus memberikan parameter yang akan digunakan untuk menjalankan perintah pada kendaraan. Jika Anda ingin membuat perintah sebagai AWS IoT Device Management gantinya, Anda harus menggunakan AWS-IoT namespace sebagai gantinya. Untuk informasi selengkapnya, lihat perintah di panduan AWS IoT Device Management pengembang.

### Negara komando

Perintah yang Anda buat akan berada dalam keadaan tersedia, yang berarti dapat digunakan untuk memulai eksekusi perintah pada kendaraan. Jika perintah menjadi usang, Anda dapat menghentikan perintah tersebut. Untuk perintah dalam status usang, eksekusi perintah yang ada akan berjalan hingga selesai. Anda tidak dapat memperbarui perintah atau menjalankan eksekusi baru apa pun. Untuk mengirim eksekusi baru, Anda harus mengembalikan perintah agar tersedia.

Anda juga dapat menghapus perintah jika tidak lagi diperlukan. Ketika Anda menandai perintah untuk penghapusan, jika perintah telah usang untuk durasi yang lebih lama dari batas waktu maksimum 24 jam, perintah akan segera dihapus. Jika perintah tidak digunakan lagi, atau tidak digunakan lagi untuk durasi yang lebih pendek dari batas waktu maksimum, perintah akan berada dalam status penghapusan tertunda. Perintah akan dihapus secara otomatis dari akun Anda setelah 24 jam.

# Parameter

Saat membuat perintah, Anda dapat secara opsional menentukan parameter yang Anda inginkan untuk dijalankan oleh kendaraan target saat menjalankan perintah. Perintah yang Anda buat adalah konfigurasi yang dapat digunakan kembali dan dapat digunakan untuk mengirim beberapa eksekusi perintah ke kendaraan Anda dan menjalankannya secara bersamaan. Atau, Anda juga dapat menentukan parameter hanya saat runtime dan memilih untuk melakukan operasi satu kali membuat perintah dan mengirimkannya ke kendaraan Anda.

#### Target kendaraan

Ketika Anda ingin menjalankan perintah, Anda harus menentukan kendaraan target yang akan menerima perintah dan melakukan tindakan tertentu. Kendaraan target pasti sudah terdaftar sebagai barang dengan AWS IoT. Setelah Anda mengirim perintah ke kendaraan, itu akan mulai mengeksekusi instance perintah berdasarkan parameter dan nilai yang Anda tentukan.

### Aktuator

Saat Anda ingin menjalankan perintah, Anda harus menentukan aktuator pada kendaraan yang akan menerima perintah dan nilainya yang menentukan tindakan yang akan dilakukan. Anda dapat secara opsional mengonfigurasi nilai default untuk aktuator untuk menghindari pengiriman perintah yang tidak akurat. Misalnya, Anda dapat menggunakan nilai default LockDoor ke aktuator kunci pintu sehingga perintah tidak membuka kunci pintu secara tidak sengaja. Untuk informasi umum tentang aktuator, lihat. Konsep utama

# Dukungan tipe data

Tipe data berikut didukung untuk aktuator yang digunakan untuk fitur perintah.

# Note

Array tidak didukung untuk data telematika, perintah, atau status terakhir yang diketahui (LKS). Anda hanya dapat menggunakan tipe data array untuk data sistem visi.

- Jenis titik mengambang. Jenis berikut didukung.
  - Float (32 bit)
  - Ganda (64 bit)
- Integer (ditandatangani dan tidak ditandatangani). Jenis integer berikut didukung.
  - int8 dan uint8
  - int16 dan uint16
  - int32 dan uint32
- Panjang. Tipe panjang berikut didukung.
  - Panjang (int64)
  - Panjang tidak ditandatangani (uint64)

- String
- Boolean

#### Eksekusi perintah

Eksekusi perintah adalah instance dari perintah yang berjalan pada perangkat target. Kendaraan menjalankan perintah menggunakan parameter yang Anda tentukan saat Anda membuat perintah atau saat Anda memulai eksekusi perintah. Kendaraan kemudian melakukan operasi yang ditentukan dan mengembalikan status eksekusi.

#### 1 Note

Untuk kendaraan tertentu, Anda dapat menjalankan beberapa perintah secara bersamaan. Untuk informasi tentang jumlah maksimum eksekusi bersamaan yang dapat Anda jalankan untuk setiap kendaraan, lihat AWS IoT Device Management perintah kuota.

Template status status terakhir yang diketahui (LKS)

Templat negara menyediakan mekanisme bagi pemilik kendaraan untuk melacak keadaan kendaraan mereka. Untuk memantau status terakhir yang diketahui (LKS) kendaraan Anda dalam waktu dekat, Anda dapat membuat templat negara dan mengaitkannya dengan kendaraan Anda.

Dengan menggunakan fitur perintah, Anda dapat melakukan operasi "On Demand" yang dapat digunakan untuk pengumpulan dan pemrosesan data negara. Misalnya, Anda dapat meminta status kendaraan saat ini satu kali (ambil), atau mengaktifkan atau menonaktifkan templat status LKS yang digunakan sebelumnya untuk memulai atau menghentikan pelaporan data kendaraan. Untuk contoh yang menunjukkan cara menggunakan perintah dengan templat status, lihatSkenario penggunaan perintah.

# Status eksekusi perintah

Setelah Anda memulai eksekusi perintah, kendaraan Anda dapat mempublikasikan status eksekusi, dan memberikan alasan status sebagai informasi tambahan tentang eksekusi. Bagian berikut menjelaskan berbagai status eksekusi perintah, dan kode status.

Topik

- Kode alasan status eksekusi perintah dan deskripsi
- <u>Status eksekusi perintah dan kode status</u>

### Status batas waktu eksekusi perintah

# Kode alasan status eksekusi perintah dan deskripsi

Untuk melaporkan pembaruan ke status eksekusi perintah, kendaraan Anda dapat menggunakan UpdateCommandExecution API untuk mempublikasikan informasi status yang diperbarui ke cloud, menggunakan <u>topik yang dicadangkan Perintah</u> yang dijelaskan dalam panduan AWS IoT Core pengembang. Saat melaporkan informasi status, perangkat Anda dapat memberikan konteks tambahan tentang status setiap eksekusi perintah menggunakan StatusReason objek, dan bidang reasonCode dan reasonDescription yang terkandung dalam objek.

# Status eksekusi perintah dan kode status

Tabel berikut menunjukkan berbagai kode status eksekusi perintah dan status yang diizinkan yang dapat dialihkan oleh eksekusi perintah. Ini juga menunjukkan apakah eksekusi perintah adalah "terminal" (yaitu, tidak ada pembaruan status lebih lanjut yang akan datang), apakah perubahan dimulai oleh kendaraan atau cloud, dan kode status yang telah ditentukan sebelumnya yang berbeda dan bagaimana mereka memetakan ke status yang dilaporkan oleh cloud.

- Untuk informasi tentang cara AWS IoT FleetWise menggunakan kode status yang telah ditentukan sebelumnya, dan statusReason objek, lihat <u>Status perintah dalam dokumentasi</u> perangkat lunak Agen Edge untuk AWS FleetWise IoT.
- Untuk informasi tambahan tentang eksekusi terminal dan non-terminal, serta transisi antar status, lihat <u>Status eksekusi perintah</u> dalam panduan pengembang.AWS IoT Core

| Status<br>eksekusi<br>perintah | Deskripsi                                                | Diprakars<br>ai oleh<br>perangkat/<br>cloud? | Eksekusi<br>terminal? | Transisi<br>status yang<br>diizinkan                                    | Kode status<br>yang telah<br>ditentukan<br>sebelumnya |
|--------------------------------|----------------------------------------------------------|----------------------------------------------|-----------------------|-------------------------------------------------------------------------|-------------------------------------------------------|
| CREATED                        | Ketika<br>permintaa<br>n API<br>untuk mulai<br>mengeksek | Cloud                                        | Tidak                 | <ul> <li>IN_PROGRE<br/>SS</li> <li>SUCCEEDED</li> <li>FAILED</li> </ul> | Tidak ada                                             |

Status eksekusi perintah dan sumber

| Status<br>eksekusi<br>perintah | Deskripsi                                                                                                    | Diprakars<br>ai oleh<br>perangkat/<br>cloud? | Eksekusi<br>terminal? | Transisi<br>status yang<br>diizinkan                                                                            | Kode status<br>yang telah<br>ditentukan<br>sebelumnya |
|--------------------------------|----------------------------------------------------------------------------------------------------|----------------------------------------------|-----------------------|----------------------------------------------------------------------------------------------------|-------------------------------------------------------|
|                                | usi perintah<br>(StartComm<br>andExecut<br>ion API)<br>berhasil,<br>status<br>eksekusi<br>perintah<br>berubah<br>menjadiCREATE                                                    |                                              |                       | • REJECTED<br>• TIMED_OUT                                                                                       |                                                       |
| IN_PROGRE<br>SS                | Saat<br>kendaraan<br>mulai<br>menjalank<br>an perintah,<br>ia dapat<br>mempublik<br>asikan pesan<br>ke topik<br>respons<br>untuk<br>memperbar<br>ui statusnya.<br>IN_PROGRE<br>SS | Perangkat                                    | Tidak                 | <ul> <li>IN_PROGRE<br/>SS</li> <li>SUKSES</li> <li>FAILED</li> <li>MENOLAK</li> <li>HABIS_WAK<br/>TU</li> </ul> | COMMAND_S<br>TATUS_COM<br>MAND_IN_P<br>ROGRESS        |

| Status<br>eksekusi<br>perintah | Deskripsi                                                                                                    | Diprakars<br>ai oleh<br>perangkat/<br>cloud? | Eksekusi<br>terminal? | Transisi<br>status yang<br>diizinkan | Kode status<br>yang telah<br>ditentukan<br>sebelumnya |
|--------------------------------|----------------------------------------------------------------------------------------------------|----------------------------------------------|-----------------------|--------------------------------------|-------------------------------------------------------|
| SUCCEEDED                      | Ketika<br>kendaraan<br>telah berhasil<br>memproses<br>perintah dan<br>menyelesa<br>ikan<br>eksekusi,<br>kendaraan<br>dapat<br>mempublik<br>asikan pesan<br>ke topik<br>respons<br>untuk<br>memperbar<br>ui statusnya<br>SUCCEEDED | Perangkat                                    | Ya                    | Tidak berlaku                        | COMMAND_S<br>TATUS_SUC<br>CEEDED                      |

| Status<br>eksekusi<br>perintah | Deskripsi                                                                                                    | Diprakars<br>ai oleh<br>perangkat/<br>cloud? | Eksekusi<br>terminal? | Transisi<br>status yang<br>diizinkan | Kode status<br>yang telah<br>ditentukan<br>sebelumnya |
|--------------------------------|----------------------------------------------------------------------------------------------------|----------------------------------------------|-----------------------|--------------------------------------|-------------------------------------------------------|
| FAILED                         | Ketika<br>kendaraan<br>gagal<br>menjalank<br>an perintah,<br>ia dapat<br>mempublik<br>asikan pesan<br>ke topik<br>respons<br>untuk<br>memperbar<br>ui statusnya<br>FAILED. | Perangkat                                    | Ya                    | Tidak berlaku                        | COMMAND_S<br>TATUS_EXE<br>CUTION_FA<br>ILED           |
| REJECTED                       | Jika<br>kendaraan<br>gagal<br>menerima<br>perintah,<br>ia dapat<br>mempublik<br>asikan pesan<br>ke topik<br>respons<br>untuk<br>memperbar<br>ui statusnya<br>REJECTED.     | Perangkat                                    | Ya                    | Tidak berlaku                        | Tidak ada                                             |

| Status<br>eksekusi<br>perintah | Deskripsi                                                                                                    | Diprakars<br>ai oleh<br>perangkat/<br>cloud? | Eksekusi<br>terminal? | Transisi<br>status yang<br>diizinkan                                                  | Kode status<br>yang telah<br>ditentukan<br>sebelumnya |
|--------------------------------|----------------------------------------------------------------------------------------------------|----------------------------------------------|-----------------------|---------------------------------------------------------------------------------------|-------------------------------------------------------|
| TIMED_OUT                      | Status<br>eksekusi<br>perintah<br>dapat<br>berubah<br>TIMED_OUT<br>karena salah<br>satu alasan<br>berikut.                                                                                                    | Perangkat<br>dan cloud                       | Tidak                 | <ul> <li>SUKSES</li> <li>FAILED</li> <li>MENOLAK</li> <li>HABIS_WAK<br/>TU</li> </ul> | COMMAND_S<br>TATUS_EXE<br>CUTION_TI<br>MEOUT          |
|                                | <ul> <li>Hasil         <ul> <li>eksekusi</li> <li>perintah</li> <li>tidak</li> <li>diterima</li> <li>dan cloud</li> <li>secara</li> <li>otomatis</li> <li>melaporka</li> <li>n</li> </ul> </li> <li>TIMED_OUT         <ul> <li>status.</li> </ul> </li> <li>Kendaraan         <ul> <li>melaporka</li> <li>n bahwa</li> <li>time out</li> <li>terjadi</li> <li>ketika</li> <li>mencoba</li> <li>untuk</li> <li>menjalank</li> <li>an</li> </ul> </li> </ul> |                                              |                       |                                                                                       |                                                       |

| Status<br>eksekusi<br>perintah | Deskripsi                                                                      | Diprakars<br>ai oleh<br>perangkat/<br>cloud? | Eksekusi<br>terminal? | Transisi<br>status yang<br>diizinkan | Kode status<br>yang telah<br>ditentukan<br>sebelumnya |
|--------------------------------|--------------------------------------------------------------------------------|----------------------------------------------|-----------------------|--------------------------------------|-------------------------------------------------------|
|                                | perintah.<br>Dalam<br>hal ini,<br>eksekusi<br>perintah<br>menjadi<br>terminal. |                                              |                       |                                      |                                                       |
|                                | Untuk<br>informasi<br>selengkap<br>nya tentang                                 |                                              |                       |                                      |                                                       |
|                                | lihat <u>Status</u><br>batas waktu<br>eksekusi<br>perintah.                    |                                              |                       |                                      |                                                       |

# Status batas waktu eksekusi perintah

Batas waktu eksekusi perintah dapat dilaporkan oleh cloud dan perangkat. Setelah perintah dikirim ke perangkat, timer dimulai. Jika tidak ada respons yang diterima dari perangkat dalam durasi yang ditentukan, cloud melaporkan TIMED\_0UT status. Dalam hal ini, eksekusi perintah dalam TIMED\_0UT status adalah non-terminal.

Perangkat dapat mengganti status ini ke status terminal, seperti, SUCCEEDEDFAILED, atauREJECTED. Itu juga dapat melaporkan bahwa batas waktu terjadi saat menjalankan perintah. Dalam hal ini, status eksekusi perintah tetap di TIMED\_0UT tetapi bidang StatusReason objek diperbarui berdasarkan informasi yang dilaporkan oleh perangkat. Eksekusi perintah dalam TIMED\_0UT status sekarang menjadi terminal. Untuk informasi tambahan, lihat <u>Pertimbangan batas waktu eksekusi perintah</u> di panduan AWS IoT Core pengembang.

# Kendaraan dan perintah

# ▲ Important

Akses ke FleetWise fitur AWS IoT tertentu saat ini terjaga keamanannya. Untuk informasi selengkapnya, lihat <u>AWS Ketersediaan wilayah dan fitur di AWS IoT FleetWise</u>. Anda bertanggung jawab penuh untuk menerapkan perintah dengan cara yang aman dan sesuai dengan hukum yang berlaku.

Untuk menggunakan fitur perintah:

- 1. Pertama, buat sumber daya perintah. Secara opsional, tentukan parameter yang berisi informasi yang diperlukan untuk menjalankan perintah.
- 2. Tentukan kendaraan target yang akan menerima perintah dan melakukan tindakan yang ditentukan.
- Sekarang, Anda dapat menjalankan perintah pada perangkat target, dan memeriksa detail eksekusi perintah untuk mengambil status dan menggunakan CloudWatch log untuk memecahkan masalah lebih lanjut.

Bagian berikut menunjukkan alur kerja antara kendaraan dan perintah.

Topik

- Gambaran Umum Alur Kerja
- Alur kerja kendaraan
- Alur kerja perintah
- (Opsional) Pemberitahuan perintah

# Gambaran Umum Alur Kerja

Langkah-langkah berikut memberikan ikhtisar alur kerja perintah antara kendaraan dan perintah Anda. Bila Anda menggunakan salah satu perintah operasi HTTP API, permintaan ditandatangani menggunakan kredensyal Sigv4.

### Note

Kecuali untuk operasi StartCommandExecution API, semua operasi yang dilakukan melalui protokol HTTP menggunakan titik akhir bidang kontrol.

1. Buat koneksi MQTT dan berlangganan topik perintah

Untuk mempersiapkan alur kerja perintah, perangkat harus membuat koneksi MQTT dengan iot:Data-ATS titik akhir, dan berlangganan topik permintaan perintah yang disebutkan di atas. Secara opsional, perangkat Anda juga dapat berlangganan perintah yang diterima dan ditolak topik respons.

2. Buat model kendaraan dan sumber daya perintah

Anda sekarang dapat membuat kendaraan dan sumber daya perintah menggunakan CreateVehicle dan CreateCommand mengontrol operasi API pesawat. Sumber daya perintah berisi konfigurasi yang akan diterapkan ketika perintah dijalankan pada kendaraan.

3. Mulai eksekusi perintah pada perangkat target

Mulai eksekusi perintah pada kendaraan menggunakan API bidang StartCommandExecution data dengan titik akhir khusus akun iot: Jobs Anda. API menerbitkan pesan payload yang disandikan protobuf ke topik permintaan perintah.

4. Perbarui hasil eksekusi perintah

Kendaraan memproses perintah dan muatan yang diterima, dan kemudian menerbitkan hasil eksekusi perintah ke topik respons menggunakan API. UpdateCommandExecution Jika kendaraan Anda berlangganan perintah yang diterima dan ditolak topik respons, itu akan menerima pesan yang menunjukkan apakah respons diterima atau ditolak oleh layanan cloud.

5. (Opsional) Ambil hasil eksekusi perintah

Untuk mengambil hasil eksekusi perintah, Anda dapat menggunakan operasi API bidang GetCommandExecution kontrol. Setelah kendaraan Anda menerbitkan hasil eksekusi perintah ke topik respons, API ini akan mengembalikan informasi yang diperbarui.

6. (Opsional) Berlangganan dan kelola acara perintah

Untuk menerima pemberitahuan untuk pembaruan status eksekusi perintah, Anda dapat berlangganan topik peristiwa perintah. Anda kemudian dapat menggunakan API bidang

CreateTopicRule kontrol untuk merutekan data peristiwa perintah ke aplikasi lain seperti AWS Lambda fungsi atau Amazon SQS dan membangun aplikasi di atasnya.

# Alur kerja kendaraan

Langkah-langkah berikut menjelaskan alur kerja kendaraan secara rinci saat menggunakan fitur perintah.

1 Note

Operasi yang dijelaskan di bagian ini menggunakan protokol MQTT.

# 1. Buat koneksi MQTT

Untuk mempersiapkan kendaraan Anda menggunakan fitur perintah, itu harus terlebih dahulu terhubung ke broker AWS IoT Core pesan. Kendaraan Anda harus diizinkan untuk melakukan iot:Connect tindakan untuk terhubung AWS IoT Core dan membuat koneksi MQTT dengan broker pesan. Untuk menemukan titik akhir bidang data untuk Anda Akun AWS, gunakan DescribeEndpoint API atau perintah describe-endpoint CLI seperti yang ditunjukkan di bawah ini.

aws iot describe-endpoint --endpoint-type iot:Data-ATS

Menjalankan perintah ini mengembalikan titik akhir bidang data khusus akun seperti yang ditunjukkan di bawah ini.

account-specific-prefix.iot.region.amazonaws.com

2. Susbcribe to command request topic

Setelah koneksi dibuat, perangkat Anda kemudian dapat berlangganan ke AWS loT perintah topik permintaan MQTT. Saat Anda membuat perintah dan memulai eksekusi perintah pada perangkat target Anda, pesan payload yang disandikan protobuf akan dipublikasikan ke topik permintaan oleh broker pesan. Perangkat Anda kemudian dapat menerima pesan payload dan memproses perintah. Dalam contoh ini, ganti *OeviceID* dengan pengenal unik kendaraan target Anda. ID ini dapat menjadi pengenal unik kendaraan Anda atau nama benda

#### Note

Pesan payload yang dikirim ke perangkat harus menggunakan format protobuf.

\$aws/commands/things/<DeviceID>/executions/+/request/protobuf

3. (Opsional) Berlangganan topik respons perintah

Secara opsional, Anda dapat berlangganan topik respons perintah ini untuk menerima pesan yang menunjukkan apakah layanan cloud menerima atau menolak respons dari perangkat.

#### 1 Note

Ini opsional bagi kendaraan Anda untuk berlangganan topik /accepted dan / rejected respons. Kendaraan Anda akan secara otomatis menerima pesan respons ini meskipun mereka belum secara eksplisit berlangganan topik ini.

\$aws/commands/things/<DeviceID>/executions/<ExecutionId>/response/protobuf/accepted
\$aws/commands/things/<DeviceID>/executions/<ExecutionId>/response/protobuf/rejected

4. Perbarui hasil eksekusi perintah

Kendaraan target kemudian memproses perintah. Kemudian menggunakan UpdateCommandExecution API untuk mempublikasikan hasil eksekusi ke topik respons MQTT berikut.

### Note

Untuk eksekusi kendaraan dan perintah tertentu, *<DeviceID>* harus cocok dengan bidang yang sesuai dalam topik permintaan yang dilanggan perangkat.

\$aws/commands/things/<DeviceID>/executions/<ExecutionId>/response/protobuf

UpdateCommandExecutionAPI adalah operasi API bidang data melalui MQTT yang diautentikasi dengan TLS.

• Jika layanan cloud berhasil memproses hasil eksekusi perintah, pesan dipublikasikan ke topik yang diterima MQTT. Topik yang diterima menggunakan format berikut.

\$aws/commands/things/<DeviceID>/executions/<ExecutionId>/response/protobuf/
accepted

• Jika layanan cloud gagal memproses hasil eksekusi perintah, respons dipublikasikan ke topik yang ditolak MQTT. Topik yang ditolak menggunakan format berikut.

```
$aws/commands/things/<DeviceID>/executions/<ExecutionId>/response/protobuf/
rejected
```

Untuk informasi selengkapnya tentang API ini dan contohnya, lihat<u>Perbarui hasil eksekusi</u> perintah.

# Alur kerja perintah

Langkah-langkah berikut menjelaskan alur kerja perintah secara rinci.

Note

Operasi yang dijelaskan dalam bagian ini menggunakan protokol HTTP.

# 1. Daftarkan kendaraan Anda

Sekarang Anda telah mempersiapkan kendaraan Anda untuk menggunakan fitur perintah, Anda dapat mempersiapkan aplikasi Anda dengan mendaftarkan kendaraan Anda dan kemudian membuat perintah yang akan dikirim ke kendaraan. Untuk mendaftarkan kendaraan, buat instance model kendaraan (manifes model) menggunakan operasi API bidang <u>CreateVehicle</u>kontrol. Untuk informasi dan contoh selengkapnya, lihat <u>Membuat kendaraan</u>.

# 2. Buat perintah

Gunakan operasi API bidang kontrol <u>CreateCommand</u>HTTP untuk memodelkan perintah yang berlaku untuk kendaraan yang Anda targetkan. Tentukan parameter dan nilai default yang akan digunakan saat menjalankan perintah, dan pastikan bahwa itu menggunakan AWS-IoT-FleetWise namespace. Untuk informasi selengkapnya dan contoh penggunaan API ini, lihatBuat sumber daya perintah.

3. Mulai eksekusi perintah

Anda sekarang dapat menjalankan perintah yang Anda buat di kendaraan menggunakan operasi API bidang <u>StartCommandExecution</u>data. AWS IoT Device Management mengambil parameter perintah dan perintah, dan memvalidasi permintaan yang masuk. Kemudian memanggil AWS IoT FleetWise API dengan parameter yang diperlukan untuk menghasilkan muatan khusus kendaraan. Payload kemudian dikirim ke perangkat AWS IoT Device Management melalui MQTT ke topik permintaan perintah yang perangkat Anda berlangganan. Untuk informasi selengkapnya dan contoh penggunaan API ini, lihatKirim perintah (AWS CLI).

\$aws/commands/things/<DeviceID>/executions/+/request/protobuf

#### 1 Note

Jika perangkat sedang offline saat perintah dikirim dari cloud dan sesi persisten MQTT sedang digunakan, perintah menunggu di broker pesan. Jika perangkat kembali online sebelum durasi waktu habis, dan jika telah berlangganan topik permintaan perintah, perangkat kemudian dapat memproses perintah dan mempublikasikan hasilnya ke topik respons. Jika perangkat tidak kembali online sebelum durasi waktu habis, eksekusi perintah akan habis dan pesan payload akan kedaluwarsa.

#### 4. Ambil eksekusi perintah

Setelah Anda menjalankan perintah pada perangkat, gunakan operasi API bidang <u>GetCommandExecution</u>kontrol untuk mengambil dan memantau hasil eksekusi perintah. Anda juga dapat menggunakan API untuk mendapatkan informasi tambahan tentang data eksekusi, seperti kapan terakhir diperbarui, kapan eksekusi selesai, dan parameter yang ditentukan.

# 1 Note

Untuk mengambil informasi status terbaru, perangkat Anda harus telah mempublikasikan hasil eksekusi perintah ke topik respons.

Untuk informasi selengkapnya dan contoh penggunaan API ini, lihatDapatkan eksekusi perintah.

# (Opsional) Pemberitahuan perintah

Anda dapat berlangganan acara perintah untuk menerima pemberitahuan ketika status eksekusi perintah berubah. Langkah-langkah berikut menunjukkan kepada Anda cara berlangganan acara perintah, dan kemudian memprosesnya.

1. Buat aturan topik

Anda dapat berlangganan topik peristiwa perintah dan menerima pemberitahuan ketika status eksekusi perintah berubah. Anda juga dapat membuat aturan topik untuk merutekan data yang diproses oleh kendaraan ke aplikasi lain seperti AWS Lambda fungsi. Anda dapat membuat aturan topik baik menggunakan AWS IoT konsol, atau operasi API bidang <u>CreateTopicRule</u> AWS IoT Core kontrol. Untuk informasi selengkapnya, lihat <u>Membuat dan AWS IoT memerintah</u>.

Dalam contoh ini, ganti *<CommandID>* dengan pengidentifikasi perintah yang ingin Anda terima notifikasi dan *<CommandExecutionStatus>* dengan status eksekusi perintah.

\$aws/events/commandExecution/<CommandID>/<CommandExecutionStatus>

# Note

Untuk menerima pemberitahuan untuk semua perintah dan status eksekusi perintah, Anda dapat menggunakan karakter wildcard dan berlangganan topik berikut.

\$aws/events/commandExecution/+/#

#### 2. Menerima dan memproses peristiwa perintah

Jika Anda membuat aturan topik di langkah sebelumnya untuk berlangganan acara perintah, maka Anda dapat mengelola pemberitahuan push perintah yang Anda terima. Anda juga dapat membuat aplikasi secara opsional di atasnya, seperti with, Amazon SQS AWS Lambda, Amazon SNS, atau Step AWS Functions menggunakan aturan topik yang Anda buat.

Kode berikut menunjukkan payload sampel untuk pemberitahuan peristiwa perintah yang akan Anda terima.

```
{
    "executionId": "2bd65c51-4cfd-49e4-9310-d5cbfdbc8554",
    "status":"FAILED",
    "statusReason": {
        "reasonCode": "4",
        "reasonDescription": ""
    },
    "eventType": "COMMAND_EXECUTION",
    "commandArn":"arn:aws:iot:us-east-1:123456789012:command/0b9d9ddf-
e873-43a9-8e2c-9fe004a90086",
    "targetArn":"arn:aws:iot:us-east-1:123456789012:thing/5006c3fc-
de96-4def-8427-7eee36c6f2bd",
    "timestamp":1717708862107
}
```

# Buat dan kelola perintah

# \Lambda Important

Akses ke FleetWise fitur AWS IoT tertentu saat ini terjaga keamanannya. Untuk informasi selengkapnya, lihat AWS Ketersediaan wilayah dan fitur di AWS IoT FleetWise.

Anda dapat mengonfigurasi tindakan jarak jauh yang dapat digunakan kembali atau mengirim instruksi langsung satu kali ke perangkat Anda. Saat Anda menggunakan fitur ini, Anda dapat menentukan instruksi yang dapat dijalankan perangkat Anda dalam waktu dekat. Perintah memungkinkan Anda mengonfigurasi tindakan jarak jauh yang dapat dilanjutkan untuk kendaraan target Anda. Setelah Anda membuat perintah, Anda dapat memulai eksekusi perintah yang menargetkan kendaraan tertentu.

Topik ini menunjukkan bagaimana Anda dapat membuat dan mengelola sumber daya perintah menggunakan AWS IoT Core API atau AWS CLI. Ini menunjukkan kepada Anda bagaimana melakukan tindakan berikut pada sumber daya perintah.

Topik

- Buat sumber daya perintah
- Mengambil informasi tentang perintah
- Daftar perintah di akun Anda
- Memperbarui atau menghentikan sumber daya perintah
- Hapus sumber daya perintah

# Buat sumber daya perintah

Anda dapat menggunakan operasi API bidang <u>CreateCommand</u> AWS IoT Core kontrol atau FleetWise konsol AWS IoT untuk membuat perintah.

Buat perintah (konsol)

Anda dapat menggunakan FleetWise konsol AWS IoT untuk membuat perintah.

Untuk membuat perintah

- 1. Buka konsol AWS IoT FleetWise .
- 2. Pada panel navigasi, pilih Perintah.
- 3. Pilih Buat perintah.
- 4. Tentukan ID perintah unik untuk membantu Anda mengidentifikasi perintah yang ingin Anda jalankan di kendaraan.
- 5. (Opsional) Tentukan nama tampilan opsional dan deskripsi.
- 6. (Opsional) Pilih aktuator dan nilai parameter default. Parameter menentukan tindakan yang dapat dilakukan kendaraan target setelah menerima perintah. Jika Anda tidak menambahkan parameter, Anda harus menyediakannya saat menjalankan perintah.
- 7. Pilih peran IAM yang memberikan izin untuk menghasilkan payload untuk perintah. Lihat <u>Mengontrol akses</u>.
- 8. Pilih Buat perintah.

### Buat perintah (AWS CLI)

Contoh berikut menunjukkan cara membuat perintah dengan parameter.

Pertimbangan saat membuat perintah

Saat Anda membuat perintah di AWS IoT FleetWise:

- Anda harus menentukan roleArn yang memberikan izin untuk membuat dan menjalankan perintah pada kendaraan Anda. Untuk informasi selengkapnya dan tentang kebijakan sampel termasuk kapan kunci KMS diaktifkan, lihat<u>Berikan AWS IoT Device Management izin untuk</u> menghasilkan muatan untuk perintah dengan AWS IoT FleetWise.
- Anda harus menentukan AWS-IoT-FleetWise sebagai namespace.
- Anda dapat melewati mandatory-parameters bidang dan menentukannya pada waktu berjalan sebagai gantinya. Atau, Anda dapat membuat perintah dengan parameter, dan secara opsional menentukan nilai default untuk mereka. Jika Anda menentukan nilai default, maka pada waktu berjalan, Anda dapat menggunakan nilai-nilai ini atau menggantinya dengan menentukan nilai Anda sendiri. Untuk contoh tambahan ini, lihatSkenario penggunaan perintah.
- Anda dapat menentukan hingga tiga pasangan nama-nilai untuk bidang tersebut. mandatoryparameters Namun, ketika menjalankan perintah pada kendaraan, hanya satu pasangan namanilai yang diterima, dan name bidang harus menggunakan nama yang sepenuhnya memenuhi syarat dengan awalan. \$actuatorPath.
- Ganti *command-id* dengan pengenal unik untuk perintah. Anda dapat menggunakan UUID, karakter alfanumerik, "-", dan "\_".
- Ganti *role-arn* dengan peran IAM yang memberi Anda izin untuk membuat dan menjalankan perintah, misalnya,. "arn:aws:iam:*accountId*:role/*FwCommandExecutionRole*"
- (Opsional) Ganti *display-name* dengan nama yang mudah digunakan untuk perintah, dan *description* dengan deskripsi perintah yang bermakna.
- Ganti name dan value mandatory-parameters objek dengan informasi yang diperlukan untuk perintah yang sedang dibuat. nameBidang adalah nama yang sepenuhnya memenuhi syarat seperti yang didefinisikan dalam katalog sinyal dengan \$actuatorPath. awalan. Misalnya, name bisa \$actuatorPath.Vehicle.Chassis.SteeringWheel.HandsOff.HandsOffSteeringMode dan value bisa menjadi boolean yang menunjukkan status mode kemudi seperti{"B": false}.

```
aws iot create-command --command-id command-id \
    --role-arn role-arn \
    --description description \
    --display-name display-name \
    --namespace "AWS-IoT-FleetWise" \
    --mandatory-parameters '[
        {
            "name": name,
            "value": value
        }
]'
```

Operasi CreateCommand API mengembalikan respons yang berisi ID dan ARN (Amazon Resource Name) dari perintah.

```
{
    "commandId": "HandsOffSteeringMode",
    "commandArn": "arn:aws:iot:ap-south-1:123456789012:command/HandsOffSteeringMode"
}
```

# Mengambil informasi tentang perintah

Anda dapat menggunakan operasi API bidang <u>GetCommand</u> AWS IoT Core kontrol untuk mengambil informasi tentang sumber daya perintah.

Untuk mendapatkan informasi tentang sumber daya perintah, jalankan perintah berikut. Ganti *command-id* dengan pengenal yang digunakan saat membuat perintah.

```
aws iot get-command --command-id command-id
```

Operasi GetCommand API mengembalikan respons yang berisi informasi berikut.

- ID dan ARN (Nama Sumber Daya Amazon) dari perintah.
- Tanggal dan waktu ketika perintah dibuat dan terakhir diperbarui.
- Status perintah yang menunjukkan apakah itu tersedia untuk dijalankan di kendaraan.
- Parameter apa pun yang Anda tentukan saat membuat perintah.
## Daftar perintah di akun Anda

Anda dapat menggunakan operasi API bidang <u>ListCommands</u> AWS IoT Core kontrol untuk mencantumkan semua perintah di akun yang Anda buat.

Untuk membuat daftar perintah di akun Anda, jalankan perintah berikut. Secara default, API mengembalikan perintah yang dibuat untuk kedua ruang nama. Untuk memfilter daftar agar hanya menampilkan perintah yang dibuat AWS IoT FleetWise, jalankan perintah berikut.

Note

Anda juga dapat mengurutkan daftar dalam urutan naik atau turun, atau memfilter daftar untuk hanya menampilkan perintah yang memiliki nama parameter perintah tertentu.

aws iot list-commands --namespace "AWS-IoT-FleetWise"

Operasi ListCommands API mengembalikan respons yang berisi informasi berikut.

- ID dan ARN (Nama Sumber Daya Amazon) dari perintah.
- Tanggal dan waktu ketika perintah dibuat dan terakhir diperbarui.
- Status perintah yang menunjukkan apakah perintah tersedia untuk dijalankan pada kendaraan.

## Memperbarui atau menghentikan sumber daya perintah

Anda dapat menggunakan operasi API bidang <u>UpdateCommand</u> AWS IoT Core kontrol atau FleetWise konsol AWS IoT untuk memperbarui sumber daya perintah. Anda dapat memperbarui nama tampilan dan deskripsi perintah. Anda juga dapat menghentikan perintah jika saat ini tidak digunakan.

#### Note

Anda tidak dapat mengubah informasi namespace atau parameter yang akan digunakan saat menjalankan perintah.

Perbarui perintah (konsol)

#### Perbarui perintah

Untuk memperbarui perintah dari konsol, buka halaman <u>Perintah</u> FleetWise konsol AWS IoT dan lakukan langkah-langkah berikut.

- 1. Pilih perintah yang ingin Anda perbarui, lalu pilih Edit.
- 2. Edit detail perintah, lalu pilih Simpan perubahan.

#### Menghentikan perintah

Untuk menghentikan perintah dari konsol, buka halaman <u>Perintah</u> FleetWise konsol AWS loT dan lakukan langkah-langkah berikut.

- 1. Pilih perintah yang ingin Anda hentikan, lalu pilih Deprecate.
- 2. Konfirmasikan penghentian, lalu pilih Deprecate.

Perbarui perintah (AWS CLI)

#### Perbarui perintah

Untuk memperbarui sumber daya perintah, jalankan perintah berikut. Ganti *command-id* dengan pengenal perintah yang ingin Anda perbarui, dan berikan yang diperbarui *display-name* dan*description*.

```
aws iot update-command \
    --command-id command-id \
    --display-name display-name \
    --description description
```

Operasi UpdateCommand API mengembalikan respons berikut.

```
{
    "commandId": "HandsOffSteeringMode",
    "deprecated": false,
    "lastUpdatedAt": "2024-05-09T23:16:51.370000-07:00"
}
```

Menghentikan perintah

Anda menghentikan perintah ketika Anda bermaksud untuk tidak lagi terus menggunakannya untuk perangkat Anda atau ketika sudah usang. Contoh berikut menunjukkan cara menghentikan perintah.

```
aws iot update-command \
    --command-id command-id \
    --deprecated
```

Operasi UpdateCommand API mengembalikan respons yang berisi ID dan ARN (Amazon Resource Name) dari perintah.

```
{
    "commandId": "HandsOffSteeringMode",
    "deprecated": true,
    "lastUpdatedAt": "2024-05-09T23:16:51.370000-07:00"
}
```

Setelah perintah tidak digunakan lagi, eksekusi perintah yang ada akan terus berjalan di kendaraan sampai menjadi terminal. Untuk menjalankan eksekusi perintah baru, Anda harus menggunakan UpdateCommand API untuk memulihkan perintah sehingga menjadi tersedia. Untuk informasi tambahan tentang menghentikan dan memulihkan perintah dan pertimbangannya, lihat Menghentikan sumber daya perintah di Panduan Pengembang.AWS IoT Core

## Hapus sumber daya perintah

Anda dapat menggunakan operasi API bidang <u>DeleteCommand</u> AWS IoT Core kontrol atau FleetWise konsol AWS IoT untuk menghapus sumber daya perintah.

#### Note

Tindakan penghapusan bersifat permanen dan tidak dapat dibatalkan. Perintah akan dihapus secara permanen dari akun Anda.

Hapus perintah (konsol)

Untuk menghapus perintah dari konsol, buka halaman <u>Perintah</u> FleetWise konsol AWS IoT dan lakukan langkah-langkah berikut.

- 1. Pilih perintah yang ingin Anda hapus, lalu pilih Hapus.
- 2. Konfirmasikan bahwa Anda ingin menghapus perintah, lalu pilih Hapus.

Hapus perintah (AWS CLI)

Untuk menghapus sumber daya perintah, jalankan perintah berikut. Ganti *command-id* dengan pengenal perintah yang ingin Anda hapus. Contoh berikut menunjukkan cara menghapus sumber daya perintah.

aws iot delete-command --command-id command-id

Jika permintaan penghapusan berhasil:

- Jika perintah tidak digunakan lagi untuk durasi yang lebih lama dari batas waktu maksimum 24 jam, perintah akan segera dihapus dan Anda akan melihat HTTP 204. statusCode
- Jika perintah tidak digunakan lagi, atau tidak digunakan lagi untuk durasi yang lebih pendek dari batas waktu maksimum, perintah akan berada dalam pending deletion status dan Anda akan melihat HTTP 202. statusCode Perintah akan dihapus secara otomatis dari akun Anda setelah batas waktu maksimum 24 jam.

# Mulai dan pantau eksekusi perintah

#### \Lambda Important

Akses ke FleetWise fitur AWS IoT tertentu saat ini terjaga keamanannya. Untuk informasi selengkapnya, lihat AWS Ketersediaan wilayah dan fitur di AWS IoT FleetWise.

Setelah Anda membuat sumber daya perintah, Anda dapat memulai eksekusi perintah pada kendaraan target. Setelah kendaraan mulai menjalankan perintah, ia dapat mulai memperbarui hasil eksekusi perintah dan mempublikasikan pembaruan status dan informasi hasil ke topik yang dicadangkan MQTT. Anda kemudian dapat mengambil status eksekusi perintah dan memantau status eksekusi di akun Anda.

Topik ini menunjukkan bagaimana Anda dapat mengirim perintah ke kendaraan Anda menggunakan konsol AWS IoT AWS CLI FleetWise atau. Ini juga menunjukkan kepada Anda cara memantau dan memperbarui status eksekusi perintah.

Topik

- Perbarui hasil eksekusi perintah
- Dapatkan eksekusi perintah
- Daftar eksekusi perintah di akun Anda
- Hapus eksekusi perintah

#### Kirim perintah (konsol)

Untuk mengirim perintah dari konsol, buka halaman <u>Kendaraan</u> FleetWise konsol AWS IoT dan lakukan langkah-langkah berikut.

- 1. Pilih kendaraan yang ingin Anda kirimi perintah.
- 2. Pilih Jalankan perintah.
- 3. Pilih ID perintah.
- 4. Tentukan batas waktu eksekusi perintah, lalu pilih Jalankan perintah.

#### Kirim perintah (AWS CLI)

Anda dapat menggunakan operasi API bidang <u>StartCommandExecution</u> AWS IoT data untuk mengirim perintah ke kendaraan. Kendaraan kemudian meneruskan perintah ke layanan middleware otomotif (seperti SOME/IP (Scalable Service-Oriented Middleware over IP)) atau menerbitkannya di jaringan kendaraan (seperti antarmuka perangkat controller area network (CAN)). Contoh berikut menggunakan AWS CLI.

Topik

- Pertimbangan saat mengirim perintah
- Dapatkan titik akhir bidang data khusus akun
- Kirim contoh perintah

Pertimbangan saat mengirim perintah

Saat Anda memulai eksekusi perintah di AWS IoT FleetWise:

- Anda harus menyediakan AWS IoT sesuatu untuk kendaraan. Untuk informasi selengkapnya, lihat Penyediaan AWS kendaraan IoT FleetWise.
- Anda harus sudah membuat perintah dengan AWS-IoT-FleetWise sebagai namespace dan memberikan role-Arn yang memberi Anda izin untuk membuat dan menjalankan perintah di IoT. AWS FleetWise Untuk informasi selengkapnya, lihat <u>Buat sumber daya perintah</u>.
- Anda dapat melewati parameters bidang jika Anda memilih untuk menggunakan nilai default apa pun yang ditentukan untuk parameter saat membuat perintah. Jika mandatory-parameters tidak ditentukan pada waktu pembuatan, atau jika Anda ingin mengganti nilai default apa pun dengan menentukan nilai Anda sendiri untuk parameter, Anda harus menentukan bidangnya. parameters Untuk contoh tambahan ini, lihat<u>Skenario penggunaan perintah</u>.
- Anda dapat menentukan hingga tiga pasangan nama-nilai untuk bidang tersebut. mandatoryparameters Namun, ketika menjalankan perintah pada kendaraan, hanya satu pasangan namanilai yang diterima, dan name bidang harus menggunakan nama yang sepenuhnya memenuhi syarat dengan awalan. \$actuatorPath.

Dapatkan titik akhir bidang data khusus akun

Sebelum menjalankan perintah API, Anda harus mendapatkan URL endpoint khusus akun untuk endpoint. iot: Jobs Misalnya, jika Anda menjalankan perintah ini:

aws iot describe-endpoint --endpoint-type iot:Jobs

Ini akan mengembalikan URL titik akhir khusus akun seperti yang ditunjukkan pada respons sampel di bawah ini.

{
 "endpointAddress": "<account-specific-prefix>.jobs.iot.<region>.amazonaws.com"
}

Kirim contoh perintah

Untuk mengirim perintah ke kendaraan, jalankan perintah berikut.

- Ganti *command-arn* dengan ARN untuk perintah yang ingin Anda jalankan. Anda dapat memperoleh informasi ini dari respons perintah create-command CLI.
- Ganti target-arn dengan ARN untuk perangkat target, atau AWS IoT hal, yang ingin Anda jalankan perintahnya.

#### Note

Anda dapat menentukan ARN target suatu AWS IoT benda (AWS FleetWise IoT vehicle). Grup dan armada benda saat ini tidak didukung.

- Ganti *endpoint-url* dengan titik akhir khusus akun yang Anda peroleh, diawali dengan<u>Dapatkan titik akhir bidang data khusus akun</u>, misalnyahttps://,. https://123456789012abcd.jobs.iot.ap-south-1.amazonaws.com
- Ganti name dan value dengan mandatory-parameters bidang yang Anda tentukan saat Anda membuat perintah menggunakan create-command CLI.

nameBidang adalah nama yang sepenuhnya memenuhi syarat seperti yang didefinisikan
dalam katalog sinyal dengan \$actuatorPath. awalan. Misalnya, name bisa
\$actuatorPath.Vehicle.Chassis.SteeringWheel.HandsOff.HandsOffSteeringMode
dan value bisa menjadi boolean yang menunjukkan status mode kemudi seperti{"B": false}.

(Opsional) Anda juga dapat menentukan parameter tambahan,executionTimeoutSeconds.
 Bidang opsional ini menentukan waktu dalam detik di mana perangkat harus merespons dengan hasil eksekusi. Anda dapat mengonfigurasi batas waktu hingga nilai maksimum 24 jam.

Ketika eksekusi perintah telah dibuat, timer dimulai. Sebelum timer kedaluwarsa, jika status eksekusi perintah tidak berubah menjadi status yang menjadikannya terminal, seperti SUCCEEDED atauFAILED, maka status secara otomatis berubah menjadiTIMED\_0UT.

#### Note

Perangkat juga dapat melaporkan TIMED\_0UT status, atau mengganti status ini ke status sepertiSUCCEEDED,, atau FAILEDREJECTED, dan eksekusi perintah akan menjadi terminal. Untuk informasi selengkapnya, lihat Status batas waktu eksekusi perintah.

```
aws iot-jobs-data start-command-execution \
    --command-arn command-arn \
    --target-arn target-arn \
    --execution-timeout-seconds 30 \
    --endpoint-url endpoint-url \
    --parameters '[
        {
            "name": name,
            "value": value
        }
]'
```

Operasi StartCommandExecution API mengembalikan ID eksekusi perintah. Anda dapat menggunakan ID ini untuk menanyakan status eksekusi perintah, detail, dan riwayat eksekusi perintah.

```
{
    "executionId": "07e4b780-7eca-4ffd-b772-b76358da5542"
}
```

Setelah Anda menjalankan perintah, perangkat Anda akan menerima pemberitahuan yang berisi informasi berikut. issued\_timestamp\_msBidang sesuai dengan waktu StartCommandExecution API dipanggil. Ini timeout\_ms sesuai dengan nilai waktu habis yang dikonfigurasi menggunakan executionTimeoutSeconds parameter saat menjalankan StartCommandExecution API.

```
timeout_ms: 9000000
issued_timestamp_ms: 1723847831317
```

## Perbarui hasil eksekusi perintah

Untuk memperbarui status eksekusi perintah, perangkat Anda harus telah membuat koneksi MQTT dan berlangganan topik permintaan perintah berikut.

Dalam contoh ini, ganti <device-id> dengan pengenal unik perangkat target Anda, yang dapat berupa VehicleId atau nama benda, dan <execution-id> dengan pengenal untuk eksekusi perintah.

#### 1 Note

- Muatan harus menggunakan format protobuf.
- Ini opsional bagi perangkat Anda untuk berlangganan topik /accepted dan /rejected respons. Perangkat Anda akan menerima pesan respons ini bahkan jika mereka belum berlangganan secara eksplisit.

```
// Request topic
$aws/devices/<DeviceID>/command_executions/+/request/protobuf
```

```
// Response topics (Optional)
$aws/devices/<DeviceID>/command_executions/<ExecutionId>/response/accepted/protobuf
$aws/devices/<DeviceID>/command_executions/<ExecutionId>/response/rejected/protobuf
```

Perangkat Anda dapat mempublikasikan pesan ke topik respons perintah. Setelah memproses perintah, ia mengirimkan respons yang dikodekan protobuf ke topik ini. *<DeviceID*>Bidang harus cocok dengan bidang yang sesuai dalam topik permintaan.

\$aws/devices/<DeviceID>/command\_executions/<ExecutionId>/response/<PayloadFormat>

Setelah perangkat memublikasikan respons terhadap topik ini, Anda dapat mengambil informasi status yang diperbarui menggunakan API. GetCommandExecution Status eksekusi perintah dapat berupa salah satu dari yang tercantum di sini.

- IN\_PROGRESS
- SUCCEEDED
- FAILED

- REJECTED
- TIMED\_OUT

Perhatikan bahwa eksekusi perintah di salah satu statusSUCCEEDED,FAILED, dan REJECTED terminal, dan status dilaporkan oleh perangkat. Ketika eksekusi perintah adalah terminal, ini berarti bahwa tidak ada pembaruan lebih lanjut yang akan dilakukan untuk status atau bidang terkait. TIMED\_0UTStatus dapat dilaporkan oleh perangkat atau cloud. Jika dilaporkan oleh cloud, pembaruan bidang alasan status nantinya dapat dilakukan oleh perangkat.

Misalnya, berikut ini menunjukkan contoh pesan MQTT yang diterbitkan oleh perangkat.

#### Note

Untuk status eksekusi perintah, jika perangkat Anda menggunakan statusReason objek untuk mempublikasikan informasi status, Anda harus memastikan bahwa:

- reasonCodeMenggunakan pola[A-Z0-9\_-]+, dan panjangnya tidak melebihi 64 karakter.
- reasonDescriptionPanjangnya tidak melebihi 1.024 karakter. Itu dapat menggunakan karakter apa pun kecuali karakter kontrol seperti baris baru.

```
{
    "deviceId": "",
    "executionId": "",
    "status": "CREATED",
    "statusReason": {
        "reasonCode": "",
        "reasonDescription": ""
    }
}
```

Untuk contoh yang menunjukkan bagaimana Anda dapat menggunakan klien pengujian AWS IoT Core MQTT untuk berlangganan topik dan melihat pesan eksekusi perintah, lihat <u>Melihat pembaruan</u> <u>perintah menggunakan klien pengujian MQTT di</u> panduan pengembang.AWS IoT Core

## Dapatkan eksekusi perintah

Anda dapat menggunakan operasi API bidang <u>GetCommandExecution</u> AWS IoT kontrol untuk mengambil informasi tentang eksekusi perintah. Anda harus sudah menjalankan perintah ini menggunakan operasi StartCommandExecution API.

Untuk mengambil metadata dari perintah yang dijalankan, jalankan perintah berikut.

- Ganti *execution-id* dengan ID perintah. Anda dapat memperoleh informasi ini dari respons perintah start-command-execution CLI.
- Ganti target-arn dengan ARN untuk kendaraan target, atau AWS IoT benda, yang ingin Anda jalankan perintahnya.

```
aws iot get-command-execution --execution-id \
    --target-arn target-arn
```

Operasi GetCommandExecution API mengembalikan respons yang berisi informasi tentang ARN eksekusi perintah, status eksekusi, dan waktu ketika perintah mulai mengeksekusi dan kapan selesai. Kode berikut menunjukkan respons sampel dari permintaan API.

Untuk memberikan konteks tambahan tentang status setiap eksekusi perintah, fitur perintah menyediakan statusReason objek. Objek berisi dua bidang, reasonCode danreasonDescription. Dengan menggunakan bidang ini, perangkat Anda dapat memberikan informasi tambahan tentang status eksekusi perintah. Informasi ini akan mengesampingkan default apa pun reasonCode dan reasonDescription itu dilaporkan dari cloud.

Untuk melaporkan informasi ini, perangkat Anda dapat mempublikasikan informasi status yang diperbarui ke cloud. Kemudian, ketika Anda mengambil status eksekusi perintah menggunakan GetCommandExecution API, Anda akan melihat kode status terbaru.

Note

completedAtBidang dalam respons eksekusi sesuai dengan waktu ketika perangkat melaporkan status terminal ke cloud. Dalam hal TIMED\_0UT status, bidang ini akan disetel hanya ketika perangkat melaporkan batas waktu. Ketika TIMED\_0UT status diatur oleh cloud, TIMED\_0UT status tidak diperbarui. Untuk informasi lebih lanjut tentang perilaku time out, lihat<u>Status batas waktu eksekusi perintah</u>.

```
{
    "executionId": "07e4b780-7eca-4ffd-b772-b76358da5542",
    "commandArn": "arn:aws:iot:ap-south-1:123456789012:command/LockDoor",
    "targetArn": "arn:aws:iot:ap-south-1:123456789012:thing/myFrontDoor",
    "status": "SUCCEEDED",
    "statusReason": {
        "reasonCode": "65536",
        "reasonDescription": "SUCCESS"
    },
    "createdAt": "2024-03-23T00:50:10.095000-07:00",
    "completedAt": "2024-03-23T00:50:10.095000-07:00",
    "Parameters": '{
         "$actuatorPath.Vehicle.Chassis.SteeringWheel.HandsOff.HandsOffSteeringMode":
         { "B": true }
    }'
}
```

## Daftar eksekusi perintah di akun Anda

Gunakan operasi API HTTP bidang <u>ListCommandExecutions</u> AWS IoT Core kontrol untuk mencantumkan semua eksekusi perintah di akun Anda. Contoh berikut menggunakan AWS CLI.

Topik

- Pertimbangan saat mencantumkan eksekusi perintah
- · Contoh eksekusi perintah daftar

Pertimbangan saat mencantumkan eksekusi perintah

Berikut ini adalah beberapa pertimbangan saat menggunakan ListCommandExecutions API.

- Anda harus menentukan setidaknya targetArn atau commandArn tergantung pada apakah Anda ingin membuat daftar eksekusi untuk perintah tertentu atau kendaraan target. Permintaan API tidak dapat kosong dan tidak dapat berisi kedua bidang dalam permintaan yang sama.
- Anda hanya harus memberikan informasi startedTimeFilter atau completedTimeFilter informasi. Permintaan API tidak dapat kosong dan tidak dapat berisi kedua bidang dalam permintaan yang sama. Anda dapat menggunakan before dan after bidang objek untuk mencantumkan eksekusi perintah yang dibuat atau diselesaikan dalam jangka waktu tertentu.

- Kedua after bidang before dan bidang tidak boleh lebih besar dari waktu saat ini. Secara default, jika Anda tidak menentukan nilai apa pun, before bidang adalah waktu saat ini dan after bidang adalah waktu saat ini 6 bulan. Artinya, tergantung pada filter yang Anda gunakan, API akan mencantumkan semua eksekusi yang dibuat atau diselesaikan dalam enam bulan terakhir.
- Anda dapat menggunakan sort-order parameter untuk menentukan apakah Anda ingin membuat daftar eksekusi dalam urutan menaik. Secara default, eksekusi akan dicantumkan dalam urutan menurun jika Anda tidak menentukan bidang ini.
- Anda tidak dapat memfilter eksekusi perintah berdasarkan statusnya saat mencantumkan eksekusi perintah untuk perintah ARN.

#### Contoh eksekusi perintah daftar

Contoh berikut menunjukkan kepada Anda cara membuat daftar eksekusi perintah di file Anda Akun AWS.

Saat menjalankan perintah, Anda harus menentukan apakah akan memfilter daftar untuk menampilkan hanya eksekusi perintah yang dibuat untuk perangkat tertentu menggunakantargetArn, atau eksekusi untuk perintah tertentu yang ditentukan menggunakan perintah. commandArn

Dalam contoh ini, ganti:

- <target-arn>dengan Amazon Resource Number (ARN) perangkat yang Anda targetkan eksekusi, seperti.arn:aws:iot:useast-1:123456789012:thing/b8e4157c98f332cffb37627f
- <target-arn>dengan Amazon Resource Number (ARN) perangkat yang Anda targetkan eksekusi, seperti.arn:aws:iot:useast-1:123456789012:thing/b8e4157c98f332cffb37627f
- <after>dengan waktu setelah itu Anda ingin membuat daftar eksekusi yang dibuat, misalnya,2024-11-01T03:00.

```
aws iot list-command-executions \
--target-arn <target-arn> \
--started-time-filter '{after=<after>}' \
--sort-order "ASCENDING"
```

Menjalankan perintah ini menghasilkan respons yang berisi daftar eksekusi perintah yang Anda buat, dan waktu ketika eksekusi mulai dijalankan, dan ketika selesai. Ini juga menyediakan informasi status, dan statusReason objek yang berisi informasi tambahan tentang status.

```
{
    "commandExecutions": [
        {
            "commandArn": "arn:aws:iot:us-east-1:123456789012:command/TestMe002",
            "executionId": "b2b654ca-1a71-427f-9669-e74ae9d92d24",
            "targetArn": "arn:aws:iot:us-east-1:123456789012:thing/
b8e4157c98f332cffb37627f",
            "status": "TIMED_OUT",
            "createdAt": "2024-11-24T14:39:25.791000-08:00",
            "startedAt": "2024-11-24T14:39:25.791000-08:00"
        },
        {
            "commandArn": "arn:aws:iot:us-east-1:123456789012:command/TestMe002",
            "executionId": "34bf015f-ef0f-4453-acd0-9cca2d42a48f",
            "targetArn": "arn:aws:iot:us-east-1:123456789012:thing/
b8e4157c98f332cffb37627f",
            "status": "IN_PROGRESS",
            "createdAt": "2024-11-24T14:05:36.021000-08:00",
            "startedAt": "2024-11-24T14:05:36.021000-08:00"
        }
    ]
}
```

## Hapus eksekusi perintah

Jika Anda tidak lagi ingin menggunakan eksekusi perintah, Anda dapat menghapusnya secara permanen dari akun Anda.

#### Note

Eksekusi perintah dapat dihapus hanya jika telah memasuki status terminal, sepertiSUCCEEDED,FAILED, atauREJECTED.

Contoh berikut menunjukkan kepada Anda cara menghapus eksekusi perintah menggunakan delete-command-execution AWS CLI perintah. Ganti <*execution-id*> dengan pengenal eksekusi perintah yang Anda hapus.

aws iot delete-command-execution --execution-id <execution-id>

Jika permintaan API berhasil, maka eksekusi perintah menghasilkan kode status 200. Anda dapat menggunakan GetCommandExecution API untuk memverifikasi bahwa eksekusi perintah tidak ada lagi di akun Anda.

# Contoh: Menggunakan perintah untuk mengontrol mode kemudi kendaraan (AWS CLI)

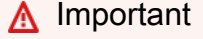

Akses ke FleetWise fitur AWS IoT tertentu saat ini terjaga keamanannya. Untuk informasi selengkapnya, lihat AWS Ketersediaan wilayah dan fitur di AWS IoT FleetWise.

Contoh berikut menunjukkan kepada Anda cara menggunakan fitur perintah menggunakan AWS CLI. Contoh ini menggunakan AWS IoT FleetWise kendaraan sebagai perangkat target untuk menunjukkan bagaimana Anda dapat mengirim perintah untuk mengontrol mode kemudi dari jarak jauh.

#### Topik

- Ikhtisar contoh mode kemudi kendaraan
- Prasyarat
- Kebijakan IAM untuk menggunakan perintah jarak jauh
- Jalankan AWS IoT perintah (AWS CLI)
- Membersihkan

## Ikhtisar contoh mode kemudi kendaraan

Dalam contoh ini, Anda akan:

- 1. Buat sumber daya perintah untuk operasi menggunakan create-command AWS CLI untuk mengubah mode kemudi kendaraan.
- 2. Ambil informasi tentang perintah, seperti waktu ketika itu dibuat atau terakhir diperbarui menggunakan. get-command AWS CLI

- 3. Kirim perintah ke kendaraan menggunakan start-command-execution AWS CLI dengan mode kemudi sebagai parameter wajib, yang kemudian akan dieksekusi pada perangkat.
- 4. Dapatkan hasil eksekusi perintah menggunakan file get-command-execution AWS CLI. Anda dapat memeriksa kapan eksekusi selesai, dan mengambil detail tambahan seperti hasil eksekusi, dan waktu yang dibutuhkan untuk menyelesaikan eksekusi perintah.
- 5. Lakukan aktivitas pembersihan dengan menghapus perintah dan eksekusi perintah yang tidak lagi ingin Anda gunakan.

## Prasyarat

Sebelum Anda menjalankan contoh ini:

- Menyediakan AWS IoT FleetWise kendaraan Anda sebagai AWS IoT sesuatu dalam AWS IoT registri. Anda juga harus menambahkan sertifikat ke barang Anda dan mengaktifkannya, dan melampirkan kebijakan untuk barang Anda. Perangkat Anda kemudian dapat terhubung ke cloud dan menjalankan perintah. Untuk informasi selengkapnya, lihat <u>Menyediakan kendaraan</u>.
- Buat pengguna IAM dan kebijakan IAM yang memberi Anda izin untuk melakukan operasi API untuk menggunakan perintah, seperti yang ditunjukkan dalam. <u>Kebijakan IAM untuk menggunakan</u> perintah jarak jauh

## Kebijakan IAM untuk menggunakan perintah jarak jauh

Tabel berikut menunjukkan contoh kebijakan IAM yang memberikan akses ke semua operasi API bidang kontrol dan bidang data untuk fitur perintah. Pengguna aplikasi akan memiliki izin untuk melakukan semua operasi API perintah jarak jauh, seperti yang ditunjukkan pada tabel.

| Tindakan API  | Bidang kontrol/<br>data | Protokol | Deskripsi                            | Sumber<br>Daya               |
|---------------|-------------------------|----------|--------------------------------------|------------------------------|
| CreateCommand | Bidang kontrol          | HTTP     | Membuat sumber daya<br>perintah      | <ul> <li>perintah</li> </ul> |
| GetCommand    | Bidang kontrol          | HTTP     | Mengambil informasi tentang perintah | <ul> <li>perintah</li> </ul> |

Operasi API

| Tindakan API                   | Bidang kontrol/<br>data | Protokol | Deskripsi                                                               | Sumber<br>Daya                           |
|--------------------------------|-------------------------|----------|-------------------------------------------------------------------------|------------------------------------------|
| UpdateCommand                  | Bidang kontrol          | HTTP     | Memperbarui informasi<br>tentang perintah atau untuk<br>menghentikannya | <ul> <li>perintah</li> </ul>             |
| ListCommands                   | Bidang kontrol          | HTTP     | Daftar perintah di akun Anda                                            | <ul> <li>perintah</li> </ul>             |
| DeleteCommand                  | Bidang kontrol          | HTTP     | Menghapus perintah                                                      | <ul> <li>perintah</li> </ul>             |
| StartComm<br>andExecution      | Bidang data             | HTTP     | Mulai mengeksekusi perintah                                             | <ul><li> perintah</li><li> hal</li></ul> |
| UpdateCom<br>mandExecu<br>tion | Bidang data             | MQTT     | Perbarui eksekusi perintah                                              | <ul><li> perintah</li><li> hal</li></ul> |
| GetComman<br>dExecution        | Bidang kontrol          | HTTP     | Mengambil informasi tentang<br>eksekusi perintah                        | <ul><li> perintah</li><li> hal</li></ul> |
| ListComma<br>ndExecutions      | Bidang kontrol          | HTTP     | Daftar eksekusi perintah di<br>akun Anda                                | <ul><li> perintah</li><li> hal</li></ul> |
| DeleteCom<br>mandExecu<br>tion | Bidang kontrol          | HTTP     | Menghapus eksekusi<br>perintah                                          | <ul><li> perintah</li><li> hal</li></ul> |

Dalam contoh ini, ganti:

- *region*dengan Anda Wilayah AWS, sepertiap-south-1.
- account-iddengan Akun AWS nomor Anda, seperti57EXAMPLE833.
- command-id,command-id1, dan command-id2 dengan pengidentifikasi perintah unik Anda, seperti LockDoor atauTurnOffAC.
- thing-namedengan nama AWS IoT benda Anda, sepertimy\_car.

```
{
    "Version": "2012-10-17",
    "Statement": [
     {
        "Action": [
            "iot:CreateCommand",
            "iot:GetCommand",
            "iot:ListCommands",
            "iot:UpdateCommand",
            "iot:DeleteCommand"
        ],
        "Effect": "Allow",
        "Resource": [
            "arn:aws:iot:<region>:<account-id>:command/command-id1",
            "arn:aws:iot:<region>:<account-id>:command/command-id2",
        1
     },
     {
        "Action": [
            "iot:GetCommandExecution",
            "iot:ListCommandExecutions",
            "iot:DeleteCommandExecution"
        ],
        "Effect": "Allow",
        "Resource": [
            "arn:aws:iot:<region>:<account-id>:command/command-id",
            "arn:aws:iot:<region>:<account-id>:thing/thing-name",
        ]
     },
     {
        "Action": "iot:StartCommandExecution",
        "Effect": "Allow",
        "Resource": [
            "arn:aws:iot:<region>:<account-id>:command/command-id",
            "arn:aws:iot:<region>:<account-id>:thing/thing-name",
        ]
     }
   ]
}
```

## Jalankan AWS IoT perintah (AWS CLI)

Berikut ini menunjukkan bagaimana Anda dapat menggunakan AWS CLI untuk melakukan operasi perintah dan mengubah mode kemudi kendaraan.

1. Buat sumber daya perintah untuk operasi mode kemudi

Buat perintah yang ingin Anda kirim ke perangkat Anda menggunakan create-command CLI. Dalam contoh ini, tentukan:

- command-idsebagai TurnOffSteeringMode
- role-arnsebagai "arn:aws:iam:accountId:role/FwCommandExecutionRole" role-arn Harus disediakan, karena itu adalah peran IAM yang memberikan izin untuk membuat dan menjalankan perintah pada kendaraan Anda. Untuk informasi selengkapnya, lihat Berikan AWS IoT Device Management izin untuk menghasilkan muatan untuk perintah dengan AWS IoT FleetWise.
- display-namesebagai "Turn off steering mode"
- namespaceharus AWS-IoT-FleetWise
- mandatory-parameterssebagai pasangan nama-nilai, dengan name sebagai
   "\$actuatorPath.Vehicle.Chassis.SteeringWheel.TurnOffSteeringMode" dan
   defaultValue sebagai { "S": "true" }

#### Note

Anda juga dapat membuat perintah tanpa menentukan parameter wajib apa pun. Anda kemudian harus menentukan parameter yang akan digunakan saat menjalankan perintah menggunakan start-command-execution CLI. Sebagai contoh, lihat Skenario penggunaan perintah.

#### \Lambda Important

Saat menggunakan AWS-IoT-FleetWise namespace, Anda harus memastikan bahwa Name bidang yang ditentukan sebagai bagian dari mandatory-parameters penggunaan \$actuatorPath. awalan, dan Value bidang harus menggunakan tipe data string.

```
aws iot create-command \
    --command-id TurnOffSteeringMode \
    --role-arn "arn:aws:iam:accountId:role/FwCommandExecutionRole" \
    --display-name "Turn off steering mode" \
    --namespace AWS-IoT-FleetWise \
    --mandatory-parameters '[
        {
            "name": "$actuatorPath.Vehicle.Chassis.SteeringWheel.TurnOffSteeringMode",
            "defaultValue": { "S": "true" }
        }
    ]'
```

Output berikut menunjukkan respon sampel dari CLI, di mana ap-south-1 dan 123456789012 merupakan contoh dari Wilayah AWS dan Akun AWS ID.

```
{
    "commandId": "TurnOffSteeringMode",
    "commandArn": "arn:aws:iot:ap-south-1:123456789012:command/TurnOffSteeringMode"
}
```

Untuk contoh tambahan tentang penggunaan perintah ini, lihatBuat sumber daya perintah.

2. Ambil informasi tentang perintah

Jalankan perintah berikut untuk mengambil informasi tentang perintah, di mana command-id ID perintah dalam output create-command operasi dari atas.

#### Note

Jika Anda membuat lebih dari satu perintah, Anda dapat menggunakan ListCommands API untuk mencantumkan semua perintah di akun Anda, lalu menggunakan GetCommand API untuk mendapatkan informasi tambahan tentang perintah tertentu. Untuk informasi selengkapnya, lihat Daftar perintah di akun Anda.

aws iot get-command --command-id TurnOffSteeringMode

Menjalankan perintah ini menghasilkan respons berikut. Anda akan melihat waktu ketika perintah dibuat dan kapan terakhir diperbarui, parameter apa pun yang Anda tentukan, dan apakah perintah tersedia untuk dijalankan di perangkat.

```
{
    "commandId": "TurnOffSteeringMode",
    "commandArn": "arn:aws:iot:ap-south-1:123456789012:command/"
TurnOffSteeringMode",
    "namespace": "AWS-IoT-FleetWise",
    "mandatoryParameters":[
        {
            "name":
 "$actuatorPath.Vehicle.Chassis.SteeringWheel.TurnOffSteeringMode",
            "defaultValue": {"S": "true" }
        }
    ],
    "createdAt": "2024-03-23T00:50:10.095000-07:00",
    "lastUpdatedAt": "2024-03-23T00:50:10.095000-07:00",
    "deprecated": false
}
```

Untuk contoh tambahan tentang penggunaan perintah ini, lihat<u>Mengambil informasi tentang</u> perintah.

3. Mulai eksekusi perintah

Jalankan perintah berikut untuk mulai menjalankan perintah, di command-arn mana perintah ARN dalam output operasi dari get-command atas. target-arnIni adalah ARN dari perangkat target tempat Anda menjalankan perintah, misalnya, *myVehicle* 

Dalam contoh ini, karena Anda memberikan nilai default untuk parameter saat membuat perintah, start-command-execution CLI dapat menggunakan nilai-nilai ini saat menjalankan perintah. Anda juga dapat memilih untuk mengganti nilai default dengan menentukan nilai yang berbeda untuk parameter saat menggunakan CLI.

```
aws iot-data start-command-execution \
    --command-arn arn:aws:iot:ap-south-1:123456789012:command/TurnOffSteeringMode \
    --target-arn arn:aws:iot:ap-south-1:123456789012:thing/myVehicle
```

Menjalankan perintah ini mengembalikan ID eksekusi perintah. Anda dapat menggunakan ID ini untuk menanyakan status eksekusi perintah, detail, dan riwayat eksekusi perintah.

```
{
    "executionId": "07e4b780-7eca-4ffd-b772-b76358da5542"
}
```

Untuk contoh tambahan tentang penggunaan CLI, lihat. Kirim perintah (AWS CLI)

4. Mengambil informasi tentang eksekusi perintah

Jalankan perintah berikut untuk mengambil informasi tentang perintah yang Anda jalankan pada perangkat target. Tentukanexecution-id, yang Anda peroleh sebagai output start-command-execution operasi dari atas, dantarget-arn, yang merupakan ARN perangkat yang Anda targetkan.

Note

- Untuk mendapatkan informasi status terbaru, perangkat Anda harus telah mempublikasikan informasi status yang diperbarui ke topik respons cadangan MQTT untuk perintah menggunakan MQTT API. UpdateCommandExecution Untuk informasi selengkapnya, lihat Perbarui hasil eksekusi perintah.
- Jika Anda memulai lebih dari satu eksekusi perintah, Anda dapat menggunakan ListCommandExecutions API untuk mencantumkan semua eksekusi perintah di akun Anda, dan kemudian menggunakan GetCommandExecution API untuk mendapatkan informasi tambahan tentang eksekusi tertentu. Untuk informasi selengkapnya, lihat <u>Daftar eksekusi perintah di akun Anda</u>.

```
aws iot get-command-execution \
    --execution-id <"07e4b780-7eca-4ffd-b772-b76358da5542"> \
    --target-arn arn:aws:iot:<region>:<account>:thing/myVehicle
```

Menjalankan perintah ini mengembalikan informasi tentang eksekusi perintah, status eksekusi, waktu ketika mulai mengeksekusi, dan waktu ketika itu selesai. Misalnya, respons berikut menunjukkan bahwa eksekusi perintah berhasil pada perangkat target dan mode kemudi dimatikan.

```
{
    "executionId": "07e4b780-7eca-4ffd-b772-b76358da5542",
    "commandArn": "arn:aws:iot:ap-south-1:123456789012:command/
TurnOffSteeringMode",
    "targetArn": "arn:aws:iot:ap-south-1:123456789012:thing/myVehicle",
    "result": "SUCCEEDED",
     "statusReason": {
        "reasonCode": "65536",
        "reasonDescription": "SUCCESS"
    },
    "result": {
        "KeyName": {
            "S": "",
            "B": true,
            "BIN": null
        }
    },
    "createdAt": "2024-03-23T00:50:10.095000-07:00",
    "completedAt": "2024-03-23T00:50:10.095000-07:00",
    "parameters": '{
         "$actuatorPath.Vehicle.Chassis.SteeringWheel.TurnOffSteeringMode":
         { "S": "true" }
    }'
}
```

## Membersihkan

Sekarang setelah Anda membuat perintah dan menjalankannya di perangkat Anda, jika Anda tidak lagi berniat menggunakan perintah ini, Anda dapat menghapusnya. Setiap eksekusi perintah yang tertunda yang sedang berlangsung akan terus berjalan tanpa terpengaruh oleh permintaan penghapusan.

#### Note

Atau, Anda juga dapat menghentikan perintah jika sudah usang dan Anda mungkin perlu menggunakannya nanti untuk berjalan di perangkat target.

#### 1. (Opsional) Menghentikan sumber daya perintah

Jalankan perintah berikut untuk menghentikan perintah, di command-id mana ID perintah dalam output get-command operasi dari atas.

```
aws iot update-command \
    --command-id TurnOffSteeringMode \
    --deprecated
```

Menjalankan perintah ini mengembalikan output yang menunjukkan perintah telah usang. Anda juga dapat menggunakan CLI untuk mengembalikan perintah.

#### Note

Anda juga dapat menggunakan update-command CLI untuk memperbarui nama tampilan dan deskripsi perintah. Untuk informasi tambahan, lihat <u>Memperbarui atau</u> <u>menghentikan sumber daya perintah</u>.

```
{
    "commandId": "TurnOffSteeringMode",
    "deprecated": true,
    "lastUpdatedAt": "2024-05-09T23:16:51.370000-07:00"
}
```

#### 2. Hapus perintah

Jalankan perintah berikut untuk menghapus perintah, yang ditentukan oleh command-id.

Note

Tindakan penghapusan bersifat permanen dan tidak dapat dibatalkan.

aws iot delete-command --command-id TurnOffSteeringMode

Jika permintaan penghapusan berhasil, Anda akan melihat HTTP statusCode 202 atau 204 tergantung pada apakah Anda menandai perintah untuk penghentian dan kapan itu tidak digunakan lagi. Untuk informasi lebih lanjut dan contoh, lihat <u>Hapus sumber daya perintah</u>.

Anda dapat menggunakan get-command CLI untuk memverifikasi bahwa perintah telah dihapus dari akun Anda.

3. (Opsional) Hapus eksekusi perintah

Secara default, semua eksekusi perintah akan dihapus dalam enam bulan sejak tanggal Anda membuatnya. Anda dapat melihat informasi ini menggunakan timeToLive parameter dari GetCommandExecution API.

Atau, jika eksekusi perintah Anda telah menjadi terminal, seperti ketika status eksekusi Anda adalah salah satuSUCCEEDED, FAILED, atauREJECTED, Anda dapat menghapus eksekusi perintah. Jalankan perintah berikut untuk menghapus eksekusi, di mana execution-id ID Eksekusi dalam output get-command-execution operasi dari atas.

```
aws iot delete-command-execution \
--execution-id "07e4b780-7eca-4ffd-b772-b76358da5542"
```

Anda dapat menggunakan get-command-execution CLI untuk memverifikasi bahwa eksekusi perintah telah dihapus dari akun Anda.

# Skenario penggunaan perintah

#### 🛕 Important

Akses ke FleetWise fitur AWS IoT tertentu saat ini terjaga keamanannya. Untuk informasi selengkapnya, lihat AWS Ketersediaan wilayah dan fitur di AWS IoT FleetWise.

Saat menggunakan fitur perintah, Anda dapat membuat dan menjalankan perintah dalam skenario berikut:

Anda dapat menghilangkan parameter selama pembuatan dan hanya menentukan ID perintah.
 Dalam hal ini, Anda perlu menentukan parameter yang akan digunakan saat menjalankan perintah pada perangkat target.

- Anda dapat menentukan satu atau lebih parameter, dan mengkonfigurasi nilai default untuk mereka saat membuat perintah. Memberikan nilai default akan membantu melindungi Anda dari pengiriman perintah yang tidak akurat.
- Anda dapat menentukan satu atau lebih parameter, dan mengkonfigurasi nilai untuk mereka saat membuat perintah. Lebih dari satu parameter dapat disediakan tetapi hanya satu dari mereka yang akan dieksekusi, dan Name bidang parameter ini harus menggunakan \$actuatorPath awalan.

Bagian ini menyediakan beberapa skenario penggunaan untuk CreateCommand dan StartCommandExecution API dan menggunakan parameter. Ini juga menunjukkan beberapa contoh penggunaan perintah dengan template negara.

Topik

- Membuat perintah tanpa parameter
- Membuat perintah dengan nilai default untuk parameter
- Membuat perintah dengan nilai parameter
- Menggunakan perintah dengan template negara

## Membuat perintah tanpa parameter

Kasus penggunaan berikut menunjukkan bagaimana Anda dapat menggunakan CreateCommand API atau create-command CLI untuk membuat perintah tanpa parameter. Saat Anda membuat perintah, Anda hanya perlu memberikan ID perintah dan peran ARN.

Kasus penggunaan ini sangat berguna dalam kasus penggunaan berulang, seperti ketika Anda ingin mengirim perintah yang sama beberapa kali ke kendaraan. Dalam hal ini, perintah tidak terikat pada aktuator tertentu dan memberi Anda fleksibilitas untuk menjalankan perintah pada aktuator apa pun. Anda harus menentukan parameter pada waktu berjalan sebagai gantinya ketika menjalankan perintah menggunakan StartCommandExecution API atau start-command-execution CLI, yang mencakup aktuator dan nilai sinyal fisik.

Membuat perintah tanpa mandatory-parameters input

Kasus penggunaan ini menunjukkan cara membuat perintah tanpa input parameter wajib.

```
aws iot create-command \
    --command-id "UserJourney1" \
    --role-arn "arn:aws:iam:accountId:role/FwCommandExecutionRole" \
```

```
--description "UserJourney1 - No mandatory parameters" \
--namespace "AWS-IoT-FleetWise"
```

Menjalankan perintah yang dibuat tanpa mandatory-parameters input

Dalam contoh pertama ini, perintah yang dibuat di atas memungkinkan Anda untuk menjalankan perintah pada aktuator apa pun tanpa batasan. Untuk mengatur actuator1 ke nilai 10, jalankan:

```
aws iot-jobs-data start-command-execution \
    --command-arn arn:aws:iot:<REGION>:<ACCOUNT_ID>:command/UserJourney1 \
    --target-arn arn:aws:iot:<REGION>:<ACCOUNT_ID>:thing/target-vehicle \
    --parameters '{
        "$actuatorPath.Vehicle.actuator1": {"S": "10"}
}'
```

Demikian pula, Anda dapat menjalankan perintah actuator3 yang menetapkan nilaitrue.

```
aws iot-jobs-data start-command-execution \
    --command-arn arn:aws:iot:<REGION>:<ACCOUNT_ID>:command/UserJourney1 \
    --target-arn arn:aws:iot:<REGION>:<ACCOUNT_ID>:thing/target-vehicle \
    --parameters '{
        "$actuatorPath.Vehicle.actuator3": {"S": "true"}
    }'
```

#### Membuat perintah dengan nilai default untuk parameter

Perintah ini hanya memungkinkan Anda untuk menjalankan perintah pada aktuator yang ditentukan. Memberikan nilai default akan membantu melindungi Anda dari pengiriman perintah yang tidak akurat. Misalnya, LockDoor perintah yang mengunci dan membuka kunci pintu dapat dikonfigurasi dengan nilai default untuk menghindari perintah membuka pintu secara tidak sengaja.

Kasus penggunaan ini sangat berguna ketika Anda ingin mengirim perintah yang sama beberapa kali dan melakukan tindakan berbeda pada aktuator yang sama, seperti mengunci dan membuka kunci pintu kendaraan. Jika Anda ingin mengatur aktuator ke nilai default, maka Anda tidak perlu meneruskan qny parameters ke CLI. start-command-execution Jika Anda menentukan nilai yang berbeda untuk parameters di start-command-execution CLI, itu akan mengganti nilai default.

Membuat perintah dengan nilai default untuk mandatory-parameters

Perintah berikut menunjukkan bagaimana memberikan nilai default untuk actuator1.

```
aws iot create-command \
    --command-id "UserJourney2" \
    --namespace "AWS-IoT-FleetWise" \
    --role-arn "arn:aws:iam:accountId:role/FwCommandExecutionRole" \
    --mandatory-parameters '[
        {
            "name": "$actuatorPath.Vehicle.actuator1",
            "defaultValue": {"S": "0"}
        }
]'
```

Menjalankan perintah yang dibuat dengan nilai default untuk mandatory-parameters

Perintah UserJourney2 ini memungkinkan Anda untuk menjalankan perintah tanpa perlu melewatkan nilai input selama runtime. Dalam hal ini, eksekusi saat runtime akan menggunakan nilai default yang ditentukan selama pembuatan.

```
aws iot-data start-command-execution \
    --command-arn arn:aws:iot:<REGION>:<ACCOUNT_ID>:command/UserJourney3 \
    --target-arn arn:aws:iot:<REGION>:<ACCOUNT_ID>:thing/target-vehicle
```

Anda juga dapat meneruskan nilai yang berbeda untuk aktuator yang sama, actuator1, selama runtime, yang akan mengganti nilai default.

```
aws iot-jobs-data start-command-execution \
    --command-arn arn:aws:iot:<REGION>:<ACCOUNT_ID>:command/UserJourney3 \
    --target-arn arn:aws:iot:<REGION>:<ACCOUNT_ID>:thing/target-vehicle \
    --parameters '{
        "$actuatorPath.Vehicle.actuator1": {"S": "139"}
}'
```

### Membuat perintah dengan nilai parameter

Perintah ini hanya memungkinkan Anda untuk menjalankan perintah pada aktuator yang ditentukan. Ini juga memaksa Anda untuk menetapkan nilai untuk aktuator selama runtime.

Kasus penggunaan ini sangat berguna ketika Anda ingin pengguna akhir hanya melakukan tindakan tertentu tertentu pada beberapa aktuator saat menjalankannya di kendaraan.

#### Note

Anda dapat memiliki lebih dari pasangan nama-nilai untuk mandatory-parameters input, dengan nilai default untuk beberapa atau semuanya. Saat runtime, Anda kemudian dapat menentukan parameter yang ingin Anda gunakan saat menjalankan aktuator, asalkan nama aktuator menggunakan nama yang sepenuhnya memenuhi syarat dengan awalan. \$actuatorPath.

#### Membuat perintah tanpa nilai default untuk mandatory-parameters

Perintah ini hanya memungkinkan Anda untuk menjalankan perintah pada aktuator yang ditentukan. Ini juga memaksa Anda untuk menetapkan nilai untuk aktuator selama runtime.

Menjalankan perintah yang dibuat tanpa nilai default untuk mandatory-parameters

Saat menjalankan perintah, dalam hal ini, Anda harus menentukan nilai untuk aktuator1. Eksekusi perintah yang ditunjukkan di bawah ini akan berhasil mengatur nilai actuator1 to10.

```
aws iot-data start-command-execution \
    --command-arn arn:aws:iot:<REGION>:<ACCOUNT_ID>:command/UserJourney2 \
    --target-arn arn:aws:iot:<REGION>:<ACCOUNT_ID>:thing/target-vehicle \
    --parameters '{
        "$actuatorPath.Vehicle.actuator1": {"S": "10"}
    }'
```

## Menggunakan perintah dengan template negara

Anda juga dapat menggunakan perintah operasi API untuk pengumpulan dan pemrosesan data status. Misalnya, Anda dapat mengambil snapshot status satu kali atau mengaktifkan atau

menonaktifkan templat status untuk memulai atau menghentikan pengumpulan data status kendaraan. Contoh berikut menunjukkan cara menggunakan fitur perintah dengan template negara. Untuk informasi selengkapnya, lihat <u>Operasi template negara untuk pengumpulan dan pemrosesan</u> data

#### Note

Bidang Nama yang ditentukan sebagai bagian dari mandatory-parameters input harus menggunakan \$stateTemplate awalan.

Contoh 1: Membuat perintah untuk template status dengan nilai default

Contoh ini menunjukkan cara menggunakan create-command CLI untuk mengaktifkan template status.

```
aws iot create-command \
    --command-id <COMMAND_ID> \
    --display-name "Activate State Template" \
    --namespace AWS-IoT-FleetWise \
    --mandatory-parameters '[
        {
            "name": "$stateTemplate.name"
        },
        {
            "name": "$stateTemplate.name"
        },
        {
            "name": "$stateTemplate.operation",
            "defaultValue": {"S": "activate"}
        }
    ]'
```

Demikian pula, perintah berikut menunjukkan contoh bagaimana Anda dapat menggunakan startcommand-execution CLI untuk template negara.

```
aws iot-data start-command-execution \
    --command-arn arn:aws:iot:<REGION>:<ACCOUNT_ID>:command/<COMMAND_ID> \
    --target-arn arn:aws:iot:<REGION>:<ACCOUNT_ID>:thing/<VEHICLE_NAME> \
    --parameters '{
        "$stateTemplate.name": {"S": "ST345"}
}'
```

Contoh 2: Membuat perintah untuk template status tanpa nilai default

Perintah berikut membuat beberapa template status tanpa nilai default untuk salah satu parameter. Ini memaksa Anda untuk menjalankan perintah dengan parameter ini dan nilai-nilai untuk mereka.

```
aws iot create-command \
    --command-id <COMMAND_ID> \
    --display-name "Activate State Template" \
    --namespace AWS-IoT-FleetWise \
    --mandatory-parameters '[
      {
          "name": "$stateTemplate.name",
          "defaultValue": {"S": "ST123"}
      },
      {
          "name": "$stateTemplate.operation",
          "defaultValue": {"S": "activate"}
      },
      {
          "name": "$stateTemplate.deactivateAfterSeconds",
          "defaultValue": {"L": "120"}
      }
    1'
```

Perintah berikut menunjukkan bagaimana Anda dapat menggunakan start-command-execution CLI untuk contoh di atas.

```
aws iot-data start-command-execution \
    --command-arn arn:aws:iot:<REGION>:<ACCOUNT_ID>:command/<COMMAND_ID> \
    --target-arn arn:aws:iot:<REGION>:<ACCOUNT_ID>:thing/<VEHICLE_NAME> \
    --parameters '{
        "$stateTemplate.name": {"S": "ST345"},
        "$stateTemplate.operation": {"S": "activate"},
        "$stateTemplate.deactivateAfterSeconds" : {"L": "120"}
```

# Pantau keadaan kendaraan Anda yang terakhir diketahui

#### \Lambda Important

Akses ke FleetWise fitur AWS IoT tertentu saat ini terjaga keamanannya. Untuk informasi selengkapnya, lihat AWS Ketersediaan wilayah dan fitur di AWS IoT FleetWise.

Anda dapat memantau keadaan terakhir kendaraan Anda yang diketahui secara mendekati waktu nyata dengan membuat templat negara dan mengaitkannya dengan kendaraan Anda. Kendaraan yang terkait dengan templat negara mengalirkan data telemetri dengan strategi onChange atau periodic pembaruan. Dengan strategi pembaruan saat berubah, kendaraan terkait mengalirkan data telemetri saat ada perubahan. Selama strategi pembaruan berkala, kendaraan terkait mengalirkan mengalirkan data telemetri selama periode waktu tertentu.

Dengan operasi sesuai permintaan, Anda dapat meminta status kendaraan saat ini sekaligus (ambil). Anda juga dapat mengaktifkan atau menonaktifkan templat status yang digunakan sebelumnya untuk memulai atau menghentikan pelaporan data status kendaraan. Operasi status terakhir yang diketahui dilakukan dengan menggunakan AWS IoT perintah APIs.

Setiap template negara berisi informasi berikut.

#### name

Alias unik dari template negara.

#### signalCatalogArn

Nama Sumber Daya Amazon (ARN) dari katalog sinyal yang terkait dengan templat status.

#### stateTemplateProperties

Daftar sinyal dari mana data dikumpulkan. Properti template status menentukan pembaruan sinyal spesifik yang dikirim kendaraan ke cloud.

#### dataExtraDimensions

Daftar atribut kendaraan yang akan disertakan dalam buffer protokol (Protobuf) yang dikodekan data yang diproses.

#### metadataExtraDimensions

Daftar atribut kendaraan yang akan dipublikasikan dengan data yang diproses sebagai properti pengguna MQTT 5.

id

Pengidentifikasi unik yang dihasilkan layanan.

Untuk metode pengumpulan data yang dikirim oleh kendaraan yang menggunakan Edge Agent untuk FleetWise perangkat lunak AWS IoT, lihat. <u>Memproses data kendaraan negara terakhir yang</u> <u>diketahui menggunakan pesan MQTT</u> Untuk informasi selengkapnya tentang cara mengaitkan templat status dengan kendaraan, lihatBuat kendaraan AWS IoT FleetWise.

#### Topik

- Buat template AWS status IoT FleetWise
- Perbarui templat AWS status IoT FleetWise
- Hapus templat AWS status IoT FleetWise
- Dapatkan AWS informasi template FleetWise status IoT
- Operasi template negara untuk pengumpulan dan pemrosesan data

# Buat template AWS status IoT FleetWise

#### 🛕 Important

Akses ke FleetWise fitur AWS IoT tertentu saat ini terjaga keamanannya. Untuk informasi selengkapnya, lihat AWS Ketersediaan wilayah dan fitur di AWS IoT FleetWise.

Anda dapat menggunakan AWS IoT FleetWise API atau konsol untuk membuat template status. Templat negara menyediakan mekanisme untuk melacak keadaan kendaraan Anda. Edge Agent untuk FleetWise perangkat lunak AWS IoT yang berjalan pada kendaraan mengumpulkan dan mengirimkan pembaruan sinyal ke cloud.

#### Buat template status (konsol)

Anda dapat menggunakan FleetWise konsol AWS IoT untuk membuat templat status.

Untuk membuat template negara

- 1. Buka konsol AWS IoT FleetWise .
- 2. Pada panel navigasi, pilih Templat negara.
- 3. Pada halaman Templat negara, pilih Buat templat status.
- 4. Dalam detail templat Negara, masukkan nama untuk templat negara dan secara opsional masukkan deskripsi.
- 5. Di Pilih sinyal, tambahkan sinyal yang ingin Anda ambil informasi status kendaraan.
- 6. Pilih Buat templat status.

Setelah Anda berhasil membuat template negara, Anda akan melihatnya terdaftar di halaman template Negara. Anda sekarang dapat mengaitkannya dengan kendaraan.

```
Buat template negara (AWS CLI)
```

Anda dapat menggunakan operasi <u>CreateStateTemplate</u>API untuk membuat template status. Contoh berikut menggunakan AWS CLI.

Untuk membuat template status, jalankan perintah berikut.

Ganti create-state-template dengan nama file.json yang berisi konfigurasi template status.

```
aws iotfleetwise create-state-template \
    --cli-input-json file://create-state-template.json
```

Example konfigurasi templat negara

stateTemplatePropertiesharus berisi nama sinyal yang sepenuhnya memenuhi syarat.

dataExtraDimensionsdan metadataExtraDimensions harus berisi nama-nama atribut kendaraan yang sepenuhnya memenuhi syarat. Dimensi yang ditentukan menggantikan nilai dimensi yang ada dalam template status.

```
{
    "name": "state-template-name",
    "signalCatalogArn": "arn:aws:iotfleetwise:region:account:signal-catalog/catalog-
name",
    "stateTemplateProperties": [
        "Vehicle.Signal.One",
        "Vehicle.Signal.Two"
```

```
],
    "dataExtraDimensions": [
        "Vehicle.Attribute.One",
        "Vehicle.Attribute.Two"
],
    "metadataExtraDimensions": [
        "Vehicle.Attribute.Three",
        "Vehicle.Attribute.Four"
]
}
```

## Kaitkan templat FleetWise status AWS IoT dengan kendaraan

```
Kaitkan templat status dengan kendaraan (konsol)
```

Anda dapat menggunakan FleetWise konsol AWS IoT untuk menambahkan templat status terkait ke kendaraan.

Untuk mengaitkan template negara

- 1. Buka konsol AWS IoT FleetWise .
- 2. Pada panel navigasi, pilih Kendaraan.
- 3. Pilih kendaraan dari daftar untuk membuka halaman detailnya.
- 4. Pada tab Templat negara, pilih Kelola templat status.
- 5. Pilih Tambahkan templat status.
- 6. Pilih templat status dan pilih metode pelaporannya.
  - a. Saat berubah Template status akan melaporkan perubahan pada status kendaraan.
  - b. Periodik Template status akan melaporkan pembaruan pada interval waktu yang ditentukan.
- 7. Pilih Simpan perubahan.

Kaitkan template FleetWise status AWS IoT dengan vehicle ()AWS CLI

Kaitkan templat status yang dibuat dengan kendaraan untuk memungkinkan pengumpulan pembaruan status dari kendaraan ke cloud. Untuk melakukan ini, gunakan:

• Saat membuat kendaraan, gunakan stateTemplates bidang create-vehicle perintah. Untuk informasi selengkapnya, lihat <u>Buat kendaraan AWS IoT FleetWise</u>.

 Saat memperbarui kendaraan, gunakan stateTemplatesToAdd atau stateTemplatesToRemove bidang update-vehicle perintah. Untuk informasi selengkapnya, lihat Perbarui kendaraan AWS IoT FleetWise.

# Perbarui templat AWS status IoT FleetWise

#### \Lambda Important

Akses ke FleetWise fitur AWS IoT tertentu saat ini terjaga keamanannya. Untuk informasi selengkapnya, lihat AWS Ketersediaan wilayah dan fitur di AWS IoT FleetWise.

Anda dapat menggunakan operasi <u>UpdateStateTemplate</u>API atau FleetWise konsol AWS IoT untuk memperbarui templat status yang ada.

Perbarui templat status (konsol)

Untuk memperbarui templat status dari konsol, buka halaman <u>Templat Status</u> FleetWise konsol AWS IoT dan lakukan langkah-langkah berikut.

- 1. Pilih templat status yang ingin Anda perbarui, lalu pilih Edit.
- 2. Edit detail templat status, lalu pilih Simpan perubahan.

Perbarui template negara (AWS CLI)

Untuk memperbarui template status, jalankan perintah berikut.

Ganti *update-state-template* dengan nama file.json yang berisi konfigurasi template status.

Example konfigurasi templat negara

stateTemplatePropertiesHarus berisi nama sinyal yang sepenuhnya memenuhi syarat.

dataExtraDimensionsDan metadataExtraDimensions harus berisi nama-nama atribut kendaraan yang sepenuhnya memenuhi syarat.
```
{
    "identifier": "state-template-name",
    "stateTemplatePropertiesToAdd": [
        "Vehicle.Signal.Three"
    ],
    "stateTemplatePropertiesToRemove": [
        "Vehicle.Signal.One"
    ],
    "dataExtraDimensions": [
        "Vehicle.Attribute.One",
        "Vehicle.Attribute.Two"
    ],
    "metadataExtraDimensions": [
        "Vehicle.Attribute.Three",
        "Vehicle.Attribute.Four"
    ]
}
```

# Hapus templat AWS status IoT FleetWise

### \Lambda Important

Akses ke FleetWise fitur AWS IoT tertentu saat ini terjaga keamanannya. Untuk informasi selengkapnya, lihat AWS Ketersediaan wilayah dan fitur di AWS IoT FleetWise.

Anda dapat menggunakan operasi <u>DeleteStateTemplate</u>API atau FleetWise konsol AWS IoT untuk menghapus templat status.

Hapus templat status (konsol)

Untuk menghapus templat status dari konsol, buka halaman <u>Templat Status</u> FleetWise konsol AWS IoT dan lakukan langkah-langkah berikut.

- 1. Pilih templat status yang ingin Anda hapus, lalu pilih Hapus.
- 2. Konfirmasikan bahwa Anda ingin menghapus templat status, lalu pilih Hapus.

### Hapus templat negara (AWS CLI)

Untuk menghapus template status, jalankan perintah berikut.

Ganti *identifier* dengan nama atau ID template negara.

```
aws iotfleetwise delete-state-template \
    --identifier idenitfier
```

## Dapatkan AWS informasi template FleetWise status IoT

A Important

Akses ke FleetWise fitur AWS IoT tertentu saat ini terjaga keamanannya. Untuk informasi selengkapnya, lihat AWS Ketersediaan wilayah dan fitur di AWS IoT FleetWise.

Anda dapat menggunakan operasi <u>GetStateTemplate</u>API untuk mengambil informasi tentang template status. Contoh berikut menggunakan AWS CLI.

Ganti *identifier* dengan nama template negara.

Anda dapat menggunakan operasi <u>ListStateTemplates</u>API untuk mengambil daftar templat status yang Anda buat. Contoh berikut menggunakan AWS CLI.

```
aws iotfleetwise list-state-templates
```

Jika Anda <u>mengaktifkan enkripsi</u> menggunakan AWS KMS kunci terkelola pelanggan, sertakan pernyataan kebijakan berikut agar peran Anda dapat menjalankan operasi GetStateTemplate atau ListStateTemplates API.

```
{
    "Version": "2012-10-17",
    "Statement": [
        {
            "Effect": "Allow",
            "Action": [
            "kms:Decrypt"
        ],
```

```
"Resource": [
    "arn:aws:kms:KMS_KEY_REGION:KMS_KEY_ACCOUNT_ID:key/KMS_KEY_ID"
    ]
    },
]
```

# Operasi template negara untuk pengumpulan dan pemrosesan data

A Important

Akses ke FleetWise fitur AWS IoT tertentu saat ini terjaga keamanannya. Untuk informasi selengkapnya, lihat AWS Ketersediaan wilayah dan fitur di AWS IoT FleetWise.

Bagian berikut menjelaskan cara menggunakan templat status untuk mengaktifkan dan menonaktifkan pengumpulan data, melakukan operasi pengambilan, dan memproses data status dari kendaraan Anda.

Topik

- <u>Aktifkan dan nonaktifkan pengumpulan data negara menggunakan templat status</u>
- Ambil snapshot status kendaraan menggunakan templat status
- Memproses data kendaraan negara terakhir yang diketahui menggunakan pesan MQTT

# Aktifkan dan nonaktifkan pengumpulan data negara menggunakan templat status

🛕 Important

Akses ke FleetWise fitur AWS IoT tertentu saat ini terjaga keamanannya. Untuk informasi selengkapnya, lihat AWS Ketersediaan wilayah dan fitur di AWS IoT FleetWise.

Bagian berikut menjelaskan cara mengaktifkan dan menonaktifkan konsumsi data dengan templat status menggunakan. AWS CLI

### ▲ Important

Sebelum Anda mulai, pastikan bahwa Anda sudah membuat <u>template status</u>, dan mengaitkannya dan strategi pembaruannya dengan kendaraan.

Anda harus mengaktifkan templat status sehingga Agen Edge dapat mengirim pembaruan sinyal ke cloud.

Untuk melakukan operasi ini dengan template status, pertama buat sumber daya perintah dan kemudian mulai eksekusi perintah pada kendaraan. Bagian berikut menjelaskan cara menggunakan API ini dan cara mengaktifkan dan menonaktifkan konsumsi data.

Topik

- Menggunakan API CreateCommand ini
- Contoh: Aktifkan templat negara
- <u>Contoh: Nonaktifkan template status</u>

### Menggunakan API CreateCommand ini

Buat sumber daya perintah di namespace AWS-IoTFleetwise "", dan gunakan parameter berikut saat Anda membuat atau mengirim sumber daya perintah untuk templat status:

- \$stateTemplate.name— Nama template negara tempat untuk melakukan operasi. Template status harus diterapkan pada kendaraan sebelum Anda dapat melakukan operasi. Untuk informasi selengkapnya, lihat Kaitkan templat FleetWise status AWS IoT dengan kendaraan.
- \$stateTemplate.operation— Operasi yang akan dilakukan pada template negara. Gunakan salah satu nilai berikut untuk parameter ini:
  - activate— Agen Edge mulai mengirim pembaruan sinyal ke cloud berdasarkan yang stateTemplateUpdateStrategy Anda tentukan (on-change atau periodik) saat Anda menerapkan templat status ke kendaraan. Untuk informasi selengkapnya, lihat <u>Kaitkan templat</u> FleetWise status AWS IoT dengan kendaraan.

Selain itu, Anda dapat menentukan waktu penonaktifan templat status otomatis untuk menghentikan pembaruan setelah jangka waktu tertentu. Jika waktu penonaktifan otomatis tidak disediakan, templat status akan terus mengirimkan pembaruan hingga panggilan nonaktif dikeluarkan. Segera setelah activate perintah diterima, perangkat harus mengirim sinyal yang ditentukan dalam templat status sesuai dengan strategi pembaruan. AWS IoT FleetWise merekomendasikan bahwa ketika perintah aktifkan diterima oleh perangkat, pesan pertama yang dikirim harus berisi snapshot dari semua sinyal dalam template status. Pesan selanjutnya harus dikirim sesuai dengan strategi pembaruan.

- deactivate— Agen Edge berhenti mengirim pembaruan sinyal ke cloud.
- fetchSnapshot— Agen Edge mengirimkan snapshot satu kali dari sinyal yang ditentukan dalam templat status terlepas dari yang stateTemplateUpdateStrategy Anda tentukan saat Anda menerapkan templat status ke kendaraan.
- (Opsional) \$stateTemplate.deactivateAfterSeconds Template status secara otomatis dinonaktifkan setelah waktu yang ditentukan. Parameter ini hanya dapat digunakan ketika nilai \$stateTemplate.operation parameter adalah "aktifkan". Jika parameter ini tidak ditentukan, atau jika nilai parameter ini adalah 0, Agen Edge terus mengirimkan pembaruan sinyal ke cloud hingga operasi "nonaktifkan" diterima untuk templat status. Template status tidak pernah dinonaktifkan secara otomatis.

Nilai minimum: 0, nilai maksimum: 4294967295.

### Note

- API mengembalikan keberhasilan dalam menanggapi permintaan aktivasi untuk template yang sudah dalam status aktif.
- API mengembalikan keberhasilan dalam menanggapi permintaan penonaktifan untuk template yang sudah dalam status penonaktifan.
- Permintaan terbaru yang Anda buat pada templat status adalah permintaan yang berlaku. Misalnya, jika Anda membuat permintaan untuk template status untuk dinonaktifkan dalam satu jam, kemudian membuat permintaan kedua untuk template yang sama untuk dinonaktifkan dalam empat jam, penonaktifan empat jam akan berlaku karena itu menjadi permintaan terbaru.

### 🛕 Important

Pengecualian validasi dapat terjadi dalam salah satu skenario berikut:

- Templat negara disediakan yang tidak ASSOCIATED dengan kendaraan.
- Permintaan dibuat untuk mengaktifkan templat status tetapi belum ada DEPLOYED di kendaraan.
- Permintaan dibuat ke templat negara tetapi sedang berada DELETED di kendaraan.

### Contoh: Aktifkan templat negara

Untuk mengaktifkan templat status, pertama-tama buat sumber daya perintah. Anda kemudian dapat mengirim perintah berikut ke kendaraan tempat Anda ingin mengaktifkan templat status. Contoh ini menunjukkan bagaimana Anda dapat menentukan nilai default untuk parameter saat membuat perintah. Parameter ini dan nilai-nilainya digunakan saat memulai eksekusi perintah untuk mengaktifkan template status.

1. Buat sumber daya perintah

Sebelum Anda dapat mengirim perintah ke kendaraan, Anda harus membuat sumber daya perintah. Anda dapat menentukan nilai alternatif untuk parameter wajib saat Anda mengirim perintah ke kendaraan. Untuk informasi selengkapnya, lihat Buat sumber daya perintah.

### 🛕 Important

\$stateTemplate.namedan \$stateTemplate.operation parameter harus disediakan sebagai tipe data string. Jika ada tipe data lain yang disediakan, atau jika salah satu dari dua parameter ini hilang, eksekusi perintah gagal dengan pengecualian validasi. \$stateTemplate.deactivateAfterSecondsParameter harus disediakan sebagai tipe Long data.

```
aws iot create-command \
    --description "This command activates a state template on a vehicle"
    --command-id ActivateStateTemplate \
    --display-name "Activate State Template" \
    --namespace AWS-IoTFleetWise \
    --mandatory-parameters '[
    {
        "name": "$stateTemplate.name",
        "defaultValue": {"S": "ST123"}
```

```
},
{
    "name": "$stateTemplate.operation",
    "defaultValue": {"S": "activate"}
},
{
    "name": "$stateTemplate.deactivateAfterSeconds",
    "defaultValue": {"L": "120"}
}
```

2. Mulai eksekusi perintah pada kendaraan

Setelah perintah dibuat, kirim perintah ke kendaraan. Jika Anda tidak menentukan nilai untuk parameter wajib saat membuat sumber daya perintah, Anda harus menentukannya sekarang. Untuk informasi selengkapnya, lihat <u>Kirim perintah (AWS CLI)</u>.

\Lambda Important

Pastikan Anda menggunakan titik akhir API bidang data AWS IoT pekerjaan khusus akun untuk operasi API.

```
aws iot-jobs-data start-command-execution \
    --endpoint-url <endpoint-url> \
    --command-arn arn:aws:iot:<REGION>:<ACCOUNT_ID>:command/ActivateStateTemplate \
    --target-arn arn:aws:iot:<REGION>:<ACCOUNT_ID>:thing/<VEHICLE_NAME>
```

3. Mengambil status operasi template negara

Setelah Anda memulai eksekusi perintah, Anda dapat menggunakan GetCommandExecution API untuk mengambil template status.

aws iot get-command-execution --execution-id <EXECUTION\_ID>

### Contoh: Nonaktifkan template status

Untuk menonaktifkan templat status, pertama-tama buat sumber daya perintah. Anda kemudian dapat mengirim perintah berikut ke kendaraan tempat Anda ingin menonaktifkan templat status. Contoh ini menunjukkan bagaimana Anda dapat menentukan nilai default untuk parameter saat

membuat perintah. Parameter ini dan nilainya digunakan saat memulai eksekusi perintah untuk menonaktifkan template status.

1. Buat sumber daya perintah

Sebelum Anda dapat mengirim perintah ke kendaraan, Anda harus membuat sumber daya perintah. Anda dapat menentukan nilai alternatif untuk parameter wajib saat Anda mengirim perintah ke kendaraan. Untuk informasi selengkapnya, lihat Buat sumber daya perintah.

```
aws iot create-command \
    --description "This command deactivates a state template on a vehicle"
    --command-id DeactivateStateTemplate \
    --display-name "Deactivate State Template" \
    --namespace AWS-IoTFleetWise \
    --mandatory-parameters '[
    {
        "name": "$stateTemplate.name",
        "defaultValue": {"S": "ST123"}
    },
    {
        "name": "$stateTemplate.operation",
        "defaultValue": {"S": "deactivate"}
    }
]'
```

2. Mulai eksekusi perintah pada kendaraan

Setelah perintah dibuat, kirim perintah ke kendaraan. Jika Anda tidak menentukan nilai untuk parameter wajib saat membuat sumber daya perintah, Anda harus menentukannya sekarang. Untuk informasi selengkapnya, lihat <u>Kirim perintah (AWS CLI)</u>.

```
aws iot-jobs-data start-command-execution \
    --endpoint-url <endpoint-url> \
    --command-arn arn:aws:iot:<REGION>:<ACCOUNT_ID>:command/DeactivateStateTemplate
    \
    --target-arn arn:aws:iot:<REGION>:<ACCOUNT_ID>:thing/<VEHICLE_NAME>
```

3. Mengambil status operasi template negara

Setelah Anda memulai eksekusi perintah, Anda dapat menggunakan GetCommandExecution API untuk mengambil template status.

aws iot get-command-execution --execution-id <EXECUTION\_ID>

### Ambil snapshot status kendaraan menggunakan templat status

### 🛕 Important

Akses ke FleetWise fitur AWS IoT tertentu saat ini terjaga keamanannya. Untuk informasi selengkapnya, lihat AWS Ketersediaan wilayah dan fitur di AWS IoT FleetWise.

Anda dapat mengambil status terakhir kendaraan yang diketahui menggunakan operasi API bidang <u>CreateCommand</u> AWS IoT Core kontrol atau konsol AWS FleetWise IoT.

A Important

Pengecualian validasi dapat terjadi dalam salah satu skenario berikut:

- Templat negara disediakan yang tidak ASSOCIATED dengan kendaraan.
- Permintaan dibuat untuk mengaktifkan templat status tetapi belum ada DEPLOYED di kendaraan.
- Permintaan dibuat ke templat negara tetapi sedang berada DELETED di kendaraan.

Ambil snapshot status kendaraan (konsol)

Anda dapat menggunakan FleetWise konsol AWS IoT untuk mengambil status terakhir kendaraan yang diketahui. AWS IoT FleetWise akan membuat perintah bagi Anda untuk mengambil data.

Untuk mengambil status kendaraan

- 1. Buka konsol <u>AWS IoT FleetWise</u>.
- 2. Pada panel navigasi, pilih Kendaraan.
- 3. Pilih kendaraan dari daftar untuk membuka halaman detailnya.
- 4. Pada tab Templat negara, pilih Ambil data.
- 5. Pilih peran IAM yang memberikan FleetWise izin AWS IoT untuk mengirim perintah dan mengambil data. Lihat Mengontrol akses.

### 6. Pilih status Ambil.

Ambil snapshot status kendaraan ()AWS CLI

Untuk mengambil snapshot status, pertama-tama buat sumber daya perintah. Anda kemudian dapat mengirim perintah berikut ke kendaraan yang ingin Anda ambil snapshot statusnya. Untuk informasi selengkapnya tentang penggunaan CreateCommand API dan parameternya, lihat<u>Menggunakan API</u> CreateCommand ini.

1. Buat sumber daya perintah

Contoh berikut menunjukkan cara membuat sumber daya perintah untuk melakukan operasi pengambilan. Anda dapat menentukan nilai alternatif untuk parameter wajib saat Anda mengirim perintah ke kendaraan. Untuk informasi selengkapnya, lihat Buat sumber daya perintah.

```
aws iot create-command \
    --command-id <COMMAND_ID> \
    --display-name "FetchSnapshot State Template" \
    --namespace AWS-IoTFleetWise \
    --mandatory-parameters '[
        {
            "name": "$stateTemplate.name",
            "defaultValue": {"S": "ST123"}
        },
        {
            "name": "$stateTemplate.operation",
            "defaultValue": {"S": "fetchSnapshot"}
        }
    ]'
```

Respons:

```
{
    "commandId": "<COMMAND_ID>",
    "commandArn": "arn:aws:iot:<REGION>:<ACCOUNT_ID>:command/<COMMAND_ID>"
}
```

#### 2. Mulai eksekusi perintah untuk mengambil snapshot status

Setelah perintah dibuat, kirim perintah ke kendaraan. Jika Anda tidak menentukan nilai untuk parameter wajib saat membuat sumber daya perintah, Anda harus menentukannya sekarang. Untuk informasi selengkapnya, lihat Kirim perintah (AWS CLI).

```
aws iot-jobs-data start-command-execution \
    --command-arn arn:aws:iot:<REGION>:<ACCOUNT_ID>:command/<COMMAND_ID> \
    --target-arn arn:aws:iot:<REGION>:<ACCOUNT_ID>:thing/<VEHICLE_NAME>
```

Respons:

```
{
    "executionId": "<UNIQUE_UUID>"
}
```

3. Mengambil status operasi template negara

Setelah Anda memulai eksekusi perintah, Anda dapat menggunakan GetCommandExecution API untuk mengambil template status.

aws iot get-command-execution --execution-id < EXECUTION\_ID>

Memproses data kendaraan negara terakhir yang diketahui menggunakan pesan MQTT

#### 🛕 Important

Akses ke FleetWise fitur AWS IoT tertentu saat ini terjaga keamanannya. Untuk informasi selengkapnya, lihat AWS Ketersediaan wilayah dan fitur di AWS IoT FleetWise.

Untuk menerima pembaruan dari kendaraan Anda dan memproses datanya, berlangganan topik MQTT berikut. Untuk informasi selengkapnya, lihat topik MQTT di Panduan Developer AWS IoT Core

\$aws/iotfleetwise/vehicles/\$vehicle\_name/last\_known\_state/\$state\_template\_name/data

Pesan pembaruan sinyal status terakhir yang diketahui mungkin diterima rusak, karena MQTT tidak menjamin pemesanan. Setiap klien yang menggunakan MQTT untuk menerima dan memproses data kendaraan harus menangani hal ini. Pesan pembaruan sinyal status terakhir yang diketahui mengikuti protokol pesan MQTT 5.

Header pesan untuk setiap pesan MQTT memiliki properti pengguna berikut:

- VehicleName Pengidentifikasi unik kendaraan.
- stateTemplateName— Pengidentifikasi unik dari template status status terakhir yang diketahui.

Selain itu, Anda dapat menentukan <u>atribut kendaraan</u> yang akan disertakan dalam header pesan MQTT dengan menentukan parameter metadataExtraDimensions permintaan saat memperbarui atau membuat templat status. (Lihat <u>Templat Negara</u>.)

Properti pengguna di header pesan MQTT berguna untuk merutekan pesan ke tujuan yang berbeda tanpa memeriksa payload.

Muatan pesan MQTT berisi data yang dikumpulkan dari kendaraan. Anda dapat menentukan atribut kendaraan yang akan disertakan dalam muatan pesan MQTT dengan menentukan parameter extraDimensions permintaan saat membuat atau memperbarui templat status (lihat). <u>Buat</u> template AWS status IoT FleetWise Dimensi ekstra memperkaya data yang dikumpulkan dari kendaraan dengan mengaitkan dimensi ekstra dengan mereka.

Payload pesan MQTT adalah buffer protokol (Protobuf) yang dikodekan, dan header pesan MQTT berisi indikator tipe konten yang didefinisikan sebagai application/octet-stream. Skema pengkodean Protobuf adalah sebagai berikut:

```
// Copyright Amazon.com, Inc. or its affiliates. All Rights Reserved.
// SPDX-License-Identifier: Apache-2.0
syntax = "proto3";
option java_package = "com.amazonaws.iot.autobahn.schemas.lastknownstate";
package Aws.IoTFleetWise.Schemas.CustomerMessage;
message LastKnownState {
    /*
    * The absolute timestamp in milliseconds since Unix Epoch of when the event was
triggered in vehicle.
    */
```

```
uint64 time_ms = 1;
  /*
   * This field is deprecated, use signals instead
   */
  repeated Signal signal = 2 [ deprecated = true ];
  repeated Signal signals = 3;
  repeated ExtraDimension extra_dimensions = 4;
}
message Signal {
  /*
   * The Fully Qualified Name of the signal is the path to the signal plus the signal's
 name.
   * For example, Vehicle.Chassis.SteeringWheel.HandsOff.HandsOffSteeringState
   * The fully qualified name can have up to 150 characters. Valid characters: a-z, A-
Z, 0-9, : (colon), and _ (underscore).
   */
  string name = 1;
  /*
   * The FWE reported signal value can be one of the following data types.
   */
  oneof SignalValue {
    double double_value = 2;
    bool boolean_value = 3;
    sint32 int8_value = 4;
    uint32 uint8_value = 5;
    sint32 int16_value = 6;
    uint32 uint16_value = 7;
    sint32 int32_value = 8;
    uint32 uint32_value = 9;
    sint64 int64_value = 10;
```

```
uint64 uint64_value = 11;
    float float_value = 12;
    /*
     * An UTF-8 encoded or 7-bit ASCII string
     */
    string string_value = 13;
  }
}
message ExtraDimension {
  /*
   * The Fully Qualified Name of the attribute is the path to the attribute plus the
 attribute's name.
   * For example, Vehicle.Model.Color
   * The fully qualified name can have up to 150 characters. Valid characters: a-z, A-
Z, 0-9, : (colon), and _ (underscore).
   */
  string name = 1;
  oneof ExtraDimensionValue {
    /*
     * An UTF-8 encoded or 7-bit ASCII string
     */
    string string_value = 2;
  }
}
```

### Di mana:

time\_ms:

Stempel waktu absolut (dalam milidetik sejak Unix Epoch) saat peristiwa dipicu di dalam kendaraan. Perangkat lunak Edge Agent menggunakan jam kendaraan untuk stempel waktu ini.

• signal:

Array Signal s yang berisi informasi sinyal: name (string) dan signalValue yang mendukung tipe data berikut -double,,bool,int8,uint8,int16, uint16int32,uint32,int64,uint64,float,string.

• extra\_dimensions:

Array ExtraDimensions yang berisi informasi atribut kendaraan: name (string) dan extraDimensionValue yang saat ini hanya mendukung tipe string data.

# Tutorial: Konfigurasikan pengumpulan data agnostik jaringan menggunakan antarmuka decoding khusus

### \Lambda Important

Akses ke FleetWise fitur AWS IoT tertentu saat ini terjaga keamanannya. Untuk informasi selengkapnya, lihat AWS Ketersediaan wilayah dan fitur di AWS IoT FleetWise.

# Pengantar

Tutorial ini menguraikan cara mengkonfigurasi AWS FleetWise IoT untuk mengumpulkan data dan menjalankan perintah menggunakan pengumpulan data agnostik jaringan, yang menggunakan antarmuka decoding khusus. Dengan pengumpulan data agnostik jaringan, Anda dapat menggunakan metode Anda sendiri untuk memecahkan kode sinyal sebelum mengirimnya ke tujuan data yang Anda tentukan. Ini menghemat waktu karena Anda tidak perlu membuat decoder sinyal khusus untuk IoT AWS . FleetWise Anda dapat memiliki subset sinyal yang diterjemahkan menggunakan implementasi Anda sendiri, atau Anda dapat menggunakannya defaultForUnmappedSignals saat membuat atau memperbarui manifes decoder. Ini juga memberikan fleksibilitas untuk mengumpulkan sinyal dan pemicu di berbagai sumber di dalam kendaraan.

Tutorial ini ditujukan untuk sinyal kendaraan yang tidak pada antarmuka Controller Area Network (CAN bus) standar. Misalnya, data yang dikodekan dalam format atau skema khusus di dalam kendaraan.

# Pengaturan lingkungan

Tutorial ini mengasumsikan Anda telah melalui langkah-langkah untuk mengatur lingkungan Anda untuk mengakses cloud AWS FleetWise IoT, dan APIs implementasi Edge dan basis kode.

# Model data

Bagian selanjutnya menggambarkan cara memodelkan properti kendaraan menggunakan antarmuka decoding khusus. Ini berlaku untuk pengumpulan data serta kasus penggunaan perintah. Ini juga

berlaku untuk pemodelan sumber data yang mendasari yang digunakan dalam kendaraan, misalnya, IDLs.

Dalam contoh, ada dua properti kendaraan: sensor kendaraan (posisi kendaraan saat ini) untuk mengumpulkan dan aktuator kendaraan (Air Conditioner) untuk mengontrol jarak jauh. Keduanya didefinisikan dalam skema ini:

```
// Vehicle WGS84 Coordinates
double Latitude;
double Longitude;
// Vehicle AC
Boolean ActivateAC;
```

Langkah selanjutnya adalah mengimpor definisi ini ke AWS IoT FleetWise menggunakan antarmuka decoding khusus. APIs

### Pembaruan katalog sinyal

Impor definisi ini di katalog sinyal Anda. Jika Anda sudah memiliki katalog sinyal di AWS IoT FleetWise, gunakan API pembaruan secara langsung. Jika Anda tidak memilikinya, pertama-tama buat katalog sinyal dan kemudian panggil API pembaruan.

Pertama, Anda harus membuat representasi VSS dari sinyal-sinyal kendaraan ini. VSS digunakan sebagai Taksonomi untuk merepresentasikan data kendaraan di IoT. AWS FleetWise Buat file json bernama 'vehicle-signals.json' dengan konten ini:

```
}
  },
  {
    "sensor": {
      "dataType": "DOUBLE",
      "fullyQualifiedName": "Vehicle.CurrentLocation.Latitude",
      "description": "Latitude"
    }
  },
  {
    "sensor": {
      "dataType": "DOUBLE",
      "fullyQualifiedName": "Vehicle.CurrentLocation.Longitude",
      "description": "Longitude"
    }
  },
  {
    "actuator": {
      "fullyQualifiedName": "Vehicle.ActivateAC",
      "description": "AC Controller",
      "dataType": "BOOLEAN"
    }
  }
]
```

Jika Anda tidak memiliki katalog sinyal, maka Anda perlu memanggilcreate-signal-catalog:

Jika sudah memiliki katalog sinyal, Anda dapat menambahkan sinyal tersebut menggunakan update-signal-catalog API:

### Model kendaraan dan decoder

Setelah Anda memasukkan sinyal ke dalam katalog sinyal, langkah selanjutnya adalah membuat model kendaraan dan membuat instance sinyal tersebut. Untuk itu, Anda menggunakan create-model-manifest dan create-decoder-manifest APIs.

Pertama, format nama sinyal yang ingin Anda masukkan ke dalam model kendaraan:

```
# Prepare the signals for insertion into the vehicle model.
VEHICLE_NODES=`cat vehicle-signals.json`
VEHICLE_NODES=`echo ${VEHICLE_NODES} | jq -r ".[] | .actuator,.sensor
 .fullyQualifiedName" | grep Vehicle\\.`
VEHICLE_NODES=`echo "${VEHICLE_NODES}" | jq -Rn [inputs]`
# This is how the vehicle model input looks.
echo $VEHICLE_NODES
# [ "Vehicle.CurrentLocation.Latitude",
    "Vehicle.CurrentLocation.Longitude",
#
#
    "Vehicle.ActivateAC" ]
# Create the vehicle model with those signals.
aws iotfleetwise create-model-manifest \
    --name my-model-manifest \
    --signal-catalog-arn arn:xxxx:signal-catalog/my-signal-catalog \
    --nodes "${VEHICLE_NODES}"
# Activate the vehicle model.
 aws iotfleetwise update-model-manifest \
    --name my-model-manifest --status ACTIVE
```

Sekarang, gunakan antarmuka decoding khusus untuk membuat manifes decoder.

### 1 Note

Anda hanya perlu membuat antarmuka jaringan dan sinyal jika Anda ingin menentukan kustom IDs, yang bukan bagian dari contoh ini.

Untuk informasi tentang pemetaan informasi decoding ketika nama yang sepenuhnya memenuhi syarat (FQN) berbeda dari ID sinyal decoding kustom, lihat Panduan Pengembang Agen Edge.

// Create a network interface that is of type : CUSTOM\_DECODING\_INTERFACE
// custom-interface.json

```
Ε
  {
    "interfaceId": "NAMED_SIGNAL",
    "type": "CUSTOM_DECODING_INTERFACE",
    "customDecodingInterface": {
      "name": "NamedSignalInterface"
    }
  },
  {
    "interfaceId": "AC_ACTUATORS",
    "type": "CUSTOM_DECODING_INTERFACE",
    "customDecodingInterface": {
      "name": "NamedSignalInterface"
    }
  }
]
// custom-decoders.json
// Refer to the fully qualified names of the signals, make them of
// type CUSTOM_DECODING_SIGNAL, and specify them as part of the same interface ID
// that was defined above.
Ε
    {
      "fullyQualifiedName": "Vehicle.CurrentLocation.Longitude",
      "interfaceId": "NAMED_SIGNAL",
      "type": "CUSTOM_DECODING_SIGNAL",
      "customDecodingSignal": {
        "id": "Vehicle.CurrentLocation.Longitude"
      }
    },
    {
      "fullyQualifiedName": "Vehicle.CurrentLocation.Latitude",
      "interfaceId": "NAMED_SIGNAL",
      "type": "CUSTOM_DECODING_SIGNAL",
      "customDecodingSignal": {
        "id": "Vehicle.CurrentLocation.Latitude"
      }
    },
    {
        "fullyQualifiedName": "Vehicle.ActivateAC",
        "interfaceId": "AC_ACTUATORS",
        "type": "CUSTOM_DECODING_SIGNAL",
        "customDecodingSignal": {
          "id": "Vehicle.ActivateAC"
        }
```

```
}
]
# Create the decoder manifest.
CUSTOM_INTERFACE=`cat custom-interface.json`
CUSTOM_DECODERS=`cat custom-decoders.json`
aws iotfleetwise create-decoder-manifest \
     --name my-decoder-manifest \
     --model-manifest-arn arn:xxx:model-manifest/my-model-manifest \
     --network-interfaces "${CUSTOM_INTERFACE}" \
     --signal-decoders "${CUSTOM_DECODERS}"
# Activate the decoder manifest.
aws iotfleetwise update-decoder-manifest \
     --name my-decoder-manifest \
     --name my-decoder-manifest \
     --name my-decoder-manifest \
     --name my-decoder-manifest \
     --name my-decoder-manifest \
     --name my-decoder-manifest \
     --name my-decoder-manifest \
     --status ACTIVE
```

Pada titik ini, Anda telah sepenuhnya memodelkan sinyal-sinyal ini di AWS IoT FleetWise. Selanjutnya Anda membuat kendaraan dan mengaitkannya dengan model yang Anda buat. Anda menggunakan create-vehicle API untuk itu:

```
aws iotfleetwise create-vehicle \
    --decoder-manifest-arn arn:xxx:decoder-manifest/my-decoder-manifest \
    --association-behavior ValidateIotThingExists \
    --model-manifest-arn arn:xxx:model-manifest/my-model-manifest \
    --vehicle-name "my-vehicle"
```

Langkah selanjutnya adalah fokus pada basis kode AWS IoT FleetWise Edge dan menulis ekstensi kode yang diperlukan.

### Note

Untuk informasi tentang implementasi Edge, lihat Panduan Pengembang Agen Edge.

# Kirim perintah

Sekarang, kompilasi perangkat lunak (pastikan Anda menambahkan header dan file C ++ ke CMake file), dan kemudian kembali ke cloud APIs untuk menguji perintah pada aktuator ini:

```
// Create a command targeting your vehicle.
```

```
aws iot create-command --command-id activateAC \
    --namespace "AWS-IoT-Fleetwise" \
    --endpoint-url endpoint-url \
    --role-arn ${SERVICE_ROLE_ARN} \
    --mandatory-parameters '[ { "name": "$actuatorPath.Vehicle.ActivateAC",
 "defaultValue": {"B": "false"} } ]' \
// You will receive the command ARN.
{
    "commandId": "activateAC",
    "commandArn": "arn:aws:iot:xxx:command/activateAC"
}
// You can send the command to activate the AC targeting your vehicle.
JOBS_ENDPOINT_URL=`aws iot describe-endpoint --endpoint-type iot:Jobs | jq -
j .endpointAddress`
aws iot-jobs-data start-command-execution \
    --command-arn arn:aws:iot:xxx:command/activateAC \
    --target-arn arn:xxx:vehicle/my-vehicle \
    --parameters '{ "$actuatorPath.Vehicle.ActivateAC" : {"B": "true"}}' \
    --endpoint-url https://${JOBS_ENDPOINT_URL}
// You will receive the corresponding execution ID.
{
    "executionId": "01HSK4ZH6ME7D43RB2BV8JC51D"
}
// If you have the AWS IoT FleetWise Edge Agent running, you can see the logs.
[AcCommandDispatcher.cpp:26] [setActuatorValue()]:
[Actuator Vehicle.ActivateAC executed successfully for command ID
 01HSK4ZH6ME7D43RB2BV8JC51D]
```

# Gunakan AWS CLI dan AWS SDKs dengan AWS IoT FleetWise

Bagian ini memberikan informasi tentang membuat permintaan FleetWise API AWS IoT. Untuk informasi selengkapnya tentang FleetWise <u>operasi AWS IoT dan tipe data</u>, lihat Referensi API AWS FleetWise IoT.

Untuk menggunakan AWS IoT FleetWise dengan berbagai bahasa pemrograman, gunakan <u>AWS</u> <u>SDKs</u>, yang berisi fungsionalitas otomatis berikut:

- Secara kriptografi menandatangani permintaan layanan Anda
- Mencoba kembali permintaan
- Menangani respons kesalahan

Untuk akses baris perintah, gunakan AWS IoT FleetWise dengan file. <u>AWS CLI</u> Anda dapat mengontrol AWS IoT FleetWise, dan layanan Anda yang lain, dari baris perintah, dan mengotomatiskannya melalui skrip.

# Pemecahan Masalah AWS IoT FleetWise

Gunakan informasi dan solusi pemecahan masalah di bagian ini untuk membantu menyelesaikan masalah dengan IoT AWS . FleetWise

Informasi berikut dapat membantu Anda memecahkan masalah umum dengan AWS IoT. FleetWise

Topik

- AWS Masalah FleetWise manifes dekoder IoT
- Edge Agent untuk AWS masalah perangkat lunak IoT FleetWise
- Menyimpan dan meneruskan masalah

# AWS Masalah FleetWise manifes dekoder IoT

Memecahkan masalah manifes decoder.

Mendiagnosis panggilan API manifes decoder

| Kesalahan                                           | Pedoman pemecahan masalah                                                                                                    |
|-----------------------------------------------------|----------------------------------------------------------------------------------------------------|
| UpdateOperationFailure.Conf<br>lictingDecoderUpdate | Manifes decoder yang sama memiliki beberapa<br>permintaan pembaruan. Tunggu dan coba lagi.                                                              |
| UpdateOperationFailure.Inte<br>rnalFailure          | InternalFailure diluncurkan sebagai pengecual<br>ian yang dienkapsulasi. Masalahnya sendiri<br>tergantung pada pengecualian yang dienkapsu<br>lasi.     |
| UpdateOperationFailure.Acti<br>veDecoderUpdate      | Manifes dekoder dalam Active keadaan dan<br>tidak dapat diperbarui. Ubah status manifes<br>decoder menjadiDRAFT, dan kemudian coba<br>lagi.             |
| UpdateOperationFailure.Conf<br>lictingModelUpdate   | AWS IoT FleetWise mencoba memvalidasi<br>terhadap model kendaraan (manifes model)<br>yang sedang dimodifikasi oleh orang lain.<br>Tunggu dan coba lagi. |

#### AWS IoT FleetWise

| Kesalahan                                                                                                    | Pedoman pemecahan masalah                                                                                                    |
|----------------------------------------------------------------------------------------------------|----------------------------------------------------------------------------------------------------|
| <pre>UpdateOperationFailure.Mode lManifestValidationResponse : FailureReason.MODEL_DATA_EN TRIES_NOT_FOUND</pre> | Model kendaraan tidak memiliki sinyal yang<br>terkait dengannya. Tambahkan sinyal ke model<br>kendaraan dan verifikasi bahwa sinyal dapat<br>ditemukan di katalog sinyal terkait.                                                                                                    |
| <pre>UpdateOperationFailure.Mode lManifestValidationResponse : FailureReason.MODEL_NOT_ACTIVE</pre>              | Perbarui model kendaraan sehingga dalam<br>ACTIVE keadaan, dan kemudian coba lagi.                                                                                                    |
| UpdateOperationFailure.Mode<br>lManifestValidationResponse :<br>FailureReason.MODEL_NOT_FOUND                    | AWS loT tidak FleetWise dapat menemukan<br>model kendaraan yang terkait dengan manifes<br>decoder. Verifikasi Nama Sumber Daya<br>Amazon (ARN) dari model kendaraan dan coba<br>lagi.                                                                                                    |
| UpdateOperationFailure.Mode<br>lManifestValidationResponse<br>(FailureReason.MODEL_DATA_E<br>NTRIES_READ_FAILURE | Validasi model kendaraan gagal karena nama<br>sinyal dari model kendaraan tidak ditemukan<br>dalam katalog sinyal. Verifikasi bahwa sinyal<br>dalam model kendaraan semuanya termasuk<br>dalam katalog sinyal terkait.                                                                                                    |
| UpdateOperationFailure.Vali<br>dationFailure                                                                     | Sinyal atau antarmuka jaringan yang tidak<br>valid ditemukan dalam permintaan untuk<br>memperbarui manifes decoder. Verifikasi<br>bahwa semua sinyal dan antarmuka jaringan<br>yang dikembalikan oleh pengecualian ada,<br>bahwa semua sinyal yang digunakan terkait<br>dengan antarmuka yang tersedia, dan bahwa<br>Anda tidak akan menghapus antarmuka yang<br>memiliki sinyal yang terkait dengannya. |
| UpdateOperationFailure.KmsK<br>eyAccessDenied                                                                    | Ada masalah izin pada kunci AWS Key<br>Management Service (AWS KMS) yang<br>digunakan untuk operasi. Verifikasi bahwa<br>Anda menggunakan peran yang memiliki akses<br>ke kunci dan coba lagi.                                                                                                    |

# Kesalahan Pedoman pemecahan masalah

UpdateOperationFailure.Deco derDoesNotExist Manifes decoder tidak ada. Verifikasi nama manifes decoder dan coba lagi.

### Pesan kesalahan data sistem visi dengan

SIGNAL\_DECODER\_INCOMPATIBLE\_WITH\_SIGNAL\_CATALOG alasannya akan menyertakan petunjuk dalam respons yang memberikan informasi tentang mengapa permintaan gagal. Anda dapat menggunakan petunjuk untuk menentukan pedoman pemecahan masalah mana yang harus diikuti.

### Note

Data sistem visi dalam rilis pratinjau dan dapat berubah sewaktu-waktu.

### Mendiagnosis validasi data sistem visi manifes decoder

| Kesalahan                                                                                                    | Pedoman pemecahan masalah                                                                                                    |
|----------------------------------------------------------------------------------------------------|----------------------------------------------------------------------------------------------------|
| <pre>InvalidSignalDecoder.withRe ason(SignalDecoderFailureRe ason.NO_SIGNAL_IN_CATALOG_F OR_DECODER_SIGNAL)</pre>                    | AWS IoT FleetWise tidak menemukan struktur<br>sinyal root yang digunakan dalam decoder<br>sinyal menggunakan katalog sinyal. Verifikasi<br>bahwa sinyal root struktur didefinisikan dengan<br>benar dalam katalog sinyal.                                      |
| <pre>InvalidSignalDecoder.withRe ason(SignalDecoderFailureRe ason.SIGNAL_DECODER_TYPE_IN COMPATIBLE_WITH_MESSAGE_SIG NAL_TYPE)</pre> | Pesan primitif dalam katalog sinyal tidak<br>ditentukan dengan tipe data yang sama dalam<br>permintaan pembaruan manifes decoder.<br>Verifikasi bahwa pesan primitif yang ditentuka<br>n dalam permintaan cocok dengan definisi<br>katalog sinyal yang sesuai. |
| <pre>InvalidSignalDecoder.withRe ason(SignalDecoderFailureRe ason.STRUCT_SIZE_MISMATCH)</pre>                                        | Jumlah properti yang ditentukan dalam struct<br>dalam katalog sinyal tidak cocok dengan<br>jumlah properti yang Anda coba dekode<br>dalam manifes decoder. Verifikasi bahwa<br>Anda memiliki jumlah sinyal yang benar untuk                                    |

| Kesalahan                                                                                                    | Pedoman pemecahan masalah                                                                                                    |  |
|----------------------------------------------------------------------------------------------------|----------------------------------------------------------------------------------------------------|--|
|                                                                                                    | didekode dengan membandingkannya dengan<br>sinyal yang ditentukan dalam katalog sinyal.                                                                                                    |  |
| <pre>InvalidSignalDecoder.withRe ason(SignalDecoderFailureRe ason.SIGNAL_DECODER_INCOMPA TIBLE_WITH_SIGNAL_CATALOG)</pre> | AWS IoT FleetWise menemukan sinyal yang<br>didefinisikan sebagai STRUCT dalam katalog<br>sinyal tanpa structuredMessageDefinition<br>didefinisikan dalam permintaan manifes<br>decoder. Pastikan bahwa setiap struct didefinis<br>ikan sebagai permintaan pembaruan structure<br>dMessageDefinition manifes decoder.                                         |  |
| InvalidSignalDecoder.withRe<br>ason(SignalDecoderFailureRe<br>ason.SIGNAL_DECODER_INCOMPA<br>TIBLE_WITH_SIGNAL_CATALOG)   | Sinyal akar dari struktur yang digunakan dalam<br>manifes decoder tidak didefinisikan dengan<br>benar sebagai struktur dalam katalog sinyal.<br>Struktur sinyal root yang digunakan dalam<br>manifes decoder harus memiliki structFul<br>IyQualified nama bidangnya yang ditentukan.<br>Itu juga membutuhkan simpul STRUCT dengan<br>itu fullyQualifiedName. |  |
| InvalidSignalDecoder.withRe<br>ason(SignalDecoderFailureRe<br>ason.SIGNAL_DECODER_INCOMPA<br>TIBLE_WITH_SIGNAL_CATALOG)   | Salah satu pesan daun yang digunakan dalam<br>permintaan manifes decoder tidak didefinis<br>ikan sebagai pesan primitif. Verifikasi bahwa<br>semua objek daun dalam permintaan didefinis<br>ikan sebagai pesan primitif.                                                                                                    |  |
| InvalidSignalDecoder.withRe<br>ason(SignalDecoderFailureRe<br>ason.SIGNAL_DECODER_INCOMPA<br>TIBLE_WITH_SIGNAL_CATALOG)   | Objek array dalam katalog sinyal tidak didefinis<br>ikan sebagai structuredMessageList Definisi<br>dalam permintaan pembaruan manifes<br>dekoder. Verifikasi bahwa semua properti array<br>didefinisikan sebagai structuredMessageList<br>Definisi dalam permintaan pembaruan manifes<br>decoder.                                                            |  |

# Edge Agent untuk AWS masalah perangkat lunak IoT FleetWise

Memecahkan masalah perangkat lunak Edge Agent.

Masalah

- Masalah: Perangkat lunak Edge Agent tidak dimulai.
- Masalah: [ERROR] [Io TFleetWiseEngine: :connect]: [Gagal memuat perpustakaan persistensi]
- Masalah: Perangkat lunak Edge Agent tidak mengumpulkan diagnostik on-board (OBD) II PIDs dan kode masalah diagnostik (). DTCs
- Masalah: Agen Edge untuk FleetWise perangkat lunak AWS loT tidak mengumpulkan data dari jaringan atau tidak dapat menerapkan aturan pemeriksaan data.
- Masalah: [ERROR] [AwslotConnectivityModule: :connect]: [Koneksi gagal dengan kesalahan] atau [WARN] [AwslotChannel: :send]: [Tidak ada Koneksi MQTT yang hidup.]

## Masalah: Perangkat lunak Edge Agent tidak dimulai.

Anda mungkin melihat kesalahan berikut ketika perangkat lunak Edge Agent tidak dimulai.

```
Error from reader: * Line 1, Column 1
Syntax error: value, object or array expected.
```

Solusi: Pastikan Edge Agent untuk file konfigurasi FleetWise perangkat lunak AWS IoT menggunakan format JSON yang valid. Sebagai contoh, pastikan bahwa koma digunakan dengan benar. Untuk informasi lebih lanjut tentang file konfigurasi, lakukan hal berikut untuk mengunduh Edge Agent for AWS IoT FleetWise Software Developer Guide.

- 1. Buka konsol AWS loT FleetWise .
- 2. Di halaman beranda layanan, di FleetWise bagian Memulai dengan AWS IoT, pilih Explore Edge Agent.

```
[ERROR] [SocketCANBusChannel::connect]: [ SocketCan with name xxx is not accessible]
[ERROR] [IoTFleetWiseEngine::connect]: [ Failed to Bind Consumers to Producers ]
```

Solusi: Anda mungkin melihat kesalahan ini ketika perangkat lunak Edge Agent gagal membangun komunikasi soket dengan antarmuka jaringan yang ditentukan dalam file konfigurasi.

Untuk memeriksa apakah setiap antarmuka jaringan yang ditentukan dalam konfigurasi tersedia, jalankan perintah berikut.

ip link show

Untuk membawa antarmuka jaringan online, jalankan perintah berikut. Ganti *network-interface-id* dengan ID antarmuka jaringan.

```
sudo ip link set network-interface-id up
```

```
[ERROR] [AwsIotConnectivityModule::connect]: [Connection failed with error]
[WARN] [AwsIotChannel::send]: [No alive MQTT Connection.]
# or
[WARN] [AwsIotChannel::send]: [aws-c-common: AWS_ERROR_FILE_INVALID_PATH]
```

Solusi: Anda mungkin melihat kesalahan ini ketika perangkat lunak Edge Agent gagal membuat koneksi MQTT ke. AWS IoT Core Periksa apakah berikut ini dikonfigurasi dengan benar dan restart perangkat lunak Edge Agent.

- mqttConnection::endpointUrl—AWS titik akhir perangkat IoT akun.
- mqttConnection::clientID— ID kendaraan tempat perangkat lunak Edge Agent berjalan.
- mqttConnection::certificateFilename—Jalur ke file sertifikat kendaraan.
- mqttConnection::privateKeyFilename— Jalur ke file kunci pribadi kendaraan.
- Anda telah AWS IoT Core terbiasa menyediakan kendaraan. Untuk informasi selengkapnya, lihat Penyediaan AWS kendaraan IoT FleetWise.

Untuk informasi pemecahan masalah lainnya, lihat <u>AWS IoT Device SDK for C++ Pertanyaan yang</u> <u>Sering Diajukan</u>.

# Masalah: [ERROR] [Io TFleetWiseEngine: :connect]: [Gagal memuat perpustakaan persistensi]

Solusi: Anda mungkin melihat kesalahan ini ketika perangkat lunak Edge Agent gagal menemukan penyimpanan persistensi. Periksa apakah berikut ini dikonfigurasi dengan benar dan restart perangkat lunak Edge Agent.

persistency:persistencyPath— Jalur lokal yang digunakan untuk mempertahankan skema pengumpulan, manifes decoder, dan snapshot data.

# Masalah: Perangkat lunak Edge Agent tidak mengumpulkan diagnostik onboard (OBD) II PIDs dan kode masalah diagnostik (). DTCs

Solusi: Anda mungkin melihat kesalahan ini jika obdInterface:pidRequestIntervalSeconds atau obdInterface:dtcRequestIntervalSeconds dikonfigurasi ke 0.

Jika perangkat lunak Edge Agent berjalan di kendaraan transmisi otomatis, pastikan obdInterface:hasTransmissionEcu dikonfigurasi untuktrue.

Jika kendaraan Anda mendukung arbitrase Controller Area Network (CAN bus) yang diperluas IDs, pastikan obdInterface:useExtendedIds sudah dikonfigurasi. true

Masalah: Agen Edge untuk FleetWise perangkat lunak AWS loT tidak mengumpulkan data dari jaringan atau tidak dapat menerapkan aturan pemeriksaan data.

| Sumber Daya     | Kuota                                                     | Dapat Disesuaikan | Catatan                                                                                                    |
|-----------------|-----------------------------------------------------------|-------------------|----------------------------------------------------------------------------------------------------|
| Nilai ID sinyal | ID sinyal harus kurang<br>dari atau sama<br>dengan 50.000 | Ya                | Perangkat lunak<br>Edge Agent tidak<br>akan mengumpul<br>kan data dari sinyal<br>yang memiliki ID<br>lebih dari 50.000.<br>Kami menyarank<br>an Anda memeriksa<br>berapa banyak sinyal<br>yang terkandun<br>g dalam katalog<br>sinyal sebelum Anda<br>mengubah kuota ini. |

Solusi: Anda mungkin melihat kesalahan ini ketika kuota default dilanggar.

| Sumber Daya                                             | Kuota | Dapat Disesuaikan | Catatan                                                                                                    |
|---------------------------------------------------------|-------|-------------------|----------------------------------------------------------------------------------------------------|
| Jumlah skema<br>pengumpulan data<br>aktif per kendaraan | 256   | Ya                | Kami menyarank<br>an Anda memeriksa<br>berapa banyak<br>kampanye yang<br>telah Anda buat di<br>cloud dan berapa<br>banyak skema yang<br>terkandung di setiap<br>kampanye sebelum<br>Anda mengubah<br>kuota ini. |
| Ukuran buffer riwayat<br>sinyal                         | 20 MB | Ya                | Jika kuota dilanggar<br>, perangkat lunak<br>Edge Agent berhenti<br>mengumpulkan data<br>baru.                                                                                                    |

Masalah: [ERROR] [AwslotConnectivityModule: :connect]: [Koneksi gagal dengan kesalahan] atau [WARN] [AwslotChannel: :send]: [Tidak ada Koneksi MQTT yang hidup.]

Solusi: Anda mungkin melihat kesalahan ini ketika perangkat lunak Edge Agent tidak terhubung ke cloud. Secara default, perangkat lunak Edge Agent mengirimkan permintaan ping ke AWS IoT Core setiap menit dan menunggu selama tiga menit. Jika tidak ada respons, perangkat lunak Edge Agent secara otomatis membangun kembali koneksi ke cloud.

# Menyimpan dan meneruskan masalah

### 🛕 Important

Akses ke FleetWise fitur AWS IoT tertentu saat ini terjaga keamanannya. Untuk informasi selengkapnya, lihat AWS Ketersediaan wilayah dan fitur di AWS IoT FleetWise.

# Masalah: Menerima **AccessDeniedException** dengan semua izin IAM yang diperlukan

Solusi: Rilis akses awal fitur Store and Forward untuk partisi data dalam kampanye memerlukan Allowlisting. Hubungi tim layanan untuk memastikan bahwa sumber daya Anda memiliki izin yang memadai melalui daftar yang diizinkan.

## Masalah: Data yang diunggah ke AWS IoT Jobs mengabaikan endTime

Solusi: Anda telah menentukan yang tidak valid endtime dalam dokumen pekerjaan. Misalnya, format UTC ISO 8601 endtime tidak mengikuti). Pada log AWS loT FleetWise Agen, mungkin ada pernyataan tingkat peringatan yang mengatakan,. Malformed IoT Job endTime: customer configured endTime. Not setting endTime

# Masalah: Unggahan data ke AWS loT Jobs memiliki status **REJECTED** eksekusi.

Solusi: Anda telah menentukan yang tidak valid campaignArn dalam dokumen pekerjaan. Misalnya, jika Anda menentukan ARN untuk kampanye yang tidak berjalan di kendaraan, mungkin ada pernyataan tingkat kesalahan yang mengatakan, CampaignArn value in the received job document does not match the ARN of a Store and Forward campaign di log Agen. AWS IoT FleetWise

# Keamanan di AWS IoT FleetWise

Keamanan cloud di AWS adalah prioritas tertinggi. Sebagai AWS pelanggan, Anda mendapat manfaat dari pusat data dan arsitektur jaringan yang dibangun untuk memenuhi persyaratan organisasi yang paling sensitif terhadap keamanan.

Keamanan adalah tanggung jawab bersama antara Anda AWS dan Anda. <u>Model tanggung jawab</u> <u>bersama</u> menjelaskan hal ini sebagai keamanan cloud dan keamanan dalam cloud:

- Keamanan cloud AWS bertanggung jawab untuk melindungi infrastruktur yang menjalankan AWS layanan di AWS Cloud. AWS juga memberi Anda layanan yang dapat Anda gunakan dengan aman. Auditor pihak ketiga secara teratur menguji dan memverifikasi efektivitas keamanan kami sebagai bagian dari <u>Program AWS Kepatuhan Program AWS Kepatuhan</u>. Untuk mempelajari tentang program kepatuhan yang berlaku untuk AWS IoT FleetWise, lihat AWS <u>Services in Scope</u> by Compliance Program AWS Program.
- Keamanan di cloud Tanggung jawab Anda ditentukan oleh AWS layanan yang Anda gunakan. Anda juga bertanggung jawab atas faktor lain, yang mencakup kepekaan data Anda, persyaratan perusahaan, serta peraturan perundangan yang berlaku

Dokumentasi ini membantu Anda memahami cara menerapkan model tanggung jawab bersama saat menggunakan AWS IoT FleetWise. Ini menunjukkan kepada Anda cara mengonfigurasi AWS IoT FleetWise untuk memenuhi tujuan keamanan dan kepatuhan Anda. Anda juga belajar cara menggunakan AWS layanan lain yang membantu Anda memantau dan mengamankan sumber daya AWS IoT FleetWise Anda.

### Daftar Isi

- Perlindungan data di AWS IoT FleetWise
- Mengontrol akses dengan AWS IoT FleetWise
- Identity and Access Management untuk AWS IoT FleetWise
- Validasi Kepatuhan untuk AWS IoT FleetWise
- Ketahanan dalam IoT AWS FleetWise
- Keamanan infrastruktur di AWS IoT FleetWise
- Analisis konfigurasi dan kerentanan di AWS IoT FleetWise
- Praktik terbaik keamanan untuk AWS IoT FleetWise

# Perlindungan data di AWS IoT FleetWise

<u>Model tanggung jawab AWS bersama model</u> berlaku untuk perlindungan data di AWS IoT FleetWise. Seperti yang dijelaskan dalam model AWS ini, bertanggung jawab untuk melindungi infrastruktur global yang menjalankan semua AWS Cloud. Anda bertanggung jawab untuk mempertahankan kendali atas konten yang di-host pada infrastruktur ini. Anda juga bertanggung jawab atas tugastugas konfigurasi dan manajemen keamanan untuk Layanan AWS yang Anda gunakan. Lihat informasi yang lebih lengkap tentang privasi data dalam <u>Pertanyaan Umum Privasi Data</u>. Lihat informasi tentang perlindungan data di Eropa di pos blog <u>Model Tanggung Jawab Bersama dan</u> <u>GDPR AWS</u> di Blog Keamanan AWS .

Untuk tujuan perlindungan data, kami menyarankan Anda melindungi Akun AWS kredensyal dan mengatur pengguna individu dengan AWS IAM Identity Center atau AWS Identity and Access Management (IAM). Dengan cara itu, setiap pengguna hanya diberi izin yang diperlukan untuk memenuhi tanggung jawab tugasnya. Kami juga menyarankan supaya Anda mengamankan data dengan cara-cara berikut:

- Gunakan autentikasi multi-faktor (MFA) pada setiap akun.
- Gunakan SSL/TLS untuk berkomunikasi dengan AWS sumber daya. Kami mensyaratkan TLS 1.2 dan menganjurkan TLS 1.3.
- Siapkan API dan pencatatan aktivitas pengguna dengan AWS CloudTrail. Untuk informasi tentang penggunaan CloudTrail jejak untuk menangkap AWS aktivitas, lihat <u>Bekerja dengan CloudTrail</u> jejak di AWS CloudTrail Panduan Pengguna.
- Gunakan solusi AWS enkripsi, bersama dengan semua kontrol keamanan default di dalamnya Layanan AWS.
- Gunakan layanan keamanan terkelola tingkat lanjut seperti Amazon Macie, yang membantu menemukan dan mengamankan data sensitif yang disimpan di Amazon S3.
- Jika Anda memerlukan modul kriptografi tervalidasi FIPS 140-3 saat mengakses AWS melalui antarmuka baris perintah atau API, gunakan titik akhir FIPS. Lihat informasi selengkapnya tentang titik akhir FIPS yang tersedia di <u>Standar Pemrosesan Informasi Federal (FIPS) 140-3</u>.

Kami sangat merekomendasikan agar Anda tidak pernah memasukkan informasi identifikasi yang sensitif, seperti nomor rekening pelanggan Anda, ke dalam tanda atau bidang isian bebas seperti bidang Nama. Ini termasuk ketika Anda bekerja dengan AWS IoT FleetWise atau lainnya Layanan AWS menggunakan konsol, API AWS CLI, atau. AWS SDKs Data apa pun yang Anda masukkan ke dalam tanda atau bidang isian bebas yang digunakan untuk nama dapat digunakan untuk log

penagihan atau log diagnostik. Saat Anda memberikan URL ke server eksternal, kami sangat menganjurkan supaya Anda tidak menyertakan informasi kredensial di dalam URL untuk memvalidasi permintaan Anda ke server itu.

AWS IoT FleetWise dimaksudkan untuk digunakan dengan Agen Edge yang Anda kembangkan dan instal pada perangkat keras kendaraan yang didukung untuk mengirimkan data kendaraan ke Cloud. AWS Mengekstrak data dari kendaraan mungkin tunduk pada peraturan privasi data di yurisdiksi tertentu. Sebelum menggunakan AWS IoT FleetWise dan menginstal Agen Edge Anda, kami sangat menyarankan Anda menilai kewajiban kepatuhan Anda berdasarkan hukum yang berlaku. Ini termasuk persyaratan hukum yang berlaku untuk memberikan pemberitahuan privasi yang memadai secara hukum dan mendapatkan persetujuan yang diperlukan untuk mengekstraksi data kendaraan.

# Enkripsi saat istirahat di AWS IoT FleetWise

Data yang dikumpulkan dari kendaraan ditransmisikan ke cloud melalui AWS IoT Core pesan dengan protokol pesan MQTT. AWS IoT FleetWise mengirimkan data ke database Amazon Timestream Anda. Di Timestream, data Anda dienkripsi. Semua Layanan AWS mengenkripsi data saat istirahat secara default. Untuk informasi selengkapnya, lihat <u>Melindungi data dengan enkripsi</u> di Panduan Pengguna Amazon S3 dan perlindungan Data di Timestream untuk. LiveAnalytics

Enkripsi saat istirahat terintegrasi dengan AWS Key Management Service (AWS KMS) untuk mengelola kunci enkripsi yang digunakan untuk mengenkripsi data Anda. Anda dapat memilih untuk menggunakan kunci yang dikelola pelanggan untuk mengenkripsi data yang dikumpulkan oleh AWS IoT FleetWise. Anda dapat membuat, mengelola, dan melihat kunci enkripsi Anda melalui AWS KMS. Untuk informasi lebih lanjut, lihat <u>Apa itu AWS Key Management Service?</u> di Panduan AWS Key Management Service Pengembang.

# Enkripsi bergerak

Semua data yang dipertukarkan dengan AWS IoT layanan dienkripsi dalam perjalanan dengan menggunakan Transport Layer Security (TLS). Untuk informasi selengkapnya, lihat <u>Keamanan</u> <u>transportasi</u> di Panduan Developer AWS IoT .

Selain itu, AWS IoT Core mendukung <u>otentikasi</u> dan <u>otorisasi</u> untuk membantu mengontrol akses ke sumber daya AWS IoT dengan aman. FleetWise Kendaraan dapat menggunakan sertifikat X.509 untuk mendapatkan otentikasi (masuk) untuk menggunakan AWS IoT FleetWise dan menggunakan AWS IoT Core kebijakan untuk mendapatkan otorisasi (memiliki izin) untuk melakukan tindakan tertentu. Untuk informasi selengkapnya, lihat the section called "Kendaraan penyediaan".

## Enkripsi data dalam AWS IoT FleetWise

Enkripsi data mengacu pada perlindungan data saat dalam perjalanan (saat bepergian ke dan dari AWS FleetWise IoT, dan antara gateway dan server), dan saat istirahat (saat disimpan di perangkat lokal atau di dalam). Layanan AWS Anda dapat melindungi data saat istirahat menggunakan enkripsi sisi klien.

### 1 Note

AWS Pemrosesan FleetWise tepi IoT mengekspos APIs yang di-host dalam FleetWise gateway AWS IoT dan dapat diakses melalui jaringan lokal. Ini APIs diekspos melalui koneksi TLS yang didukung oleh server-sertifikat yang dimiliki oleh konektor AWS IoT Edge. FleetWise Untuk otentikasi klien, ini APIs menggunakan kata sandi kontrol akses. Server-certificate private-key dan password akses-kontrol keduanya disimpan pada disk. AWS Pemrosesan FleetWise tepi IoT bergantung pada enkripsi sistem file untuk keamanan kredensil ini saat istirahat.

Untuk informasi selengkapnya tentang enkripsi di sisi server dan enkripsi di sisi klien, tinjau topik berikut.

Daftar Isi

- Enkripsi saat istirahat di AWS IoT FleetWise
- Manajemen kunci dalam AWS IoT FleetWise

### Enkripsi saat istirahat di AWS IoT FleetWise

AWS IoT FleetWise menyimpan data Anda di AWS Cloud dan di gateway.

Data saat istirahat di AWS Cloud

AWS IoT FleetWise menyimpan data di tempat lain Layanan AWS yang mengenkripsi data saat istirahat secara default. Enkripsi saat istirahat terintegrasi dengan <u>AWS Key Management Service</u> (<u>AWS KMS</u>) untuk mengelola kunci enkripsi yang digunakan untuk mengenkripsi nilai properti aset Anda dan nilai agregat di IoT. AWS FleetWise Anda dapat memilih untuk menggunakan kunci yang dikelola pelanggan untuk mengenkripsi nilai properti aset dan nilai agregat di IoT AWS . FleetWise Anda dapat membuat, mengelola, dan melihat kunci enkripsi Anda melalui AWS KMS.
Anda dapat memilih Kunci milik AWS atau kunci yang dikelola pelanggan untuk mengenkripsi data Anda.

#### Cara kerjanya

Enkripsi saat istirahat terintegrasi dengan AWS KMS untuk mengelola kunci enkripsi yang digunakan untuk mengenkripsi data Anda.

- Kunci milik AWS Kunci enkripsi default. AWS IoT FleetWise memiliki kunci ini. Anda tidak dapat melihat, mengelola, atau menggunakan kunci ini di Akun AWS. Anda juga tidak dapat melihat operasi pada kunci di AWS CloudTrail log. Anda dapat menggunakan kunci ini tanpa biaya tambahan.
- Kunci yang dikelola pelanggan Kunci disimpan di akun Anda, yang Anda buat, miliki, dan kelola.
   Anda memiliki kontrol penuh atas tombol KMS. AWS KMS Biaya tambahan berlaku.

## Kunci milik AWS

Kunci milik AWS tidak disimpan di akun Anda. Mereka adalah bagian dari kumpulan kunci KMS yang AWS memiliki dan mengelola untuk digunakan dalam beberapa. Akun AWS Layanan AWS dapat digunakan Kunci milik AWS untuk melindungi data Anda.

Anda tidak dapat melihat, mengelola, atau menggunakan Kunci milik AWS, atau mengaudit penggunaannya. Namun, Anda tidak perlu mengambil tindakan apa pun atau mengubah program apa pun untuk melindungi kunci yang mengenkripsi data Anda.

Anda tidak akan dikenakan biaya jika Anda menggunakan Kunci milik AWS, dan mereka tidak dihitung terhadap AWS KMS kuota untuk akun Anda.

Kunci yang dikelola pelanggan

Kunci yang dikelola pelanggan adalah kunci KMS di akun Anda yang Anda buat, miliki, dan kelola. Anda memiliki kontrol penuh atas kunci KMS ini, seperti berikut ini:

- Menetapkan dan memelihara kebijakan utama mereka, kebijakan IAM, dan hibah
- Mengaktifkan dan menonaktifkannya
- Memutar materi kriptografi mereka
- Menambahkan tanda
- · Membuat alias yang merujuk kepada mereka
- Menjadwalkan mereka untuk dihapus

Anda juga dapat menggunakan CloudTrail dan Amazon CloudWatch Logs untuk melacak permintaan yang FleetWise dikirimkan AWS IoT AWS KMS atas nama Anda.

Jika Anda menggunakan kunci yang dikelola pelanggan, Anda harus memberikan FleetWise akses AWS IoT ke kunci KMS yang disimpan di akun Anda. AWS IoT FleetWise menggunakan enkripsi amplop dan hierarki kunci untuk mengenkripsi data. Kunci enkripsi AWS KMS Anda digunakan untuk mengenkripsi kunci root dari hierarki kunci ini. Untuk informasi lebih lanjut, lihat <u>Enkripsi amplop</u> di Panduan Developer AWS Key Management Service .

Contoh kebijakan berikut memberikan izin AWS FleetWise IoT untuk menggunakan kunci Anda. AWS KMS

```
{
  "Version": "2012-10-17",
  "Statement": [
    {
      "Sid": "Allow use of the key",
      "Effect": "Allow",
      "Principal": {
        "Service": "iotfleetwise.amazonaws.com"
      },
      "Action": [
        "kms:Encrypt",
        "kms:Decrypt",
        "kms:ReEncrypt*",
        "kms:GenerateDataKey*",
        "kms:DescribeKey"
      ],
      "Resource": "*"
    }
  ]
}
```

## ▲ Important

Saat Anda menambahkan bagian baru ke kebijakan kunci KMS Anda, jangan ubah bagian yang ada dalam kebijakan. AWS IoT tidak FleetWise dapat melakukan operasi ke data Anda jika enkripsi diaktifkan untuk AWS IoT FleetWise dan salah satu dari berikut ini benar:

• Kunci KMS dinonaktifkan atau dihapus.

• Kebijakan kunci KMS tidak dikonfigurasi dengan benar untuk layanan.

Menggunakan data sistem visi dengan enkripsi saat istirahat

#### 1 Note

Data sistem visi dalam rilis pratinjau dan dapat berubah sewaktu-waktu.

Jika Anda memiliki enkripsi terkelola pelanggan dengan AWS KMS kunci yang diaktifkan di FleetWise akun AWS IoT Anda, dan Anda ingin menggunakan data sistem visi, setel ulang pengaturan enkripsi Anda agar kompatibel dengan tipe data yang kompleks. Ini memungkinkan AWS IoT FleetWise untuk menetapkan izin tambahan yang diperlukan untuk data sistem visi.

Note

Manifes dekoder Anda dapat terjebak dalam status validasi jika Anda belum mengatur ulang pengaturan enkripsi untuk data sistem visi.

- Gunakan operasi <u>GetEncryptionConfiguration</u>API untuk memeriksa apakah AWS KMS enkripsi diaktifkan. Tidak ada tindakan lebih lanjut yang diperlukan jika jenis enkripsiFLEETWISE\_DEFAULT\_ENCRYPTION.
- 2. Jika jenis enkripsi adalahKMS\_BASED\_ENCRYPTION, gunakan operasi <u>PutEncryptionConfiguration</u>API untuk mengatur ulang jenis enkripsi keFLEETWISE\_DEFAULT\_ENCRYPTION.

3. Gunakan operasi <u>PutEncryptionConfiguration</u>API untuk mengaktifkan kembali jenis enkripsi. KMS\_BASED\_ENCRYPTION

```
aws iotfleetwise put-encryption-configuration \
          --encryption-type KMS_BASED_ENCRYPTION \
          --kms-key-id kms_key_id
```

Untuk informasi selengkapnya tentang mengaktifkan enkripsi, lihat<u>Manajemen kunci dalam AWS IoT</u> FleetWise.

Manajemen kunci dalam AWS IoT FleetWise

## 🛕 Important

Akses ke FleetWise fitur AWS IoT tertentu saat ini terjaga keamanannya. Untuk informasi selengkapnya, lihat AWS Ketersediaan wilayah dan fitur di AWS IoT FleetWise.

## AWS Manajemen kunci FleetWise cloud IoT

Secara default, AWS IoT FleetWise digunakan Kunci yang dikelola AWS untuk melindungi data Anda di file. AWS Cloud Anda dapat memperbarui pengaturan Anda untuk menggunakan kunci yang dikelola pelanggan untuk mengenkripsi data di AWS IoT FleetWise. Anda dapat membuat, mengelola, dan melihat kunci enkripsi Anda melalui AWS Key Management Service (AWS KMS).

AWS IoT FleetWise mendukung enkripsi sisi server dengan kunci terkelola pelanggan yang disimpan AWS KMS untuk mengenkripsi data untuk sumber daya berikut.

| AWS Sumber<br>daya loT<br>FleetWise   | Jenis data | Bidang yang dienkripsi saat<br>istirahat dengan kunci yang dikelola<br>pelanggan |
|---------------------------------------|------------|----------------------------------------------------------------------------------|
| Katalog sinyal                        |            | deskripsi                                                                        |
|                                       | Atribut    | deskripsi, allowedValues, defaultVa<br>lue, min, maks                            |
|                                       | Aktuator   | deskripsi, allowedValues, min, max                                               |
|                                       | Sensor     | deskripsi, allowedValues, min, max                                               |
| Model<br>kendaraan<br>(manifes model) |            | deskripsi                                                                        |
| Manifes dekoder                       |            | deskripsi                                                                        |

| AWS Sumber<br>daya loT<br>FleetWise | Jenis data                    | Bidang yang dienkripsi saat<br>istirahat dengan kunci yang dikelola<br>pelanggan                                                 |
|-------------------------------------|-------------------------------|----------------------------------------------------------------------------------------------------|
|                                     | CanInterface                  | ProtocolName, ProtocolVersion                                                                                                    |
|                                     | ObdInterface                  | requestMessageId, dtcReques<br>tInterval Detik, hasTransmissionEcu<br>, OBDStandar, Detik, pidReques<br>tInterval useExtendedIds |
|                                     | CanSignal                     | faktor, isBigEndian, isSigned,<br>panjang, MessageID, offset, StartBit                                                           |
|                                     | ObdSignal                     | ByteLength, offset, pid,, penskalaa<br>n, pidResponseLength ServiceMode,<br>StartByte,, bitMaskLength bitRightS<br>hift          |
| Kendaraan                           |                               | atribut                                                                                                    |
| Kampanye                            |                               | deskripsi                                                                                                    |
|                                     | conditionBasedCollectionSkema | ekspresi,, minimumTriggerInterval<br>Ms conditionLanguageVersion,<br>TriggerMode                                                 |
|                                     | TimeBasedCollectionScheme     | PerioDMS                                                                                                    |
| Template negara                     |                               | deskripsi                                                                                                    |

## Note

Data dan sumber daya lainnya dienkripsi menggunakan enkripsi default dengan kunci yang dikelola oleh AWS IoT. FleetWise Kunci ini dibuat dan disimpan di akun AWS IoT FleetWise .

Untuk informasi lebih lanjut, lihat <u>Apa itu AWS Key Management Service?</u> di Panduan AWS Key Management Service Pengembang.

Aktifkan enkripsi menggunakan tombol KMS (konsol)

Untuk menggunakan kunci yang dikelola pelanggan dengan AWS IoT FleetWise, Anda harus memperbarui pengaturan IoT AWS Anda. FleetWise

Untuk mengaktifkan enkripsi menggunakan kunci KMS (konsol)

- 1. Buka konsol AWS IoT FleetWise .
- 2. Arahkan ke Pengaturan.
- 3. Di Enkripsi, pilih Edit untuk membuka halaman Edit enkripsi.
- 4. Untuk jenis kunci Enkripsi, pilih Pilih AWS KMS kunci yang berbeda. Ini memungkinkan enkripsi dengan kunci terkelola pelanggan yang disimpan di AWS KMS.

#### 1 Note

Anda hanya dapat menggunakan enkripsi kunci yang dikelola pelanggan untuk sumber AWS daya IoT FleetWise . Ini termasuk katalog sinyal, model kendaraan (manifes model), manifes decoder, kendaraan, armada, dan kampanye.

- 5. Pilih kunci KMS Anda dengan salah satu opsi berikut:
  - Untuk menggunakan kunci KMS yang ada Pilih alias kunci KMS Anda dari daftar.
  - Untuk membuat kunci KMS baru Pilih Buat AWS KMS kunci.

## Note

Ini membuka AWS KMS konsol. Untuk informasi selengkapnya tentang membuat kunci KMS, lihat Membuat kunci di Panduan AWS Key Management Service Pengembang.

6. Pilih Simpan untuk memperbarui pengaturan Anda.

Aktifkan enkripsi menggunakan kunci KMS ()AWS CLI

Anda dapat menggunakan operasi <u>PutEncryptionConfiguration</u>API untuk mengaktifkan enkripsi untuk akun AWS IoT FleetWise Anda. Contoh berikut menggunakan AWS CLI.

Untuk mengaktifkan enkripsi, jalankan perintah berikut.

Ganti kms\_key\_id dengan ID kunci KMS.

#### Example response

```
{
    "kmsKeyId": "customer_kms_key_id",
    "encryptionStatus": "PENDING",
    "encryptionType": "KMS_BASED_ENCRYPTION"
}
```

#### Kebijakan kunci KMS

Setelah Anda membuat kunci KMS, Anda harus, setidaknya, menambahkan pernyataan berikut ke kebijakan kunci KMS Anda agar dapat bekerja dengan IoT AWS . FleetWise Prinsip FleetWise layanan AWS IoT iotfleetwise.amazonaws.com dalam pernyataan kebijakan kunci KMS memungkinkan AWS IoT FleetWise untuk mengakses kunci KMS.

```
{
  "Sid": "Allow FleetWise to encrypt and decrypt data when customer managed KMS key
based encryption is enabled",
  "Effect": "Allow",
  "Principal": {
    "Service": "iotfleetwise.amazonaws.com"
 },
  "Action": [
    "kms:GenerateDataKey*",
    "kms:Encrypt",
    "kms:Decrypt",
    "kms:ReEncrypt*",
    "kms:DescribeKey",
    "kms:CreateGrant",
    "kms:RetireGrant",
    "kms:RevokeGrant"
 ],
  "Resource": "*"
```

}

Sebagai praktik terbaik keamanan, tambahkan aws:SourceArn dan aws:SourceAccount kondisi kunci ke kebijakan kunci KMS. Kunci kondisi global IAM aws:SourceArn membantu memastikan bahwa AWS FleetWise IoT menggunakan kunci KMS hanya untuk sumber daya khusus layanan Nama Sumber Daya Amazon (). ARNs

Jika Anda menetapkan nilaiaws:SourceArn, itu harus selaluarn:aws:iotfleetwise:useast-1:account\_id:\*. Ini memungkinkan kunci KMS untuk mengakses semua sumber daya AWS FleetWise IoT untuk ini. Akun AWS AWS IoT FleetWise mendukung satu kunci KMS per akun untuk semua sumber daya di dalamnya. Wilayah AWS Menggunakan nilai lain untukSourceArn, atau tidak menggunakan wildcard (\*) untuk bidang sumber daya ARN, mencegah AWS FleetWise IoT mengakses kunci KMS.

Nilai aws:SourceAccount adalah ID akun Anda, yang digunakan untuk lebih membatasi kunci KMS sehingga hanya dapat digunakan untuk akun spesifik Anda. Jika Anda menambahkan aws:SourceAccount dan aws:SourceArn mengkondisikan kunci ke kunci KMS, pastikan kunci tersebut tidak digunakan oleh layanan atau akun lain. Ini membantu menghindari kegagalan.

Kebijakan berikut mencakup prinsipal layanan (pengenal untuk layanan), serta aws:SourceAccount dan aws:SourceArn pengaturan untuk digunakan berdasarkan Wilayah AWS dan ID akun Anda.

```
{
  "Sid": "Allow use of the key",
  "Effect": "Allow",
  "Principal": {
    "Service": "iotfleetwise.amazonaws.com"
 },
  "Action": [
    "kms:Encrypt",
    "kms:Decrypt",
    "kms:ReEncrypt*",
    "kms:GenerateDataKey*",
    "kms:DescribeKey"
 ],
  "Resource": "*",
  "Condition": {
    "StringLike": {
      "aws:SourceAccount": "AWS-account-ID"
    },
```

```
"ArnLike": {
    "aws:SourceArn": "arn:aws:iotfleetwise:region:AWS-account-ID:*"
    }
}
```

Untuk informasi selengkapnya tentang mengedit kebijakan kunci KMS untuk digunakan dengan AWS FleetWise IoT, <u>lihat Mengubah kebijakan kunci</u> di Panduan AWS Key Management Service Pengembang.

#### 🛕 Important

Saat Anda menambahkan bagian baru ke kebijakan kunci KMS Anda, jangan ubah bagian yang ada dalam kebijakan. AWS IoT tidak FleetWise dapat melakukan operasi ke data Anda jika enkripsi diaktifkan untuk AWS IoT FleetWise dan salah satu dari berikut ini benar:

- Kunci KMS dinonaktifkan atau dihapus.
- Kebijakan kunci KMS tidak dikonfigurasi dengan benar untuk layanan.

Izin untuk enkripsi AWS KMS

Jika Anda mengaktifkan AWS KMS enkripsi, Anda harus menentukan izin dalam kebijakan peran sehingga Anda dapat memanggil AWS IoT FleetWise APIs. Kebijakan berikut memungkinkan akses ke semua FleetWise tindakan AWS IoT, serta izin AWS KMS tertentu.

```
{
    "Version": "2012-10-17",
    "Statement": [
        {
         "Effect": "Allow",
         "Action": [
            "iotfleetwise:*",
            "kms:GenerateDataKey*",
            "kms:Encrypt",
            "kms:Decrypt",
            "kms:ReEncrypt*",
            "kms:DescribeKey"
        ],
        "Resource": [
            "*"
```

|   |   |   | L |  |
|---|---|---|---|--|
|   |   | } |   |  |
|   | ] |   |   |  |
| } |   |   |   |  |

Pernyataan kebijakan berikut diperlukan agar peran Anda menjalankan enkripsi APIs. Pernyataan kebijakan ini memungkinkan PutEncryptionConfiguration dan GetEncryptionConfiguration tindakan dari AWS loT FleetWise.

```
{
  "Version": "2012-10-17",
  "Statement": [
    {
      "Effect": "Allow",
      "Action": [
        "iotfleetwise:GetEncryptionConfiguration",
        "iotfleetwise:PutEncryptionConfiguration",
        "kms:GenerateDataKey*",
        "kms:Encrypt",
        "kms:Decrypt",
        "kms:ReEncrypt*",
        "kms:DescribeKey"
      ],
      "Resource": [
        "*"
      ]
    }
  ]
}
```

Pemulihan setelah penghapusan AWS KMS kunci

Jika Anda menghapus AWS KMS kunci setelah mengaktifkan enkripsi dengan AWS FleetWise IoT, Anda harus mengatur ulang akun Anda dengan menghapus semua data sebelum menggunakan AWS IoT lagi. FleetWise Anda dapat menggunakan daftar dan menghapus operasi API untuk membersihkan sumber daya di akun Anda.

Untuk membersihkan sumber daya di akun Anda

 Gunakan daftar APIs dengan listResponseScope parameter yang disetel keMETADATA\_ONLY. Ini menyediakan daftar sumber daya, termasuk nama sumber daya dan metadata lainnya seperti ARNs dan cap waktu. 2. Gunakan delete APIs untuk menghapus sumber daya individual.

Anda harus membersihkan sumber daya dengan urutan sebagai berikut.

- 1. Kampanye
  - a. Buat daftar semua kampanye dengan listResponseScope parameter yang disetel keMETADATA\_ONLY.
  - b. Hapus kampanye.
- 2. Armada dan kendaraan
  - a. Buat daftar semua armada dengan listResponseScope parameter yang disetel keMETADATA\_ONLY.
  - b. Buat daftar semua kendaraan untuk setiap armada dengan listResponseScope parameter yang disetel keMETADATA\_ONLY.
  - c. Lepaskan semua kendaraan dari setiap armada.
  - d. Hapus armada.
  - e. Hapus kendaraan.
- 3. Manifestasi dekoder
  - a. Daftar semua manifes decoder dengan listResponseScope parameter yang disetel ke. METADATA\_ONLY
  - b. Hapus semua manifes decoder.
- 4. Model kendaraan (manifes model)
  - a. Buat daftar semua model kendaraan dengan listResponseScope parameter yang disetel keMETADATA\_ONLY.
  - b. Hapus semua model kendaraan.
- 5. Templat negara
  - a. Buat daftar semua templat status dengan listResponseScope parameter yang disetel keMETADATA\_ONLY.
  - b. Hapus semua templat status.
- 6. Katalog sinyal
  - a. Buat daftar semua katalog sinyal.

b. Hapus semua katalog sinyal.

## Mengontrol akses dengan AWS IoT FleetWise

## <u> Important</u>

Akses ke FleetWise fitur AWS IoT tertentu saat ini terjaga keamanannya. Untuk informasi selengkapnya, lihat AWS Ketersediaan wilayah dan fitur di AWS IoT FleetWise.

Bagian berikut mencakup cara mengontrol akses ke dan dari AWS IoT FleetWise sumber daya Anda. Informasi yang mereka cakup mencakup cara memberikan akses aplikasi Anda sehingga AWS IoT FleetWise dapat mentransfer data kendaraan selama kampanye. Mereka juga menjelaskan bagaimana Anda dapat memberikan AWS IoT FleetWise akses ke bucket Amazon S3 (S3) atau database dan tabel Amazon Timestream untuk menyimpan data, atau ke pesan MQTT yang digunakan untuk mengirim data dari kendaraan.

Teknologi untuk mengelola semua bentuk akses ini adalah AWS Identity and Access Management (IAM). Untuk informasi selengkapnya tentang IAM, lihat <u>Apa itu IAM?</u>.

## Daftar Isi

- Berikan AWS IoT FleetWise izin untuk mengirim dan menerima data tentang topik MQTT
- Berikan AWS IoT FleetWise akses ke tujuan Amazon S3
- Berikan AWS IoT FleetWise akses ke tujuan Amazon Timestream
- Berikan AWS IoT Device Management izin untuk menghasilkan muatan untuk perintah dengan AWS IoT FleetWise

## Berikan AWS IoT FleetWise izin untuk mengirim dan menerima data tentang topik MQTT

Saat Anda menggunakan topik MQTT, kendaraan Anda mengirim data menggunakan broker pesan AWS IoT MQTT. Anda harus memberikan AWS IoT FleetWise izin untuk berlangganan topik MQTT yang Anda tentukan. Jika Anda juga menggunakan AWS IoT Aturan untuk mengambil tindakan, atau merutekan data ke tujuan lain, Anda harus melampirkan kebijakan ke peran IAM untuk memungkinkan meneruskan data AWS IoT FleetWise ke Aturan IoT. Selain itu, aplikasi atau perangkat Anda yang lain dapat berlangganan topik yang Anda tentukan untuk menerima data kendaraan dalam waktu dekat, dan aplikasi atau perangkat ini harus diberikan izin dan akses sesuai kebutuhan.

Untuk informasi selengkapnya tentang penggunaan MQTT serta peran serta izin yang diperlukan, lihat:

- Protokol komunikasi perangkat
- <u>Aturan untuk AWS IoT</u>
- Memberikan AWS IoT aturan akses yang dibutuhkannya
- Lulus izin peran

Sebelum Anda mulai, periksa yang berikut ini:

- \Lambda Important
  - Anda harus menggunakan AWS Wilayah yang sama saat membuat sumber daya kampanye kendaraan untuk AWS IoT FleetWise. Jika Anda beralih AWS Wilayah, Anda mungkin mengalami masalah saat mengakses sumber daya.
  - AWS IoT FleetWise tersedia di AS Timur (Virginia N.) dan Eropa (Frankfurt).

Anda dapat menggunakan AWS CLI untuk membuat peran IAM dengan kebijakan kepercayaan untuk pesan MQTT. Untuk membuat peran IAM, jalankan perintah berikut.

Untuk membuat peran IAM dengan kebijakan kepercayaan

- Ganti IotTopicExecutionRole dengan nama peran yang Anda buat.
- Ganti *trust-policy* dengan file JSON yang berisi kebijakan kepercayaan.

aws iam create-role --role-name IotTopicExecutionRole --assume-role-policy-document
file://trust-policy.json

```
{
    "Version": "2012-10-17",
```

```
"Statement": [
    {
      "Sid": "mqttTopicTrustPolicy",
      "Effect": "Allow",
      "Principal": {
        "Service": "iotfleetwise.amazonaws.com"
      },
      "Action": "sts:AssumeRole",
      "Condition": {
        "StringEquals": {
          "aws:SourceArn": [
            "arn:aws:iotfleetwise:region:account-id:campaign/campaign-name"
          ],
          "aws:SourceAccount": [
            "account-id"
          ]
        }
      }
    }
  ]
}
```

Buat kebijakan izin untuk memberikan izin AWS FleetWise IoT untuk mempublikasikan pesan ke topik MQTT yang Anda tentukan. Untuk membuat kebijakan izin, jalankan perintah berikut.

Untuk membuat kebijakan izin

- Ganti AWSIoTFleetwiseAccessIotTopicPermissionsPolicy dengan nama kebijakan yang Anda buat.
- Ganti *permissions-policy* dengan nama file JSON yang berisi kebijakan izin.

aws iam create-policy --policy-name AWSIoTFleetwiseAccessIotTopicPermissionsPolicy -policy-document file://permissions-policy.json

```
{
    "Version": "2012-10-17",
    "Statement": [
        {
            "Effect": "Allow",
            "Action": [
```

```
"iot:Publish"
],
"Resource": [
"topic-arn"
]
}
]
```

Untuk melampirkan kebijakan izin ke peran IAM Anda

- 1. Dari output, salin Nama Sumber Daya Amazon (ARN) dari kebijakan izin.
- 2. Untuk melampirkan kebijakan izin IAM ke peran IAM Anda, jalankan perintah berikut.
  - Ganti *permissions-policy-arn* dengan ARN yang Anda salin di langkah sebelumnya.
  - Ganti *IotTopicExecutionRole* dengan nama peran IAM yang Anda buat.

```
aws iam attach-role-policy --policy-arn permissions-policy-arn --role-
name IotTopicExecutionRole
```

Untuk informasi selengkapnya, lihat <u>Manajemen akses untuk AWS sumber daya</u> di Panduan Pengguna IAM.

## Berikan AWS IoT FleetWise akses ke tujuan Amazon S3

Saat Anda menggunakan tujuan Amazon S3, AWS IoT FleetWise mengirimkan data kendaraan ke bucket S3 Anda dan secara opsional dapat menggunakan AWS KMS kunci yang Anda miliki untuk enkripsi data. Jika pencatatan kesalahan diaktifkan, AWS IoT FleetWise juga mengirimkan kesalahan pengiriman data ke grup CloudWatch log dan aliran Anda. Anda harus memiliki peran IAM saat membuat aliran pengiriman.

AWS IoT FleetWise menggunakan kebijakan bucket dengan prinsipal layanan untuk tujuan S3. Untuk informasi selengkapnya tentang menambahkan kebijakan bucket, lihat <u>Menambahkan kebijakan</u> <u>bucket menggunakan konsol Amazon S3</u> di Panduan Pengguna Layanan Penyimpanan Sederhana Amazon.

Gunakan kebijakan akses berikut untuk mengaktifkan AWS IoT FleetWise akses bucket S3 Anda. Jika Anda tidak memiliki bucket S3, tambahkan s3:PutObjectAcl ke daftar tindakan Amazon S3. Ini memberi pemilik ember akses penuh ke objek yang dikirim oleh AWS IoT FleetWise. Untuk informasi selengkapnya tentang cara mengamankan akses ke objek di bucket, lihat <u>contoh kebijakan</u> Bucket di Panduan Pengguna Layanan Penyimpanan Sederhana Amazon.

```
{
  "Version": "2012-10-17",
  "Statement": [
    {
      "Effect": "Allow",
      "Principal": {
        "Service": [
          "iotfleetwise.amazonaws.com"
        ]
      },
      "Action": [
        "s3:ListBucket"
      ],
      "Resource": "arn:aws:s3:::bucket-name"
    },
    {
      "Effect": "Allow",
      "Principal": {
        "Service": [
          "iotfleetwise.amazonaws.com"
        ]
      },
      "Action": [
        "s3:GetObject",
        "s3:PutObject"
      ],
      "Resource": "arn:aws:s3:::bucket-name/*",
      "Condition": {
        "StringEquals": {
          "aws:SourceArn": "campaign-arn",
          "aws:SourceAccount": "account-id"
        }
      }
    }
  ]
}
```

Kebijakan bucket berikut adalah untuk semua kampanye di akun di AWS Wilayah.

```
{
  "Version": "2012-10-17",
  "Statement": [
    {
      "Effect": "Allow",
      "Principal": {
        "Service": [
          "iotfleetwise.amazonaws.com"
        ]
      },
      "Action": [
        "s3:ListBucket"
      ],
      "Resource": "arn:aws:s3:::bucket-name"
    },
    {
      "Effect": "Allow",
      "Principal": {
        "Service": [
          "iotfleetwise.amazonaws.com"
        ]
      },
      "Action": [
        "s3:GetObject",
        "s3:PutObject"
      ],
      "Resource": "arn:aws:s3:::bucket-name/*",
      "Condition": {
        "StringLike": {
          "aws:SourceArn": "arn:aws:iotfleetwise:region:account-id:campaign/*",
          "aws:SourceAccount": "account-id"
        }
      }
    }
  ]
}
```

Jika Anda memiliki kunci KMS yang terpasang pada bucket S3 Anda, kunci tersebut memerlukan kebijakan berikut. Untuk informasi tentang manajemen kunci, lihat <u>Melindungi data menggunakan</u> <u>enkripsi sisi server dengan AWS Key Management Service kunci (SSE-KMS)</u> di Panduan Pengguna Layanan Penyimpanan Sederhana Amazon.

```
{
   "Version": "2012-10-17",
   "Effect": "Allow",
   "Principal": {
      "Service": "iotfleetwise.amazonaws.com"
   },
   "Action": [
      "kms:GenerateDataKey",
      "kms:Decrypt"
   ],
   "Resource": "key-arn"
}
```

#### 🛕 Important

Saat Anda membuat bucket, S3 akan membuat daftar kontrol akses default (ACL) yang memberi pemilik sumber daya kontrol penuh atas sumber daya. Jika AWS IoT tidak FleetWise dapat mengirimkan data ke S3, pastikan Anda menonaktifkan ACL pada bucket S3. Untuk informasi selengkapnya, lihat <u>Menonaktifkan ACLs semua bucket baru dan menerapkan Kepemilikan Objek di Panduan Pengguna</u> Layanan Penyimpanan Sederhana Amazon.

## Berikan AWS IoT FleetWise akses ke tujuan Amazon Timestream

Saat Anda menggunakan tujuan Timestream, AWS IoT FleetWise mengirimkan data kendaraan ke tabel Timestream. Anda harus melampirkan kebijakan ke peran IAM untuk memungkinkan pengiriman data AWS IoT FleetWise ke Timestream.

Jika Anda menggunakan konsol untuk <u>membuat kampanye</u>, AWS IoT FleetWise secara otomatis akan melampirkan kebijakan yang diperlukan ke peran tersebut.

Note

Amazon Timestream tidak tersedia di Wilayah Asia Pasifik (Mumbai).

Sebelum Anda mulai, periksa yang berikut ini:

## \Lambda Important

- Anda harus menggunakan AWS Wilayah yang sama saat membuat sumber daya Timestream untuk AWS IoT FleetWise. Jika Anda beralih AWS Wilayah, Anda mungkin mengalami masalah saat mengakses sumber daya Timestream.
- AWS IoT FleetWise tersedia di AS Timur (Virginia N.), Eropa (Frankfurt), dan Asia Pasifik (Mumbai).
- Untuk daftar Wilayah yang didukung, lihat <u>Titik akhir dan kuota Timestream</u> di. Referensi Umum AWS
- Anda harus memiliki database Timestream. Untuk tutorial, lihat <u>Membuat database di Panduan</u> Pengembang Amazon Timestream.
- Anda harus memiliki tabel yang dibuat dalam database Timestream yang ditentukan. Untuk tutorial, lihat <u>Membuat tabel di Panduan</u> Pengembang Amazon Timestream.

Anda dapat menggunakan AWS CLI untuk membuat peran IAM dengan kebijakan kepercayaan untuk Timestream. Untuk membuat peran IAM, jalankan perintah berikut.

Untuk membuat peran IAM dengan kebijakan kepercayaan

- Ganti *TimestreamExecutionRole* dengan nama peran yang Anda buat.
- Ganti *trust-policy* dengan file.json yang berisi kebijakan kepercayaan.

```
aws iam create-role --role-name TimestreamExecutionRole --assume-role-policy-document
file://trust-policy.json
```

```
{
    "Version": "2012-10-17",
    "Statement": [
        {
            "Sid": "timestreamTrustPolicy",
            "Effect": "Allow",
            "Principal": {
              "Service": "iotfleetwise.amazonaws.com"
        },
    }
}
```

Buat kebijakan izin untuk memberikan izin AWS FleetWise IoT untuk menulis data ke Timestream. Untuk membuat kebijakan izin, jalankan perintah berikut.

Untuk membuat kebijakan izin

- Ganti AWSIoTFleetwiseAccessTimestreamPermissionsPolicy dengan nama kebijakan yang Anda buat.
- Ganti *permissions-policy* dengan nama file JSON yang berisi kebijakan izin.

```
aws iam create-policy --policy-name AWSIoTFleetwiseAccessTimestreamPermissionsPolicy --
policy-document file://permissions-policy.json
```

```
{
   "Version": "2012-10-17",
   "Statement": [
    {
        "Sid": "timestreamIngestion",
        "Effect": "Allow",
        "Action": [
            "timestream:WriteRecords",
            "timestream:Select",
            "timestream:DescribeTable"
        ],
        "Resource": "table-arn"
    },
```

```
{
    "Sid": "timestreamDescribeEndpoint",
    "Effect": "Allow",
    "Action": [
        "timestream:DescribeEndpoints"
    ],
    "Resource": "*"
    }
]
```

Untuk melampirkan kebijakan izin ke peran IAM Anda

- 1. Dari output, salin Nama Sumber Daya Amazon (ARN) dari kebijakan izin.
- 2. Untuk melampirkan kebijakan izin IAM ke peran IAM Anda, jalankan perintah berikut.
  - Ganti *permissions-policy-arn* dengan ARN yang Anda salin di langkah sebelumnya.
  - Ganti *TimestreamExecutionRole* dengan nama peran IAM yang Anda buat.

```
aws iam attach-role-policy --policy-arn permissions-policy-arn --role-
name TimestreamExecutionRole
```

Untuk informasi selengkapnya, lihat <u>Manajemen akses untuk AWS sumber daya</u> di Panduan Pengguna IAM.

# Berikan AWS IoT Device Management izin untuk menghasilkan muatan untuk perintah dengan AWS IoT FleetWise

Bila Anda menggunakan fitur perintah untuk memulai eksekusi perintah, AWS IoT Device Management akan mengambil perintah dan parameter perintah dari permintaan masuk. Kemudian memerlukan izin untuk mengakses sumber daya AWS FleetWise IoT untuk memvalidasi permintaan dan menghasilkan muatan. Muatan kemudian dikirim ke kendaraan melalui MQTT AWS IoT Device Management ke topik permintaan perintah yang telah dilanggani kendaraan Anda.

Anda harus terlebih dahulu membuat peran IAM yang memberikan izin AWS IoT Device Management yang diperlukan untuk menghasilkan payload. Kemudian, berikan ARN peran ini ke <u>CreateCommand</u>API menggunakan bidang. roleArn Berikut ini menunjukkan beberapa contoh kebijakan.

## ▲ Important

Untuk peran IAM, Anda harus menggunakan yang Wilayah AWS sama dengan yang Anda buat kendaraan dan sumber daya perintah. Jika Anda beralih Wilayah AWS, Anda mungkin mengalami masalah saat mengakses sumber daya.

Peran IAM harus memiliki kebijakan kepercayaan berikut.

```
{
    "Version": "2012-10-17",
    "Statement": [
        {
            "Sid": "RemoteCommandsTrustPolicy",
            "Effect": "Allow",
            "Principal": {
               "Service": "iot.amazonaws.com"
            },
            "Action": "sts:AssumeRole"
        }
    ]
}
```

Berikan izin untuk semua kendaraan (IoT things)

Contoh berikut menunjukkan cara memberikan izin untuk menghasilkan muatan untuk semua kendaraan yang terdaftar sebagai AWS IoT barang.

## Note

- Kebijakan ini bisa terlalu permisif. Gunakan prinsip hak istimewa paling sedikit untuk memastikan bahwa Anda hanya memberikan izin yang diperlukan.
- Untuk menolak izin sebagai gantinya, ubah "Effect": "Allow" ke "Effect": "Deny" dalam kebijakan IAM.

Dalam contoh ini, ganti:

 <<u>AWS\_REGION</u>>dengan Wilayah AWS tempat Anda menggunakan sumber daya AWS IoT FleetWise . • <ACCOUNT\_ID>dengan Akun AWS nomor Anda.

```
{
    "Version": "2012-10-17",
    "Statement": [
        {
            "Effect": "Allow",
            "Action": "iotfleetwise:GenerateCommandPayload",
            "Resource": "*"
        }
    ]
}
```

Memberikan izin untuk kendaraan tertentu (IoT thing)

Contoh berikut menunjukkan cara memberikan izin untuk menghasilkan muatan untuk kendaraan tertentu yang terdaftar sebagai sesuatu AWS IoT .

Dalam contoh ini, ganti:

- <<u>AWS\_REGION</u>>dengan Wilayah AWS tempat Anda menggunakan sumber daya AWS IoT FleetWise .
- <ACCOUNT\_ID>dengan Akun AWS nomor Anda.
- <VEHICLE\_NAME>dengan nama IoT untuk kendaraan Anda.

```
{
    "Version": "2012-10-17",
    "Statement": [
        {
            "Effect": "Allow",
            "Action": "iotfleetwise:GenerateCommandPayload",
            "Resource": "arn:aws:iot:<AWS_REGION>:<ACCOUNT_ID>:thing/<VEHICLE_NAME>"
        }
    ]
}
```

Berikan izin untuk kendaraan dan sinyal tertentu

Contoh berikut menunjukkan cara memberikan izin untuk menghasilkan muatan untuk aktuator untuk kendaraan tertentu.

Dalam contoh ini, ganti:

- <<u>AWS\_REGION</u>>dengan Wilayah AWS tempat Anda menggunakan sumber daya AWS IoT FleetWise .
- <ACCOUNT\_ID>dengan Akun AWS nomor Anda.
- <VEHICLE\_NAME>dengan nama IoT untuk kendaraan Anda.
- <*SIGNAL\_FQN*>dengan nama sinyal, seperti<*Vehicle.actuator2*>.

```
{
    "Version": "2012-10-17",
    "Statement": [
        {
            "Sid": "Statement1",
            "Effect": "Allow",
            "Action": "iotfleetwise:GenerateCommandPayload",
            "Resource": "arn:aws:iot:<AWS_REGION>:<ACCOUNT_ID>:thing/<VEHICLE_NAME>",
            "Condition": {
                "ForAnyValue:StringEquals": {
                     "iotfleetwise:Signals": ["<SIGNAL_FQN>"]
                }
            }
        }
    ]
}
```

Berikan izin untuk kendaraan tertentu dan templat negara

Contoh berikut menunjukkan cara memberikan izin untuk menghasilkan muatan untuk kendaraan tertentu dan templat status.

Dalam contoh ini, ganti:

- <<u>AWS\_REGION</u>>adalah Wilayah AWS tempat Anda menggunakan sumber daya AWS IoT FleetWise .
- <<u>ACCOUNT\_ID</u>>adalah Akun AWS nomor Anda.
- *<VEHICLE\_NAME* > adalah nama loT untuk kendaraan Anda.
- <<u>STATE\_TEMPLATE\_ID</u>>dengan pengenal template negara Anda.

```
{
    "Version": "2012-10-17",
    "Statement": [
        {
            "Sid": "Statement1",
            "Effect": "Allow",
            "Action": "iotfleetwise:GenerateCommandPayload",
            "Resource": [
               "arn:aws:iotfleetwise:<AWS_REGION>:<ACCOUNT_ID>:thing/<VEHICLE_NAME>",
               "arn:aws:iotfleetwise:<AWS_REGION>:<ACCOUNT_ID>:state-
template/<STATE_TEMPLATE_ID>"]
        }
    ]
}
```

Berikan izin untuk menggunakan kunci KMS yang dikelola pelanggan

Jika Anda telah mengaktifkan kunci KMS terkelola pelanggan AWS IoT FleetWise, maka contoh berikut menunjukkan cara memberikan izin untuk menghasilkan payload.

Dalam contoh ini, ganti:

- <<u>AWS\_REGION</u>>dengan Wilayah AWS tempat Anda menggunakan sumber daya AWS IoT FleetWise .
- <ACCOUNT\_ID>dengan Akun AWS nomor Anda.
- <KMS\_KEY\_ID>dengan ID kunci KMS Anda.

```
{
    "Version": "2012-10-17",
    "Statement": [
        {
            "Effect": "Allow",
            "Action": "iotfleetwise:GenerateCommandPayload",
            "Resource": "*"
        },
        {
            "Effect": "Allow",
            "Action": "kms:Decrypt",
            "Action": "kms:Decrypt",
            "Resource": "arn:aws:kms:<AWS_REGION>:<ACCOUNT_ID>:key/<KMS_KEY_ID>"
        }
    ]
```

}

## Identity and Access Management untuk AWS IoT FleetWise

AWS Identity and Access Management (IAM) adalah Layanan AWS yang membantu administrator mengontrol akses ke AWS sumber daya dengan aman. Administrator IAM mengontrol siapa yang dapat diautentikasi (masuk) dan diberi wewenang (memiliki izin) untuk menggunakan sumber daya IoT. AWS FleetWise IAM adalah Layanan AWS yang dapat Anda gunakan tanpa biaya tambahan.

Topik

- Audiens
- Mengautentikasi dengan identitasi
- Mengelola akses menggunakan kebijakan
- Bagaimana AWS IoT FleetWise bekerja dengan IAM
- <u>Contoh kebijakan berbasis identitas untuk IoT AWS FleetWise</u>
- Memecahkan masalah identitas dan akses AWS FleetWise IoT
- AWS Tindakan FleetWise API IoT dan referensi sumber daya

## Audiens

Cara Anda menggunakan AWS Identity and Access Management (IAM) berbeda, tergantung pada pekerjaan yang Anda lakukan di AWS IoT FleetWise.

Pengguna layanan — Jika Anda menggunakan FleetWise layanan AWS IoT untuk melakukan pekerjaan Anda, maka administrator Anda memberi Anda kredensi dan izin yang Anda butuhkan. Saat Anda menggunakan lebih banyak FleetWise fitur AWS IoT untuk melakukan pekerjaan Anda, Anda mungkin memerlukan izin tambahan. Memahami cara akses dikelola dapat membantu Anda meminta izin yang tepat dari administrator Anda. Jika Anda tidak dapat mengakses fitur di AWS IoT FleetWise, lihat. Memecahkan masalah identitas dan akses AWS FleetWise IoT

Administrator layanan - Jika Anda bertanggung jawab atas sumber FleetWise daya AWS IoT di perusahaan Anda, Anda mungkin memiliki akses penuh ke AWS IoT. FleetWise Tugas Anda adalah menentukan FleetWise fitur dan sumber daya AWS IoT mana yang harus diakses pengguna layanan

Anda. Kemudian, Anda harus mengirimkan permintaan kepada administrator IAM untuk mengubah izin pengguna layanan Anda. Tinjau informasi di halaman ini untuk memahami konsep dasar IAM. Untuk mempelajari lebih lanjut tentang bagaimana perusahaan Anda dapat menggunakan IAM dengan AWS FleetWise IoT, lihat. Bagaimana AWS IoT FleetWise bekerja dengan IAM

Administrator IAM - Jika Anda seorang administrator IAM, Anda mungkin ingin mempelajari detail tentang cara menulis kebijakan untuk mengelola akses ke IoT AWS . FleetWise Untuk melihat contoh kebijakan FleetWise berbasis identitas AWS IoT yang dapat Anda gunakan di IAM, lihat. <u>Contoh kebijakan berbasis identitas untuk IoT AWS FleetWise</u>

## Mengautentikasi dengan identitas

Otentikasi adalah cara Anda masuk AWS menggunakan kredensi identitas Anda. Anda harus diautentikasi (masuk ke AWS) sebagai Pengguna root akun AWS, sebagai pengguna IAM, atau dengan mengasumsikan peran IAM.

Anda dapat masuk AWS sebagai identitas federasi dengan menggunakan kredensyal yang disediakan melalui sumber identitas. AWS IAM Identity Center Pengguna (IAM Identity Center), autentikasi masuk tunggal perusahaan Anda, dan kredensyal Google atau Facebook Anda adalah contoh identitas federasi. Saat Anda masuk sebagai identitas terfederasi, administrator Anda sebelumnya menyiapkan federasi identitas menggunakan peran IAM. Ketika Anda mengakses AWS dengan menggunakan federasi, Anda secara tidak langsung mengambil peran.

Bergantung pada jenis pengguna Anda, Anda dapat masuk ke AWS Management Console atau portal AWS akses. Untuk informasi selengkapnya tentang masuk AWS, lihat <u>Cara masuk ke Panduan</u> <u>AWS Sign-In Pengguna Anda Akun AWS</u>.

Jika Anda mengakses AWS secara terprogram, AWS sediakan kit pengembangan perangkat lunak (SDK) dan antarmuka baris perintah (CLI) untuk menandatangani permintaan Anda secara kriptografis dengan menggunakan kredensil Anda. Jika Anda tidak menggunakan AWS alat, Anda harus menandatangani permintaan sendiri. Guna mengetahui informasi selengkapnya tentang penggunaan metode yang disarankan untuk menandatangani permintaan sendiri, lihat <u>AWS</u> <u>Signature Version 4 untuk permintaan API</u> dalam Panduan Pengguna IAM.

Apa pun metode autentikasi yang digunakan, Anda mungkin diminta untuk menyediakan informasi keamanan tambahan. Misalnya, AWS merekomendasikan agar Anda menggunakan otentikasi multi-faktor (MFA) untuk meningkatkan keamanan akun Anda. Untuk mempelajari selengkapnya, lihat <u>Autentikasi multi-faktor</u> dalam Panduan Pengguna AWS IAM Identity Center dan <u>Autentikasi multi-faktor</u> faktor AWS di IAM dalam Panduan Pengguna IAM.

## Akun AWS pengguna root

Saat Anda membuat Akun AWS, Anda mulai dengan satu identitas masuk yang memiliki akses lengkap ke semua Layanan AWS dan sumber daya di akun. Identitas ini disebut pengguna Akun AWS root dan diakses dengan masuk dengan alamat email dan kata sandi yang Anda gunakan untuk membuat akun. Kami sangat menyarankan agar Anda tidak menggunakan pengguna root untuk tugas sehari-hari. Lindungi kredensial pengguna root Anda dan gunakan kredensial tersebut untuk melakukan tugas yang hanya dapat dilakukan pengguna root. Untuk daftar lengkap tugas yang mengharuskan Anda masuk sebagai pengguna root, lihat <u>Tugas yang memerlukan kredensial pengguna root</u> dalam Panduan Pengguna IAM.

## Identitas gabungan

Sebagai praktik terbaik, mewajibkan pengguna manusia, termasuk pengguna yang memerlukan akses administrator, untuk menggunakan federasi dengan penyedia identitas untuk mengakses Layanan AWS dengan menggunakan kredensi sementara.

Identitas federasi adalah pengguna dari direktori pengguna perusahaan Anda, penyedia identitas web, direktori Pusat Identitas AWS Directory Service, atau pengguna mana pun yang mengakses Layanan AWS dengan menggunakan kredensil yang disediakan melalui sumber identitas. Ketika identitas federasi mengakses Akun AWS, mereka mengambil peran, dan peran memberikan kredensyal sementara.

Untuk manajemen akses terpusat, kami sarankan Anda menggunakan AWS IAM Identity Center. Anda dapat membuat pengguna dan grup di Pusat Identitas IAM, atau Anda dapat menghubungkan dan menyinkronkan ke sekumpulan pengguna dan grup di sumber identitas Anda sendiri untuk digunakan di semua aplikasi Akun AWS dan aplikasi Anda. Untuk informasi tentang Pusat Identitas IAM, lihat <u>Apakah itu Pusat Identitas IAM?</u> dalam Panduan Pengguna AWS IAM Identity Center .

## Pengguna dan grup IAM

Pengguna IAM adalah identitas dalam diri Anda Akun AWS yang memiliki izin khusus untuk satu orang atau aplikasi. Jika memungkinkan, kami merekomendasikan untuk mengandalkan kredensial sementara, bukan membuat pengguna IAM yang memiliki kredensial jangka panjang seperti kata sandi dan kunci akses. Namun, jika Anda memiliki kasus penggunaan tertentu yang memerlukan kredensial jangka panjang dengan pengguna IAM, kami merekomendasikan Anda merotasi kunci akses. Untuk informasi selengkapnya, lihat Merotasi kunci akses secara teratur untuk kasus penggunaan yang memerlukan kredensial jangka panjang dalam Panduan Pengguna IAM.

<u>Grup IAM</u> adalah identitas yang menentukan sekumpulan pengguna IAM. Anda tidak dapat masuk sebagai grup. Anda dapat menggunakan grup untuk menentukan izin bagi beberapa pengguna sekaligus. Grup mempermudah manajemen izin untuk sejumlah besar pengguna sekaligus. Misalnya, Anda dapat meminta kelompok untuk menyebutkan IAMAdmins dan memberikan izin kepada grup tersebut untuk mengelola sumber daya IAM.

Pengguna berbeda dari peran. Pengguna secara unik terkait dengan satu orang atau aplikasi, tetapi peran dimaksudkan untuk dapat digunakan oleh siapa pun yang membutuhkannya. Pengguna memiliki kredensial jangka panjang permanen, tetapi peran memberikan kredensial sementara. Untuk mempelajari selengkapnya, lihat Kasus penggunaan untuk pengguna IAM dalam Panduan Pengguna IAM.

## Peran IAM

Peran IAM adalah identitas dalam diri Anda Akun AWS yang memiliki izin khusus. Peran ini mirip dengan pengguna IAM, tetapi tidak terkait dengan orang tertentu. Untuk mengambil peran IAM sementara AWS Management Console, Anda dapat <u>beralih dari pengguna ke peran IAM (konsol)</u>. Anda dapat mengambil peran dengan memanggil operasi AWS CLI atau AWS API atau dengan menggunakan URL kustom. Untuk informasi selengkapnya tentang cara menggunakan peran, lihat <u>Metode untuk mengambil peran</u> dalam Panduan Pengguna IAM.

Peran IAM dengan kredensial sementara berguna dalam situasi berikut:

- Akses pengguna terfederasi Untuk menetapkan izin ke identitas terfederasi, Anda membuat peran dan menentukan izin untuk peran tersebut. Ketika identitas terfederasi mengautentikasi, identitas tersebut terhubung dengan peran dan diberi izin yang ditentukan oleh peran. Untuk informasi tentang peran untuk federasi, lihat <u>Buat peran untuk penyedia identitas pihak</u> <u>ketiga</u> dalam Panduan Pengguna IAM. Jika menggunakan Pusat Identitas IAM, Anda harus mengonfigurasi set izin. Untuk mengontrol apa yang dapat diakses identitas Anda setelah identitas tersebut diautentikasi, Pusat Identitas IAM akan mengorelasikan set izin ke peran dalam IAM. Untuk informasi tentang set izin, lihat <u>Set izin</u> dalam Panduan Pengguna AWS IAM Identity Center.
- Izin pengguna IAM sementara Pengguna atau peran IAM dapat mengambil peran IAM guna mendapatkan berbagai izin secara sementara untuk tugas tertentu.
- Akses lintas akun Anda dapat menggunakan peran IAM untuk mengizinkan seseorang (prinsipal tepercaya) di akun lain untuk mengakses sumber daya di akun Anda. Peran adalah cara utama untuk memberikan akses lintas akun. Namun, dengan beberapa Layanan AWS, Anda dapat melampirkan kebijakan langsung ke sumber daya (alih-alih menggunakan peran sebagai proxy).

Untuk mempelajari perbedaan antara peran dan kebijakan berbasis sumber daya untuk akses lintas akun, lihat Akses sumber daya lintas akun di IAM dalam Panduan Pengguna IAM.

- Akses lintas layanan Beberapa Layanan AWS menggunakan fitur lain Layanan AWS. Misalnya, saat Anda melakukan panggilan dalam suatu layanan, biasanya layanan tersebut menjalankan aplikasi di Amazon EC2 atau menyimpan objek di Amazon S3. Sebuah layanan mungkin melakukannya menggunakan izin prinsipal yang memanggil, menggunakan peran layanan, atau peran terkait layanan.
  - Sesi akses teruskan (FAS) Saat Anda menggunakan pengguna atau peran IAM untuk melakukan tindakan AWS, Anda dianggap sebagai prinsipal. Ketika Anda menggunakan beberapa layanan, Anda mungkin melakukan sebuah tindakan yang kemudian menginisiasi tindakan lain di layanan yang berbeda. FAS menggunakan izin dari pemanggilan utama Layanan AWS, dikombinasikan dengan permintaan Layanan AWS untuk membuat permintaan ke layanan hilir. Permintaan FAS hanya dibuat ketika layanan menerima permintaan yang memerlukan interaksi dengan orang lain Layanan AWS atau sumber daya untuk menyelesaikannya. Dalam hal ini, Anda harus memiliki izin untuk melakukan kedua tindakan tersebut. Untuk detail kebijakan ketika mengajukan permintaan FAS, lihat <u>Sesi akses maju</u>.
  - Peran layanan Peran layanan adalah peran IAM yang dijalankan oleh layanan untuk melakukan tindakan atas nama Anda. Administrator IAM dapat membuat, mengubah, dan menghapus peran layanan dari dalam IAM. Untuk informasi selengkapnya, lihat <u>Buat sebuah</u> peran untuk mendelegasikan izin ke Layanan AWS dalam Panduan pengguna IAM.
  - Peran terkait layanan Peran terkait layanan adalah jenis peran layanan yang ditautkan ke. Layanan AWS Layanan tersebut dapat menjalankan peran untuk melakukan tindakan atas nama Anda. Peran terkait layanan muncul di Anda Akun AWS dan dimiliki oleh layanan. Administrator IAM dapat melihat, tetapi tidak dapat mengedit izin untuk peran terkait layanan.
- Aplikasi yang berjalan di Amazon EC2 Anda dapat menggunakan peran IAM untuk mengelola kredensi sementara untuk aplikasi yang berjalan pada EC2 instance dan membuat AWS CLI atau AWS permintaan API. Ini lebih baik untuk menyimpan kunci akses dalam EC2 instance. Untuk menetapkan AWS peran ke EC2 instance dan membuatnya tersedia untuk semua aplikasinya, Anda membuat profil instance yang dilampirkan ke instance. Profil instance berisi peran dan memungkinkan program yang berjalan pada EC2 instance untuk mendapatkan kredensyal sementara. Untuk informasi selengkapnya, lihat Menggunakan peran IAM untuk memberikan izin ke aplikasi yang berjalan di EC2 instans Amazon di Panduan Pengguna IAM.

## Mengelola akses menggunakan kebijakan

Anda mengontrol akses AWS dengan membuat kebijakan dan melampirkannya ke AWS identitas atau sumber daya. Kebijakan adalah objek AWS yang, ketika dikaitkan dengan identitas atau sumber daya, menentukan izinnya. AWS mengevaluasi kebijakan ini ketika prinsipal (pengguna, pengguna root, atau sesi peran) membuat permintaan. Izin dalam kebijakan menentukan apakah permintaan diizinkan atau ditolak. Sebagian besar kebijakan disimpan AWS sebagai dokumen JSON. Untuk informasi selengkapnya tentang struktur dan isi dokumen kebijakan JSON, lihat <u>Gambaran umum kebijakan JSON</u> dalam Panduan Pengguna IAM.

Administrator dapat menggunakan kebijakan AWS JSON untuk menentukan siapa yang memiliki akses ke apa. Artinya, prinsipal manakah yang dapat melakukan tindakan pada sumber daya apa, dan dengan kondisi apa.

Secara default, pengguna dan peran tidak memiliki izin. Untuk memberikan izin kepada pengguna untuk melakukan tindakan di sumber daya yang mereka perlukan, administrator IAM dapat membuat kebijakan IAM. Administrator kemudian dapat menambahkan kebijakan IAM ke peran, dan pengguna dapat mengambil peran.

Kebijakan IAM mendefinisikan izin untuk suatu tindakan terlepas dari metode yang Anda gunakan untuk melakukan operasinya. Misalnya, anggaplah Anda memiliki kebijakan yang mengizinkan tindakan iam:GetRole. Pengguna dengan kebijakan tersebut bisa mendapatkan informasi peran dari AWS Management Console, API AWS CLI, atau AWS API.

## Kebijakan berbasis identitas

Kebijakan berbasis identitas adalah dokumen kebijakan izin JSON yang dapat Anda lampirkan ke sebuah identitas, seperti pengguna IAM, grup pengguna IAM, atau peran IAM. Kebijakan ini mengontrol jenis tindakan yang dapat dilakukan oleh pengguna dan peran, di sumber daya mana, dan berdasarkan kondisi seperti apa. Untuk mempelajari cara membuat kebijakan berbasis identitas, lihat <u>Tentukan izin IAM kustom dengan kebijakan terkelola pelanggan</u> dalam Panduan Pengguna IAM.

Kebijakan berbasis identitas dapat dikategorikan lebih lanjut sebagai kebijakan inline atau kebijakan yang dikelola. Kebijakan inline disematkan langsung ke satu pengguna, grup, atau peran. Kebijakan terkelola adalah kebijakan mandiri yang dapat dilampirkan ke beberapa pengguna, grup, dan peran dalam. Akun AWS Kebijakan AWS terkelola mencakup kebijakan terkelola dan kebijakan yang dikelola pelanggan. Untuk mempelajari cara memilih antara kebijakan yang dikelola atau kebijakan inline, lihat Pilih antara kebijakan yang dikelola dan kebijakan inline dalam.

## Kebijakan berbasis sumber daya

Kebijakan berbasis sumber daya adalah dokumen kebijakan JSON yang Anda lampirkan ke sumber daya. Contoh kebijakan berbasis sumber daya adalah kebijakan kepercayaan peran IAM dan kebijakan bucket Amazon S3. Dalam layanan yang mendukung kebijakan berbasis sumber daya, administrator layanan dapat menggunakannya untuk mengontrol akses ke sumber daya tertentu. Untuk sumber daya tempat kebijakan dilampirkan, kebijakan menentukan tindakan apa yang dapat dilakukan oleh prinsipal tertentu pada sumber daya tersebut dan dalam kondisi apa. Anda harus menentukan prinsipal dalam kebijakan berbasis sumber daya. Prinsipal dapat mencakup akun, pengguna, peran, pengguna federasi, atau. Layanan AWS

Kebijakan berbasis sumber daya merupakan kebijakan inline yang terletak di layanan tersebut. Anda tidak dapat menggunakan kebijakan AWS terkelola dari IAM dalam kebijakan berbasis sumber daya.

## Daftar kontrol akses (ACLs)

Access control lists (ACLs) mengontrol prinsipal mana (anggota akun, pengguna, atau peran) yang memiliki izin untuk mengakses sumber daya. ACLs mirip dengan kebijakan berbasis sumber daya, meskipun mereka tidak menggunakan format dokumen kebijakan JSON.

Amazon S3, AWS WAF, dan Amazon VPC adalah contoh layanan yang mendukung. ACLs Untuk mempelajari selengkapnya ACLs, lihat <u>Ringkasan daftar kontrol akses (ACL)</u> di Panduan Pengembang Layanan Penyimpanan Sederhana Amazon.

## Jenis-jenis kebijakan lain

AWS mendukung jenis kebijakan tambahan yang kurang umum. Jenis-jenis kebijakan ini dapat mengatur izin maksimum yang diberikan kepada Anda oleh jenis kebijakan yang lebih umum.

- Batasan izin Batasan izin adalah fitur lanjutan tempat Anda mengatur izin maksimum yang dapat diberikan oleh kebijakan berbasis identitas ke entitas IAM (pengguna IAM atau peran IAM). Anda dapat menetapkan batasan izin untuk suatu entitas. Izin yang dihasilkan adalah perpotongan antara kebijakan berbasis identitas milik entitas dan batasan izinnya. Kebijakan berbasis sumber daya yang menentukan pengguna atau peran dalam bidang Principal tidak dibatasi oleh batasan izin. Penolakan eksplisit dalam salah satu kebijakan ini akan menggantikan pemberian izin. Untuk informasi selengkapnya tentang batasan izin, lihat <u>Batasan izin untuk entitas IAM</u> dalam Panduan Pengguna IAM.
- Kebijakan kontrol layanan (SCPs) SCPs adalah kebijakan JSON yang menentukan izin maksimum untuk organisasi atau unit organisasi (OU) di. AWS Organizations AWS Organizations

adalah layanan untuk mengelompokkan dan mengelola secara terpusat beberapa Akun AWS yang dimiliki bisnis Anda. Jika Anda mengaktifkan semua fitur dalam suatu organisasi, maka Anda dapat menerapkan kebijakan kontrol layanan (SCPs) ke salah satu atau semua akun Anda. SCP membatasi izin untuk entitas di akun anggota, termasuk masing-masing. Pengguna root akun AWS Untuk informasi selengkapnya tentang Organizations dan SCPs, lihat <u>Kebijakan kontrol layanan</u> di Panduan AWS Organizations Pengguna.

- Kebijakan kontrol sumber daya (RCPs) RCPs adalah kebijakan JSON yang dapat Anda gunakan untuk menetapkan izin maksimum yang tersedia untuk sumber daya di akun Anda tanpa memperbarui kebijakan IAM yang dilampirkan ke setiap sumber daya yang Anda miliki. RCP membatasi izin untuk sumber daya di akun anggota dan dapat memengaruhi izin efektif untuk identitas, termasuk Pengguna root akun AWS, terlepas dari apakah itu milik organisasi Anda. Untuk informasi selengkapnya tentang Organizations dan RCPs, termasuk daftar dukungan Layanan AWS tersebut RCPs, lihat <u>Kebijakan kontrol sumber daya (RCPs)</u> di Panduan AWS Organizations Pengguna.
- Kebijakan sesi Kebijakan sesi adalah kebijakan lanjutan yang Anda berikan sebagai parameter ketika Anda membuat sesi sementara secara programatis untuk peran atau pengguna terfederasi. Izin sesi yang dihasilkan adalah perpotongan antara kebijakan berbasis identitas pengguna atau peran dan kebijakan sesi. Izin juga bisa datang dari kebijakan berbasis sumber daya. Penolakan eksplisit dalam salah satu kebijakan ini akan menggantikan pemberian izin. Untuk informasi selengkapnya, lihat <u>Kebijakan sesi</u> dalam Panduan Pengguna IAM.

## Berbagai jenis kebijakan

Ketika beberapa jenis kebijakan berlaku pada suatu permintaan, izin yang dihasilkan lebih rumit untuk dipahami. Untuk mempelajari cara AWS menentukan apakah akan mengizinkan permintaan saat beberapa jenis kebijakan terlibat, lihat Logika evaluasi kebijakan di Panduan Pengguna IAM.

## Bagaimana AWS IoT FleetWise bekerja dengan IAM

Sebelum Anda menggunakan IAM untuk mengelola akses ke AWS IoT, pelajari fitur FleetWise IAM apa yang tersedia untuk digunakan dengan IoT. AWS FleetWise

#### Fitur IAM yang dapat Anda gunakan dengan AWS IoT FleetWise

| Fitur IAM                      | AWS Dukungan IoT FleetWise |
|--------------------------------|----------------------------|
| Kebijakan berbasis identitas   | Ya                         |
| Kebijakan berbasis sumber daya | Tidak                      |
| Tindakan kebijakan             | Ya                         |
| Sumber daya kebijakan          | Ya                         |
| Kunci kondisi kebijakan        | Ya                         |
| ACLs                           | Tidak                      |
| ABAC (tanda dalam kebijakan)   | Parsial                    |
| Kredensial sementara           | Ya                         |
| Izin principal                 | Ya                         |
| Peran layanan                  | Tidak                      |
| Peran terkait layanan          | Tidak                      |

Untuk mendapatkan tampilan tingkat tinggi tentang cara kerja AWS FleetWise IoT dan layanan AWS lainnya dengan sebagian besar fitur IAM, <u>AWS lihat layanan yang bekerja dengan IAM di Panduan</u> Pengguna IAM.

## Kebijakan berbasis identitas untuk IoT AWS FleetWise

Mendukung kebijakan berbasis identitas: Ya

Kebijakan berbasis identitas adalah dokumen kebijakan izin JSON yang dapat Anda lampirkan ke sebuah identitas, seperti pengguna IAM, grup pengguna IAM, atau peran IAM. Kebijakan ini mengontrol jenis tindakan yang dapat dilakukan oleh pengguna dan peran, di sumber daya mana, dan berdasarkan kondisi seperti apa. Untuk mempelajari cara membuat kebijakan berbasis identitas, lihat <u>Tentukan izin IAM kustom dengan kebijakan terkelola pelanggan</u> dalam Panduan Pengguna IAM.

Dengan kebijakan berbasis identitas IAM, Anda dapat menentukan secara spesifik apakah tindakan dan sumber daya diizinkan atau ditolak, serta kondisi yang menjadi dasar dikabulkan atau ditolaknya tindakan tersebut. Anda tidak dapat menentukan secara spesifik prinsipal dalam sebuah kebijakan berbasis identitas karena prinsipal berlaku bagi pengguna atau peran yang melekat kepadanya. Untuk mempelajari semua elemen yang dapat Anda gunakan dalam kebijakan JSON, lihat <u>Referensi</u> elemen kebijakan JSON IAM dalam Panduan Pengguna IAM.

Contoh kebijakan berbasis identitas untuk IoT AWS FleetWise

## Untuk melihat contoh kebijakan FleetWise berbasis identitas AWS IoT, lihat. <u>Contoh kebijakan</u> berbasis identitas untuk IoT AWS FleetWise

## Kebijakan berbasis sumber daya dalam IoT AWS FleetWise

## Mendukung kebijakan berbasis sumber daya: Tidak

Kebijakan berbasis sumber daya adalah dokumen kebijakan JSON yang Anda lampirkan ke sumber daya. Contoh kebijakan berbasis sumber daya adalah kebijakan kepercayaan peran IAM dan kebijakan bucket Amazon S3. Dalam layanan yang mendukung kebijakan berbasis sumber daya, administrator layanan dapat menggunakannya untuk mengontrol akses ke sumber daya tertentu. Untuk sumber daya tempat kebijakan dilampirkan, kebijakan menentukan tindakan apa yang dapat dilakukan oleh prinsipal tertentu pada sumber daya tersebut dan dalam kondisi apa. Anda harus menentukan prinsipal dalam kebijakan berbasis sumber daya. Prinsipal dapat mencakup akun, pengguna, peran, pengguna federasi, atau. Layanan AWS

Untuk mengaktifkan akses lintas akun, Anda dapat menentukan secara spesifik seluruh akun atau entitas IAM di akun lain sebagai prinsipal dalam kebijakan berbasis sumber daya. Menambahkan prinsipal akun silang ke kebijakan berbasis sumber daya hanya setengah dari membangun hubungan kepercayaan. Ketika prinsipal dan sumber daya berbeda Akun AWS, administrator IAM di akun tepercaya juga harus memberikan izin entitas utama (pengguna atau peran) untuk mengakses sumber daya. Mereka memberikan izin dengan melampirkan kebijakan berbasis identitas kepada entitas. Namun, jika kebijakan berbasis sumber daya memberikan akses ke principal dalam akun yang sama, tidak diperlukan kebijakan berbasis identitas tambahan. Untuk informasi selengkapnya, lihat <u>Akses sumber daya lintas akun di IAM</u> dalam Panduan Pengguna IAM.

## Tindakan kebijakan untuk AWS IoT FleetWise

## Mendukung tindakan kebijakan: Ya

Administrator dapat menggunakan kebijakan AWS JSON untuk menentukan siapa yang memiliki akses ke apa. Artinya, prinsipal manakah yang dapat melakukan tindakan pada sumber daya apa, dan dengan kondisi apa.

Elemen Action dari kebijakan JSON menjelaskan tindakan yang dapat Anda gunakan untuk mengizinkan atau menolak akses dalam sebuah kebijakan. Tindakan kebijakan biasanya memiliki nama yang sama dengan operasi AWS API terkait. Ada beberapa pengecualian, misalnya tindakan hanya izin yang tidak memiliki operasi API yang cocok. Ada juga beberapa operasi yang memerlukan beberapa tindakan dalam suatu kebijakan. Tindakan tambahan ini disebut tindakan dependen.

Sertakan tindakan dalam kebijakan untuk memberikan izin untuk melakukan operasi terkait.

Untuk melihat daftar tindakan AWS IoT, lihat FleetWise <u>Tindakan yang Ditentukan oleh IoT FleetWise</u> <u>di Referensi AWS Otorisasi</u> Layanan.

Tindakan kebijakan di AWS IoT FleetWise menggunakan awalan berikut sebelum tindakan:

```
iotfleetwise
```

Untuk menetapkan secara spesifik beberapa tindakan dalam satu pernyataan, pisahkan tindakan tersebut dengan koma.

```
"Action": [
    "iotfleetwise:action1",
    "iotfleetwise:action2"
]
```

Anda juga dapat menentukan beberapa tindakan menggunakan wildcard (\*). Sebagai contoh, untuk menentukan semua tindakan yang dimulai dengan kata List, sertakan tindakan berikut:

```
"Action": "iotfleetwise:List*"
```

Untuk melihat contoh kebijakan FleetWise berbasis identitas AWS IoT, lihat. <u>Contoh kebijakan</u> berbasis identitas untuk IoT AWS FleetWise

Sumber daya kebijakan untuk AWS IoT FleetWise

Mendukung sumber daya kebijakan: Ya
Administrator dapat menggunakan kebijakan AWS JSON untuk menentukan siapa yang memiliki akses ke apa. Artinya, prinsipal manakah yang dapat melakukan tindakan pada sumber daya apa, dan dengan kondisi apa.

Elemen kebijakan JSON Resource menentukan objek yang menjadi target penerapan tindakan. Pernyataan harus menyertakan elemen Resource atau NotResource. Praktik terbaiknya, tentukan sumber daya menggunakan <u>Amazon Resource Name (ARN)</u>. Anda dapat melakukan ini untuk tindakan yang mendukung jenis sumber daya tertentu, yang dikenal sebagai izin tingkat sumber daya.

Untuk tindakan yang tidak mendukung izin di tingkat sumber daya, misalnya operasi pencantuman, gunakan wildcard (\*) untuk menunjukkan bahwa pernyataan tersebut berlaku untuk semua sumber daya.

"Resource": "\*"

Untuk melihat daftar jenis FleetWise sumber daya AWS IoT dan jenisnya ARNs, lihat Sumber Daya yang <u>Ditentukan oleh AWS IoT FleetWise</u> di Referensi Otorisasi Layanan. Untuk mempelajari tindakan mana yang dapat Anda tentukan ARN dari setiap sumber daya, lihat <u>Tindakan yang</u> <u>Ditentukan oleh IoT AWS</u>. FleetWise

Untuk melihat contoh kebijakan FleetWise berbasis identitas AWS IoT, lihat. <u>Contoh kebijakan</u> berbasis identitas untuk IoT AWS FleetWise

### Kunci kondisi kebijakan untuk AWS IoT FleetWise

Mendukung kunci kondisi kebijakan khusus layanan: Yes

Administrator dapat menggunakan kebijakan AWS JSON untuk menentukan siapa yang memiliki akses ke apa. Artinya, prinsipal manakah yang dapat melakukan tindakan pada sumber daya apa, dan dengan kondisi apa.

Elemen Condition (atau blok Condition) akan memungkinkan Anda menentukan kondisi yang menjadi dasar suatu pernyataan berlaku. Elemen Condition bersifat opsional. Anda dapat membuat ekspresi bersyarat yang menggunakan <u>operator kondisi</u>, misalnya sama dengan atau kurang dari, untuk mencocokkan kondisi dalam kebijakan dengan nilai-nilai yang diminta.

Jika Anda menentukan beberapa elemen Condition dalam sebuah pernyataan, atau beberapa kunci dalam elemen Condition tunggal, maka AWS akan mengevaluasinya menggunakan operasi

AND logis. Jika Anda menentukan beberapa nilai untuk satu kunci kondisi, AWS mengevaluasi kondisi menggunakan OR operasi logis. Semua kondisi harus dipenuhi sebelum izin pernyataan diberikan.

Anda juga dapat menggunakan variabel placeholder saat menentukan kondisi. Sebagai contoh, Anda dapat memberikan izin kepada pengguna IAM untuk mengakses sumber daya hanya jika izin tersebut mempunyai tanda yang sesuai dengan nama pengguna IAM mereka. Untuk informasi selengkapnya, lihat Elemen kebijakan IAM: variabel dan tanda dalam Panduan Pengguna IAM.

AWS mendukung kunci kondisi global dan kunci kondisi khusus layanan. Untuk melihat semua kunci kondisi AWS global, lihat kunci konteks kondisi AWS global di Panduan Pengguna IAM.

Untuk melihat daftar kunci FleetWise kondisi AWS IoT, lihat Kunci Kondisi untuk <u>IoT FleetWise di</u> <u>Referensi AWS Otorisasi</u> Layanan. Untuk mempelajari tindakan dan sumber daya yang dapat Anda gunakan kunci kondisi, lihat <u>Tindakan yang Ditentukan oleh AWS IoT FleetWise</u>.

Untuk melihat contoh kebijakan FleetWise berbasis identitas AWS IoT, lihat. <u>Contoh kebijakan</u> berbasis identitas untuk IoT AWS FleetWise

Daftar kontrol akses (ACLs) di AWS IoT FleetWise

Mendukung ACLs: Tidak

Access control lists (ACLs) mengontrol prinsipal mana (anggota akun, pengguna, atau peran) yang memiliki izin untuk mengakses sumber daya. ACLs mirip dengan kebijakan berbasis sumber daya, meskipun mereka tidak menggunakan format dokumen kebijakan JSON.

Kontrol akses berbasis atribut (ABAC) dengan IoT AWS FleetWise

Mendukung ABAC (tag dalam kebijakan): Sebagian

Kontrol akses berbasis atribut (ABAC) adalah strategi otorisasi yang menentukan izin berdasarkan atribut. Dalam AWS, atribut ini disebut tag. Anda dapat melampirkan tag ke entitas IAM (pengguna atau peran) dan ke banyak AWS sumber daya. Penandaan ke entitas dan sumber daya adalah langkah pertama dari ABAC. Kemudian rancanglah kebijakan ABAC untuk mengizinkan operasi ketika tanda milik prinsipal cocok dengan tanda yang ada di sumber daya yang ingin diakses.

ABAC sangat berguna di lingkungan yang berkembang dengan cepat dan berguna di situasi saat manajemen kebijakan menjadi rumit.

Untuk mengendalikan akses berdasarkan tanda, berikan informasi tentang tanda di <u>elemen</u> <u>kondisi</u> dari kebijakan menggunakan kunci kondisi aws:ResourceTag/key-name, aws:RequestTag/key-name, atau aws:TagKeys. Jika sebuah layanan mendukung ketiga kunci kondisi untuk setiap jenis sumber daya, nilainya adalah Ya untuk layanan tersebut. Jika suatu layanan mendukung ketiga kunci kondisi untuk hanya beberapa jenis sumber daya, nilainya adalah Parsial.

Untuk informasi selengkapnya tentang ABAC, lihat <u>Tentukan izin dengan otorisasi ABAC</u> dalam Panduan Pengguna IAM. Untuk melihat tutorial yang menguraikan langkah-langkah pengaturan ABAC, lihat <u>Menggunakan kontrol akses berbasis atribut (ABAC)</u> dalam Panduan Pengguna IAM.

Note

AWS IoT FleetWise hanya mendukungiam: PassRole, yang diperlukan untuk operasi CreateCampaign API.

### Menggunakan kredensi Sementara dengan IoT AWS FleetWise

Mendukung kredensial sementara: Ya

Beberapa Layanan AWS tidak berfungsi saat Anda masuk menggunakan kredensi sementara. Untuk informasi tambahan, termasuk yang Layanan AWS bekerja dengan kredensyal sementara, lihat Layanan AWS yang bekerja dengan IAM di Panduan Pengguna IAM.

Anda menggunakan kredensi sementara jika Anda masuk AWS Management Console menggunakan metode apa pun kecuali nama pengguna dan kata sandi. Misalnya, ketika Anda mengakses AWS menggunakan tautan masuk tunggal (SSO) perusahaan Anda, proses tersebut secara otomatis membuat kredensyal sementara. Anda juga akan secara otomatis membuat kredensial sementara ketika Anda masuk ke konsol sebagai seorang pengguna lalu beralih peran. Untuk informasi selengkapnya tentang peralihan peran, lihat <u>Beralih dari pengguna ke peran IAM (konsol)</u> dalam Panduan Pengguna IAM.

Anda dapat membuat kredenal sementara secara manual menggunakan API AWS CLI atau AWS . Anda kemudian dapat menggunakan kredensi sementara tersebut untuk mengakses. AWS AWS merekomendasikan agar Anda secara dinamis menghasilkan kredensi sementara alihalih menggunakan kunci akses jangka panjang. Untuk informasi selengkapnya, lihat <u>Kredensial</u> <u>keamanan sementara di IAM</u>.

### Izin utama lintas layanan untuk IoT AWS FleetWise

Mendukung sesi akses maju (FAS): Ya

Saat Anda menggunakan pengguna atau peran IAM untuk melakukan tindakan AWS, Anda dianggap sebagai prinsipal. Ketika Anda menggunakan beberapa layanan, Anda mungkin melakukan sebuah tindakan yang kemudian menginisiasi tindakan lain di layanan yang berbeda. FAS menggunakan izin dari pemanggilan utama Layanan AWS, dikombinasikan dengan permintaan Layanan AWS untuk membuat permintaan ke layanan hilir. Permintaan FAS hanya dibuat ketika layanan menerima permintaan yang memerlukan interaksi dengan orang lain Layanan AWS atau sumber daya untuk menyelesaikannya. Dalam hal ini, Anda harus memiliki izin untuk melakukan kedua tindakan tersebut. Untuk detail kebijakan ketika mengajukan permintaan FAS, lihat <u>Sesi akses maju</u>.

Peran layanan untuk AWS IoT FleetWise

#### Mendukung peran layanan: Tidak

Peran layanan adalah <u>peran IAM</u> yang diambil oleh sebuah layanan untuk melakukan tindakan atas nama Anda. Administrator IAM dapat membuat, mengubah, dan menghapus peran layanan dari dalam IAM. Untuk informasi selengkapnya, lihat <u>Buat sebuah peran untuk mendelegasikan izin ke</u> <u>Layanan AWS</u> dalam Panduan pengguna IAM.

### 🛕 Warning

Mengubah izin untuk peran layanan dapat merusak fungsionalitas AWS FleetWise IoT. Edit peran layanan hanya jika AWS IoT FleetWise memberikan panduan untuk melakukannya.

### Peran terkait layanan untuk IoT AWS FleetWise

Mendukung peran terkait layanan: Tidak

Peran terkait layanan adalah jenis peran layanan yang ditautkan ke. Layanan AWS Layanan tersebut dapat menjalankan peran untuk melakukan tindakan atas nama Anda. Peran terkait layanan muncul di Anda Akun AWS dan dimiliki oleh layanan. Administrator IAM dapat melihat, tetapi tidak dapat mengedit izin untuk peran terkait layanan.

Untuk detail tentang pembuatan atau manajemen peran terkait layanan, lihat <u>Layanan AWS yang</u> <u>berfungsi dengan IAM</u>. Cari layanan dalam tabel yang memiliki Yes di kolom Peran terkait layanan. Pilih tautan Ya untuk melihat dokumentasi peran terkait layanan untuk layanan tersebut.

### Menggunakan peran terkait layanan untuk AWS IoT FleetWise

#### AWS IoT FleetWise menggunakan peran terkait AWS Identity and Access Management layanan

(IAM). Peran terkait layanan adalah jenis peran IAM unik yang ditautkan langsung ke AWS IoT. FleetWise Peran terkait layanan telah ditentukan sebelumnya oleh AWS IoT FleetWise dan menyertakan izin yang diperlukan AWS IoT untuk mengirim metrik ke Amazon FleetWise . CloudWatch Untuk informasi selengkapnya, lihat <u>Pantau AWS IoT FleetWise dengan Amazon</u> CloudWatch.

Peran terkait layanan membuat pengaturan AWS FleetWise IoT lebih cepat karena Anda tidak perlu menambahkan izin yang diperlukan secara manual. AWS IoT FleetWise mendefinisikan izin peran terkait layanannya, dan kecuali ditentukan lain, hanya AWS IoT yang dapat mengambil perannya. FleetWise Izin yang ditentukan mencakup kebijakan kepercayaan dan kebijakan izin. Kebijakan izin ini tidak dapat dilampirkan ke entitas IAM lainnya.

Anda dapat menghapus peran tertaut layanan hanya setelah menghapus sumber daya terkait terlebih dahulu. Ini melindungi FleetWise sumber daya AWS IoT karena Anda tidak dapat secara tidak sengaja menghapus izin untuk mengakses sumber daya.

Untuk informasi tentang layanan lain yang mendukung peran terkait layanan, lihat <u>AWS layanan</u> <u>yang bekerja dengan IAM</u>, dan cari layanan yang memiliki Ya di kolom Peran terkait layanan. Untuk melihat dokumentasi peran terkait layanan untuk layanan tersebut, pilih Ya dengan tautan.

Izin peran terkait layanan untuk AWS IoT FleetWise

AWS IoT FleetWise menggunakan peran terkait layanan bernama Wise AWSServiceRoleForIoTFleet — Kebijakan terkelola AWS yang digunakan out-of-the-box untuk semua izin AWS IoT. FleetWise

Peran terkait layanan AWSService RoleForlo TFleet Wise mempercayai layanan berikut untuk mengambil peran:

IoTFleetWise

Kebijakan izin peran bernama AWSIo TFleetwise ServiceRolePolicy memungkinkan AWS FleetWise IoT untuk menyelesaikan tindakan berikut pada sumber daya yang ditentukan:

• Tindakan: cloudwatch:PutMetricData pada sumber daya: \*

Anda harus mengonfigurasi izin untuk mengizinkan entitas IAM (seperti pengguna, grup, atau peran) untuk membuat, mengedit, atau menghapus peran terkait layanan. Untuk informasi selengkapnya, lihat Izin peran tertaut layanan dalam Panduan Pengguna IAM.

Membuat peran terkait layanan untuk AWS IoT FleetWise

Anda tidak perlu membuat peran terkait layanan secara manual. Saat Anda mendaftarkan akun di FleetWise konsol AWS IoT,, atau AWS API AWS CLI, AWS FleetWise IoT membuat peran terkait layanan untuk Anda. Untuk informasi selengkapnya, lihat Konfigurasikan pengaturan AWS IoT FleetWise Anda.

Membuat peran terkait layanan di AWS FleetWise IoT (konsol)

Anda tidak perlu membuat peran terkait layanan secara manual. Saat Anda mendaftarkan akun di FleetWise konsol AWS IoT, AWS CLI, atau API, AWS AWS IoT FleetWise membuat peran terkait layanan untuk Anda.

Mengedit peran terkait layanan untuk AWS IoT FleetWise

Anda tidak dapat mengedit peran terkait layanan AWSService RoleForlo TFleet Wise di AWS IoT. FleetWise Karena berbagai entitas mungkin mereferensikan peran terkait layanan apa pun yang Anda buat, Anda tidak dapat mengubah nama peran tersebut. Namun, Anda dapat mengubah deskripsi peran dengan menggunakan IAM. Untuk informasi selengkapnya, lihat <u>Mengedit peran</u> terkait layanan dalam Panduan Pengguna IAM.

Membersihkan peran tertaut-layanan

Sebelum dapat menggunakan IAM untuk menghapus peran tertaut-layanan, Anda harus terlebih dahulu menghapus semua sumber daya yang digunakan oleh peran tersebut.

#### 1 Note

Jika AWS IoT FleetWise menggunakan peran saat Anda mencoba menghapus sumber daya, penghapusan mungkin gagal. Jika hal itu terjadi, tunggu beberapa menit dan coba mengoperasikannya lagi. Untuk mempelajari cara menghapus service-linked-role melalui konsol, AWS CLI, atau AWS API, lihat <u>Menggunakan peran terkait layanan</u> di Panduan Pengguna IAM. Jika Anda menghapus peran terkait layanan ini, dan kemudian perlu membuatnya lagi, Anda dapat mendaftarkan akun dengan AWS IoT. FleetWise AWS IoT FleetWise kemudian membuat peran terkait layanan untuk Anda lagi.

## Contoh kebijakan berbasis identitas untuk IoT AWS FleetWise

Secara default, pengguna dan peran tidak memiliki izin untuk membuat atau memodifikasi sumber daya AWS IoT FleetWise. Mereka juga tidak dapat melakukan tugas dengan menggunakan AWS Management Console, AWS Command Line Interface (AWS CLI), atau AWS API. Untuk memberikan izin kepada pengguna untuk melakukan tindakan di sumber daya yang mereka perlukan, administrator IAM dapat membuat kebijakan IAM. Administrator kemudian dapat menambahkan kebijakan IAM ke peran, dan pengguna dapat mengambil peran.

Untuk mempelajari cara membuat kebijakan berbasis identitas IAM dengan menggunakan contoh dokumen kebijakan JSON ini, lihat Membuat kebijakan IAM (konsol) di Panduan Pengguna IAM.

Untuk detail tentang tindakan dan jenis sumber daya yang ditentukan oleh AWS IoT FleetWise, termasuk format ARNs untuk setiap jenis sumber daya, lihat <u>Tindakan, Sumber Daya, dan Kunci</u> <u>Kondisi untuk AWS IoT FleetWise</u> di Referensi Otorisasi Layanan.

Topik

- Praktik terbaik kebijakan
- Menggunakan konsol AWS IoT FleetWise
- Mengizinkan pengguna melihat izin mereka sendiri
- Akses sumber daya di Amazon Timestream

### Praktik terbaik kebijakan

Kebijakan berbasis identitas menentukan apakah seseorang dapat membuat, mengakses, atau menghapus sumber daya AWS FleetWise IoT di akun Anda. Tindakan ini membuat Akun AWS Anda dikenai biaya. Ketika Anda membuat atau mengedit kebijakan berbasis identitas, ikuti panduan dan rekomendasi ini:

 Mulailah dengan kebijakan AWS terkelola dan beralih ke izin hak istimewa paling sedikit — Untuk mulai memberikan izin kepada pengguna dan beban kerja Anda, gunakan kebijakan AWS terkelola yang memberikan izin untuk banyak kasus penggunaan umum. Mereka tersedia di Anda Akun AWS. Kami menyarankan Anda mengurangi izin lebih lanjut dengan menentukan kebijakan yang dikelola AWS pelanggan yang khusus untuk kasus penggunaan Anda. Untuk informasi selengkapnya, lihat <u>Kebijakan yang dikelola AWS</u> atau <u>Kebijakan yang dikelola AWS untuk fungsi</u> tugas dalam Panduan Pengguna IAM.

- Menerapkan izin dengan hak akses paling rendah Ketika Anda menetapkan izin dengan kebijakan IAM, hanya berikan izin yang diperlukan untuk melakukan tugas. Anda melakukannya dengan mendefinisikan tindakan yang dapat diambil pada sumber daya tertentu dalam kondisi tertentu, yang juga dikenal sebagai izin dengan hak akses paling rendah. Untuk informasi selengkapnya tentang cara menggunakan IAM untuk mengajukan izin, lihat <u>Kebijakan dan izin</u> <u>dalam IAM</u> dalam Panduan Pengguna IAM.
- Gunakan kondisi dalam kebijakan IAM untuk membatasi akses lebih lanjut Anda dapat menambahkan suatu kondisi ke kebijakan Anda untuk membatasi akses ke tindakan dan sumber daya. Sebagai contoh, Anda dapat menulis kondisi kebijakan untuk menentukan bahwa semua permintaan harus dikirim menggunakan SSL. Anda juga dapat menggunakan ketentuan untuk memberikan akses ke tindakan layanan jika digunakan melalui yang spesifik Layanan AWS, seperti AWS CloudFormation. Untuk informasi selengkapnya, lihat <u>Elemen kebijakan JSON IAM: Kondisi</u> dalam Panduan Pengguna IAM.
- Gunakan IAM Access Analyzer untuk memvalidasi kebijakan IAM Anda untuk memastikan izin yang aman dan fungsional – IAM Access Analyzer memvalidasi kebijakan baru dan yang sudah ada sehingga kebijakan tersebut mematuhi bahasa kebijakan IAM (JSON) dan praktik terbaik IAM. IAM Access Analyzer menyediakan lebih dari 100 pemeriksaan kebijakan dan rekomendasi yang dapat ditindaklanjuti untuk membantu Anda membuat kebijakan yang aman dan fungsional. Untuk informasi selengkapnya, lihat <u>Validasi kebijakan dengan IAM Access Analyzer</u> dalam Panduan Pengguna IAM.
- Memerlukan otentikasi multi-faktor (MFA) Jika Anda memiliki skenario yang mengharuskan pengguna IAM atau pengguna root di Anda, Akun AWS aktifkan MFA untuk keamanan tambahan. Untuk meminta MFA ketika operasi API dipanggil, tambahkan kondisi MFA pada kebijakan Anda. Untuk informasi selengkapnya, lihat <u>Amankan akses API dengan MFA</u> dalam Panduan Pengguna IAM.

Untuk informasi selengkapnya tentang praktik terbaik dalam IAM, lihat <u>Praktik terbaik keamanan di</u> IAM dalam Panduan Pengguna IAM.

### Menggunakan konsol AWS IoT FleetWise

Untuk mengakses FleetWise konsol AWS IoT, Anda harus memiliki set izin minimum. Izin ini harus memungkinkan Anda untuk membuat daftar dan melihat detail tentang sumber daya AWS FleetWise

IoT di Anda. Akun AWS Jika Anda membuat kebijakan berbasis identitas yang lebih ketat daripada izin minimum yang diperlukan, konsol tidak akan berfungsi sebagaimana mestinya untuk entitas (pengguna atau peran) dengan kebijakan tersebut.

Anda tidak perlu mengizinkan izin konsol minimum untuk pengguna yang melakukan panggilan hanya ke AWS CLI atau AWS API. Sebagai gantinya, izinkan akses hanya ke tindakan yang sesuai dengan operasi API yang coba mereka lakukan.

Untuk memastikan bahwa pengguna dan peran masih dapat menggunakan FleetWise konsol AWS IoT, lampirkan juga IoT AWS FleetWise ConsoleAccess atau kebijakan ReadOn1y AWS terkelola ke entitas. Untuk informasi selengkapnya, lihat <u>Menambah izin untuk pengguna</u> dalam Panduan Pengguna IAM.

Mengizinkan pengguna melihat izin mereka sendiri

Contoh ini menunjukkan cara membuat kebijakan yang mengizinkan pengguna IAM melihat kebijakan inline dan terkelola yang dilampirkan ke identitas pengguna mereka. Kebijakan ini mencakup izin untuk menyelesaikan tindakan ini di konsol atau menggunakan API atau secara terprogram. AWS CLI AWS

```
{
    "Version": "2012-10-17",
    "Statement": [
        {
            "Sid": "ViewOwnUserInfo",
            "Effect": "Allow",
            "Action": [
                "iam:GetUserPolicy",
                "iam:ListGroupsForUser",
                "iam:ListAttachedUserPolicies",
                "iam:ListUserPolicies",
                "iam:GetUser"
            ],
            "Resource": ["arn:aws:iam::*:user/${aws:username}"]
        },
        {
            "Sid": "NavigateInConsole",
            "Effect": "Allow",
            "Action": [
                "iam:GetGroupPolicy",
                "iam:GetPolicyVersion",
```

```
"iam:GetPolicy",
    "iam:ListAttachedGroupPolicies",
    "iam:ListGroupPolicies",
    "iam:ListPolicyVersions",
    "iam:ListPolicies",
    "iam:ListUsers"
    ],
    "Resource": "*"
  }
]
```

### Akses sumber daya di Amazon Timestream

Sebelum menggunakan AWS IoT FleetWise, Anda harus mendaftarkan AWS akun, IAM, dan sumber daya Amazon Timestream Anda untuk memberikan FleetWise izin AWS IoT untuk mengirim data kendaraan atas nama Anda. AWS Cloud Untuk mendaftar, Anda perlu:

- Database Amazon Timestream.
- Tabel yang dibuat dalam database Amazon Timestream yang ditentukan.
- Peran IAM yang memungkinkan AWS FleetWise IoT mengirim data ke Amazon Timestream.

Untuk informasi selengkapnya, termasuk prosedur dan contoh kebijakan, lihat<u>Konfigurasikan</u> pengaturan AWS IoT FleetWise Anda.

## Memecahkan masalah identitas dan akses AWS FleetWise IoT

Gunakan informasi berikut untuk membantu Anda mendiagnosis dan memperbaiki masalah umum yang mungkin Anda temui saat bekerja dengan AWS IoT FleetWise dan IAM.

Topik

- Saya tidak berwenang untuk melakukan tindakan di AWS IoT FleetWise
- Saya tidak berwenang untuk melakukan iam: PassRole
- Saya ingin mengizinkan orang di luar saya Akun AWS untuk mengakses sumber daya AWS IoT FleetWise saya

### Saya tidak berwenang untuk melakukan tindakan di AWS IoT FleetWise

Jika AWS Management Console memberitahu Anda bahwa Anda tidak berwenang untuk melakukan suatu tindakan, maka Anda harus menghubungi administrator Anda untuk bantuan. Administrator Anda adalah orang yang memberi Anda kredensial masuk.

Contoh kesalahan berikut terjadi ketika pengguna mateojackson IAM mencoba menggunakan konsol untuk melihat detail tentang *myVehicle* sumber daya fiksi tetapi tidak memiliki izin. iotfleetwise: *GetVehicleStatus* 

```
User: arn:aws:iam::123456789012:user/mateojackson is not authorized to perform:
iotfleetwise:GetVehicleStatus on resource: myVehicle
```

Dalam hal ini, Mateo meminta administratornya untuk memperbarui kebijakannya untuk mengizinkan dia mengakses sumber daya *myVehicle* menggunakan tindakan iotfleetwise:*GetVehicleStatus*.

Saya tidak berwenang untuk melakukan iam: PassRole

Jika Anda menerima kesalahan bahwa Anda tidak diizinkan untuk melakukan iam: PassRole tindakan, kebijakan Anda harus diperbarui agar Anda dapat meneruskan peran ke AWS IoT FleetWise.

Beberapa Layanan AWS memungkinkan Anda untuk meneruskan peran yang ada ke layanan tersebut alih-alih membuat peran layanan baru atau peran terkait layanan. Untuk melakukannya, Anda harus memiliki izin untuk meneruskan peran ke layanan.

Contoh kesalahan berikut terjadi ketika pengguna IAM bernama marymajor mencoba menggunakan konsol untuk melakukan tindakan di AWS IoT FleetWise. Namun, tindakan tersebut memerlukan layanan untuk mendapatkan izin yang diberikan oleh peran layanan. Mary tidak memiliki izin untuk meneruskan peran tersebut pada layanan.

```
User: arn:aws:iam::123456789012:user/marymajor is not authorized to perform: iam:PassRole
```

Dalam kasus ini, kebijakan Mary harus diperbarui agar dia mendapatkan izin untuk melakukan tindakan iam: PassRole tersebut.

Jika Anda memerlukan bantuan, hubungi AWS administrator Anda. Administrator Anda adalah orang yang memberi Anda kredensial masuk.

# Saya ingin mengizinkan orang di luar saya Akun AWS untuk mengakses sumber daya AWS loT FleetWise saya

Anda dapat membuat peran yang dapat digunakan pengguna di akun lain atau orang-orang di luar organisasi Anda untuk mengakses sumber daya Anda. Anda dapat menentukan siapa saja yang dipercaya untuk mengambil peran tersebut. Untuk layanan yang mendukung kebijakan berbasis sumber daya atau daftar kontrol akses (ACLs), Anda dapat menggunakan kebijakan tersebut untuk memberi orang akses ke sumber daya Anda.

Untuk mempelajari selengkapnya, periksa referensi berikut:

- Untuk mengetahui apakah AWS IoT FleetWise mendukung fitur-fitur ini, lihat. <u>Bagaimana AWS IoT</u> <u>FleetWise bekerja dengan IAM</u>
- Untuk mempelajari cara menyediakan akses ke sumber daya Anda di seluruh sumber daya Akun AWS yang Anda miliki, lihat <u>Menyediakan akses ke pengguna IAM di pengguna lain Akun AWS</u> yang Anda miliki di Panduan Pengguna IAM.
- Untuk mempelajari cara menyediakan akses ke sumber daya Anda kepada pihak ketiga Akun AWS, lihat <u>Menyediakan akses yang Akun AWS dimiliki oleh pihak ketiga</u> dalam Panduan Pengguna IAM.
- Untuk mempelajari cara memberikan akses melalui federasi identitas, lihat <u>Menyediakan akses ke</u> pengguna terautentikasi eksternal (federasi identitas) dalam Panduan Pengguna IAM.
- Untuk mempelajari perbedaan antara menggunakan peran dan kebijakan berbasis sumber daya untuk akses lintas akun, lihat <u>Akses sumber daya lintas akun di IAM di Panduan Pengguna IAM</u>.

# AWS Tindakan FleetWise API IoT dan referensi sumber daya

Saat <u>Mengelola akses menggunakan kebijakan</u> untuk identitas IAM, Anda dapat menggunakan tabel berikut sebagai referensi. Tabel mencantumkan setiap FleetWise API AWS IoT, tindakan terkait yang dapat Anda berikan izin untuk melakukan tindakan, dan AWS sumber daya yang dapat Anda berikan izin.

Tentukan tindakan di Action bidang kebijakan, dan nilai sumber daya di Resource bidang kebijakan. Untuk menentukan tindakan, gunakan iotfleetwise: awalan diikuti dengan nama tindakan. Misalnya, iotfleetwise:CreateSignalCatalog.

Saat ini, AWS IoT FleetWise mendukung Tindakan, sumber daya, dan kunci kondisi berikut.

Gunakan bilah gulir untuk melihat sisa tabel.

| AWS Tindakan loT<br>FleetWise | lzin yang diperlukan                    | Sumber daya                                                                                |
|-------------------------------|-----------------------------------------|--------------------------------------------------------------------------------------------|
| AssociateVehicleFleet         | iotfleetwise: Associate<br>VehicleFleet | arn ::iotfleetwise: <i>partition</i> ::armada/<br><i>regionaccount_id fleet-id</i>         |
|                               |                                         | arn ::iotfleetwise: <i>partition</i> ::kendaraan/<br><i>region account_id vehicle-id</i>   |
| CreateCampaign                | iotfleetwise:<br>CreateCampaign         | arn ::iotfleetwise: ::campaign/ <i>partition region account_id campaign-name</i>           |
|                               |                                         | arn ::iotfleetwise: ::signal-catalog/ <i>partition regionaccount_id name</i>               |
|                               |                                         | arn ::iotfleetwise: <i>partition</i> ::kendaraan/<br><i>region account_id vehicle-id</i>   |
|                               |                                         | arn ::iotfleetwise: <i>partition</i> ::armada/<br><i>regionaccount_id fleet-id</i>         |
| CreateDecoderManif<br>est     | iotfleetwise:<br>CreateDecoderManif     | arn ::iotfleetwise: <i>partition</i> ::decoder-<br>manifest/ <i>region account_id name</i> |
|                               | est                                     | arn ::iotfleetwise: ::model-manifest/ <i>partition region account_id name</i>              |
| CreateFleet                   | iotfleetwise: CreateFle<br>et           | arn ::iotfleetwise: <i>partition</i> ::armada/<br><i>regionaccount_id fleet-id</i>         |
|                               |                                         | arn ::iotfleetwise: ::signal-catalog/ <i>partition regionaccount_id name</i>               |
| CreateModelManifest           | iotfleetwise:<br>CreateModelManifest    | arn ::iotfleetwise: ::model-manifest/ <i>partition region account_id name</i>              |
|                               |                                         | arn ::iotfleetwise: ::signal-catalog/ <i>partition regionaccount_id name</i>               |

| AWS Tindakan loT<br>FleetWise | lzin yang diperlukan                       | Sumber daya                                                                                                    |
|-------------------------------|--------------------------------------------|----------------------------------------------------------------------------------------------------|
| CreateSignalCatalog           | iotfleetwise: CreateSig<br>nalCatalog      | arn ::iotfleetwise: ::signal-catalog/partition<br>regionaccount_id name                                                                                                    |
| CreateStateTemplate           | iotfleetwise:<br>CreateStateTemplate       | <pre>arn ::iotfleetwise: ::state-template/ partition   region account_id state-tem   plate-id arn ::iotfleetwise: ::signal-catalog/partition   regionaccount_id name</pre>                                                                              |
| CreateVehicle                 | iotfleetwise:<br>CreateVehicle             | <pre>arn ::iotfleetwise: partition ::kendaraan/<br/>region account_id vehicle-id<br/>arn ::iotfleetwise: ::model-manifest/ partition<br/>region account_id name<br/>arn ::iotfleetwise: partition ::decoder-<br/>manifest/ region account_id name</pre> |
| BatchCreateVehicle            | iotfleetwise:<br>CreateVehicle             | <pre>arn ::iotfleetwise: partition ::kendaraan/<br/>region account_id vehicle-id<br/>arn ::iotfleetwise: ::model-manifest/ partition<br/>region account_id name<br/>arn ::iotfleetwise: partition ::decoder-<br/>manifest/ region account_id name</pre> |
| DeleteCampaign                | iotfleetwise:<br>DeleteCampaign            | arn ::iotfleetwise: ::campaign/ partition region account_id campaign-name                                                                                                    |
| DeleteDecoderManif<br>est     | iotfleetwise:<br>DeleteDecoderManif<br>est | arn ::iotfleetwise: <i>partition</i> ::decoder-<br>manifest/ <i>region account_id name</i>                                                                                                    |

| AWS Tindakan loT<br>FleetWise  | lzin yang diperlukan                            | Sumber daya                                                                                                    |
|--------------------------------|-------------------------------------------------|----------------------------------------------------------------------------------------------------|
| DeleteFleet                    | iotfleetwise: DeleteFle<br>et                   | arn ::iotfleetwise: <i>partition</i> ::armada/<br><i>regionaccount_id fleet-id</i>                                                                               |
| DeleteModelManifest            | iotfleetwise:<br>DeleteModelManifest            | arn ::iotfleetwise: <i>partition</i> ::decoder-<br>manifest/ <i>region account_id name</i>                                                                       |
| DeleteSignalCatalog            | iotfleetwise: DeleteSig<br>nalCatalog           | arn ::iotfleetwise: ::signal-catalog/ <i>partition regionaccount_id name</i>                                                                                     |
| DeleteStateTemplate            | iotfleetwise: DeleteSta<br>teTemplate           | <pre>arn ::iotfleetwise: ::state-template/ partition     region account_id state-tem plate-id</pre>                                                              |
| DeleteVehicle                  | iotfleetwise:<br>DeleteVehicle                  | <pre>arn ::iotfleetwise: partition ::kendaraan/ region account_id vehicle-id</pre>                                                                               |
| DisassociateVehicl<br>eFleet   | iotfleetwise: Disassoci<br>ateVehicleFleet      | <pre>arn ::iotfleetwise: partition ::kendaraan/<br/>region account_id vehicle-id<br/>arn ::iotfleetwise: partition ::armada/<br/>regionaccount_id fleet-id</pre> |
| GetCampaign                    | iotfleetwise:<br>GetCampaign                    | <pre>arn ::iotfleetwise: ::campaign/ partition region account_id campaign-name</pre>                                                                             |
| GetDecoderManifest             | iotfleetwise:<br>GetDecoderManifest             | arn ::iotfleetwise: <i>partition</i> ::decoder-<br>manifest/ <i>region account_id name</i>                                                                       |
| GetEncryptionConfi<br>guration | iotfleetwise:<br>GetEncryptionConfi<br>guration |                                                                                                    |
| GetFleet                       | iotfleetwise: GetFleet                          | arn ::iotfleetwise: <i>partition</i> ::armada/<br><i>regionaccount_id fleet-id</i>                                                                               |

| AWS Tindakan loT<br>FleetWise            | lzin yang diperlukan                                       | Sumber daya                                                                                         |
|------------------------------------------|------------------------------------------------------------|----------------------------------------------------------------------------------------------------|
| GetLoggingOptions                        | iotfleetwise:<br>GetLoggingOptions                         |                                                                                                    |
| GetModelManifest                         | iotfleetwise:<br>GetModelManifest                          | <pre>arn ::iotfleetwise: ::model-manifest/ partition   region account_id</pre>                      |
| GetRegisterAccount<br>Status             | iotfleetwise: GetRegist<br>erAccountStatus                 |                                                                                                    |
| GetSignalCatalog                         | iotfleetwise: GetSignal<br>Catalog                         | arn ::iotfleetwise: ::signal-catalog/ <i>partition regionaccount_id name</i>                        |
| GetStateTemplate                         | iotfleetwise:<br>GetStateTemplate                          | <pre>arn ::iotfleetwise: ::state-template/ partition     region account_id state-tem plate-id</pre> |
| GetVehicle                               | iotfleetwise: GetVehicl<br>e                               | arn ::iotfleetwise: <i>partition</i> ::kendaraan/<br><i>region account_id vehicle-id</i>            |
| GetVehicleStatus                         | iotfleetwise: GetVehicl<br>eStatus                         | arn ::iotfleetwise: <i>partition</i> ::kendaraan/<br><i>region account_id vehicle-id</i>            |
| ImportDecoderManif<br>est                | iotfleetwise:<br>ImportDecoderManif<br>est                 | arn ::iotfleetwise: <i>partition</i> ::decoder-<br>manifest/ <i>region account_id name</i>          |
| ImportSignalCatalog                      | iotfleetwise: ImportSig<br>nalCatalog                      | arn ::iotfleetwise: ::signal-catalog/partition<br>regionaccount_id name                             |
| ListCampaigns                            | iotfleetwise:<br>ListCampaigns                             |                                                                                                    |
| ListDecoderManifes<br>tNetworkInterfaces | iotfleetwise: ListDecod<br>erManifestNetworkI<br>nterfaces | arn ::iotfleetwise: <i>partition</i> ::decoder-<br>manifest/ <i>region account_id name</i>          |

| AWS Tindakan loT<br>FleetWise  | lzin yang diperlukan                         | Sumber daya                                                                                |
|--------------------------------|----------------------------------------------|--------------------------------------------------------------------------------------------|
| ListDecoderManifests           | iotfleetwise: ListDecod<br>erManifests       |                                                                                            |
| ListDecoderManifes<br>tSignals | iotfleetwise: ListDecod<br>erManifestSignals | arn ::iotfleetwise: <i>partition</i> ::decoder-<br>manifest/ <i>region account_id name</i> |
| ListFleets                     | iotfleetwise: ListFleets                     |                                                                                            |
| ListFleetsForVehicle           | iotfleetwise: ListFleet<br>sForVehicle       | <pre>arn ::iotfleetwise: partition ::kendaraan/ region account_id vehicle-id</pre>         |
| ListModelManifestN<br>odes     | iotfleetwise: ListModel<br>ManifestNodes     | arn ::iotfleetwise: ::model-manifest/ <i>partition region account_id name</i>              |
| ListModelManifests             | iotfleetwise: ListModel<br>Manifests         |                                                                                            |
| ListSignalCatalogN<br>odes     | iotfleetwise: ListSigna<br>ICatalogNodes     | arn ::iotfleetwise: ::signal-catalog/ <i>partition regionaccount_id name</i>               |
| ListSignalCatalogs             | iotfleetwise: ListSigna<br>ICatalogs         |                                                                                            |
| ListStateTemplates             | iotfleetwise: ListState<br>Templates         |                                                                                            |
| ListVehicles                   | iotfleetwise: ListVehic<br>les               |                                                                                            |
| ListVehiclesInFleet            | iotfleetwise: ListVehic<br>lesInFleet        | arn ::iotfleetwise: <i>partition</i> ::armada/<br><i>regionaccount_id fleet-id</i>         |

| AWS Tindakan loT<br>FleetWise  | lzin yang diperlukan                            | Sumber daya                                                                                         |
|--------------------------------|-------------------------------------------------|----------------------------------------------------------------------------------------------------|
| ListTagsForResource            | iotfleetwise: ListTagsF<br>orResource           | arn ::iotfleetwise: ::signal-catalog/ <i>partition regionaccount_id name</i>                        |
|                                |                                                 | arn ::iotfleetwise: ::model-manifest/ <i>partition region account_id name</i>                       |
|                                |                                                 | arn ::iotfleetwise: <i>partition</i> ::decoder-<br>manifest/ <i>region account_id name</i>          |
|                                |                                                 | arn ::iotfleetwise: <i>partition</i> ::kendaraan/<br><i>region account_id vehicle-id</i>            |
|                                |                                                 | arn ::iotfleetwise: <i>partition</i> ::armada/<br><i>regionaccount_id fleet-id</i>                  |
|                                |                                                 | arn ::iotfleetwise: ::campaign/ partition region account_id campaign-name                           |
|                                |                                                 | <pre>arn ::iotfleetwise: ::state-template/ partition     region account_id state-tem plate-id</pre> |
| PutEncryptionConfi<br>guration | iotfleetwise:<br>PutEncryptionConfi<br>guration |                                                                                                    |
| PutLoggingOptions              | iotfleetwise:<br>PutLoggingOptions              |                                                                                                    |
| RegisterAccount                | iotfleetwise: RegisterA<br>ccount               |                                                                                                    |

| AWS Tindakan loT<br>FleetWise | lzin yang diperlukan         | Sumber daya                                                                                                    |
|-------------------------------|------------------------------|----------------------------------------------------------------------------------------------------|
| TagResource                   | iotfleetwise:<br>TagResource | <pre>arn ::iotfleetwise: ::signal-catalog/partition   regionaccount_id name arn ::iotfleetwise: ::model-manifest/ partition   region account_id name arn ::iotfleetwise: partition ::decoder- manifest/ region account_id name arn ::iotfleetwise: partition ::kendaraan/   region account_id vehicle-id arn ::iotfleetwise: partition ::armada/   regionaccount_id fleet-id arn ::iotfleetwise: ::campaign/ partition   region account_id campaign-name arn ::iotfleetwise: ::state-template/ partition   region account_id state-tem   plate-id</pre> |

| AWS Tindakan loT<br>FleetWise | lzin yang diperlukan                       | Sumber daya                                                                                |
|-------------------------------|--------------------------------------------|--------------------------------------------------------------------------------------------|
| UntagResource                 | iotfleetwise:<br>UntagResource             | arn ::iotfleetwise: ::signal-catalog/ <i>partition regionaccount_id name</i>               |
|                               |                                            | arn ::iotfleetwise: ::model-manifest/ <i>partition region account_id name</i>              |
|                               |                                            | arn ::iotfleetwise: <i>partition</i> ::decoder-<br>manifest/ <i>region account_id name</i> |
|                               |                                            | arn ::iotfleetwise: <i>partition</i> ::kendaraan/<br><i>region account_id vehicle-id</i>   |
|                               |                                            | arn ::iotfleetwise: <i>partition</i> ::armada/<br><i>regionaccount_id fleet-id</i>         |
|                               |                                            | arn ::iotfleetwise: ::campaign/ partition region account_id campaign-name                  |
|                               |                                            | arn ::iotfleetwise: ::state-template/ partition<br>region account_id state-tem<br>plate-id |
| UpdateCampaign                | iotfleetwise:<br>UpdateCampaign            | <pre>arn ::iotfleetwise: ::campaign/ partition region account_id campaign-name</pre>       |
| UpdateDecoderManif<br>est     | iotfleetwise:<br>UpdateDecoderManif<br>est | arn ::iotfleetwise: <i>partition</i> ::decoder-<br>manifest/ <i>region account_id name</i> |
| UpdateFleet                   | iotfleetwise:<br>UpdateFleet               | arn ::iotfleetwise: <i>partition</i> ::armada/<br><i>regionaccount_id fleet-id</i>         |
| UpdateModelManifest           | iotfleetwise:<br>UpdateModelManifest       | arn ::iotfleetwise: ::model-manifest/ <i>partition region account_id name</i>              |

| AWS Tindakan loT<br>FleetWise | lzin yang diperlukan                 | Sumber daya                                                                                                    |
|-------------------------------|--------------------------------------|----------------------------------------------------------------------------------------------------|
| UpdateSignalCatalog           | iotfleetwise:<br>UpdateSignalCatalog | <pre>arn ::iotfleetwise: ::signal-catalog/partition   regionaccount_id name</pre>                                                                                                    |
| UpdateStateTemplate           | iotfleetwise:<br>UpdateStateTemplate | <pre>arn ::iotfleetwise: ::state-template/ partition     region account_id state-tem plate-id</pre>                                                                                                    |
| UpdateVehicle                 | iotfleetwise:<br>UpdateVehicle       | <pre>arn ::iotfleetwise: partition ::kendaraan/<br/>region account_id vehicle-id<br/>arn ::iotfleetwise: ::model-manifest/ partition<br/>region account_id name<br/>arn ::iotfleetwise: partition ::decoder-<br/>manifest/ region account_id name</pre> |
| BatchUpdateVehicle            | iotfleetwise:<br>UpdateVehicle       | <pre>arn ::iotfleetwise: partition ::kendaraan/<br/>region account_id vehicle-id<br/>arn ::iotfleetwise: ::model-manifest/ partition<br/>region account_id name<br/>arn ::iotfleetwise: partition ::decoder-<br/>manifest/ region account_id name</pre> |

# Validasi Kepatuhan untuk AWS IoT FleetWise

### Note

AWS IoT FleetWise tidak berada dalam lingkup program AWS kepatuhan apa pun.

Untuk mempelajari apakah an Layanan AWS berada dalam lingkup program kepatuhan tertentu, lihat Layanan AWS di Lingkup oleh Program Kepatuhan Layanan AWS dan pilih program kepatuhan yang Anda minati. Untuk informasi umum, lihat Program AWS Kepatuhan Program AWS . Anda dapat mengunduh laporan audit pihak ketiga menggunakan AWS Artifact. Untuk informasi selengkapnya, lihat Mengunduh Laporan di AWS Artifact .

Tanggung jawab kepatuhan Anda saat menggunakan Layanan AWS ditentukan oleh sensitivitas data Anda, tujuan kepatuhan perusahaan Anda, dan hukum dan peraturan yang berlaku. AWS menyediakan sumber daya berikut untuk membantu kepatuhan:

- <u>Kepatuhan dan Tata Kelola Keamanan</u> Panduan implementasi solusi ini membahas pertimbangan arsitektur serta memberikan langkah-langkah untuk menerapkan fitur keamanan dan kepatuhan.
- <u>Referensi Layanan yang Memenuhi Syarat HIPAA</u> Daftar layanan yang memenuhi syarat HIPAA. Tidak semua memenuhi Layanan AWS syarat HIPAA.
- <u>AWS Sumber Daya AWS</u> Kumpulan buku kerja dan panduan ini mungkin berlaku untuk industri dan lokasi Anda.
- <u>AWS Panduan Kepatuhan Pelanggan</u> Memahami model tanggung jawab bersama melalui lensa kepatuhan. Panduan ini merangkum praktik terbaik untuk mengamankan Layanan AWS dan memetakan panduan untuk kontrol keamanan di berbagai kerangka kerja (termasuk Institut Standar dan Teknologi Nasional (NIST), Dewan Standar Keamanan Industri Kartu Pembayaran (PCI), dan Organisasi Internasional untuk Standardisasi (ISO)).
- <u>Mengevaluasi Sumber Daya dengan Aturan</u> dalam Panduan AWS Config Pengembang AWS Config Layanan menilai seberapa baik konfigurasi sumber daya Anda mematuhi praktik internal, pedoman industri, dan peraturan.
- <u>AWS Security Hub</u>— Ini Layanan AWS memberikan pandangan komprehensif tentang keadaan keamanan Anda di dalamnya AWS. Security Hub menggunakan kontrol keamanan untuk sumber daya AWS Anda serta untuk memeriksa kepatuhan Anda terhadap standar industri keamanan dan praktik terbaik. Untuk daftar layanan dan kontrol yang didukung, lihat <u>Referensi kontrol Security</u> <u>Hub</u>.
- <u>Amazon GuardDuty</u> Ini Layanan AWS mendeteksi potensi ancaman terhadap beban kerja Akun AWS, kontainer, dan data Anda dengan memantau lingkungan Anda untuk aktivitas yang mencurigakan dan berbahaya. GuardDuty dapat membantu Anda mengatasi berbagai persyaratan kepatuhan, seperti PCI DSS, dengan memenuhi persyaratan deteksi intrusi yang diamanatkan oleh kerangka kerja kepatuhan tertentu.
- <u>AWS Audit Manager</u>Ini Layanan AWS membantu Anda terus mengaudit AWS penggunaan Anda untuk menyederhanakan cara Anda mengelola risiko dan kepatuhan terhadap peraturan dan standar industri.

# Ketahanan dalam IoT AWS FleetWise

Infrastruktur AWS global dibangun di sekitar AWS Wilayah dan Zona Ketersediaan. Wilayah memberikan beberapa Zona Ketersediaan yang terpisah dan terisolasi secara fisik, yang terkoneksi melalui jaringan latensi rendah, throughput tinggi, dan sangat redundan. Dengan Zona Ketersediaan, Anda dapat merancang serta mengoperasikan aplikasi dan basis data yang secara otomatis melakukan fail over di antara zona tanpa gangguan. Zona Ketersediaan memiliki ketersediaan dan toleransi kesalahan yang lebih baik, dan dapat diskalakan dibandingkan infrastruktur pusat data tunggal atau multi tradisional.

Untuk informasi selengkapnya tentang AWS Wilayah dan Availability Zone, lihat Infrastruktur AWS Global.

#### 1 Note

Data yang diproses oleh AWS IoT FleetWise disimpan dalam database Amazon Timestream. Timestream mendukung backup ke AWS Availability Zone atau Regions lainnya. Namun, Anda dapat menulis aplikasi Anda sendiri menggunakan SDK Timestream untuk menanyakan data dan menyimpannya ke tujuan pilihan Anda.

Untuk informasi selengkapnya tentang Amazon Timestream, lihat <u>di Panduan Pengembang</u> Amazon Timestream.

Amazon Timestream tidak tersedia di wilayah Asia Pasifik (Mumbai).

# Keamanan infrastruktur di AWS IoT FleetWise

Sebagai layanan terkelola, AWS IoT FleetWise dilindungi oleh keamanan jaringan AWS global. Untuk informasi tentang layanan AWS keamanan dan cara AWS melindungi infrastruktur, lihat <u>Keamanan</u> <u>AWS Cloud</u>. Untuk mendesain AWS lingkungan Anda menggunakan praktik terbaik untuk keamanan infrastruktur, lihat <u>Perlindungan Infrastruktur dalam Kerangka Kerja</u> yang AWS Diarsiteksikan dengan Baik Pilar Keamanan.

Anda menggunakan panggilan API yang AWS dipublikasikan untuk mengakses AWS IoT FleetWise melalui jaringan. Klien harus mendukung hal-hal berikut:

• Keamanan Lapisan Pengangkutan (TLS). Kami mensyaratkan TLS 1.2 dan menganjurkan TLS 1.3.

 Sandi cocok dengan sistem kerahasiaan maju sempurna (perfect forward secrecy, PFS) seperti DHE (Ephemeral Diffie-Hellman) atau ECDHE (Elliptic Curve Ephemeral Diffie-Hellman). Sebagian besar sistem modern seperti Java 7 dan versi lebih baru mendukung mode-mode ini.

Selain itu, permintaan harus ditandatangani menggunakan ID kunci akses dan kunci akses rahasia yang terkait dengan prinsipal IAM. Atau Anda dapat menggunakan <u>AWS Security Token</u> <u>Service</u> (AWS STS) untuk menghasilkan kredensial keamanan sementara untuk menandatangani permintaan.

Anda dapat memanggil operasi API ini dari lokasi jaringan mana pun, tetapi AWS IoT FleetWise mendukung kebijakan akses berbasis sumber daya, yang dapat mencakup pembatasan berdasarkan alamat IP sumber. Anda juga dapat menggunakan FleetWise kebijakan AWS IoT untuk mengontrol akses dari titik akhir Amazon Virtual Private Cloud (Amazon VPC) tertentu atau spesifik. VPCs Secara efektif, ini mengisolasi akses jaringan ke sumber daya AWS FleetWise IoT tertentu hanya dari VPC tertentu dalam jaringan. AWS

### Topik

Menghubungkan ke AWS IoT FleetWise melalui titik akhir VPC antarmuka

## Menghubungkan ke AWS IoT FleetWise melalui titik akhir VPC antarmuka

Anda dapat terhubung langsung ke AWS IoT FleetWise dengan menggunakan antarmuka <u>VPC</u> <u>endpoint (AWS PrivateLink) di Virtual Private Cloud (</u>VPC) Anda, alih-alih terhubung melalui internet. Saat Anda menggunakan titik akhir VPC antarmuka, komunikasi antara VPC dan AWS FleetWise IoT dilakukan sepenuhnya di dalam jaringan. AWS Setiap titik akhir VPC diwakili oleh satu atau lebih <u>antarmuka jaringan Elastic</u> (ENIs) dengan alamat IP pribadi di subnet VPC Anda.

Titik akhir VPC antarmuka menghubungkan VPC Anda langsung ke AWS FleetWise IoT tanpa gateway internet, perangkat NAT, koneksi VPN, atau koneksi. AWS Direct Connect Instans di VPC Anda tidak memerlukan alamat IP publik untuk berkomunikasi dengan AWS IoT FleetWise API.

Untuk menggunakan AWS IoT FleetWise melalui VPC Anda, Anda harus terhubung dari instance yang ada di dalam VPC atau menghubungkan jaringan pribadi Anda ke VPC Anda dengan menggunakan (VPN) atau. AWS Virtual Private Network AWS Direct Connect Untuk informasi tentang Amazon VPN, lihat <u>Koneksi VPN</u> di Panduan Pengguna Amazon Virtual Private Cloud. Untuk selengkapnya AWS Direct Connect, lihat <u>Membuat sambungan</u> di Panduan AWS Direct Connect Pengguna.

Anda dapat membuat titik akhir VPC antarmuka untuk terhubung ke AWS IoT FleetWise dengan menggunakan perintah AWS konsol atau (). AWS Command Line Interface AWS CLI Untuk informasi selengkapnya, lihat Membuat titik akhir antarmuka.

Setelah Anda membuat titik akhir VPC antarmuka, jika Anda mengaktifkan nama host DNS pribadi untuk titik akhir, titik akhir AWS FleetWise IoT default akan diselesaikan ke titik akhir VPC Anda. Endpoint nama layanan default untuk AWS FleetWise IoT adalah dalam format berikut.

iotfleetwise.Region.amazonaws.com

Jika Anda tidak mengaktifkan nama host DNS pribadi, Amazon VPC menyediakan nama endpoint DNS yang dapat Anda gunakan dalam format berikut.

VPCE\_ID.iotfleetwise.Region.vpce.amazonaws.com

Untuk informasi selengkapnya, lihat <u>Antarmuka VPC endpoint (AWS PrivateLink)</u> dalam Panduan Pengguna Amazon VPC.

AWS IoT FleetWise mendukung panggilan ke semua tindakan API-nya di dalam VPC Anda.

Anda dapat melampirkan kebijakan VPC endpoint ke VPC endpoint untuk mengontrol akses untuk prinsipal IAM. Anda juga dapat mengasosiasi grup keamanan dengan VPC endpoint untuk mengontrol akses masuk dan keluar berdasarkan asal dan tujuan lalu lintas jaringan, seperti rentang alamat IP. Untuk informasi selengkapnya, lihat <u>Mengendalikan akses ke layanan dengan VPC</u> endpoint.

#### Note

AWS IoT FleetWise mendukung semua titik akhir VPC dengan mode dual-stack. Untuk informasi tentang titik akhir layanan, lihat titik akhir dan FleetWise kuota AWS IoT.

Membuat kebijakan titik akhir VPC untuk IoT AWS FleetWise

Anda dapat membuat kebijakan untuk titik akhir Amazon VPC untuk AWS FleetWise IoT untuk menentukan hal berikut:

- Kepala sekolah yang bisa atau tidak bisa melakukan tindakan
- Tindakan yang bisa atau tidak bisa dilakukan

Untuk informasi selengkapnya, lihat <u>Mengontrol Akses ke Layanan dengan titik akhir VPC</u> dalam Panduan Pengguna Amazon VPC.

Example — Kebijakan titik akhir VPC untuk menolak semua akses dari akun tertentu AWS

Kebijakan titik akhir VPC berikut menyangkal *123456789012* semua panggilan API AWS akun menggunakan titik akhir.

```
{
    "Statement": [
        {
             "Action": "*",
             "Effect": "Allow",
             "Resource": "*",
             "Principal": "*"
        },
        {
             "Action": "*",
             "Effect": "Deny",
             "Resource": "*",
             "Principal": {
                 "AWS": [
                     "123456789012"
                 ]
             }
        }
    ]
}
```

Example – Kebijakan VPC endpoint untuk mengizinkan akses VPC hanya ke utama IAM tertentu (pengguna)

Kebijakan titik akhir VPC berikut memungkinkan akses penuh hanya ke akun pengguna*lijuan*. AWS <u>123456789012</u> Ini menyangkal semua akses prinsipal IAM lainnya ke titik akhir.

```
"arn:aws:iam::123456789012:user/lijuan"
]
}
}]
}
```

Example — Kebijakan titik akhir VPC untuk tindakan IoT AWS FleetWise

Berikut ini adalah contoh kebijakan endpoint untuk AWS IoT FleetWise. Saat dilampirkan ke titik akhir, kebijakan ini memberikan akses ke FleetWise tindakan AWS IoT yang terdaftar untuk pengguna IAM di. *fleetWise* Akun AWS *123456789012* 

```
{
    "Statement": [
        {
             "Principal": {
                 "AWS": [
                     "arn:aws:iam::123456789012:user/fleetWise"
                 },
             "Resource": "*",
             "Effect": "Allow",
             "Action": [
                 "iotfleetwise:ListFleets",
                 "iotfleetwise:ListCampaigns",
                 "iotfleetwise:CreateVehicle",
            ]
           }
    ]
}
```

# Analisis konfigurasi dan kerentanan di AWS IoT FleetWise

Lingkungan IoT dapat terdiri atas sejumlah besar perangkat yang memiliki beragam kemampuan, berumur panjang, dan didistribusikan secara geografis. Karakteristik ini membuat penyiapan perangkat menjadi kompleks dan rawan kesalahan. Juga, karena perangkat sering dibatasi dalam daya komputasi, memori, dan kemampuan penyimpanan, penggunaan enkripsi dan bentuk keamanan lainnya pada perangkat terbatas. Perangkat sering menggunakan perangkat lunak dengan kerentanan yang diketahui. Faktor-faktor ini membuat perangkat IoT, termasuk kendaraan yang mengumpulkan data untuk AWS IoT FleetWise, menjadi target yang menarik bagi peretas dan membuatnya sulit untuk mengamankannya secara berkelanjutan. Konfigurasi dan kontrol TI adalah tanggung jawab bersama antara AWS dan Anda, pelanggan kami. Untuk informasi selengkapnya, lihat model tanggung jawab AWS bersama.

# Praktik terbaik keamanan untuk AWS IoT FleetWise

AWS IoT FleetWise menyediakan sejumlah fitur keamanan untuk dipertimbangkan saat Anda mengembangkan dan menerapkan kebijakan keamanan Anda sendiri. Praktik terbaik berikut adalah pedoman umum dan tidak mewakili solusi keamanan yang lengkap. Karena praktik terbaik ini mungkin tidak sesuai atau cukup untuk lingkungan Anda, anggap sebagai pertimbangan yang membantu dan bukan sebagai resep.

Untuk mempelajari tentang keamanan, AWS IoT lihat Praktik terbaik keamanan AWS IoT Core di Panduan AWS IoT Pengembang

### Berikan izin minimum yang memungkinkan

Ikuti prinsip hak istimewa paling sedikit dengan menggunakan seperangkat izin minimum pada IAM Role. Batasi penggunaan \* wildcard untuk Action dan Resource di kebijakan IAM Anda. Sebaliknya, nyatakan serangkaian terbatas tindakan dan sumber daya bila memungkinkan. Untuk informasi lebih lanjut tentang hak istimewa minimum dan praktik terbaik kebijakan lainnya, lihat <u>the</u> <u>section called "Praktik terbaik kebijakan"</u>.

## Jangan log informasi sensitif

Anda harus mencegah logging kredensial dan informasi pengenal pribadi (PII) lainnya. Kami menyarankan Anda menerapkan pengamanan berikut:

- Jangan gunakan informasi sensitif dalam nama perangkat.
- Jangan gunakan informasi sensitif dalam nama dan IDs FleetWise sumber daya AWS IoT, misalnya dalam nama kampanye, manifes decoder, model kendaraan, dan katalog sinyal, atau kendaraan dan armada. IDs

# Gunakan AWS CloudTrail untuk melihat riwayat panggilan API

Anda dapat melihat riwayat panggilan FleetWise API AWS IoT yang dilakukan di akun Anda untuk tujuan analisis keamanan dan pemecahan masalah operasional. Untuk menerima riwayat panggilan FleetWise API AWS IoT yang dilakukan di akun Anda, cukup aktifkan CloudTrail . AWS Management Console Untuk informasi selengkapnya, lihat the section called "CloudTrail log".

# Sinkronkan jam perangkat Anda

Penting untuk memiliki waktu yang akurat di perangkat Anda. Sertifikat X.509 memiliki tanggal dan waktu kedaluwarsa. Jam di perangkat Anda digunakan untuk memverifikasi bahwa sertifikat server masih valid. Jam perangkat dapat melayang dari waktu ke waktu atau baterai dapat habis.

Untuk informasi selengkapnya, lihat praktik terbaik <u>Terus sinkronkan jam perangkat</u> di Panduan Developer AWS IoT Core .

# Memantau AWS IoT FleetWise

Pemantauan adalah bagian penting untuk menjaga keandalan, ketersediaan, dan kinerja AWS IoT FleetWise dan solusi Anda yang lain AWS . AWS menyediakan alat pemantauan berikut untuk menonton AWS IoT FleetWise, melaporkan ketika ada sesuatu yang salah, dan mengambil tindakan otomatis bila perlu:

- Amazon CloudWatch memantau AWS sumber daya Anda dan aplikasi yang Anda jalankan AWS secara real time. Anda dapat mengumpulkan dan melacak metrik, membuat dasbor yang disesuaikan, dan mengatur alarm yang memberi tahu Anda atau mengambil tindakan saat metrik tertentu mencapai ambang batas yang Anda tentukan. Misalnya, Anda dapat CloudWatch melacak penggunaan CPU atau metrik lain dari EC2 instans Amazon Anda dan secara otomatis meluncurkan instans baru bila diperlukan. Untuk informasi selengkapnya, lihat <u>Panduan</u> <u>CloudWatch Pengguna Amazon</u>.
- Amazon CloudWatch Logs dapat digunakan untuk memantau, menyimpan, dan mengakses file log Anda dari EC2 instans Amazon CloudTrail, dan sumber lainnya. CloudWatch Log dapat memantau informasi dalam file log dan memberi tahu Anda ketika ambang batas tertentu terpenuhi. Anda juga dapat mengarsipkan data log dalam penyimpanan yang sangat durabel. Untuk informasi selengkapnya, lihat Panduan Pengguna Amazon CloudWatch Logs.
- AWS CloudTrail menangkap panggilan API dan peristiwa terkait yang dilakukan oleh atau atas nama Akun AWS Anda. Kemudian, ia mengirimkan file log ke bucket Amazon S3 yang Anda tentukan. Anda dapat mengidentifikasi pengguna dan akun mana yang dipanggil AWS, alamat IP sumber dari mana panggilan dilakukan, dan kapan panggilan terjadi. Untuk informasi selengkapnya, lihat <u>Panduan Pengguna AWS CloudTrail</u>.

# Pantau AWS IoT FleetWise dengan Amazon CloudWatch

### \Lambda Important

Akses ke FleetWise fitur AWS IoT tertentu saat ini terjaga keamanannya. Untuk informasi selengkapnya, lihat AWS Ketersediaan wilayah dan fitur di AWS IoT FleetWise.

CloudWatch Metrik Amazon adalah cara untuk memantau AWS sumber daya Anda dan kinerjanya. AWS IoT FleetWise mengirimkan metrik ke. CloudWatch Anda dapat menggunakan, API AWS Management Console AWS CLI, atau API untuk membuat daftar metrik yang dikirimkan AWS FleetWise IoT. CloudWatch Untuk informasi selengkapnya, lihat Panduan CloudWatch Pengguna Amazon.

### ▲ Important

Anda harus mengonfigurasi pengaturan sehingga AWS IoT FleetWise dapat mengirim metrik ke. CloudWatch Untuk informasi selengkapnya, lihat <u>Konfigurasikan pengaturan AWS IoT</u> FleetWise Anda.

Namespace AWS/IoTFleetWise mencakup metrik berikut.

Metrik sinyal

| Metrik                 | Deskripsi                                                                                                    |
|------------------------|----------------------------------------------------------------------------------------------------|
| IllegalMessageFromEdge | Pesan yang dikirim dari kendaraan dan diterima<br>oleh AWS IoT FleetWise tidak sesuai dengan<br>format yang diperlukan.<br>Unit: Jumlah<br>Dimensi: Tidak ada<br>Statistik yang valid: Jumlah                                             |
| MessageThrottled       | Sebuah pesan yang dikirim dari kendaraan ke<br>AWS IoT FleetWise dibatasi. Ini karena Anda<br>melampaui <u>batas layanan</u> untuk akun ini di<br>Wilayah saat ini.<br>Unit: Jumlah<br>Dimensi: Tidak ada<br>Statistik yang valid: Jumlah |
| ModelingError          | Pesan yang dikirim dari kendaraan dan diterima<br>oleh AWS loT FleetWise berisi sinyal yang<br>gagal divalidasi terhadap model kendaraan.                                                                                                 |

| Metrik                   | Deskripsi                                                                                                    |
|--------------------------|----------------------------------------------------------------------------------------------------|
|                          | Unit: Jumlah                                                                                                    |
|                          | Dimensi: ModelName, StateTemplateName<br>(Opsional), SignalCatalogName (Opsional)                                                                                                    |
| DecodingError            | Pesan yang dikirim dari kendaraan dan diterima<br>oleh AWS IoT FleetWise berisi sinyal yang<br>gagal mendekoder terhadap manifes decoder<br>kendaraan.                                     |
|                          |                                                                                                    |
|                          | Dimensi: Decoderiname                                                                                                    |
|                          | Statistik yang valid: Jumlah                                                                                                    |
| MessageSizeLimitExceeded | Sebuah pesan yang dikirim dari kendaraan ke<br>AWS IoT FleetWise dijatuhkan. Ini karena Anda<br>melebihi ukuran maksimum <u>batas layanan</u><br>pesan untuk akun ini di Wilayah saat ini. |
|                          | Unit: Jumlah                                                                                                    |
|                          | Dimensi: Tidak ada                                                                                                    |
|                          | Statistik yang valid: Jumlah                                                                                                    |

### Metrik kendaraan

| Metrik          | Deskripsi                                                                         |
|-----------------|-----------------------------------------------------------------------------------|
| VehicleNotFound | Pesan yang diterima oleh AWS loT FleetWise,<br>di mana kendaraan tidak diketahui. |
|                 | Unit: Jumlah                                                                      |
|                 | Dimensi: Tidak ada                                                                |

| Metrik | Deskripsi                    |
|--------|------------------------------|
|        | Statistik yang valid: Jumlah |

### Metrik kampanye

| Metrik           | Deskripsi                                                                                                    |
|------------------|----------------------------------------------------------------------------------------------------|
| CampaignInvalid  | Pesan yang dikirim dari kendaraan dan diterima<br>oleh AWS loT FleetWise, di mana kampanye<br>tidak valid.     |
|                  | Unit: Jumlah                                                                                                   |
|                  | Dimensi: CampaignName                                                                                          |
|                  | Statistik yang valid: Jumlah                                                                                   |
| CampaignNotFound | Pesan yang dikirim dari kendaraan dan diterima<br>oleh AWS IoT FleetWise, di mana kampanye<br>tidak diketahui. |
|                  | Unit: Jumlah                                                                                                   |
|                  | Dimensi: CampaignName                                                                                          |
|                  | Statistik yang valid: Jumlah                                                                                   |

### Metrik templat negara

| Metrik                     | Deskripsi                                                                                                    |
|----------------------------|----------------------------------------------------------------------------------------------------|
| NoStateTemplatesAssociated | Pesan yang dikirim dari kendaraan dan diterima<br>oleh AWS loT FleetWise, di mana tidak ada<br>templat negara yang terkait dengan kendaraan. |
|                            | Unit: Jumlah                                                                                                    |
|                            | Statistik yang valid: Jumlah                                                                                                    |

### Metrik tujuan data kampanye

| Metrik               | Deskripsi                                                                                                    |
|----------------------|----------------------------------------------------------------------------------------------------|
| TimestreamWriteError | AWS IoT FleetWise tidak dapat menulis pesan dari kendaraan ke tabel Amazon Timestream.                                      |
|                      | Unit: Jumlah                                                                                                    |
|                      | Dimensi: DatabaseName, TableName                                                                                            |
|                      | Statistik yang valid: Jumlah                                                                                                |
| S3 WriteError        | AWS loT FleetWise tidak dapat menulis pesan<br>dari kendaraan ke bucket Amazon Simple<br>Storage Service (Amazon S3).       |
|                      | Unit: Jumlah                                                                                                    |
|                      | Dimensi: BucketName                                                                                                    |
|                      | Statistik yang valid: Jumlah                                                                                                |
| S3 ReadError         | AWS IoT FleetWise tidak dapat membaca kunci<br>objek dari kendaraan di bucket Amazon Simple<br>Storage Service (Amazon S3). |
|                      | Unit: Jumlah                                                                                                    |
|                      | Dimensi: BucketName                                                                                                    |
|                      | Statistik yang valid: Jumlah                                                                                                |

### Metrik AWS KMS kunci yang dikelola pelanggan

| Metrik             | Deskripsi                                                                                                    |
|--------------------|----------------------------------------------------------------------------------------------------|
| KMSKeyAccessDenied | AWS IoT FleetWise tidak dapat menulis pesan<br>dari kendaraan ke tabel Timestream atau<br>bucket Amazon S3 karena kesalahan AWS<br>KMS akses kunci ditolak. |

#### Metrik

Deskripsi

Unit: Jumlah

Dimensi: KMSKey Id

Statistik yang valid: Jumlah

# Pantau AWS IoT dengan FleetWise Amazon Logs CloudWatch

#### 🛕 Important

Akses ke FleetWise fitur AWS IoT tertentu saat ini terjaga keamanannya. Untuk informasi selengkapnya, lihat AWS Ketersediaan wilayah dan fitur di AWS IoT FleetWise.

Amazon CloudWatch Logs memantau peristiwa yang terjadi di sumber daya Anda dan memberi tahu Anda jika ada masalah. Jika Anda menerima peringatan, Anda dapat mengakses file log untuk mendapatkan informasi tentang peristiwa tertentu. Untuk informasi selengkapnya, lihat <u>Panduan</u> <u>Pengguna Amazon CloudWatch Logs</u>.

### Lihat FleetWise log AWS IoT di konsol CloudWatch

#### 🛕 Important

Sebelum Anda dapat melihat grup FleetWise log AWS IoT di CloudWatch konsol, pastikan bahwa yang berikut ini benar:

- Anda telah mengaktifkan login di AWS loT FleetWise. Untuk informasi selengkapnya tentang pencatatan, lihatKonfigurasikan AWS pencatatan loT FleetWise .
- Sudah ada entri log yang ditulis oleh AWS loT operasi.

Untuk melihat FleetWise log AWS IoT Anda di konsol CloudWatch

- 1. Buka konsol CloudWatch .
- 2. Pada panel navigasi, pilih Log, Grup log.
- 3. Pilih grup log.

- 4. Pilih Search log group (Cari grup log). Anda akan melihat daftar lengkap peristiwa log yang dibuat untuk akun Anda.
- 5. Pilih ikon perluas untuk melihat aliran individual dan temukan semua log yang memiliki tingkat logERROR.

Anda juga dapat memasukkan kueri di kotak pencarian Filter peristiwa. Misalnya, Anda dapat mencoba kueri berikut:

{ \$.logLevel = "ERROR" }

Untuk informasi selengkapnya tentang membuat ekspresi filter, lihat <u>Filter dan sintaks pola</u> di Panduan Pengguna Amazon CloudWatch Logs.

Example entri log

```
{
   "accountId": "123456789012",
   "vehicleName": "test-vehicle",
   "message": "Unrecognized signal ID",
   "eventType": "MODELING_ERROR",
   "logLevel": "ERROR",
   "timestamp": 1685743214239,
   "campaignName": "test-campaign",
   "signalCatalogName": "test-catalog",
   "signalId": 10242
}
```

#### Jenis peristiwa sinyal

| Jenis peristiwa | Deskripsi                                                                                                    |
|-----------------|----------------------------------------------------------------------------------------------------|
| MODELING_ERROR  | Pesan yang dikirim dari kendaraan dan diterima<br>oleh AWS loT FleetWise berisi sinyal yang<br>gagal divalidasi terhadap model kendaraan.<br>Atribut: VehicleName, campaignName<br>(opsional),, SignalId (opsional) signalCat<br>alogName, SignalValue (opsional), signalVal<br>ueRange Min (opsional), signalValueRange |
| Jenis peristiwa             | Deskripsi                                                                                                    |  |
|-----------------------------|----------------------------------------------------------------------------------------------------|--|
|                             | Max (opsional), (opsional), SignalValue,<br>modelManifestName stateTemplateName                                                                                                    |  |
| ILLEGAL_MESSAGE_FROM_EDGE   | Pesan yang dikirim dari kendaraan dan diterima<br>oleh AWS loT FleetWise tidak sesuai dengan<br>format yang diperlukan.<br>Atribut: VehicleName, CampaignName,<br>signalCatalogName |  |
| DECODING_ERROR              | Pesan yang dikirim dari kendaraan dan diterima<br>oleh AWS IoT FleetWise berisi sinyal yang<br>gagal mendekoder terhadap manifes decoder<br>kendaraan.                              |  |
|                             | Atribut: campaignName,, signalCatalogName<br>decoderManifestName, (opsional) signalName,<br>(opsional) S3uri                                                                        |  |
| MESSAGE_THROTTLED           | Sebuah pesan yang dikirim dari kendaraan ke<br>AWS IoT FleetWise dibatasi. Ini karena Anda<br>melampaui batas layanan untuk akun ini di<br>Wilayah saat ini.                        |  |
|                             | Atribut: AccountID, VehicleName, pesan,<br>EventType, LogLevel, stempel waktu                                                                                                    |  |
| MESSAGE_SIZE_LIMIT_EXCEEDED | Pesan yang dikirim dari kendaraan dan diterima<br>oleh AWS IoT FleetWise melebihi ukuran<br>maksimum batas layanan pesan.                                                           |  |
|                             | Atribut: AccountID, VehicleName                                                                                                    |  |

#### Jenis acara kendaraan

| Jenis peristiwa     | Deskripsi                                                                             |
|---------------------|---------------------------------------------------------------------------------------|
| KENDARAAN_NOT_FOUND | Pesan yang diterima oleh AWS loT FleetWise,<br>di mana kendaraan itu tidak diketahui. |
|                     | Atribut: VehicleName, campaignName<br>(opsional), stateTemplateName (opsional)        |

#### Jenis acara kampanye

| Jenis peristiwa    | Deskripsi                                                                                                    |
|--------------------|----------------------------------------------------------------------------------------------------|
| CAMPAIGN_NOT_FOUND | Pesan yang dikirim dari kendaraan dan diterima<br>oleh AWS IoT FleetWise, di mana kampanye<br>tidak diketahui.<br>Atribut: VehicleName (opsional), campaignN<br>ame |
| CAMPAIGN_INVALID   | Pesan yang dikirim dari kendaraan dan diterima<br>oleh AWS loT FleetWise, di mana kampanye<br>tidak valid.<br>Atribut: VehicleName (opsional), campaignN<br>ame     |

#### Jenis acara tujuan data kampanye

| Jenis peristiwa        | Deskripsi                                                                                                    |
|------------------------|----------------------------------------------------------------------------------------------------|
| TIMESTREAM_WRITE_ERROR | AWS IoT FleetWise tidak dapat menulis pesan<br>dari kendaraan ke tabel Amazon Timestream.<br>Atribut: VehicleName, CampaignName,,<br>timestreamDatabaseName timestrea<br>mTableName |

| Jenis peristiwa | Deskripsi                                                                                                    |
|-----------------|----------------------------------------------------------------------------------------------------|
| S3_WRITE_ERROR  | AWS IoT FleetWise tidak dapat menulis pesan<br>dari kendaraan ke bucket Amazon Simple<br>Storage Service (Amazon S3).<br>Atribut: CampaignName, DestinationName       |
| S3_READ_ERROR   | AWS IoT FleetWise tidak dapat membaca kunci<br>objek dari kendaraan di bucket Amazon Simple<br>Storage Service (Amazon S3).<br>Atribut: CampaignName, DestinationName |

#### Jenis acara template negara

| Jenis peristiwa          | Deskripsi                                                                                                    |
|--------------------------|----------------------------------------------------------------------------------------------------|
| STATE_TEMPLATE_NOT_FOUND | Pesan yang dikirim dari kendaraan dan diterima<br>oleh AWS loT FleetWise, di mana templat<br>negara tidak diketahui. |
|                          | Atribut: VehicleName (opsional), stateTemp<br>lateName                                                               |

Jenis acara AWS KMS kunci yang dikelola pelanggan

| Jenis peristiwa       | Deskripsi                                                                                                    |
|-----------------------|----------------------------------------------------------------------------------------------------|
| KMS_KEY_ACCESS_DENIED | AWS IoT FleetWise tidak dapat menulis pesan<br>dari kendaraan ke tabel Timestream atau<br>bucket Amazon S3 karena kesalahan AWS<br>KMS akses kunci ditolak.<br>Atribut: kmsKeyId (opsional), ResourcEarn |
|                       | (opsional)                                                                                                    |

#### Atribut

Semua entri CloudWatch Log menyertakan atribut ini:

#### accountId

Akun AWS ID Anda.

#### eventType

Jenis peristiwa yang log dihasilkan. Nilai jenis acara tergantung pada peristiwa yang menghasilkan entri log. Setiap deskripsi entri log mencakup nilai eventType untuk entri log tersebut.

#### logLevel

Level log yang sedang digunakan. Untuk informasi selengkapnya, lihat <u>Tingkat log</u> di Panduan AWS IoT Core Pengembang.

#### pesan

Berisi detail spesifik tentang log.

#### timestamp

Stempel waktu milidetik epoch saat IoT AWS memproses log. FleetWise

#### Atribut opsional

CloudWatch Entri log secara opsional menyertakan atribut ini, tergantung pada: eventType

#### decoderManifestName

Nama manifes decoder yang berisi sinyal.

#### DestinationName

Nama tujuan untuk data kendaraan. Misalnya, nama bucket Amazon S3.

#### Nama Kampanye

Nama kampanye.

#### signalCatalogName

Nama katalog sinyal yang berisi sinyal.

#### Signalid

ID dari sinyal kesalahan.

Signalids

Daftar sinyal kesalahan IDs.

SignalName

Nama sinyalnya.

signalTimestampEpochNona

Stempel waktu dari sinyal kesalahan.

SignalValue

Nilai sinyal kesalahan.

signalValueRangeMaks

Rentang maksimum sinyal kesalahan.

#### signalValueRangeMin

Rentang minimum sinyal kesalahan.

S3uri

Pengidentifikasi unik Amazon S3 dari file Amazon Ion dari pesan kendaraan. timestreamDatabaseName

Nama basis data Timestream.

timestreamTableName

Nama tabel Timestream.

Nama Kendaraan

Nama kendaraannya.

## Konfigurasikan AWS pencatatan IoT FleetWise

Anda dapat mengirim data FleetWise log AWS IoT Anda ke grup CloudWatch log. CloudWatch Log memberikan visibilitas jika AWS FleetWise IoT gagal memproses pesan dari kendaraan. Misalnya,

ini dapat terjadi karena konfigurasi yang salah atau kesalahan klien lainnya. Anda diberi tahu tentang kesalahan apa pun sehingga Anda dapat mengidentifikasi dan mengurangi masalah.

Sebelum Anda dapat mengirim log ke CloudWatch, Anda harus membuat grup CloudWatch log. Konfigurasikan grup log dengan akun yang sama dan di Wilayah yang sama yang Anda gunakan dengan AWS IoT FleetWise. Saat Anda mengaktifkan login di AWS IoT FleetWise, berikan nama grup log. Setelah logging diaktifkan, AWS IoT FleetWise mengirimkan log ke grup log dalam CloudWatch aliran log.

Anda dapat melihat data log yang dikirim dari AWS loT FleetWise di konsol. CloudWatch Untuk informasi selengkapnya tentang mengonfigurasi grup CloudWatch log dan melihat data log, lihat Bekerja dengan Grup Log.

Izin untuk mempublikasikan log ke CloudWatch

Mengkonfigurasi logging untuk grup CloudWatch log memerlukan pengaturan izin yang dijelaskan di bagian ini. Untuk informasi tentang mengelola izin, lihat <u>Manajemen akses untuk AWS sumber daya</u> di Panduan Pengguna IAM.

Dengan izin ini, Anda dapat mengubah konfigurasi logging, mengonfigurasi pengiriman log untuk CloudWatch, dan mengambil informasi tentang grup log Anda.

```
{
   "Version":"2012-10-17",
   "Statement":[
      {
         "Action":[
            "iotfleetwise:PutLoggingOptions",
            "iotfleetwise:GetLoggingOptions"
         ],
         "Resource":[
            "*"
         ],
         "Effect":"Allow",
         "Sid":"IoTFleetwiseLoggingOptionsAPI"
      }
      {
         "Sid":"IoTFleetwiseLoggingCWL",
         "Action":[
            "logs:CreateLogDelivery",
            "logs:GetLogDelivery",
```

```
"logs:UpdateLogDelivery",
    "logs:DeleteLogDelivery",
    "logs:ListLogDeliveries",
    "logs:PutResourcePolicy",
    "logs:DescribeResourcePolicies",
    "logs:DescribeLogGroups"
    ],
    "Resource":[
        "*"
    ],
    "Effect":"Allow"
    }
]
```

Ketika tindakan diizinkan pada semua AWS sumber daya, itu ditunjukkan dalam kebijakan dengan "Resource" pengaturan"\*". Ini berarti bahwa tindakan diizinkan pada semua AWS sumber daya yang didukung oleh setiap tindakan.

Konfigurasikan login di AWS IoT FleetWise (konsol)

Bagian ini menjelaskan cara menggunakan FleetWise konsol AWS IoT untuk mengonfigurasi logging.

Untuk menggunakan FleetWise konsol AWS IoT untuk mengonfigurasi logging

- 1. Buka konsol <u>AWS IoT FleetWise</u>.
- 2. Di panel kiri, pilih Pengaturan.
- 3. Di bagian Logging pada halaman Pengaturan, pilih Edit.
- 4. Di bagian CloudWatch logging, masukkan grup Log.
- 5. Untuk menyimpan perubahan, pilih Kirim.

Setelah mengaktifkan logging, Anda dapat melihat data log Anda di CloudWatch konsol.

Konfigurasikan logging default di AWS IoT (FleetWise CLI)

Bagian ini menjelaskan cara mengonfigurasi logging untuk AWS IoT FleetWise dengan menggunakan CLI.

Anda juga dapat melakukan prosedur ini dengan API dengan menggunakan metode di AWS API yang sesuai dengan perintah CLI yang ditampilkan di sini. Anda dapat menggunakan operasi

<u>GetLoggingOptions</u>API untuk mengambil konfigurasi saat ini dan operasi <u>PutLoggingOptions</u>API untuk memodifikasi konfigurasi.

Untuk menggunakan CLI untuk mengonfigurasi logging untuk IoT AWS FleetWise

1. Untuk mendapatkan opsi logging untuk akun Anda, gunakan get-logging-options perintah.

```
aws iotfleetwise get-logging-options
```

2. Untuk mengaktifkan logging, gunakan put-logging-options perintah.

```
aws iotfleetwise put-logging-options --cloud-watch-log-delivery
logType=ERROR,logGroupName=MyLogGroup
```

di mana:

logType

Jenis log untuk mengirim data ke CloudWatch Log. Untuk menonaktifkan logging, ubah nilainya menjadi0FF.

logGroupName

Grup CloudWatch Log tempat operasi mengirimkan data ke. Pastikan Anda membuat nama grup log sebelum mengaktifkan logging untuk AWS IoT FleetWise.

Setelah Anda mengaktifkan logging, lihat Cari entri log menggunakan AWS CLI.

## Log AWS panggilan FleetWise API IoT menggunakan AWS CloudTrail

AWS IoT FleetWise terintegrasi dengan AWS CloudTrail, layanan yang menyediakan catatan tindakan yang diambil oleh pengguna, peran, atau AWS layanan di IoT AWS . FleetWise CloudTrail menangkap semua panggilan API untuk AWS FleetWise IoT sebagai peristiwa. Panggilan yang diambil termasuk panggilan dari FleetWise konsol AWS IoT dan panggilan kode ke operasi API AWS FleetWise IoT. Jika Anda membuat jejak, Anda dapat mengaktifkan pengiriman CloudTrail acara secara berkelanjutan ke bucket Amazon S3, termasuk acara untuk IoT AWS . FleetWise Jika Anda tidak mengonfigurasi jejak, Anda masih dapat melihat peristiwa terbaru di CloudTrail konsol dalam Riwayat acara. Dengan menggunakan informasi yang dikumpulkan oleh CloudTrail, Anda dapat

menentukan permintaan yang dibuat untuk AWS IoT FleetWise, alamat IP dari mana permintaan itu dibuat, siapa yang membuat permintaan, kapan dibuat, dan detail tambahan.

Untuk mempelajari selengkapnya CloudTrail, lihat Panduan AWS CloudTrail Pengguna.

## AWS Informasi IoT FleetWise di CloudTrail

CloudTrail diaktifkan di AWS akun Anda saat Anda membuat akun. Ketika aktivitas terjadi di AWS IoT FleetWise, aktivitas tersebut dicatat dalam suatu CloudTrail peristiwa bersama dengan peristiwa AWS layanan lainnya dalam riwayat Acara. Anda dapat melihat, mencari, dan mengunduh peristiwa terbaru di akun AWS . Untuk informasi selengkapnya, lihat Melihat Acara dengan Riwayat CloudTrail Acara.

Untuk catatan peristiwa yang sedang berlangsung di AWS akun Anda, termasuk acara untuk AWS IoT FleetWise, buat jejak. Jejak memungkinkan CloudTrail untuk mengirimkan file log ke bucket Amazon S3. Secara default, ketika Anda membuat jejak di konsol tersebut, jejak tersebut diterapkan ke semua Wilayah AWS. Jejak mencatat peristiwa dari semua Wilayah di AWS partisi dan mengirimkan file log ke bucket Amazon S3 yang Anda tentukan. Selain itu, Anda dapat mengonfigurasi AWS layanan lain untuk menganalisis lebih lanjut dan menindaklanjuti data peristiwa yang dikumpulkan dalam CloudTrail log. Untuk informasi selengkapnya, lihat berikut:

- Gambaran umum untuk membuat jejak
- CloudTrail layanan dan integrasi yang didukung
- Mengonfigurasi notifikasi Amazon SNS untuk CloudTrail
- Menerima file CloudTrail log dari beberapa Wilayah
- Menerima file CloudTrail log dari beberapa akun

Semua FleetWise tindakan AWS IoT dicatat oleh CloudTrail dan didokumentasikan dalam Referensi API <u>AWS FleetWise IoT</u>. Misalnya, panggilan keCreateCampaign,AssociateVehicleFleet, dan GetModelManifest tindakan menghasilkan entri dalam file CloudTrail log.

Setiap entri peristiwa atau log berisi informasi tentang siapa yang membuat permintaan tersebut. Informasi identitas membantu Anda menentukan hal berikut ini:

- Apakah permintaan tersebut dibuat dengan kredensial root atau pengguna IAM.
- Apakah permintaan tersebut dibuat dengan kredensial keamanan sementara untuk satu peran atau pengguna terfederasi.

• Apakah permintaan itu dibuat oleh AWS layanan lain.

Untuk informasi selengkapnya, lihat Elemen userIdentity CloudTrail .

### Memahami AWS entri file FleetWise log IoT

Trail adalah konfigurasi yang memungkinkan pengiriman peristiwa sebagai file log ke bucket Amazon S3 yang Anda tentukan. CloudTrail file log berisi satu atau lebih entri log. Peristiwa mewakili permintaan tunggal dari sumber mana pun dan mencakup informasi tentang tindakan yang diminta, tanggal dan waktu tindakan, parameter permintaan, dan sebagainya. CloudTrail file log bukanlah jejak tumpukan yang diurutkan dari panggilan API publik, jadi file tersebut tidak muncul dalam urutan tertentu.

Contoh berikut menunjukkan entri CloudTrail log yang menunjukkan *AssociateVehicleFleet* operasi.

```
{
      "eventVersion": "1.05",
      "userIdentity": {
        "type": "AssumedRole",
        "principalId": "AIDACKCEVSQ6C2EXAMPLE",
        "arn": "arn:aws:iam::111122223333:assumed-role/NikkiWolf",
        "accountId": "111122223333",
        "accessKeyId": "access-key-id",
        "userName": "NikkiWolf"
      },
      "eventTime": "2021-11-30T09:56:35Z",
      "eventSource": "iotfleetwise.amazonaws.com",
      "eventName": "AssociateVehicleFleet",
      "awsRegion": "us-east-1",
      "sourceIPAddress": "192.0.2.21",
      "userAgent": "aws-cli/2.3.2 Python/3.8.8 Darwin/18.7.0 botocore/2.0.0",
      "requestParameters": {
          "fleetId": "f1234567890",
          "vehicleId": "v0213456789"
       },
      "responseElements": {
      },
      "requestID": "9f861429-11e3-11e8-9eea-0781b5c0ac21",
      "eventID": "17385819-4927-41ee-a6a5-29ml0br812v4",
      "eventType": "AwsApiCall",
      "recipientAccountId": "111122223333"
```

}

# Riwayat dokumen untuk Panduan AWS Pengembang IoT FleetWise

Tabel berikut menjelaskan rilis dokumentasi untuk AWS IoT FleetWise.

| Perubahan                                                | Deskripsi                                                                                                    | Tanggal           |
|----------------------------------------------------------|----------------------------------------------------------------------------------------------------|-------------------|
| <u>Perluasan wilayah</u>                                 | AWS loT sekarang FleetWise<br>tersedia di Wilayah Asia<br>Pasifik (Mumbai) (hanya akses<br>terjaga keamanannya).                                                                                                    | November 21, 2024 |
| Ketersediaan umum fitur baru<br>yang terjaga keamanannya | AWS IoT FleetWise sekarang<br>mendukung akses terjaga<br>keamanannya untuk<br>kampanye untuk menyimpan<br>dan meneruskan data,<br>mengonfigurasi topik MQTT<br>sebagai tujuan data, dan<br>mengumpulkan data kode<br>masalah diagnostik. Ini juga<br>sekarang mendukung akses<br>terjaga keamanannya untuk<br>pengumpulan data agnostik<br>jaringan menggunakan<br>antarmuka decoding khusus,<br>mengkonfigurasi perintah,<br>dan memantau keadaan<br>kendaraan terakhir yang<br>diketahui. | November 21, 2024 |
| <u>Kirim data kampanye ke topik</u><br><u>MQTT</u>       | AWS IoT FleetWise sekarang<br>mendukung pengiriman data<br>yang dikumpulkan selama<br>kampanye ke topik MQTT<br>yang Anda tentukan, selain                                                                                                    | 1 Mei 2024        |

pelanggan

kemampuan untuk menyimpan data di Amazon S3 atau Amazon Timestream. 26 November 2023 Pratinjau data sistem visi Anda dapat menggunakan pratinjau data sistem penglihat an dari AWS IoT FleetWise untuk mengumpulkan dan mengatur data dari sistem penglihatan kendaraan, termasuk dari kamera, radar, dan lidar. Ini membuat data sistem visi terstruktur dan tidak terstruktur, metadata (ID peristiwa, kampanye, kendaraan), dan sensor standar (data telemetri) secara otomatis disinkronkan di cloud. AWS IoT FleetWise sekarang 16 Oktober 2023 AWS KMS kunci yang dikelola mendukung kunci yang dikelola AWS KMS pelanggan . Anda dapat menggunakan kunci KMS untuk mengenkri psi data sisi server yang terkait dengan FleetWise sumber daya AWS IoT (katalog sinyal, model kendaraan, manifes decoder. kendaraan , dan konfigurasi kampanye pengumpulan data) yang

disimpan di dalamnya. AWS

Cloud

| <u>Penyimpanan objek di</u><br><u>Amazon S3</u> | AWS IoT FleetWise sekarang<br>mendukung penyimpanan data<br>menggunakan Amazon Simple<br>Storage Service (Amazon S3).<br>Anda dapat menyimpan data<br>yang dikumpulkan selama<br>kampanye di Amazon S3,<br>selain Amazon Timestream. | 1 Juni 2023        |
|-------------------------------------------------|----------------------------------------------------------------------------------------------------|--------------------|
| Ketersediaan umum                               | Ini adalah rilis publik AWS IoT<br>FleetWise.                                                                                                    | September 27, 2022 |
| <u>Rilis awal</u>                               | Ini adalah rilis pratinjau<br>dari Panduan FleetWise<br>Pengembang AWS IoT.                                                                                                    | 30 November 2021   |

Terjemahan disediakan oleh mesin penerjemah. Jika konten terjemahan yang diberikan bertentangan dengan versi bahasa Inggris aslinya, utamakan versi bahasa Inggris.